# 4N6XPRT StifCalcs<sup>®</sup> Manual

Copy right 2003-2011 by Daniel Vomhof and 4N6XPRT Systems All Rights Reserved

# **INTRODUCTION:**

The purpose of our writing the 4N6XPRT StifCalcs<sup>®</sup> program is to provide users easier access to the NHTSA Crash Test data. Part of the "easier access" concept is to allow the typical user to:

- Rapidly determine if NHTSA has a test for a certain vehicle with a certain impact location
- Search the database for all tests across the year range the vehicle is the "same", based upon identifying the desired vehicle Year, Make, and Model
- Search the database for all tests of "Sister" vehicles across the year range the vehicle is the "same" based upon identifying the desired vehicle Year, Make, and Model
- Display all the selected matches from the database broken into their general impact "classes" - Frontal impact, Side impact, Rear impact, and Other impact
- Easily search the database for similar class vehicles when there is no test for a desired vehicle

As a secondary consideration, the program provides some "base" calculations for stiffness values based upon the test data, with the realization that no one set of stiffness values will handle all situations, at least not well. Therefore, for each test we provide multiple sets of A-B-G stiffness values and leave it to the user to pick the appropriate values for their given collision analysis.

We hope that you find the program as useful as we do, and welcome your questions and suggestions for possible improvements.

# **FREQUENTLY ASKED QUESTIONS:**

Why can't I find any tests when I use the BASIC VEHICLE SEARCH, yet the vehicle has been tested by NHTSA?? This is most likely due to an incompatibility in model name between the Sister/Clone list maintained by Greg Anderson and the model name used by NHTSA. Incompatibility can be ANYTHING which is different between the two names - spelling, characters, spacing, etc.

Why can't I find all of the available tests for a vehicle and its Sisters & Clones when I use the BASIC VEHICLE SEARCH?? This is most likely due to an incompatibility in model name(s) between the Sister/Clone list maintained by Greg Anderson and the model name(s) used by NHTSA. Incompatibility can be ANYTHING which is different between the two names - spelling, characters, spacing, etc.

Why can't I find the vehicle manufacturer or model when I use the BASIC VEHICLE SEARCH, yet the vehicle has been tested by NHTSA?? This is most likely due to the vehicle being outside of the year range covered by the Sister/Clone list maintained by Greg Anderson.

Why are there so many Stiffness Values for a given test? Several reasons. First, our presentation of stiffness values mirrors our belief that no one set of values will fit every situation. Second, our presentation allows you to quickly develop a range of damage speeds, in a manner that should be easily explainable to a judge and/or jury, based upon data from one test. Third, there are up to three different sets of crush depths and two crush widths from which to calculate stiffness values, as well as two different methods of calculating average crush. Depending upon which data set(s) you choose to use will determine how many calculated stiffness sheets you will end up with.

Which values do I use?? It depends upon the type of test, Front, Rear, or Side.

Front - The initial point to start at would be Vehicle Width, Trapezoidal Average Crush, 5 mph Rated No Damage Speed. Which set of crush measurements to use is determined by what NHTSA reported along with your preference.

- Rear The initial point to start at would be Vehicle Width, KE Equivalent Speed, Trapezoidal Average Crush, 5 mph Rated No Damage Speed. Which set of crush measurements to use is determined by what NHTSA reported along with your preference.
- Side The initial point to start at would be Indentation Length, KE Equivalent Speed, Trapezoidal Average Crush, 2 mph Rated No Damage Speed. Which set of crush measurements to use is determined by what NHTSA reported along with your preference.

Must I use the "Trapezoidal Average"? When dealing with equally spaced crush measurements, you CAN use a "Simple average", but it is still "more correct" to use a "Trapezoidal Average", and with the 4N6XPRT StifCalcs program determining the Trapezoidal Average is quite painless.

What <u>IS</u> a Trapezoidal Average? The trapezoidal average is determined by first calculating the area in each Crush Zone through the formula -

Area = (distance between measurements  $C_n \& C_{n+1}$ )\* ( $C_n + C_{n+1}$ )/2 next, add each of the areas, and then divide that by the total Crush Length (L) Trapezoidal Average Crush Depth = ( $\sum$ [Area]) / L

What **IS** a Simple Average? The "Simple Average" is determined/calculated by adding up all of the crush measurements and then dividing the total by the number of measurements.

What is the Tumbas method/Protocol? Nicholas Tumbas was a co-author of SAE # 880072 - Tumbas, Nicholas S. and Smith Russell A. - which set a number of "standards" for what and how crush is to be measured. CRASH3, together with SAE # 880072, defines three options for the crush measurements. Either two, four or six crush equally spaced measurements are taken which are labelled C1 through to C6 as appropriate. This gives either one, three or five crush zones which are designed to approximate the damage profile.

Which is better, EQUAL or NON-EQUAL spacing between Crush Measurements? Equally spaced crush measurements have the benefit of complying with the commonly accepted crush measurement techniques/protocols, along with fitting nicely into a set of predefined "short hand" equations for calculating Average Depth, Force, and Energy. Unfortunately, equally spaced crush depth measurements may not properly depict the crush profile, may require measurements to be taken in an area where they really don't need to be taken due to the crush profile being a "straight line" at that point, or more commonly .... both. For that reason, we prefer to use nonequally spaced measurements for most cases. What follows is a step-by-step walk through for this program. The user should also refer to the NHTSA Reference Manuals provided with this program. If they were loaded, they are accessible from the HELP menu. The NHTSA Reference Manuals discuss the various data points contained in the NHTSA database in detail.

# **ESSENTIAL FORMULAS:**

At the very end of ths manual (Starting around page 56) we detail a number of the formulas used to complete the various calculations in the 4N6XPRT StifCalcs<sup>®</sup> program.

# **BASIC SEARCH:**

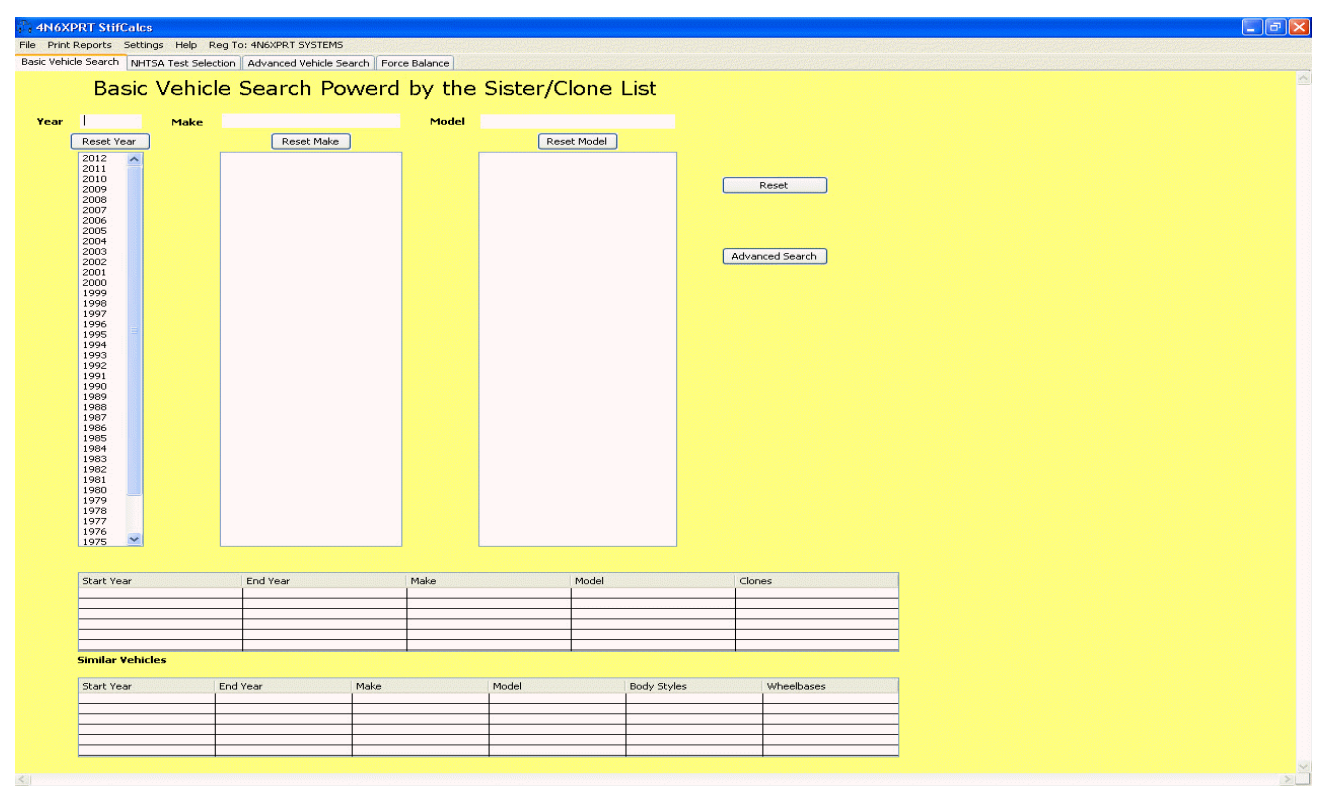

To retrieve data through the basic search method, simply 1) pick the year, 2) pick the make, 3) pick the model, and 4) click on the **NHTSA TEST SELECTION** tab.

When "picking" the Year, Make, and Model, they can either be picked off the drop down list, typed in directly, or a combination of the two.

```
Copyright 2003-2011
```

| : Vehic | Basic                                                                                                    | Vehic | e Search                                                                                                    | Powerd | by the | Sister/                                                                                                    | Clone      | List        |                      |          |
|---------|----------------------------------------------------------------------------------------------------|-------|----------------------------------------------------------------------------------------------------|--------|--------|----------------------------------------------------------------------------------------------------|------------|-------------|----------------------|----------|
| ear (   | 2<br>Reset Year<br>2012<br>2011<br>2010<br>2009<br>2008<br>2007<br>2006<br>2004<br>2004<br>2005<br>2004<br>2003<br>2002<br>2000<br>2000<br>2000 | Make  | Reset M<br>ACURA<br>ASTON MARTIN<br>AUDI<br>BENTLEY<br>BMW<br>BUICK<br>CADILLAC<br>CHEVROLET<br>CHRYSLER<br>DODGE<br>FERRARI<br>FORD<br>GMC<br>HOLDEN<br>HONDA<br>HUMMER | take   | Model  | R<br>128<br>135<br>3<br>300<br>328<br>335<br>3502<br>4RUINER<br>5<br>528<br>550<br>57<br>550<br>57<br>599GTB FIORA<br>6<br>612 SCAGLIET | eset Model |             | Reset Advanced Searc | <b>_</b> |
|         | Start Year                                                                                                    |       | End Year                                                                                                    |        | Make   |                                                                                                    | Model      |             | Clones               |          |
|         | Start Year                                                                                                    |       | End Year                                                                                                    | Make   |        | Model                                                                                                    |            | Body Styles | Wheelba              | ses      |

As can be seen in the Year box, as you begin to type a entry, the "Pick List" box narrows appropriately. In this case, all of the 1900 years have "disappeared". This same approach can be used with the Make and Model entries.

| File Print<br>Basic Vehic | PRT StifCalc<br>Reports Setti<br>le Search NH | <mark>is - Selected</mark><br>ings Help Re<br>TSA Test Select | Vehicle: 2008 CHE<br>og To: 4N6XPRT SYSTEMS<br>ion Advanced Vehicle S | VROLET CO<br>5<br>Search   Forc | DBALT     |                                                                                                    |             |             |                     |                    |     |
|---------------------------|-----------------------------------------------|---------------------------------------------------------------|-----------------------------------------------------------------------|---------------------------------|-----------|----------------------------------------------------------------------------------------------------|-------------|-------------|---------------------|--------------------|-----|
|                           | Basic                                         | : Vehicl                                                      | e Search Po                                                           | owerd                           | by the    | Sister/C                                                                                                    | lone        | List        |                     |                    | ^   |
| Year                      | 2008                                          | Make                                                          | CHEVROLET                                                             |                                 | Model     |                                                                                                    |             |             |                     |                    |     |
| (                         | Reset Year                                    | ]                                                             | Reset Make                                                            |                                 |           | Res                                                                                                    | et Model    |             |                     |                    |     |
|                           | 2008                                          |                                                               | CHEVROLET                                                             |                                 |           | AVALANCHE<br>AVEO<br>COBALT<br>COLORANS<br>COLVETTE<br>EQUINOX<br>EXPRESS<br>HHR<br>IMPALA<br>MALIBU<br>SILVERADO<br>SILVERADO<br>SILVERADO<br>SILVERADO<br>SILVERADO<br>SILVERADO<br>TAHOE<br>TRAILBLAZER<br>UPLANDER | 2500 / 3500 |             | Advar               | Reset and a search |     |
|                           | Start Year                                    | Sector enter the sector                                       | End Year                                                              |                                 | Make      |                                                                                                    | Model       |             | Clor                | ies                |     |
|                           | 2005                                          |                                                               | 2010                                                                  |                                 | CHEVROLET |                                                                                                    | COBALT      |             | Traveland Desalling |                    |     |
|                           | Similar Yehio                                 | <b>cles</b>                                                   | End Year                                                              | Make                            |           | Model                                                                                                    |             | Body Styles |                     | Wheelbases         |     |
|                           | 2003                                          |                                                               | 2007                                                                  | SATURN<br>CHEVROL               | FT        | LON COBALT                                                                                                    |             | 2D, 4D      |                     | 103.2              | - 1 |
|                           | 2005                                          | · · · · · · · · · · · · · · · · · · ·                         | 2009                                                                  | PONTIAC                         |           | G5                                                                                                    |             | 2D          |                     | 103.3              |     |
| <                         |                                               |                                                               |                                                                       | •                               |           |                                                                                                    |             | •           |                     | •                  | >   |

| si Vehicle Search Venicle Search Powerd by the Sister/Clone List Year 2008 Make CHEVROLET Model COBALT Reset Year CHEVROLET COBALT COBALT COBALT Reset Make CHEVROLET COBALT COBALT Reset Model Start Year End Year Make Model Clones 2005 2010 CHEVROLET COBALT Similar Vehicles Ext Year End Year Make Model Body Styles WheeBases 2003 2007 CAEVROLET COBALT 2D. 40 103.2 2003 2007 CAEVROLET COBALT 2D. 40 103.2 2005 2010 CHEVROLET COBALT 2D. 40 103.2 2005 2010 CHEVROLET COBALT 2D. 40 103.2 2005 2010 CHEVROLET COBALT 2D. 40 103.2 2005 2010 CHEVROLET COBALT 2D. 40 103.2 2005 2017 CAEVROLET COBALT 2D. 40 103.2 2007 CAEVROLET COBALT 2D. 40 103.2 2007 CAEVROLET COBALT 2D. 40 103.2 2007 CAEVROLET COBALT 2D. 40 103.2 2007 CAEVROLET COBALT 2D. 40 103.2 2007 CAEVROLET COBALT 2D. 40 103.2 2007 CAEVROLET COBALT 2D. 40 103.2 2007 CAEVROLET COBALT 2D. 40 103.2 2007 CAEVROLET COBALT 2D. 40 103.2 2007 CAEVROLET COBALT 2D. 40 103.2 2007 CAEVROLET COBALT 2D. 40 103.2 2007 CAEVROLET COBALT 2D. 40 103.2 2007 CAEVROLET COBALT 2D. 40 103.3 2007 CAEVROLET COBALT 2D. 40 103.2 2007 CAEVROLET COBALT 2D. 40 103.2 2007 CAEVROLET COBALT 2D. 40 103.2 2007 CAEVROLET COBALT 2D. 40 103.2 2007 CAEVROLET COBALT 2D. 40 103.2 2007 CAEVROLET COBALT 2D. 40 103.2 2007 CAEVROLET COBALT 2D. 40 103.2 2007 CAEVROLET COBALT 2D. 40 103.2 2007 CAEVROLET COBALT 2D. 40 103.3 2007 CAEVROLET COBALT 2D. 40 103.2 2007 CAEVROLET COBALT 2D. 40 103.2 2007 CAEVROLET COBALT 2D. 40 103.2 2007 CAEVROLET COBALT 2D. 40 103.2 2007 CAEVROLET COBALT 2D. 40 103.2 2007 CAEVROLET COBALT 2D. 40 103.2 2007 CAEVROLET COBALT 2D. 40 103.2 2007 CAEVROLET COBALT 2D. 40 103.2 2007 CAEVROLET COBALT 2D. 40 103.3 2007 CAEVROLET COBALT 2D. 40 103.3 2007 CAEVROLET COBALT 2D. 40 103.3 2007 CAEVROLET COBALT 2D. 40 103.3 2007 CAEVROLET COBALT 2D. 40 103.3 2007 CAEVROLET COBALT 2D. 40 103.3 2007 CAEVROLET COBALT 2D. 40 103.3 2007 CAEVROLET 2D. 40 103.3 2007 CAEVROLET 2D. 40 103.3 2007 CAEVROLET 2D. 40 103.3 2007 CAEVROLET 2D. 40 103.3 2007 CAEVROLET 2D. 40 103.3 2007 CAEVROLET 2D. 40 103.3 2007 CAEVROLE | Print    | PRT StifCalc<br>Reports Setti                      | i <mark>s - Selecte</mark> a<br>ings Help R | I Vehicle: 200<br>eg To: 4N6XPRT | D8 CHEVROLET C<br>SYSTEMS          | OBALT       |                              |             |                                       |                                            |  |
|----------------------------------------------------------------------------------------------------|----------|----------------------------------------------------|---------------------------------------------|----------------------------------|------------------------------------|-------------|------------------------------|-------------|---------------------------------------|--------------------------------------------|--|
| Basic Vehicle Search Powerd by the Sister/Clone List         Year       2008       Make       CHEVROLET       Model       COBALT         2008       CHEVROLET       COBALT       Reset Model       Reset         2009       CHEVROLET       COBALT       Reset       Advanced Search         Start Vear       End Year       Make       Model       Clones         2009       CHEVROLET       COBALT       Image: Clones       Image: Clones         Start Vear       End Year       Make       Model       Clones         2005       2010       CHEVROLET       COBALT       Image: Clones         Start Vear       End Year       Make       Model       Clones         Start Vear       2010       CHEVROLET       COBALT       Image: Clones         Start Vear       2010       CHEVROLET       COBALT       Image: Clones         Start Vear       2007       OHEVROLET       COBALT       Image: Clones         2005       2010       CHEVROLET       COBALT       20.4D       103.2.2         2005       2010       CHEVROLET       COBALT       2D.4D       103.3.133         2007       2009       PONTIAC       SS       2D <t< th=""><th>ic Vehic</th><th>cle Search NH</th><th>TSA Test Selec</th><th>tion Advanced</th><th>Vehicle Search For</th><th>rce Balance</th><th></th><th></th><th></th><th></th><th></th></t<>                                                                                                    | ic Vehic | cle Search NH                                      | TSA Test Selec                              | tion Advanced                    | Vehicle Search For                 | rce Balance |                              |             |                                       |                                            |  |
| Year         2008         Make         CHEVROLET         Model         COBALT           Reset Year         CHEVROLET         COBALT         CBALT         Reset           2008         CHEVROLET         COBALT         Reset         Advanced Search           Start Year         End Year         Make         Model         COBALT         Advanced Search           Start Year         End Year         Make         Model         Clones         CobaLT         CobaLT         Co                                                                                                    |          | Basic                                              | : Vehic                                     | e Searc                          | h Powerc                           | l by the    | e Sister                     | /Clone      | List                                  |                                            |  |
| Reset Year         Reset Make         Reset Model           2008         CHEVROLET         COBALT         Reset           Advanced Search         Advanced Search         Advanced Search           Start Year         End Year         Make         Model         Clones           2005         2010         CHEVROLET         COBALT                                                                                                    | Year     | 2008                                               | Make                                        | CHEVROLET                        |                                    | Model       | COBALT                       |             |                                       |                                            |  |
| 2008         CHEVROLET         COBALT         Reset           Advanced Search         Advanced Search         Advanced Search           Start Year         End Year         Make         Model         Clones           2005         2010         CHEVROLET         COBALT                                                                                                    | (        | Reset Year                                         | ן                                           | Re                               | set Make                           | <b>-</b>    |                              | Reset Model |                                       |                                            |  |
| Start Year         End Year         Make         Model         Clones           2010         CHEVROLET         COBALT                                                                                                    |          | 2008                                               | ,<br>,                                      | CHEVROLET                        |                                    |             | COBALT                       |             |                                       |                                            |  |
| Start Year       End Year       Make       Model       Clones         2005       2010       CHEVROLET       COBALT       Image: Comparison of the second of the second                                                                                                    |          |                                                    |                                             |                                  |                                    |             |                              |             |                                       | Reset                                      |  |
| Start Year         End Year         Make         Model         Clones           2005         2010         CHEVROLET         COBALT                                                                                                    |          |                                                    |                                             |                                  |                                    |             |                              |             |                                       | Advanced Search                            |  |
| Start Year         End Year         Make         Model         Body Styles         Wheelbases           2005         2010         CHEVROLET         COBALT         Image: Comparison of the start of the start of the                                                                                                    |          | Start Year                                         |                                             | End Year                         |                                    | Make        |                              | Model       |                                       | Clones                                     |  |
| Similar Vehicles         Make         Model         Body Styles         Wheelbases           2003         2007         SATURN         ION         2D, 4D         103.2           2005         2010         CHEVROLET         COBALT         2D, 4D         103.3, 133           2007         SATURN         ION         2D, 4D         103.3, 133           2007         SATUR         G5         2D         103.3, 133           2007         2009         PONTIAC         G5         2D         103.3           2007         2009         PONTIAC         G5         2D         103.3                                                                                                    |          | 2005                                               |                                             | 2010                             |                                    |             |                              | COBALT      |                                       | Ciones                                     |  |
| Start Year         End Year         Make         Model         Body Styles         Wheelbases           2003         2007         SATURN         ION         2D, 4D         103,2           2005         2010         CHEVROLET         COBALT         2D, 4D         103,3, 133           2007         2009         PONTIAC         G5         2D         103,3           2007         2009         PONTIAC         G5         2D         103,3                                                                                                    |          | -                                                  |                                             |                                  |                                    |             |                              |             |                                       |                                            |  |
| 2003         2007         SATURN         ION         2D, 4D         103.2           2005         2010         CHEVROLET         COBALT         2D, 4D         103.3, 133           2007         2009         PONTIAC         G5         2D         103.3                                                                                                    |          | Similar Yehi                                       | cles                                        |                                  |                                    |             |                              |             |                                       |                                            |  |
| 2005         2010         CHEVROLET         COBALT         2D, 4D         103.3, 133           2007         2009         PONTIAC         G5         2D         103.3                                                                                                    |          | Similar Vehi                                       | cles                                        | End Year                         | Make                               |             | Model                        |             | Body Styles                           | Wheelbases                                 |  |
|                                                                                                    |          | Similar Vehi<br>Start Year<br>2003                 | cles                                        | End Year<br>2007                 | Make<br>SATURN                     |             | Model<br>ION                 |             | Body Styles<br>2D, 4D                 | Wheelbases 103.2                           |  |
|                                                                                                    |          | Similar Vehi<br>Start Year<br>2003<br>2005<br>2005 | cles                                        | End Year<br>2007<br>2010         | Make<br>SATURN<br>CHEVRC           | LET         | Model<br>ION<br>COBALT       |             | Body Styles<br>2D, 4D<br>2D, 4D       | Wheelbases<br>103.2<br>103.3, 133          |  |
|                                                                                                    |          | Start Year<br>2003<br>2005<br>2007                 | cles                                        | End Year<br>2007<br>2010<br>2009 | Make<br>SATURN<br>CHEVRC<br>PONTIA |             | Model<br>ION<br>COBALT<br>G5 |             | Body Styles<br>2D, 4D<br>2D, 4D<br>2D | Wheelbases<br>103.2<br>103.3, 133<br>103.3 |  |
|                                                                                                    |          | Start Year<br>2003<br>2005<br>2007                 | cles                                        | End Year<br>2007<br>2010<br>2009 | Make<br>SATURN<br>CHEVRC<br>PONTIA | LET<br>S    | Model<br>ION<br>COBALT<br>G5 |             | Body Styles<br>2D, 4D<br>2D, 4D<br>2D | Wheelbases<br>103.2<br>103.3, 133<br>103.3 |  |

To change the Year, Make, and/or Model values you can begin typing in the new value, or click the appropriate **RESET** button.

As stated previously, when you have the appropriate Year, Make, and Model entered, click on the **NHTSA TEST SELECTION** tab to see which tests are available.

# **TEST SELECTION:**

|                   | Calcs - Selected | Vehicle: 2008 CHI   | EVROLET COBALT     |                     |            |              |            |      |                  |                     |
|-------------------|------------------|---------------------|--------------------|---------------------|------------|--------------|------------|------|------------------|---------------------|
| Print Reports     | Settings Help Re | ion Advanced Vahida | Sanah Ganas Balan  |                     |            |              |            |      |                  |                     |
| ac venicle search |                  | Advanced vehicle    | Search Porce balan |                     |            |              |            |      |                  |                     |
| Available Test    | Test Information | Occupant Informa    | ation Vehicle In   | formation Stiffness | Calcs      |              |            |      |                  |                     |
|                   |                  |                     | Δ.                 | ailable Test        | s in the N | HTSA datał   | hase for a |      |                  |                     |
|                   |                  |                     |                    | 2005 2              |            |              |            |      |                  |                     |
|                   |                  |                     |                    | 2005 - 2            | UIU CHEV   | ROLET COE    | ALI        |      |                  |                     |
|                   |                  | S                   | ister Clone        | Searched Year       | Range (200 | 03 - 2010)   |            |      |                  |                     |
| Print             |                  |                     |                    |                     | Frontal Te | est(s)       |            |      |                  |                     |
| est No.           | 🔺 Year           | Make                | Model              | Impact Speed        | Max Crush  | Crush Factor | VDI        | PDOF | Test Config      | VIN                 |
| 487               | 2003             | SATURN              | ION                | 34.8                | 22.2       | 21.8         | 12FDEW6    | 0    | VEHICLE INTO BAR | 1G8AF52F33Z141088   |
| <u>784</u><br>100 | 2004             | SATURN              | ION                | 24.9                | 24.0       | 16.9         | 12FDEW2    |      | VEHICLE INTO BAR | 1G8AF52F54Z155463   |
| 126               | 2004             | CHEVROLET           | COBALT             | 34.9                | 17.5       | 27.9         | 12EDEW3    |      | VEHICLE INTO BAR | 1G1AK52E757520801   |
| 084               | 2007             | CHEVROLET           | COBALT             | 24.7                | 16.2       | 15.1         | 12FDEW6    | lŏ   | VEHICLE INTO BAR | 1G1AK55F677150701   |
| )94               | 2007             | CHEVROLET           | COBALT             | 0.0                 | 0.0        | 0.0          |            | 0    | LOW RISK DEPLOY  | 1G1AK55F677150701   |
| 095               | 2007             | CHEVROLET           | COBALT             | 0.0                 | 0.0        | 0.0          |            | 0    | LOW RISK DEPLOY  | 1G1AK55F677150701   |
| 569               | 2009             | CHEVROLET           | COBALT             | 0.0                 | 0.0        | 0.0          |            | 0    | LOW RISK DEPLOY  | 1G1AK58H897127727   |
| 572               | 2009             |                     | COBALT             | 0.0                 | 0.0        | 0.0          |            |      | LOW RISK DEPLOY  | 1G14K58H897127727   |
| 573               | 2009             | CHEVROLET           | COBALT             | 0.0                 | 0.0        | 0.0          |            |      | LOW RISK DEPLOY  | 1G1AK58H897127727   |
| /74               | 10000            | CURUPOLET           | CODALT             | 0.0                 | 0.0        | 100          | 1          | - Lă | LOW DICK DEDLOY  | 1C1AKE01007107707   |
| 827               | 2003             | SATURN              | ION                | 29.9                | N/A        | -0.1         | 9999999    | 180  | IMPACTOR INTO V. | . 1G8AF52F032138200 |
| Print             |                  |                     |                    |                     | Side Tes   | st(s)        |            |      |                  |                     |
| est No.           | Year             | Make                | Model              | Impact Speed        | Max Crush  | Crush Factor | VDI        | PDOF | Test Config      | VIN                 |
| 502               | 2003             | SATURN              | ION                | 38.5                | 13.2       | 45.0         | 09LPEW2    | 270  | IMPACTOR INTO V  | 1G8AF52F432145245   |
| 260               | 2004             | SATURN              | ION                | 38.6                | 10.6       | 50.4         | U9LPEW2    | 297  | IMPACTOR INTO V  | 1G0AM12F542126995   |
| 100               | 2005             | SATURN              | ION                | 20.4                | 14.0       | 11.5         | 09LPAN3    | 285  | VEHICLE INTO BAD | 1G8A154E557165701   |
| 160               | 2005             | SATURN              | ION                | 33.0                | 11.3       | 38.5         | 03LPAW2    | 297  | IMPACTOR INTO V  | 1G8AJ54F35Z166135   |
| 61                | 2005             | SATURN              | ION                | 33.1                | 10.2       | 43.2         | 03LPAW2    | 297  | IMPACTOR INTO V  | 1G8AJ54F65Z165741   |
| 72                | 2005             | SATURN              | ION                | 20.1                | 16.7       | 9.7          | 09LPAN3    | 285  | VEHICLE INTO BAR | 1G8AJ54F35Z170654   |
| 42                | 2005             | SATURN              | ION                | 19.3                | 15.4       | 9.6          | 09LPEW2    | 285  | VEHICLE INTO BAR | 1G8AL54F45Z167434   |
| 587               | 2005             | SATURN              | ION                | 32.9                | 10.7       | 40.5         | 09LPEW2    | 270  | IMPACTOR INTO V  | 1G8AL54F95Z124482   |
| 2/2               | 2005             |                     | COBALT             | 38.5                | 12.7       | 46.7         | 10LDAW3    | 297  |                  | 1G14K52F257669400   |
| 151               | 121861           | CHERROLE            | CODALI             | 30.3                | 14.1       | 10.7         | TULFAWU    | 22/  | IPPRACION INTO V | 101-MOLE 207000000  |

Once you are on the NHTSA TEST SELECTION tab, you can select a test for review.

The available tests come from matching the selected Year/Make/Model to the Sister/Clone (Vehicle Interchange) list which is maintained by Greg Anderson, then searching the NHTSA Crash Test database for the tests that meet the Start & End year constraints of the Sister/Clone list and also meet the Make/Model and similar vehicle constraints of the Sister/Clone list.

To select a test, click on the test. Make sure that the little hour glass shows up after clicking on the test. If the hourglass does not show, click on the test again.

|                      | ehicle: 2008 CHE                                                                     | VROLET COBALT                                                                                                    |                                                                                                    |                                                                                                    |                                                                                                    |                                                                                                    |                                                                                                    |                                                                                                    |                                                                                                    |
|----------------------|--------------------------------------------------------------------------------------|----------------------------------------------------------------------------------------------------|----------------------------------------------------------------------------------------------------|----------------------------------------------------------------------------------------------------|----------------------------------------------------------------------------------------------------|----------------------------------------------------------------------------------------------------|----------------------------------------------------------------------------------------------------|----------------------------------------------------------------------------------------------------|----------------------------------------------------------------------------------------------------|
| ettings Help Reg     | To: 4N6XPRT SYSTEM                                                                   | 15                                                                                                    |                                                                                                    |                                                                                                    |                                                                                                    |                                                                                                    |                                                                                                    |                                                                                                    |                                                                                                    |
| NHTSA Test Selection | n Advanced Vehicle                                                                   | Search   Force Balan                                                                                                    | ce                                                                                                    |                                                                                                    |                                                                                                    |                                                                                                    |                                                                                                    |                                                                                                    |                                                                                                    |
| Test Information     | Occupant Informa                                                                     | ation Vehicle In                                                                                                    | formation Stiffness                                                                                                    | Calcs                                                                                                    |                                                                                                    |                                                                                                    |                                                                                                    |                                                                                                    |                                                                                                    |
|                      |                                                                                      |                                                                                                    |                                                                                                    |                                                                                                    |                                                                                                    | 6                                                                                                    |                                                                                                    |                                                                                                    |                                                                                                    |
|                      |                                                                                      | AV                                                                                                    | allable lest                                                                                                    | s in the N                                                                                                    | HISA datat                                                                                                    | base for a                                                                                                    |                                                                                                    |                                                                                                    |                                                                                                    |
|                      |                                                                                      |                                                                                                    | 2005 - 2                                                                                                    | 010 CHEV                                                                                                    | ROLET COB                                                                                                    | ALT                                                                                                    |                                                                                                    |                                                                                                    |                                                                                                    |
|                      | S                                                                                    | ister Clone                                                                                                    | Searched Year                                                                                                    | Range (200                                                                                                    | 03 - 2010)                                                                                                    |                                                                                                    |                                                                                                    |                                                                                                    |                                                                                                    |
|                      |                                                                                      |                                                                                                    |                                                                                                    | Frontal To                                                                                                    | est(s)                                                                                                    |                                                                                                    |                                                                                                    |                                                                                                    |                                                                                                    |
| Year                 | Make                                                                                 | Model                                                                                                    | Impact Speed                                                                                                    | Max Crush                                                                                                    | Crush Factor                                                                                                    | VDI                                                                                                    | PDOF                                                                                                    | Test Config                                                                                                    | VIN                                                                                                    |
| 2003                 | SATURN                                                                               | ION                                                                                                    | 34.8                                                                                                    | 22.2                                                                                                    | 21.8                                                                                                    | 12FDEW6                                                                                                    | 0                                                                                                    | VEHICLE INTO BAR                                                                                                    | 1G8AF52F33Z141088                                                                                                    |
| 2004                 | SATURN                                                                               | ION                                                                                                    | 24.9                                                                                                    | 14.6                                                                                                    | 16.9                                                                                                    | 12FDEW2                                                                                                    | 0                                                                                                    | VEHICLE INTO BAR                                                                                                    | 1G8AF52F54Z155463                                                                                                    |
| 2004                 |                                                                                      | COBALT                                                                                                    | 29.6                                                                                                    | 17.5                                                                                                    | 27.9                                                                                                    | 12EDEW3                                                                                                    | 0                                                                                                    | VEHICLE INTO BAR                                                                                                    | 1G0AF52F442137343                                                                                                    |
| 2007                 | CHEVROLET                                                                            | COBALT                                                                                                    | 24.7                                                                                                    | 16.2                                                                                                    | 15.1                                                                                                    | 12FDEW6                                                                                                    | 0                                                                                                    | VEHICLE INTO BAR                                                                                                    | 1G1AK55F677150701 =                                                                                                    |
| 2007                 | CHEVROLET                                                                            | COBALT                                                                                                    | 0.0                                                                                                    | 0.0                                                                                                    | 0.0                                                                                                    |                                                                                                    | 0                                                                                                    | LOW RISK DEPLOY                                                                                                    | 1G1AK55F677150701                                                                                                    |
| 2007                 | CHEVROLET                                                                            | COBALT                                                                                                    | 0.0                                                                                                    | 0.0                                                                                                    | 0.0                                                                                                    |                                                                                                    | 0                                                                                                    | LOW RISK DEPLOY                                                                                                    | 1G1AK55F677150701                                                                                                    |
| 2009                 | CHEVROLET                                                                            | COBALT                                                                                                    | 0.0                                                                                                    | 0.0                                                                                                    | 0.0                                                                                                    |                                                                                                    | 0                                                                                                    | LOW RISK DEPLOY                                                                                                    | 1G1AK58H897127727                                                                                                    |
| 2009                 |                                                                                      | COBALT                                                                                                    | 0.0                                                                                                    | 0.0                                                                                                    | 0.0                                                                                                    |                                                                                                    | 0                                                                                                    | LOW RISK DEPLOY                                                                                                    | 1G1AK50H89/12/727                                                                                                    |
| 2009                 | CHEVROLET                                                                            | COBALT                                                                                                    | 0.0                                                                                                    | 0.0                                                                                                    | 0.0                                                                                                    |                                                                                                    | 0                                                                                                    | LOW RISK DEPLOY                                                                                                    | 1G1AK58H897127727                                                                                                    |
| 2000                 | Laurupourt                                                                           | CODALT                                                                                                    | 0.0                                                                                                    | 0.0                                                                                                    | 0.0                                                                                                    |                                                                                                    | lä                                                                                                    | LOW DICK DEDLOY                                                                                                    | 1_C1AKE0U007107707                                                                                                    |
| Year<br>2003         | Make<br>SATURN                                                                       | Model<br>ION                                                                                                    | Impact Speed<br>29.9                                                                                                    | Max Crush                                                                                                    | Crush Factor<br>-0.1                                                                                                    | VDI<br>9999999                                                                                                    | PDOF<br>180                                                                                                    | Test Config<br>IMPACTOR INTO V                                                                                                    | VIN<br>. 1G8AF52F03Z138200                                                                                                    |
|                      |                                                                                      |                                                                                                    |                                                                                                    |                                                                                                    |                                                                                                    |                                                                                                    |                                                                                                    |                                                                                                    |                                                                                                    |
|                      |                                                                                      |                                                                                                    |                                                                                                    |                                                                                                    |                                                                                                    |                                                                                                    |                                                                                                    |                                                                                                    |                                                                                                    |
|                      |                                                                                      |                                                                                                    |                                                                                                    | Side Tes                                                                                                    | at(s)                                                                                                    |                                                                                                    |                                                                                                    |                                                                                                    |                                                                                                    |
| Veer                 | Make                                                                                 | Model                                                                                                    | Impact Speed                                                                                                    | Max Crush                                                                                                    | Crush Eactor                                                                                                    | VDI                                                                                                    | PDOE                                                                                                    | Test Copfig                                                                                                    | VIN                                                                                                    |
| Looop                |                                                                                      | TON                                                                                                    | Inpact Speed                                                                                                    | 12.2                                                                                                    |                                                                                                    | LODIDEW2                                                                                                    | 1270                                                                                                    | IMPACTOR INTO V                                                                                                    |                                                                                                    |
| 2003                 | SATURN                                                                               | ION                                                                                                    | 38.6                                                                                                    | 11.8                                                                                                    | 50.4                                                                                                    | 09LPEW2                                                                                                    | 297                                                                                                    | IMPACTOR INTO V                                                                                                    | 1G8AM12E547126995                                                                                                    |
| 2005                 | SATURN                                                                               | ION                                                                                                    | 38.4                                                                                                    | 10.6                                                                                                    | 55.5                                                                                                    | over ente                                                                                                    | 297                                                                                                    | IMPACTOR INTO V                                                                                                    | 1G8AF52F45Z123878                                                                                                    |
| 2005                 | SATURN                                                                               | ION                                                                                                    | 20.1                                                                                                    | 14.0                                                                                                    | 11.5                                                                                                    | 09LPAN3                                                                                                    | 285                                                                                                    | VEHICLE INTO BAR                                                                                                    | 1G8AJ54F55Z165701                                                                                                    |
| 2005                 | SATURN                                                                               | ION                                                                                                    | 33.0                                                                                                    | 11.3                                                                                                    | 38.5                                                                                                    | 03LPAW2                                                                                                    | 297                                                                                                    | IMPACTOR INTO V                                                                                                    | 1G8AJ54F35Z166135                                                                                                    |
| 2005                 | SATURN                                                                               | ION                                                                                                    | 33.1                                                                                                    | 10.2                                                                                                    | 43.2                                                                                                    | 03LPAW2                                                                                                    | 297                                                                                                    | IMPACTOR INTO V                                                                                                    | 1G8AJ54F65Z165741                                                                                                    |
| 2005                 | SATURN                                                                               | ION                                                                                                    | 20.1                                                                                                    | 15.7                                                                                                    | 9.7                                                                                                    | 09LPAN3                                                                                                    | 285                                                                                                    | VEHICLE INTO BAR                                                                                                    | 1G0AJ59F352170654                                                                                                    |
| 12000                | CATURN                                                                               | ION                                                                                                    | 32.9                                                                                                    | 10.7                                                                                                    | 40.5                                                                                                    | 109LPEW2                                                                                                    | 203                                                                                                    | IMPACTOR INTO V                                                                                                    | 1G8AL54E957124482                                                                                                    |
| 2005                 | 1 34 11 16 11                                                                        | AV13                                                                                                    | 0617                                                                                                    | 10.7                                                                                                    | 1010                                                                                                    | 0701 0772                                                                                                    | 270                                                                                                    | THE RELOK THE ATT                                                                                                    | 10046011 202121102                                                                                                    |
| 2005                 | CHEVROLET                                                                            | COBALT                                                                                                    | 38.1                                                                                                    | 11.9                                                                                                    | 48.8                                                                                                    |                                                                                                    | 297                                                                                                    | I IMPACTOR INTO V I                                                                                                    | 1G1AK52F257526599                                                                                                    |
|                      | Year<br>2003<br>2004<br>2007<br>2007<br>2007<br>2009<br>2009<br>2009<br>2009<br>2009 | Year Make<br>2003 SATURN<br>2004 SATURN<br>2004 SATURN<br>2004 SATURN<br>2005 CHEVROLET<br>2007 CHEVROLET<br>2007 CHEVROLET<br>2007 CHEVROLET<br>2009 CHEVROLET<br>2009 SATURN<br>2003 SATURN<br>2004 SATURN<br>2005 SATURN<br>2005 SATURN | Test Information         Occupant Information         Venice In           Av         Sister Clone         Av           Sister Clone         Sister Clone         Sister Clone           2003         SATURN         ION           2004         SATURN         ION           2005         CHEVROLET         COBALT           2007         CHEVROLET         COBALT           2009         CHEVROLET         COBALT           2009         CHEVROLET         COBALT           2009         CHEVROLET         COBALT           2009         CHEVROLET         COBALT           2009         CHEVROLET         COBALT           2009         CHEVROLET         COBALT           2009         CHEVROLET         COBALT           2009         CHEVROLET         COBALT           2009         CHEVROLET         COBALT           2009         CHEVROLET         COBALT           2009         CHEVROLET         COBALT           20001         SATURN         ION           2002         SATURN         ION           2003         SATURN         ION           2004         SATURN         ION | Test Information         Occupant Information         Striffers           Available Test:<br>2005 - 2           Sister Clone Searched Year           Year         Make         Model         Impact Speed           2004         SATURN         ION         24.9           2005         CHEVROLET         COBALT         24.9           2007         CHEVROLET         COBALT         0.0           2009         CHEVROLET         COBALT         0.0           2009         CHEVROLET         COBALT         0.0           2009         CHEVROLET         COBALT         0.0           2009         CHEVROLET         COBALT         0.0           2009         CHEVROLET         COBALT         0.0           2009         CHEVROLET         COBALT         0.0           2009         CHEVROLET         COBALT         0.0           2009         CHEVROLET         COBALT         0.0           2009         CHEVROLET         COBALT         0.0           20004         SATURN         ION         29.9           2003         SATURN         ION         29.9           2004         SATURN         ION         38.6< | Test Information         Occupant Information         Vehicle Information         Stormess Cates           Available Tests in the N<br>2005 - 2010 CHEV           Sister Clone Searched Year Range (200<br>Frontal Te           Year         Make         Model         Impact Speed         Max Crush           2003         Saturn         ION         24.9         14.6           2004         Saturn         ION         24.9         14.6           2004         Saturn         ION         24.9         14.6           2005         CHEVROLET         COBALT         94.9         17.5           2007         CHEVROLET         COBALT         0.0         0.0           2009         CHEVROLET         COBALT         0.0         0.0           2009         CHEVROLET         COBALT         0.0         0.0           2009         CHEVROLET         COBALT         0.0         0.0           2009         CHEVROLET         COBALT         0.0         0.0           2009         CHEVROLET         COBALT         0.0         0.0           2009         CHEVROLET         COBALT         0.0         0.0           2009         CHEVROLET         COBALT | Test Information         Vehicle Information         Stitmess Calls           Available Tests in the NHTSA datab<br>2005 - 2010 CHEVROLET COB<br>Sister Clone Searched Year Range (2003 - 2010)<br>Frontal Test(s)           Year         Make         Model         Impact Speed         Max Crush         Crush Factor           2004         SATURN         ION         24.9         14.6         16.9           2004         SATURN         ION         24.9         14.6         16.9           2004         SATURN         ION         24.9         14.6         16.9           2004         SATURN         ION         24.9         14.6         16.9           2004         SATURN         ION         24.9         14.6         16.9           2005         CHEVROLET         COBALT         24.9         14.6         15.1           2007         CHEVROLET         COBALT         0.0         0.0         0.0           2007         CHEVROLET         COBALT         0.0         0.0         0.0           2009         CHEVROLET         COBALT         0.0         0.0         0.0           2009         CHEVROLET         COBALT         0.0         0.0         0.0           2009 | Test Information         Vehicle Information         Stittness Cats           Available Tests in the NHTSA database for a<br>2005 - 2010 CHEVROLET COBALT           Sister Clone Searched Year Range (2003 - 2010)<br>Frontal Test(s)           Year         Make         Model         Impact Speed         Max Crush         Crush Factor         VDI           2003         SATURN         ION         24.9         14.6         16.9         127DEW6           2004         SATURN         ION         24.9         14.6         16.9         127DEW6           2004         SATURN         ION         24.9         14.6         16.9         127DEW6           2004         SATURN         ION         24.9         14.6         16.9         127DEW6           2005         CHEVROLET         COBALT         24.9         16.6         15.1         127DEW6           2007         CHEVROLET         COBALT         0.0         0.0         0.0         10.0           2007         CHEVROLET         COBALT         0.0         0.0         0.0         10.0           2009         CHEVROLET         COBALT         0.0         0.0         0.0         10.0           2009         CHEVROLET         COBA | Vende Information         Stiffness Calls           Available Tests in the NHTSA database for a<br>2005 - 2010 CHEVROLET COBALT           Sister Clone Searched Year Range (2003 - 2010)<br>Frontal Test(s)           Ver         Make         Model         Impact Speed         Max Crush         Crush Factor         VDI         PDOF           2003         SATURN         ION         34.8         22.2         21.8         12PDEW2         0           2004         SATURN         ION         24.9         14.6         16.9         12PDEW2         0           2007         CHEWOLT         COBALT         34.9         17.5         27.9         12PDEW2         0           2007         CHEWOLT         COBALT         0.0         0.0         0         0           2007         CHEWOLT         COBALT         0.0         0.0         0         0         0           2007         CHEWOLT         COBALT         0.0         0.0         0         0         0           2007         CHEWOLT         COBALT         0.0         0.0         0.0         0         0         0         0           2007         CHEWOLT         COBALT         0.0         0.0         0.0 <td>Verice information         Verice information         Verice information           Available Tests in the NHTSA database for a 2005 - 2010 CHEVROLET COBALT           Sister Clone Searched Year Range (2003 - 2010)           Frontal Test(s)           Year         Male         Model         Impact Speed         Max Crush         Crush Factor         YOI         POOF         Test Config           2003         SATURN         1004         34.8         22.2         21.8         1270EVW2         0         VEHICLE INTO BAR           2004         SATURN         1004         24.9         14.6         16.9         1270EVW2         0         VEHICLE INTO BAR           2005         CALUENT         100.41         25.6         12.0         12.6         12.0         0         0         12.0         12.0         12.0         12.0         12.0         12.0         12.0         12.0         12.0         12.0         12.0         12.0         12.0         12.0         12.0         12.0         12.0         12.0         12.0         12.0         12.0         12.0         12.0         12.0         12.0         12.0         12.0         12.0         12.0         12.0         12.0</td> | Verice information         Verice information         Verice information           Available Tests in the NHTSA database for a 2005 - 2010 CHEVROLET COBALT           Sister Clone Searched Year Range (2003 - 2010)           Frontal Test(s)           Year         Male         Model         Impact Speed         Max Crush         Crush Factor         YOI         POOF         Test Config           2003         SATURN         1004         34.8         22.2         21.8         1270EVW2         0         VEHICLE INTO BAR           2004         SATURN         1004         24.9         14.6         16.9         1270EVW2         0         VEHICLE INTO BAR           2005         CALUENT         100.41         25.6         12.0         12.6         12.0         0         0         12.0         12.0         12.0         12.0         12.0         12.0         12.0         12.0         12.0         12.0         12.0         12.0         12.0         12.0         12.0         12.0         12.0         12.0         12.0         12.0         12.0         12.0         12.0         12.0         12.0         12.0         12.0         12.0         12.0         12.0         12.0 |

When determining which test to select, items to be considered include:

Does the VDI (Vehicle Damage Indicator) clock position match the impact location? - 12 for front, 3 or 9 for side, and 6 for rear tests.

Does the PDOF (Principal Direction of Force) match the impact location? - 0 for front, 90 or 270 for side, an 180 for rear tests. Keep in mind that the Frontal tests can have a PDOF of 180 depending upon the reporting agency.

On frontal tests the test specific CF (Crush Factor) is close to 21, on side or rear tests the CF is close to 27.

The Year/Make/Model of the test vehicle matches the Year/Make/Model of

your subject vehicle.

There are no errors in the crush measurements. You may have to check the **VEHICLE** tab after selecting the test to verify this.

The impact speed of the test is a close match to the suspected impact speed of your subject collision.

These are IDEAL guidelines!!! Unfortunately, it is difficult to get a test that matches all of these guidelines. This is the first area where you can apply your expertise. Review the available tests and determine which test(s) best meet your criteria for this collision.

# **RESULTS:**

Once you have selected a test, you may examine the following tabs for selected information -

| 🖧 4N6XPRT StifCal      | cs - Selected Vehicle: 20 | 008 CHEVROLET                    | T COBALT         |                                            |                 |                                       |              |                               |                            |             |                    |        |   |
|------------------------|---------------------------|----------------------------------|------------------|--------------------------------------------|-----------------|---------------------------------------|--------------|-------------------------------|----------------------------|-------------|--------------------|--------|---|
| File Print Reports Set | tings Help Reg To: 4N6XPR | T SYSTEMS                        | Force Balance    |                                            |                 |                                       |              |                               |                            |             |                    |        |   |
| Austichte Test         |                           |                                  |                  |                                            |                 |                                       |              |                               |                            |             |                    |        | 1 |
|                        |                           | t Information                    | venicie Informai |                                            | Stirrness Calcs |                                       |              |                               |                            |             |                    |        |   |
|                        |                           |                                  | Test             | t Inf                                      | orma            | tion                                  |              |                               |                            |             |                    |        |   |
| Test # 6084            | NHTSA Test Reference G    | iuide Version #                  | V5               | Test Dat                                   | e 2007-07-      | 12                                    |              | Contract #                    | DTNH2                      | 2-03-D-1100 | 12                 |        |   |
| Contract/Study Title   | FMVSS 208 FRONTAL IMPACT  | - 2007 CHEVROLE                  | T COBALT         |                                            |                 |                                       |              |                               |                            |             |                    |        |   |
| Test Objective(s)      | VEHICLE CRASHWORTHINES:   | 5 AND OCCUPANT I                 | RESTRAINT PERF   | ORMANCE [                                  | DATA            |                                       |              |                               |                            |             |                    |        |   |
| Test Type              | FMV55 208 OCCUPANT CRAS   | H PROTEC                         |                  |                                            | Conf            | iguration                             | VEHICLE I    | INTO BARRI                    | ER                         |             |                    |        |   |
|                        |                           | Closing Speed                    | 39.8             | Km/Hr                                      | 24.73           | MPH                                   |              |                               |                            |             |                    |        |   |
| Impact Angle           | 0                         | Offset Distance                  | 0                | mm                                         | 0.0             | inches                                | Side Impa    | ct Point                      | 0                          | mm 0        | 1.0                | inches |   |
| Test Performer         | MGA RESEARCH              |                                  |                  |                                            |                 | Test Rel                              | ference #    | BT070712                      | :01                        |             |                    |        |   |
| Test Track Surface     | CONCRETE                  |                                  | Condition D      | RY                                         |                 |                                       | Ambier       | nt Temperat                   | ure 21                     | C 6         | 9.8 F              |        |   |
| Data Recorder Type     | OTHER                     |                                  | Data Lin         | k OTHE                                     | ર               |                                       |              | Total Nu                      | mber of Curv               | /es 44      |                    |        |   |
| Test Commentary        | DTS TDAS PRO              |                                  |                  |                                            | viterierieri    |                                       |              |                               |                            |             |                    |        |   |
|                        |                           |                                  |                  |                                            |                 |                                       |              |                               |                            |             |                    |        |   |
|                        |                           | Fi                               | ixed Ba          | arrie                                      | r Info          | orma                                  | tion         |                               |                            |             |                    |        |   |
| Barrier Type           | RIGID                     | Barrier Sh                       | ape LOAD CELI    | . BARRIER                                  |                 |                                       | Pole Barrier | Diameter                      | 0 m                        | m 0.0       | inches             |        |   |
| Barrier Commentary     |                           |                                  |                  |                                            |                 |                                       |              |                               |                            |             |                    |        |   |
|                        |                           |                                  |                  |                                            |                 |                                       |              |                               |                            |             |                    |        |   |
|                        |                           |                                  |                  |                                            |                 |                                       |              |                               |                            |             |                    |        |   |
|                        |                           |                                  |                  |                                            |                 |                                       |              |                               |                            |             |                    |        |   |
| <                      |                           | an an an an an an an an an an an |                  | 10 (12 (12 (12 (12 (12 (12 (12 (12 (12 (12 |                 | 2 2 2 2 2 2 2 2 2 2 2 2 2 2 2 2 2 2 2 |              | 10 21 21 21 21 21 21 21 21 21 | وي وي دي وي وي وي وي وي وي |             | ar ar ar an air an |        |   |

TEST INFORMATION - look for the following items - Contract/Study Title, Test Objective(s), Test Type, Closing Speed, and Test Commentary - are these consistent with your collision? Is there anything in these areas which raise questions? Is there something here that makes you want to look at a different test, provided it/they are available?

| 🖧 4N6XPRT StifCalcs - S          | Selected V    | 'ehicle: 2                     | 008 CHEVROL                 | ET COBALT           |                    |           |            |              |                    |                              |               |                   |    |
|----------------------------------|---------------|--------------------------------|-----------------------------|---------------------|--------------------|-----------|------------|--------------|--------------------|------------------------------|---------------|-------------------|----|
| File Print Reports Settings      | Help Reg      | To: 4N6XPR                     | T SYSTEMS                   |                     |                    |           |            |              |                    |                              |               |                   |    |
| Basic Vehicle Search NHTSA       | Test Selectio | n Advance                      | d Vehicle Search            | Force Balance       |                    |           |            |              |                    |                              |               |                   |    |
| Available Test Test I            | nformation    | Occupa                         | nt Information              | Vehicle Information | s                  | tiffness  | Calcs      |              |                    |                              |               |                   | ^  |
| Select Occupant                  | Center Fro    | n - Vehi<br>nt Righ<br>er Rigt | cle # 1 - 2<br>Front        | 2007 CHEVROL        | .ET C              | OBAI      | LT<br>Seat |              | Restraints         |                              | Head<br>Chest |                   |    |
| Test # 6084 Vehic                | :le # 1       |                                | Occupant Local              | tion LEFT FRONT SE  | AT                 | 0         | ccupant :  | eat Position | CENTER POSITION    |                              |               |                   |    |
| Occupant Type HYBRI              | D III DUMM    | Se                             | × MALE                      | Age 0 Size          | e Percen           | tile 5    | 0 PERCEN   | ITILE        | Calibration Method | HYBRID III                   |               |                   |    |
| Occupant Height 0.0              | mm            | 0.0 ir                         | iches                       |                     |                    | Weight    | 0.0        | kg 0.0       | pounds             |                              |               |                   |    |
| Occupant Manufacturer            | FIRST TEC     | -INOLOGY S/                    | N 312                       |                     |                    |           |            |              |                    |                              |               |                   |    |
| Occupant Modification            |               |                                |                             |                     | *********          |           |            |              |                    |                              |               |                   |    |
| Occupant Description             |               |                                |                             |                     |                    |           |            |              |                    |                              |               |                   |    |
| Occupant Commentary              |               | ISOD                           |                             |                     |                    |           |            |              |                    |                              |               |                   |    |
| Occupant Commontally             | TIEAD TO I    | IJOR                           |                             |                     |                    |           |            |              |                    |                              |               |                   |    |
| Usedba                           |               |                                |                             |                     |                    | Head      | 1          |              | Turn               |                              |               |                   |    |
| Head to -<br>Windshielder Header | 387 (         | 15.2                           | inches                      | Head to -           | 0.0                |           | 0.0        | inches       | Fide Heador        | 211 (                        | 83            | ochec             |    |
|                                  | 700.0         | 10.2                           | incries                     | Seaudack            | 0.0                |           | 0.0        | inches       | blue neduer        | 211.0 mm                     | 0.0           | neries            |    |
| WindShield                       | 723.U mr      | 28.5                           | inches                      | Neck to Seatback    | 0.0                | mm        | 0.0        | inches       | Side Window        | 321.0 mm                     | 12.6 i        | nches             |    |
| First Contact Region             | (Head)        | AIR BAG                        |                             | Head Iniu           | iry Crite          | ria (HIC) | 64         |              |                    | HC Time Interval             | (ms)          |                   |    |
| Second Contact Region            | (Head)        |                                |                             | _                   |                    |           |            |              | Lower              | 90 U                         | pper 105      |                   |    |
|                                  |               |                                |                             |                     |                    |           |            |              |                    |                              |               | -                 |    |
| <                                |               |                                |                             |                     |                    |           |            |              |                    |                              |               |                   | ~  |
| <b>K</b> J                       |               |                                | arararan dararan maranan da |                     | araan galaalaan ah | 91811F11  |            |              |                    | ayarayo iyar ara jara yara a |               | ana na ngananyogo | >_ |

OCCUPANT INFORMATION - depending upon the case, multiple fields may be of interest, such as: contact region(s), position with respect to the vehicle, HIC, G's, or force loadings on the dummy, and restraints in use for the test.

The above Screen shows the HEAD information for the LEFT FRONT occupant. When more than one occupant is in the vehicle, you can switch between occupants by clicking on the appropriate non-greyed out occupant location.

The following screens illustrate the CHEST, LEGS, and RESTRAINTS information, which you get to by clicking the appropriate button.

| 🖓 4N6XPRT StifC      | alcs - Sel                 | ected Veh   | ricle: 200         | 8 CHEVROLET C      | OBALT              |                 |             |             |         |               |                        |                       |   |
|----------------------|----------------------------|-------------|--------------------|--------------------|--------------------|-----------------|-------------|-------------|---------|---------------|------------------------|-----------------------|---|
| File Print Reports S | ettings H                  | elp Reg To  | : 4N6XPRT S        | SYSTEMS            |                    |                 |             |             |         |               |                        |                       |   |
| Basic Vehicle Search | NHTSA Tes                  | t Selection | Advanced \         | /ehicle Search For | e Balance          |                 |             |             |         |               |                        |                       |   |
|                      | <u> </u>                   |             |                    |                    |                    | . —             |             |             |         |               |                        |                       | - |
| Available Test       | Test Info                  | rmation     | Occupant I         | Information        | ehicle Information | Stiffness       | Calcs       |             |         |               |                        |                       |   |
| Select Occ           | upant Lu<br>Int Ca<br>ar C | ocation -   | Vehicl<br>Right Fi | e # 1 - 200        | 7 CHEVROL          | ET COBA         | LT          |             | Restr   | raints        |                        | Head<br>Chest<br>Legs |   |
|                      |                            |             |                    |                    | L                  | eft Front       | Seat        |             |         |               |                        |                       |   |
| Test # 6084          | Vehicle #                  | <b>r</b> 1  |                    | Occupant Location  | LEFT FRONT SEA     | AT C            | Occupant Se | at Position | CENT    | TER POSITIO   | N                      |                       |   |
| Occupant Type        | HYBRID I                   | II DUMMY    | Sex                | MALE Age           | 0 Size             | Percentile      | 50 PERCENT  | TLE         | Calibra | tion Method   | HYBRID III             |                       |   |
| Occupant Height      | 0.0                        | mm 0.       | 0 inch             | es                 |                    | Weigh           | it 0.0      | kg 0        | ).0 pc  | ounds         |                        |                       |   |
| Occupant Manufact    | urer FI                    | IRST TECHNO | DLOGY S/N 3        | 312                |                    |                 |             |             |         |               |                        |                       |   |
| Occupant Modificat   | on                         |             |                    |                    |                    |                 |             |             |         |               |                        |                       |   |
| Occupant Descript    | ion 🗌                      |             |                    |                    |                    |                 |             |             |         |               |                        |                       |   |
| Occupant Commen      | ary HE                     | EAD TO VISC | R                  |                    |                    |                 |             |             |         |               |                        |                       |   |
|                      |                            |             |                    |                    |                    | <b>.</b>        |             |             |         |               |                        |                       |   |
| Chest to -           | _                          |             |                    |                    |                    | Chest           |             |             |         |               |                        |                       |   |
| Dash                 | 563.0                      | mm 2        | 2.2 inche          | es First Co        | ntact Region (Ches | :/Abdomen)      | AIR B       | AG          | Secon   | d Contact Rei | gion (Chest/Abdomen)   | NONE                  |   |
| Steering Wheel       | 368.0                      | mm 1        | 4.5 inche          | es                 | L                  | ap Belt Peak Lo | oad 0.0     |             | Newtons | 0.0           | pound Force            |                       |   |
| Seatback             | 0.0                        | mm 0        | 1.0 inche          | 95                 | Should             | er Belt Peak Lo | oad 0.0     |             | Newtons | 0.0           | pound Force            |                       |   |
| Arm to Door          | 113.0                      | mm 4        | .4 inche           | 85                 | Chest              | Severity Index  | 0           |             |         | Pelvic Peak L | ateral Acceleration (g | 's) 0                 |   |
| Hip to Door          | 122.0                      | mm 4        | .8 inche           | 85                 | Thoracic           | Trauma Index    | 0           |             |         | Thoras        | Peak Acceleration (g   | 's) 41                |   |
|                      |                            |             |                    |                    |                    |                 |             |             |         |               |                        |                       | ~ |
| <                    |                            | ]           |                    |                    |                    |                 |             |             |         |               |                        |                       | > |

| 🖓 4N6XPRT StifCalcs - Selected Vehicle: 2008 CHEVROLET COBALT                                                            |          |
|----------------------------------------------------------------------------------------------------|----------|
| File Print Reports Settings Help Reg To: 4N6XPRT SYSTEMS                                                                 |          |
| Basic Vehicle Search NHTSA Test Selection Advanced Vehicle Search Force Balance                                          |          |
| Available Test         Test Information         Occupant Information         Yehicle Information         Stiffness Calcs | <b>^</b> |
| Select Occupant Location - Vehicle # 1 - 2007 CHEVROLET COBALT                                                           | =        |
| Left Front       Right Front       Chest         Left Rear       Center Rear       Right Rear                            |          |
| Left Front Seat                                                                                                    |          |
| Test # 6084 Vehicle # 1 Occupant Location LEFT FRONT SEAT Occupant Seat Position CENTER POSITION                         |          |
| Occupant Type HYBRID III DUMMY Sex MALE Age 0 Size Percentile 50 PERCENTILE Calibration Method HYBRID III                |          |
| Occupant Height 0.0 mm 0.0 inches Weight 0.0 kg 0.0 pounds                                                               |          |
| Occupant Manufacturer FIRST TECHNOLOGY 5/N 312                                                                           |          |
| Occupant Modification                                                                                                    |          |
| Occupant Description                                                                                                    |          |
| Occupant Commentary HEAD TO VISOR                                                                                        |          |
| Legs                                                                                                    |          |
| Knees to Dash 211.0 mm 8.3 inches Knees to Seatback 0.0 mm 0.0 inches                                                    |          |
| First Contact Region (Legs) DASHPANEL Second Contact Region (Legs)                                                       |          |
| Left Femur Peak Load -5572.0 Newtons -1252.6 pounds Force Right Femur Peak Load -7315.0 Newtons -1644.5 pounds Force     |          |
|                                                                                                    |          |
|                                                                                                    |          |
|                                                                                                    | ~        |

| 🖧 4N6XPRT StifCale       | s - Selected Ve          | ehicle: 2008 CHEVE     | OLET COBALT       |                                         |                                         |                                    |                            |      |          |
|--------------------------|--------------------------|------------------------|-------------------|-----------------------------------------|-----------------------------------------|------------------------------------|----------------------------|------|----------|
| File Print Reports Setti | ings Help Reg            | To: 4N6XPRT SYSTEMS    |                   |                                         |                                         |                                    |                            |      |          |
| Basic Vehicle Search NH  | TSA Test Selection       | Advanced Vehicle Se    | rch Force Balance | •                                       |                                         |                                    |                            |      |          |
| Available Test Te        | est Information          | Occupant Informatio    | n Vehicle Info    | ormation Stiffn                         | ess Calcs                               |                                    |                            |      | ^        |
| Select Occup             | oant Location            | • Vehicle # 1          | - 2007 CHE        | VROLET COB                              | BALT                                    | Technick                           |                            | Head |          |
| Left Rear                | Center Rear              | Right Rear             |                   |                                         |                                         | Restraints                         |                            | Legs |          |
|                          |                          |                        |                   | Left Fro                                | nt Seat                                 |                                    |                            |      |          |
| Test # 6084              | Vehicle # 1              | Occupant I             | ocation LEFT F    | RONT SEAT                               | Occupant Seat Position                  | CENTER POSITION                    |                            |      |          |
| Occupant Type            | YBRID III DUMMY          | Sex MALE               | Age 0             | Size Percentile                         | 50 PERCENTILE                           | Calibration Method                 | HYBRID III                 |      |          |
| Occupant Height          | 0.0 mm                   | 0.0 inches             |                   | We                                      | ight 0.0 kg 0.1                         | 0 pounds                           |                            |      |          |
| Occupant Manufacture     | r FIRST TECH             | NOLOGY 5/N 312         |                   |                                         |                                         |                                    |                            |      |          |
| Occupant Modification    |                          |                        |                   |                                         |                                         |                                    |                            |      |          |
| Occupant Description     |                          |                        |                   |                                         |                                         |                                    |                            |      |          |
| Occupant Commentary      | HEAD TO VI               | 50R                    |                   |                                         |                                         |                                    |                            |      |          |
|                          |                          |                        |                   | Res                                     | traint                                  |                                    |                            |      |          |
|                          | Restraint #<br>1<br>2    | Type<br>FRONTA<br>NONE | L AIRBAG          | Mount<br>STEERING WHEE<br>NOT APPLICABL | Deploymer<br>IL DEPLOYED<br>E NOT APPLI | it Coi<br>PROPERLY PR<br>CABLE SEC | mments<br>IMARY<br>CONDARY |      |          |
|                          |                          |                        |                   |                                         |                                         |                                    |                            |      | <b>•</b> |
| S                        | in and the second second |                        |                   |                                         |                                         |                                    |                            |      |          |

| e 4Ni<br>le Di | INT Reports                                                                                                    | tifCalcs   | - Sele    | cted Vehi     | cle: 200<br>4M6YPRT | 08 CHEVRO     | DLET CO     | BALT      |         |           |              |                   |             |               | asessas    |         |            |  |
|----------------|----------------------------------------------------------------------------------------------------|------------|-----------|---------------|---------------------|---------------|-------------|-----------|---------|-----------|--------------|-------------------|-------------|---------------|------------|---------|------------|--|
| asic V         | ehicle Sear                                                                                                    | ch NHT     | SA Test   | Selection 4   | Advanced            | Vehicle Searc | ch Force    | Balance   | •       |           |              |                   |             |               |            |         |            |  |
| Av             | ailable Test                                                                                                    | Te         | st Inforr | nation        | Occupant            | Information   | Veh         | icle Info | rmation | Stif      | fness Cali   | 's                |             |               |            |         |            |  |
|                |                                                                                                    |            |           |               |                     |               |             |           |         |           |              |                   |             |               |            |         |            |  |
|                |                                                                                                    |            |           |               |                     | Vehic         | le # 1      | - 20      | 07 CH   | IEVRO     | DLET         | COBALT            |             |               |            |         |            |  |
|                |                                                                                                    |            |           |               |                     |               |             |           |         |           |              |                   | Sum         | mary Pre/P    | ost Measur | ements  | Notes      |  |
| Test #         | 6084                                                                                                    |            |           |               | NHT:                | 5A Test Vehic | :le Number  |           | 1       |           |              |                   | VIN 1G      | LAK55F6771507 | )1         |         |            |  |
| Year           | 2007                                                                                                    | Make       | CHEVE     | ROLET         |                     | Mod           | del 🔽       | OBALT     |         |           |              |                   | Body        | OUR DOOR SED  | AN         |         |            |  |
| Engin          | e 4 CYL                                                                                                    | INDER TR   | RANSVER   | RSE FRONT     |                     |               | Displacer   | nent      | 2.2     | Liter     |              | Transmission      | AUTOMAT     | IC - FRONT WH | EL DRIVE   | <u></u> |            |  |
| Vehick         | e Modificati                                                                                                    | ion Indica | ator      | PRODUCT       | ION VEHI            | CLE           |             |           | Vel     | hicle Moc | lification(: | ;) Description    |             |               |            |         |            |  |
| Post-t         | est Steerin                                                                                                    | ig Column  | Shear (   | Capsule Sepe  | eration             | UNKNOW        | VN          |           |         |           | Steerin      | ng Column Collaps | e Mechanis  | m UNKN        | OWN        |         |            |  |
| Vehicl         | 2st-cest Steering Column Snear Capsule Seperation UNKNOWN Steering Column Collapse Mechanism UNKNOWN whicle Commentary |            |           |               |                     |               |             |           |         |           |              |                   |             |               |            |         |            |  |
|                |                                                                                                    |            |           | _             |                     |               |             |           |         |           |              |                   |             |               |            |         |            |  |
|                | ١                                                                                                    | Vehicle Le | ength     | 4548          | mm                  | 179.1         | inches      |           |         |           |              | Vehi              | cle Test We | aight 1493    | KG         | 3291    | pounds     |  |
|                | Vehic                                                                                                    | cle Whee   | lbase     | 2630          | mm                  | 103.5         | inches      |           |         |           |              |                   | Vehicle W   | idth 1821     | mm         | 71.7    | inches     |  |
|                | CG behi                                                                                                    | ind Front  | Axle      | 1149          | mm                  | 45.2          | inches      |           |         |           |              | Total Length      | of Indentat | ion 1284      | mm         | 50.6    | inches     |  |
| Cente          | er of Dama                                                                                                    | ge to CG   | Axis      | 0             | mm                  | 0.0           | inches      |           |         |           |              | Maximum Static    | : Crush Dep | th 412        | mm         | 16.2    | inches     |  |
|                | Vehicle Da                                                                                                    | amage In   | dex       | 12            |                     | Principal Din | ection of F | orce      | 0       |           |              | Pre               | e-Impact Sp | eed 40        | kph        | 24.7    | mph        |  |
|                | Dama                                                                                                    | age F      | Profil    | e Dista       | ince N              | leasure       | ement       | ts        |         |           | Cru          | sh from F         | Pre Po      | st Test D     | amac       | ie Mea  | asurements |  |
|                |                                                                                                    | (Me        | asured    | Left-to-Right | , Rear-to-          | Front)        |             |           |         |           |              | Pre-Test          |             | Post-Test     |            | Crush E | Depth      |  |
|                |                                                                                                    | DPD 1      | 276       | mm            | 10.9                | inches        |             |           | Left    | Bumper    | Corner       | 173.3             | inches      | 162.4         | inches     | 10.9    | inches     |  |
|                |                                                                                                    | DPD 2      | 365       | mm            | 14.4                | inches        |             |           |         |           |              | 4402              | mm          | 4126          | mm         | 276     | mm         |  |
|                |                                                                                                    | DPD 3      | 394       | mm            | 15.5                | inches        |             |           |         | Сег       | iterline     | 179.1             | inches      | 162.9         | inches     | 16.2    | inches     |  |
|                |                                                                                                    | DPD 4      | 412       | mm            | 16.2                | inches        |             |           |         |           |              | 4548              | mm          | 4137          | mm         | 411     | mm         |  |
|                | DPD 5 374 mm 14.7 inches Right Burger Corper 173.4 inches 162.0 inches 11.4 inches                                     |            |           |               |                     |               |             |           |         |           |              |                   | inches      | 162.0         | inches     | 11.4    | inches     |  |
|                |                                                                                                    |            |           |               |                     |               |             |           |         |           |              |                   |             |               |            |         |            |  |

VEHICLE INFO - For the purposes of calculating stiffness values, the following information is important:

Crush Depths - On front and rear tests, there is a possibility for three sets of crush depth measurements: Maximum Crush, Damage Profile Distances (DPD), and Pre test minus Post test measurements. These three sets of measurements can be seen on the top half of the vehicle printout, or on the Vehicle Summary page. Side impact tests may record the Pre test minus Post test measurements, but they are meaningless for the purposes of calculating stiffness values.

Damage Width - There are two possible damage width measurements, Vehicle Width and Total Length of Indentation. Both are applicable to front and rear tests, if present. For side tests, only the Total Length of Indentation is applicable.

Weight - A Vehicle Test Weight is required, and if this is a side or a rear

test, test weights are needed for both the impactor and the target.

Speed - A closing speed is needed.

All of the required information is shown on the Vehicle SUMMARY screen.

The detailed Pre-Test and Post-Test dimensions are shown on the Vehicle PRE/POST MEASUREMENTS screen.

| 🙀 4N6XPRT StifCalcs - Selected Vehicle: 2008 CHEVROLET COBALT                                                                                                    |   |
|----------------------------------------------------------------------------------------------------|---|
| File Print Reports Settings Help Reg To: 4N6XPRT SYSTEMS                                                                                                    |   |
| Basic Vehicle Search NHTSA Test Selection Advanced Vehicle Search Force Balance                                                                                                    |   |
| Available Test         Test Information         Occupant Information         Vehicle Information         Stiffness Calcs                                                                                                    | Ê |
| Vehicle # 1 - 2007 CHEVROLET COBALT                                                                                                    |   |
| Summary Pre/Post Measurements Notes                                                                                                    |   |
| Test # 6084 NHTSA Test Vehicle Number 1 VIN 1G1AK55F677150701                                                                                                    |   |
| Year 2007 Make CHEVROLET Model COBALT Body FOUR DOOR SEDAN                                                                                                    |   |
| Engine 4 CYLINDER TRANSVERSE FRONT Displacement 2.2 Liter Transmission AUTOMATIC - FRONT WHEEL DRIVE                                                                                                    |   |
| Vehicle Modification Indicator PRODUCTION VEHICLE Vehicle Modification(s) Description                                                                                                    |   |
| Post-test Steering Column Shear Capsule Seperation UNKNOWN Steering Column Collapse Mechanism UNKNOWN                                                                                                    |   |
| Vehicle Commentary                                                                                                    |   |
|                                                                                                    |   |
| Pre & Post Test Damage Measurements                                                                                                    |   |
| (Measurements are taken in a longitudinal direction. Except for Engine Block, all measurements are take from the Rear Vehicle Surface forward.)                                                                                                    |   |
| Left Side Centerline Right Side                                                                                                    |   |
| Pre-Test Post-Test Pre-Test Post-Test Post-Test Post-Test pre-Test Post-Test pre-Test Post-Test pre-Test Post-Test pre-Test pre-T |   |
| Length of Vehicle at Centerline                                                                                                    |   |
| 4548.0 179.1 4137.0 162.9                                                                                                    |   |
| Engine Block                                                                                                    |   |
| 0.0 0.0 0.0                                                                                                    |   |
| 4402.0 173.3 4126.0 162.4 Front Bumper Corner 4405.0 173.4 4116.0 162.0                                                                                                    |   |
| Front of Engine                                                                                                    |   |
| 0.0 0.0 0.0                                                                                                    |   |
| Firewall                                                                                                    |   |
|                                                                                                    |   |
| 0.0 0.0 0.0 0.0 Upper Leading Edge of Door 0.0 0.0 0.0 0.0 0.0                                                                                                    |   |
| 0.0 0.0 0.0 0.0 0.0 Lower Leading Edge of Door 0.0 0.0 0.0 0.0 0.0 0.0 0.0 0.0 0.0 0.                                                                                                    |   |
| 0.0 0.0 0.0 0.0 0.0 0.0 0.0 0.0 0.0 0.0                                                                                                    |   |
| 0.0 0.0 0.0 0.0 0.0 Upper Trailing Edge of Door 0.0 0.0 0.0 0.0 0.0 0.0 0.0 0.0 0.0 0.                                                                                                    |   |
| 0.0 0.0 0.0 0.0 0.0 0.0 0.0 0.0 0.0 0.0                                                                                                    |   |
| Steering Column                                                                                                    |   |
| 0.0 0.0 0.0                                                                                                    |   |
| Center of Seering Column to 'A' Post (Horizontal)                                                                                                    |   |
| 0.0 0.0 0.0                                                                                                    |   |
| Center of Steering Column to Headliner (Vertical)                                                                                                    |   |
| 0.0 0.0 0.0                                                                                                    |   |
|                                                                                                    |   |
|                                                                                                    | > |

| 🖗 4N6XPRT StifCalcs - Selected Vehicle: 2008                                                      | B CHEVROLET COBALT                                                                                                    |   |
|---------------------------------------------------------------------------------------------------|----------------------------------------------------------------------------------------------------|---|
| File Print Reports Settings Help Reg To: 4N6XPRT SY                                               | YSTEMS                                                                                                    |   |
| Basic Vehicle Search NHTSA Test Selection Advanced Ve                                             | ehicle Search Force Balance                                                                                                    |   |
| Available Test Test Information Occupant In                                                       | nformation Vehicle Information Stiffness Calcs                                                                                                    |   |
|                                                                                                   | Vehicle # 1 - 2007 CHEVROLET COBALT Summary Pre/Post Measurements Notes                                                                                                    | = |
| Test # 6084 NHTSA                                                                                 | A Test Vehicle Number 1 VIN 1G1AK55F677150701                                                                                                    |   |
| Year 2007 Make CHEVROLET                                                                          | Model COBALT Body FOUR DOOR SEDAN                                                                                                    |   |
| Engine 4 CYLINDER TRANSVERSE FRONT                                                                | Displacement 2.2 Liter Transmission AUTOMATIC - FRONT WHEEL DRIVE                                                                                                    |   |
| Vehicle Modification Indicator PRODUCTION VEHICLE                                                 | LE Vehicle Modification(s) Description                                                                                                    |   |
| Post-test Steering Column Shear Capsule Seperation                                                | UNKNOWN Steering Column Collapse Mechanism UNKNOWN                                                                                                    |   |
| Vehicle Commentary                                                                                |                                                                                                    |   |
| Bumper Engagement<br>(Inline Impact Only)<br>0                                                    | Sill Engagement A-pillar Engagement<br>(Side Impact Only) (Side Impact Only)                                                                                                    |   |
| Moving Test Cart<br>Angle                                                                         | Moving Test Cart/Vehicle Vehicle Orientation on Cart<br>Crabbed Angle Moving Test Cart                                                                                                    |   |
| DIRECT ENGAGEMENT                                                                                 | 0 NOT APPLICABLE                                                                                                    |   |
| Magnitude of the Tilt Angle<br>Measured between surface of a<br>Rollover Test Cart and the Ground | Magnitude of the Crabbed Angle Magnitude of the Angle<br>Measure Clockwise from Measured between the Vehicle Orientation<br>Longitudinal Vector to Velocity Vector of Vehicle and Direction of Test Cart Motion | ~ |
| <                                                                                                 |                                                                                                    | > |

Any Test Notes are shown on the Vehicle NOTES screen.

| 4N6XPRT StifCalcs - Selected Vehicle: 2008 CHEVROLET                                                                                                    | COBALT                              |                                                                                                    |                                                                        |                               |                   |
|----------------------------------------------------------------------------------------------------|-------------------------------------|----------------------------------------------------------------------------------------------------|------------------------------------------------------------------------|-------------------------------|-------------------|
| File Print Reports Settings Help Reg To: 4N6XPRT SYSTEMS                                                                                                    |                                     |                                                                                                    |                                                                        |                               |                   |
| Basic Vehicle Search NHTSA Test Selection Advanced Vehicle Search Fo                                                                                                    | orce Balance                        |                                                                                                    |                                                                        |                               |                   |
| Available Test Test Information Occupant Information                                                                                                    | Vehicle Information                 | Stiffness Calcs                                                                                                    |                                                                        |                               |                   |
| Pre/Post Depth Damage Profile Distance Depths Maximum V                                                                                                    | ehicle Depth                        |                                                                                                    |                                                                        |                               |                   |
| Vehicle Width     Vehicle Indent     O     Closing Speed                                                                                                    |                                     | <ul> <li>Trapezoidal Average</li> </ul>                                                                                                    | ◯ Simple Av                                                            | erage                         |                   |
|                                                                                                    |                                     |                                                                                                    |                                                                        |                               |                   |
| Modify Vehicle # 1                                                                                                    | - 2007 CHI                          | EVROLET COBALT                                                                                                    |                                                                        | A - B - G Average             | Crush Factor (CF) |
| NHSTA Crash Test                                                                                                    | 6084 Front Imp                      | pact                                                                                                    |                                                                        |                               |                   |
| Given:<br>Test Vehicle Weight = 3291 pounds Closi                                                                                                    | ing Speed = 24.                     | 7 mph                                                                                                    |                                                                        |                               |                   |
| Test Vehicle Width = 71.7 inches                                                                                                    |                                     |                                                                                                    |                                                                        |                               |                   |
|                                                                                                    |                                     |                                                                                                    |                                                                        |                               |                   |
| Pre/Pos                                                                                                    | t Collision Crush                   | Depths (inches                                                                                                    |                                                                        |                               |                   |
| Left Side Crush                                                                                                    | Centerline cru:                     | sh Right Side Crush                                                                                                    |                                                                        |                               |                   |
| (Driver Side) 10.9                                                                                                    | 16.2                                | 11.4                                                                                                    | (Pass. S                                                               | iide)                         |                   |
|                                                                                                    | c                                   | rash 3 Stiffness Coefficents                                                                                                    |                                                                        | Smac Stiffnes                 | s                 |
|                                                                                                    | Α                                   | в                                                                                                    | G                                                                      | Ку                            |                   |
| Minimum Crush = 10.9 inches                                                                                                    |                                     |                                                                                                    |                                                                        | 189.4                         |                   |
| Using a Rated No Damage Speed of 2.5 mph                                                                                                    | 187.6                               | 153.1                                                                                                    | 115.0                                                                  |                               |                   |
| Using a Rated No Damage Speed of 5.0 mph                                                                                                    | 333.0                               | 120.6                                                                                                    | 460.0                                                                  |                               |                   |
| Using a Rated No Damage Speed of 7.5 mph                                                                                                    | 436.3                               | 92.0                                                                                                    | 1034.9                                                                 |                               |                   |
| Using a Rated No Damage Speed of 10.0 mph                                                                                                    | 497.3                               | 67.2                                                                                                    | 1839.9                                                                 | a la de la company            |                   |
| Average Crush = 13.7 inches                                                                                                    |                                     |                                                                                                    |                                                                        | 119.9                         |                   |
| Uking a Baked No Damage Speed of 2.5 mph                                                                                                    | 140.2                               | 06.0                                                                                                    | 115.0                                                                  | N 1997 - 19                   |                   |
| Using a Rated No Damage Speed of 5.0 mph                                                                                                    | 265.0                               | 76.3                                                                                                    | 460.0                                                                  |                               |                   |
| Using a Rated No Damage Speed of 7.5 mph                                                                                                    | 347.1                               | 58.2                                                                                                    | 1034.9                                                                 |                               |                   |
| Using a Rated No Damage Speed of 10.0 mph                                                                                                    | 395.7                               | 42.5                                                                                                    | 1839.9                                                                 |                               |                   |
|                                                                                                    |                                     |                                                                                                    |                                                                        | A Charles                     |                   |
| Maximum Crush = 16.2 inches                                                                                                    |                                     |                                                                                                    |                                                                        | 85.8                          |                   |
| Using a Rated No Damage Speed of 2.5 mph                                                                                                    | 126.2                               | 69.3                                                                                                    | 115.0                                                                  |                               |                   |
| Using a Rated No Damage Speed of 5.0 mph                                                                                                    | 224.1                               | 54.6                                                                                                    | 460.0                                                                  |                               |                   |
| Using a Rated No Damage Speed of 7.5 mph                                                                                                    | 293.5                               | 41.6                                                                                                    | 1034.9                                                                 |                               |                   |
| Using a Rated No Damage Speed of 10.0 mph                                                                                                    | 334.6                               | 30.4                                                                                                    | 1839.9                                                                 |                               |                   |
| Rated No Damage Speed = Impact speed with a barrier<br>resulting in no permanant vehicle deformation<br>Normal "Rated No Damage Speed" is 2.5 or 5 mph. Some Spe<br>vehicles may, however, have a higher rating | A<br>B<br>G<br>G<br>K               | <ul> <li>Maximum force per inch of damage with</li> <li>Crush resistance per inch of damage with</li> <li>Energy dissipated without permanent d</li> <li>Crush resistance per inch of damage with</li> </ul> | iout permanent<br>dth (Crash), Ib/ii<br>amage, Ib<br>vidth (SMAC), Ib, | damage, Ib/in<br>1^2<br>/in^2 |                   |
|                                                                                                    |                                     |                                                                                                    |                                                                        |                               |                   |
|                                                                                                    |                                     |                                                                                                    |                                                                        |                               |                   |
|                                                                                                    | and the second second second second |                                                                                                    | 1                                                                      |                               | 3                 |

STIFFNESS CALCS - From the damage depths and damage widths reported, we allow you to view stiffness values for each of the combinations. We also allow you to view the differences between the Trapezoidal and "Simple" methods of calculating the average crush depth when appropriate, by "toggling" between the two methods. Finally, we allow you to see the stiffness value change between using the closing speed and KE Equivalent Speed for side and rear tests.

In addition to calculating the CRASH 3 A-B-G values and the Test Specific Crush Factor (CF) value, beginning in 2010 the program calculates the SMAC Kv stiffness value for each crush value - Minimum, Average, and Maximum. When applying stiffness values to your collision, these are the values to use as your starting point depends upon the impact location:

- Front The initial starting point would be Vehicle Width, Trapezoidal Average Crush, 5 mph Rated No Damage Speed. Which set of crush measurements to use is determined by what NHTSA reported, along with your preference.
- Rear The initial starting point would be Vehicle Width, KE Equivalent Speed, Trapezoidal Average Crush, 5 mph Rated No Damage Speed. Which set of crush measurements to use is determined by what NHTSA reported, along with your preference.
- Side The initial starting point would be Indentation Length, KE Equivalent Speed, Trapezoidal Average Crush, 2 mph Rated No Damage Speed. Which set of crush measurements to use is determined by what NHTSA reported, along with your preference.

| 4 4 M | 6XPRT StifCalcs - Selected Vehic                                                                                                    | le: 2008                             | CHEVROLET                                | COBALT       |                       |                             |                             |                  |                    |                   |        |
|-------|----------------------------------------------------------------------------------------------------|--------------------------------------|------------------------------------------|--------------|-----------------------|-----------------------------|-----------------------------|------------------|--------------------|-------------------|--------|
| e P   | Print Reports Settings Help Reg To: 4                                                                                                    | N6XPRT SY                            | STEMS                                    |              |                       |                             |                             |                  |                    |                   |        |
|       | Sister Clone<br>Test<br>Occupant<br>Vehicle<br>Max Depth Stiffness<br>Damage Profile Distance Stiffness<br>Pre and Post Measurement Stiffness<br>Force Balance | vanced Vel<br>cupant Inl<br>e Depths | iormation (<br>Maximum V<br>losing Speed | orce Balance | ation Stif            | fness Calcs                 | Average                     | Simple A         | verage             |                   |        |
| C     | Vehicle Selection<br>Advanced Search                                                                                                    | Vehi                                 | icle # 1                                 | - 2007       | CHEVR                 | OLET CO                     | BALT                        |                  | A - B - G Average  | Crush Factor (CF) |        |
|       | Complete Report                                                                                                    | INSTA                                | Grash rest                               | · 6064 Fr0   | numpacu               |                             |                             |                  |                    |                   |        |
| Gi    | Custom Report                                                                                                    | ounds                                | Clos                                     | ing Speed =  | 24.7 mph              |                             |                             |                  |                    |                   |        |
|       | Current Page                                                                                                    | thes                                 |                                          |              |                       |                             |                             |                  |                    |                   |        |
|       | Printer Setup                                                                                                    |                                      |                                          |              |                       |                             |                             |                  |                    |                   |        |
|       | (Driver Side)                                                                                                    | DPD1<br>10.9                         | DPD2<br>14.4                             | DPD3<br>15.5 | DPD4<br>16.2<br>Crash | DPD5<br>14.7<br>3 Stiffness | DPD6<br>11.4<br>Coefficents | (Pass. Side)     | Smac Stiffnes      | s                 |        |
|       | Minimum Crush = 10.9 in                                                                                                    | thes                                 | e en                                     | _A_          | ~                     | <u>_B</u> _                 | ×                           | <u> </u>         | <u>Kv</u><br>189.4 |                   | -      |
|       | Average Crush = 14.4 in                                                                                                    | thes                                 |                                          |              |                       |                             |                             |                  | 108.5              |                   | $\sim$ |
|       | Using a Rated No Damage Speed of                                                                                                    | 2.5 r                                | nph                                      | 142.0        |                       | 87.7                        |                             | 115.0            |                    | 4                 |        |
|       | Using a Rated No Damage Speed of                                                                                                    | 5.0 r                                | nph                                      | 252.1        |                       | 69.1                        |                             | 460.0            |                    |                   |        |
|       | Using a Rated No Damage Speed of                                                                                                    | 7.5 r                                | nph                                      | 330.2        |                       | 52.7                        |                             | 1034.9           |                    |                   |        |
|       | Vets Autority of                                                                                                    | a high                               |                                          | 0.0.1        |                       | Silines 3 pr                | Rafik – A latansagi         | estalui (a 🦲 a I | b/ii -2            |                   |        |

## **PRINTING:**

To Print a report click on the PRINT REPORTS in the top Menu bar. Then, in order to get the pages you are concerned with, click on CUSTOM REPORT.

| e Print Reports Settings Help Reg To: 4N6YPD                                                                                                    | SYSTEMS     | ROLLI CODALI        |             | ana ana ana ang ang ang ang ang ang ang |                   |                   |  |
|----------------------------------------------------------------------------------------------------|-------------|---------------------|-------------|-----------------------------------------|-------------------|-------------------|--|
| asic Vehicle Search NHTSA Test Selection Advance                                                                                                    | d Vehicle S | earch Force Balance |             |                                         |                   |                   |  |
| om Report Selection                                                                                                    |             |                     | ×           |                                         |                   |                   |  |
| Custom F                                                                                                    | Repo        | rt Setup            |             |                                         |                   |                   |  |
| Available Reports                                                                                                    |             | Selected Reports    | Average     | O Simple Av                             | verage            |                   |  |
| Sister-Chone<br>Test: Information<br>Occupant: Information<br>Peri/Bod (Vieble With) - Closing Speed - Trapez,<br>Peri/Bod (Vieble With) - Closing Speed - Trapez,<br>Peri/Bod, (Vieble Indert - Closing Speed - Trapez,<br>Peri/Bod, (Vieble Indert - Closing Speed - Trapez,<br>Peri/Bod, (Vieble Indert - KES - Simple Avg)<br>DPD (Vieble With - Closing Speed - Trapez,<br>DPD (Vieble With - Closing Speed - Trapez,<br>DPD (Vieble With - Closing Speed - Trapez,<br>DPD (Vieble With - Closing Speed - Trapez,<br>DPD (Vieble With - Closing Speed - Trapez,<br>DPD (Vieble Indert - Closing Speed - Trapez,<br>DPD (Vieble Indert - Closing Speed - Trapez,<br>DPD (Vieble Indert - Closing Speed)<br>Max Crush (Vieble Indert - Closing Speed) |             |                     | <b>BALT</b> | (Pass. Side)                            | A - B - G Average | Crush Factor (CF) |  |
|                                                                                                    |             |                     | Coefficents | _6_                                     | Smac Stiffnes     | s                 |  |
| Add Reports                                                                                                    |             | Remove Reports      |             | 115.0<br>460.0                          |                   |                   |  |
| Print Report                                                                                                    |             | Close               |             | 1839.9                                  | 108.5             |                   |  |

Next, Highlight the pages you would like to print. Multiple pages can be highlighted by holding the CTRL key down while clicking on the desired pages.

| 4N6XPRT StifCalcs - Selected Vehicle: 2008 C                                                                                                    | HEVROLET COBALT                                                                                                    |                                                             |                    |                   |
|----------------------------------------------------------------------------------------------------|----------------------------------------------------------------------------------------------------|-------------------------------------------------------------|--------------------|-------------------|
| Basic Vehicle Search NHTSA Test Selection Advanced Vehic                                                                                                    | le Search Force Balance                                                                                                    |                                                             |                    |                   |
| Lustom Report Selection                                                                                                    |                                                                                                    | X                                                           |                    | <u>^</u>          |
| Custom Rep                                                                                                    | ort Setup                                                                                                    |                                                             |                    |                   |
| Available Reports                                                                                                    | Selected Reports                                                                                                    | Average O Simple /                                          | Average            |                   |
| Pre/Post (Vehicle Width - Closing Speed - Simple<br>Pre/Post (Vehicle Indent - Closing Speed - Simple<br>Pre/Post (Vehicle Indent - KEES - Trapeziodal Avg)<br>Pre/Post (Vehicle Indent - KEES - Simple Avg)<br>DPD (Vehicle Width - Closing Speed - Simple Avg)<br>DPD (Vehicle Indent - Closing Speed - Simple Avg)<br>Max Crush (Vehicle Width - Closing Speed)<br>Max Crush (Vehicle Indent - Closing Speed) | Sister-Clone<br>Test Information<br>Occupant Information<br>Vehicle Information<br>PrefPost (Vehicle Width - Closing Speed - Trapez.,<br>PrefPost (Vehicle Indent - Closing Speed - Trapez.)<br>DPD (Vehicle Width - Closing Speed - Trapeziodal.,<br>DPD (Vehicle Indent - Closing Speed - Trapeziodal.) | BALT                                                        | A - B - G Average  | Crush Factor (CF) |
|                                                                                                    |                                                                                                    | <ul> <li>DPD6</li> <li>11.4</li> <li>(Pass, Side</li> </ul> | )                  |                   |
|                                                                                                    |                                                                                                    | Coefficents                                                 | Smac Stiffnes      | s<br>1            |
| Add Highlighted Add All                                                                                                    | Remove Highlighted Remove All                                                                                                    | ]                                                           | <u>Kv</u><br>189.4 |                   |
|                                                                                                    |                                                                                                    | 115.0                                                       |                    |                   |
| Add Reports 🗆                                                                                                    | LI Remove Reports                                                                                                    | 460.0                                                       |                    |                   |
|                                                                                                    |                                                                                                    | 1034.9                                                      |                    |                   |
| Print Report                                                                                                    | Close                                                                                                    | 1039.9                                                      | 100.5              |                   |
|                                                                                                    |                                                                                                    |                                                             | 108.5              |                   |
| Using a Rated No Damage Speed of 2.5 mp                                                                                                    | h 142.0 87.7                                                                                                    | 115.0                                                       |                    |                   |

Once the desired pages are highlighted, click the ADD HIGHLIGHTED button.

Finally, click the PRINT REPORT button.

To close the Custom Report box, click the CLOSE button or on the "X" in the upper right corner of the box.

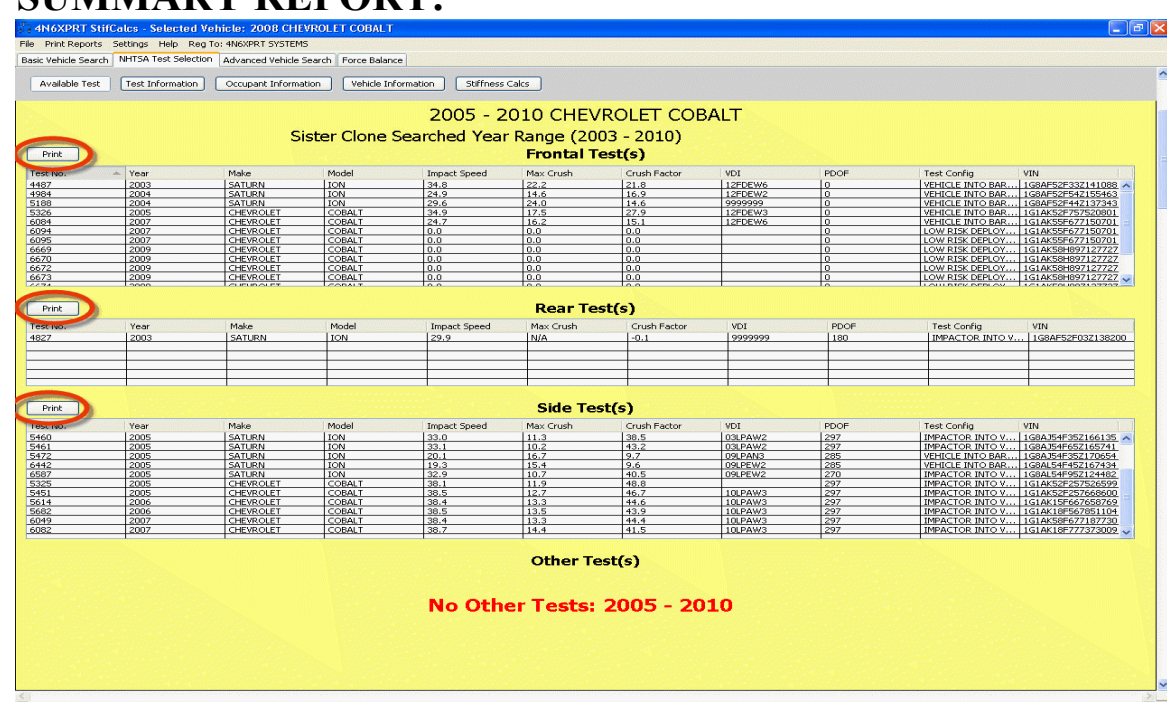

## **TEST SUMMARY REPORT:**

When you are on the AVAILABLE TESTS page of the NHTSA TEST RESULTS tab, you also have the opportunity to print out a TEST SUMMARY report by clicking on the PRINT button above each grouping of tests.

|               |                  |                      |                 |                          |                                    | _                                       |                         |                                                     |                          |                 |
|---------------|------------------|----------------------|-----------------|--------------------------|------------------------------------|-----------------------------------------|-------------------------|-----------------------------------------------------|--------------------------|-----------------|
| vailable Test | Test Information | Occupant Information | on Vehicle Info | rmation Stiffness        | Calcs                              |                                         | Advanced/Vehicle Sear   | ch Printout                                         |                          |                 |
| Print         |                  | Sis                  | ter Clone S     | 2005 - 2<br>earched Year | 010 CHEV<br>Range (20<br>Frontal T | /ROLET C<br>03 - 2010)<br><b>est(s)</b> | P<br>Frontal Tests      | lease choose the para<br>NOTE: Default settings are | already selected for you | eport.          |
| t No.         | 🚓 Year           | Make                 | Model           | Impact Speed             | Max Crush                          | Crush Factor                            | Constanting a speed (in | Crosin Departament                                  | Crush children (inch)    | O Chain         |
| 7             | 2003             | SATURN               | ION             | 34.8                     | 22.2                               | 21.8                                    | 02.5                    | <ul> <li>Average</li> </ul>                         | • width                  | Closin          |
| 8             | 2004             | SATURN               | ION             | 29.6                     | 24.0                               | 14.6                                    | • 5.0                   | ○ Max                                               | O Indent                 | (● KE           |
| 6             | 2005             | CHEVROLET            | COBALT          | 34.9                     | 17.5                               | 27.9                                    | 07.5                    |                                                     |                          |                 |
| 14            | 2007             | CHEVROLET            | COBALT          | 0.0                      | 0.0                                | 0.0                                     | 010.0                   |                                                     |                          |                 |
| 5             | 2007             | CHEVROLET            | COBALT          | 0.0                      | 0.0                                | 0.0                                     | 0 1010                  |                                                     |                          |                 |
| 9<br>10       | 2009             | CHEVROLET            | COBALT          | 0.0                      | 0.0                                | 0.0                                     | Oother                  |                                                     |                          |                 |
| 2             | 2009             | CHEVROLET            | COBALT          | 0.0                      | 0.0                                | 0.0                                     |                         |                                                     |                          |                 |
| 3             | 2009             | CHEVROLET            | COBALT          | 0.0                      | 0.0                                | 0.0                                     | Rear Tests              |                                                     |                          |                 |
|               |                  |                      |                 |                          |                                    |                                         | No Damage Speed (m      | ph) Crush Depth (inch)                              | Crush Length (inch)      | Speed Ty        |
| Print         |                  |                      |                 |                          | Rear Te                            | st(s)                                   | 02.5                    | Average                                             | ( Width                  | ◯ Closir        |
| t No.         | Year             | Make                 | Model           | Impact Speed             | Max Crush                          | Crush Facto                             | 050                     | 0.00                                                | Order                    | OWE             |
| 7             | 2003             | SATURN               | ION             | 29.9                     | N/A                                | -0.1                                    | 05.0                    | Omax                                                | Undent                   | O KE            |
|               |                  |                      |                 |                          |                                    |                                         | 07.5                    |                                                     |                          |                 |
|               |                  |                      |                 |                          |                                    |                                         | ○10.0                   |                                                     |                          |                 |
|               |                  |                      |                 |                          |                                    |                                         | Oother                  |                                                     |                          |                 |
|               |                  |                      |                 |                          | ille cassesses                     | and the second                          |                         |                                                     |                          |                 |
| Print         |                  |                      |                 |                          | Side le                            | st(s)                                   | Side Tests              |                                                     |                          |                 |
| CINO.         | Year             | Make                 | Model           | Impact Speed             | Max Crush                          | Crush Factor                            | No Damage Speed (m      | ph) Crush Depth (inch)                              | Speed Type (inch)        |                 |
| 0             | 2005             | SATURN               | ION             | 33.0                     | 11.3                               | 43.2                                    | ○1.0                    | O Average                                           | Closing                  |                 |
| 2             | 2005             | SATURN               | ION             | 20.1                     | 16.7                               | 9.7                                     | 0.2.0                   | C Marin                                             | OVE                      |                 |
| 2             | 2005             | SATURN               | ION             | 19.3                     | 15.4                               | 9.6                                     | 02.0                    | C Max                                               | O KE                     |                 |
| 5             | 2005             | CHEVROLET            | COBALT          | 38.1                     | 11.9                               | 48.8                                    | ◯3.0                    |                                                     |                          |                 |
| 1             | 2005             | CHEVROLET            | COBALT          | 38.5                     | 12.7                               | 46.7                                    | ○5.0                    |                                                     |                          |                 |
| 2             | 2006             | CHEVROLET            | COBALT          | 38.5                     | 13.5                               | 43.9                                    | Oother                  |                                                     |                          |                 |
| 9             | 2007             | CHEVROLET            | COBALT          | 38.4                     | 13.3                               | 44.4                                    | Oddier                  |                                                     |                          |                 |
| 2             | 2007             | CHEVROLET            | COBALT          | 38.7                     | 14.4                               | 41.5                                    |                         |                                                     |                          |                 |
|               |                  |                      |                 |                          |                                    |                                         | Default Setting         | gs Next                                             | Cancel                   |                 |
|               |                  |                      |                 |                          | Other Te                           | est(s)                                  |                         |                                                     |                          |                 |
|               |                  |                      |                 |                          |                                    |                                         |                         |                                                     | Include Not C            | alculated lests |
|               |                  |                      |                 |                          |                                    |                                         |                         |                                                     |                          |                 |
|               |                  |                      |                 | No Oth                   | er Tests:                          | 2005 - 2                                | 2010                    |                                                     |                          |                 |
|               |                  |                      |                 |                          |                                    |                                         |                         |                                                     |                          |                 |
|               |                  |                      |                 |                          |                                    |                                         |                         |                                                     |                          |                 |
|               |                  |                      |                 |                          |                                    |                                         |                         |                                                     |                          |                 |

When one of the PRINT buttons is clicked, the REPORT PARAMETERS box where you set the parameters for the Test Summary Stiffness Calculations pops up.

NO DAMAGE SPEED - The default value for the Front and Rear tests is 5 mph. The default value for Side tests is 2 mph. The default can be changed by clicking the appropriate radio button, or by entering a speed in the OTHER box.

CRUSH DEPTH - The default value for all tests is AVERAGE, however this can be changed to MAXIMUM by clicking the radio button. Using the MAXIMUM crush depth will result in more conservative, i.e. - "softer", Stiffness values.

CRUSH LENGTH - The default value for the Front and Rear tests is WIDTH, that is, the vehicle width. This can be changed to INDENT, the reported Indentation length, by clicking the radio button. Using the WIDTH for the Crush Length will result in more conservative, i.e. - "softer", Stiffness values. The only possible Crush Length for Side tests is the reported Indentation Length, so no options are available for the Crush Length for Side tests.

SPEED TYPE - The default Speed Type is KE - Kinetic Energy Equivalent

Speed - for all test types. The user is probably more familiar with using the CLOSING speed in Frontal tests, however, in the instance where a moving barrier is impacting the front of the vehicle, the CLOSING speed will give erroneously high Stiffness values for the same reason that the CLOSING speed will give high values for the Rear and Side tests .... not all of the moving barrier's Kinetic Energy is consumed in crushing the target vehicle. Some of the energy is retained by the barrier and is exhibited in post impact barrier movement, some is "expended" in crushing the target vehicle (and possibly the barrier), and some is transferred to the target vehicle and is exhibited in post impact barrier movement.

In the case of a vehicle running into a immovable barrier, with no post impact movement in the original direction of travel of the vehicle, the CLOSING speed and the KE speed will be the same.

It is suggested that the user begin using KE speed for all test types to avoid potential errors. With that as a given, there ARE case specific reasons for the user to use CLOSING speed for a Side or Rear test summary.

For this example we clicked the PRINT button for the SIDE tests, and have changed the Crush Depth to MAX.

When you have the parameters set for the test types you are interested in, click the NEXT button.

| 🛱 4N6XPRT StifC      | alcs - Se        | lected     | Vehicle: 2008            | CHEVROLET COBALT            |                           |                     |             |              |           | energi etterte grette |                                                                                                    |             |                        |                | _ @ X          |
|----------------------|------------------|------------|--------------------------|-----------------------------|---------------------------|---------------------|-------------|--------------|-----------|-----------------------|----------------------------------------------------------------------------------------------------|-------------|------------------------|----------------|----------------|
| File Print Reports S | Settings H       | Help Re    | g To: 4N6XPRT S          | /STEMS                      |                           |                     |             |              |           |                       |                                                                                                    |             |                        |                |                |
| Basic Vehicle Search | NHTSA Te         | st Selecti | on Advanced V            | ehicle Search Force Balance | •                         |                     |             |              |           |                       |                                                                                                    |             |                        |                |                |
|                      | Display          | Auto Ca    | culated Tests            |                             |                           |                     |             |              |           |                       |                                                                                                    |             |                        |                |                |
| Available Test       | Eroptal          | Tests 6    | ear Tests Side           | Tests Other (Not Calculate  | зд.                       |                     |             |              |           |                       |                                                                                                    |             |                        |                |                |
|                      | Tect No.         | Vear       | Maka                     | Model                       | Body Style                | No Damar            | a Speed Cri | uch Dictance | VEES      | Stiffners A           | Shiffperc B                                                                                                    | Stiffnerr G | Ky.                    | for the re     | eport.         |
|                      | 5472             | 2005       | SATURN                   | ION                         | FOUR DOOR SEE             | DAN 2.0             | 16          | .7           | 20.1      | 42.1                  | 22.8                                                                                                    | 38.9        | 28.1                   |                |                |
|                      | 5325             | 2005       | CHEVROLET                | COBALT                      | FOUR DOOR SEE             | DAN 2.0             | 11          | .9           | 26.3      | 76.4                  | 78.0                                                                                                    | 37.4        | 91.4                   | ected for you  |                |
|                      | 5682             | 2006       | CHEVROLET                | COBALT                      | TWO DOOR COL              | JPE 2.0             | 13          | 1.5          | 26.6      | 80.8                  | 73.9                                                                                                    | 44.2        | 86.4                   |                |                |
| Print                | 6587             | 2005       | SATURN                   | ION                         | FOUR DOOR SEL             | DAN 2.0             | 10          | 17           | 22.7      | 96.6                  | 93.7                                                                                                    | 49.8        | 112                    |                |                |
|                      | 6082             | 2007       | CHEVROLET                | COBALT                      | TWO DOOR COL              | JPE 2.0             | 14          | .4           | 26.9      | 100.5                 | 86.5                                                                                                    | 58.4        | 101                    | Length (inch)  | Speed Type     |
| Test No. 4           | 5614             | 2006       | CHEVROLET                | COBALT                      | TWO DOOR COL              | JPE 2.0             | 13          | .3           | 26.9      | 105.9                 | 99.5                                                                                                    | 56.3        | 116                    | dth            | Closing        |
| 4487                 | 6049             | 2007       | CHEVROLET                | COBALT                      | FOUR DOOR SEE             | DAN 2.0             | 13          | 1.3          | 26.5      | 110.2                 | 101.6                                                                                                    | 59.7        | 118                    | ocn            | Closing        |
| 5188                 | 5260             | 2005       | CHEVROLET                | COBALT                      | FOUR DOOR SEL             | DAN 2.0             | 11          | .1           | 26.6      | 115.6                 | 120.5                                                                                                    | 59.7        | 14/                    | dent           | () KE          |
| 5326                 | 4602             | 2003       | SATURN                   | ION                         | FOUR DOOR SEE             | DAN 2.0             | 13          | .2           | 26.7      | 126.7                 | 118.7                                                                                                    | 67.6        | 138                    |                |                |
| 6084                 | 4856             | 2004       | SATURN                   | ION                         | OTHER                     | 2.0                 | 11          | .8           | 26.6      | 161.5                 | 168.4                                                                                                    | 77.5        | 196                    |                |                |
| 6094                 | -                |            |                          |                             |                           |                     |             |              |           |                       |                                                                                                    |             |                        |                |                |
| 6669                 | -                | -          |                          |                             |                           |                     |             |              |           | -                     | -                                                                                                    |             |                        |                |                |
| 6670                 | ingen i connecte | 1 1        |                          |                             |                           |                     |             |              |           | 1                     | 1                                                                                                    | 1           |                        |                |                |
| 6672                 | <                |            | enterierierierierierieri |                             |                           | 10                  |             |              |           |                       |                                                                                                    |             | 2                      |                |                |
| 6673                 | -                |            |                          |                             | a service and service and |                     |             | A            |           | B G                   | i de la companya de la companya de la companya de la companya de la companya de la companya de la companya de l | Kv          | CF                     |                |                |
| Service States       | To sele          | ect mult   | iple records ho          | ld the ctrl key down and    | click on the records y    | ou wish to select   |             |              |           |                       |                                                                                                    |             |                        | Length (inch)  | Sneed Type     |
| Duinh                |                  |            | 1000 C                   |                             |                           |                     | Average     | e 101.       | .5        | 94.2                  | 56.6                                                                                                    | 110.8       | 20.0                   | Longer (many   |                |
| FIIIC                |                  |            |                          | Remove                      | Send A/B Valu             | es to Force Balance |             |              |           |                       |                                                                                                    |             |                        | idth           | Closing        |
| Test No.             |                  |            | _                        |                             |                           |                     | Minimur     | m 42.        | .1        | 22.8                  | 37.4                                                                                                    | 28.1        | 9.6                    | doot           | OVE            |
| 4827                 |                  |            |                          |                             |                           |                     |             |              |           |                       |                                                                                                    |             |                        | uenic          | U KL           |
|                      | -                |            |                          |                             |                           |                     | Maximu      | im 161.      | .5        | 168.4                 | 78.9                                                                                                    | 196.8       | 25.8                   |                |                |
| 2                    | -                |            |                          |                             |                           |                     | ch d D      |              |           | 07.4                  | 10.5                                                                                                    | 42.0        | - 1                    |                |                |
|                      |                  | Print this | Page Prir                | nt All Pages Cancel         |                           |                     | Stabev      | 29.          |           | 37.4                  | 13.5                                                                                                    | 43.0        | 5.1                    |                |                |
|                      |                  |            |                          |                             | _                         | Number of Test      | = 12        |              |           |                       |                                                                                                    |             |                        |                |                |
| Print                |                  |            |                          |                             |                           | Side Tes            | +(e)        |              |           |                       |                                                                                                    |             |                        |                |                |
|                      |                  |            |                          |                             |                           | Side les            | 43)         | Side Test    | s         |                       |                                                                                                    |             |                        |                |                |
| Test No.             | Year             |            | Make                     | Model                       | Impact Speed              | Max Crush           | Crush Fact  | tor No Dama  | ige Spee  | ed (mph)              | Crush Dept                                                                                                    | th (inch)   | Speed                  | Type (inch)    |                |
| 5460                 | 2005             |            | SATURN                   | ION                         | 33.0                      | 11.3                | 38.5        | 010          |           |                       |                                                                                                    |             | Ock                    | osina          |                |
| 5472                 | 2005             |            | SATURN                   | ION                         | 20.1                      | 10.2                | 9.7         |              |           |                       | - Hirolaye                                                                                                    |             | U Cit                  | g              |                |
| 6442                 | 2005             |            | SATURN                   | ION                         | 19.3                      | 15.4                | 9.6         | • 2.0        |           |                       | <ul> <li>Max</li> </ul>                                                                                         |             | <ul><li>● KE</li></ul> |                |                |
| 6587                 | 2005             |            | SATURN                   | ION                         | 32.9                      | 10.7                | 40.5        | 03.0         |           |                       |                                                                                                    |             |                        |                |                |
| 5325                 | 2005             |            | CHEVROLE                 | T COBALT                    | 38.1                      | 11.9                | 48.8        | 0.0.0        |           |                       |                                                                                                    |             |                        |                |                |
| 5451                 | 2005             |            |                          | T COBALT                    | 38.5                      | 12.7                | 46./        | - 05.0       |           |                       |                                                                                                    |             |                        |                |                |
| 5682                 | 2006             |            | CHEVROLE                 | T COBALT                    | 38.5                      | 13.5                | 43.9        | Oothe        |           |                       |                                                                                                    |             |                        |                |                |
| 6049                 | 2007             |            | CHEVROLE                 | T COBALT                    | 38.4                      | 13.3                | 44.4        |              |           |                       |                                                                                                    |             |                        |                |                |
| 6082                 | 2007             |            | CHEVROLE                 | T COBALT                    | 38.7                      | 14.4                | 41.5        | _            |           |                       |                                                                                                    |             |                        |                |                |
| 200                  |                  |            |                          |                             |                           |                     |             |              | efault Se | ettinas               | Ne                                                                                                    | ext         | ſ                      | Cancel         |                |
|                      |                  |            |                          |                             |                           | Other To            | -+/->       |              |           |                       |                                                                                                    |             | Ľ                      |                |                |
|                      |                  |            |                          |                             |                           | outer le            | sus         |              |           |                       |                                                                                                    |             | Г                      | Include Not Ca | iculated Tests |
|                      |                  |            |                          |                             |                           |                     |             |              |           |                       |                                                                                                    |             |                        |                |                |
|                      |                  |            |                          |                             |                           |                     |             |              |           |                       |                                                                                                    |             |                        |                |                |
|                      |                  |            |                          |                             | No Othe                   | er Tester           | 2005 -      | 2010         |           |                       |                                                                                                    |             |                        |                |                |
|                      |                  |            |                          |                             | nuo otin                  | cocor               |             |              |           |                       |                                                                                                    |             |                        |                |                |

The tab displayed will be determined by the PRINT button which is clicked. Since the SIDE PRINT button was clicked for this example, the side Test Summary is displayed.

For this example we have further sorted the tests on the "A" value and highlighted the COBALT 4 door tests.

At this point you have the option to:

PRINT THIS PAGE - This button will print the Test Summary only for the page displayed.

PRINT ALL PAGES - This button will print the Test Summary for each test type which has tests available to print.

SEND A/B VALUES TO FORCE BALANCE - This will send the Statistical Summary of the A-B values to the Force Balance module, and allow you the chance to print the Test Summary page if you have not already done so.

Printing the Test Summary page is important so that you document what data went into the Force Balance calculations.

CANCEL - Allows you to close the Test Summary without doing anything else.

# **ADVANCED SEARCH:**

| 🛱 4N6XPRT Stif       | Calcs                                  |                                                                                                    |                        |                                                                                                    |                                                                                                    |                                                                                                    |                                          |                                                           |          |
|----------------------|----------------------------------------|----------------------------------------------------------------------------------------------------|------------------------|----------------------------------------------------------------------------------------------------|----------------------------------------------------------------------------------------------------|----------------------------------------------------------------------------------------------------|------------------------------------------|-----------------------------------------------------------|----------|
| File Print Reports   | Settings Help Reg To                   | : 4N6XPRT SYSTEMS                                                                                                    |                        |                                                                                                    |                                                                                                    |                                                                                                    |                                          |                                                           |          |
| Basic Vehicle Search | NHTSA Test Selection                   | Advanced Vehicle Sear                                                                                                    | th Force Balance       |                                                                                                    |                                                                                                    |                                                                                                    |                                          |                                                           |          |
|                      |                                        |                                                                                                    |                        | Advanced Search                                                                                                    |                                                                                                    | O Seconds Elapsed                                                                                              |                                          |                                                           | <u>^</u> |
|                      |                                        | Enter as much ir                                                                                                    | formation as you can   | about the type of vehicle/test                                                                                                    | you are looking for then click                                                                                 | "search".                                                                                                    |                                          |                                                           |          |
|                      |                                        | Remeber                                                                                                    | he more "restrictions" | you put o the search criteria, I<br>Specialty Search (                                                                                                    | the fewer tests that will retriv                                                                               | ved.                                                                                                    |                                          |                                                           |          |
| Test Number          | to                                     | Units                                                                                                    |                        |                                                                                                    | Incond                                                                                                    |                                                                                                    |                                          |                                                           |          |
| Year Range           | 1965 🌲 to 2011 🤹                       | () Imp                                                                                                    | rial (lbs, inches)     | Test                                                                                                    | Test Type                                                                                                    |                                                                                                    | ~                                        |                                                           |          |
| Make                 | *                                      | OMet                                                                                                    | ic (kg, mm, Newtons)   | Barrier                                                                                                    | Test Configuration                                                                                             |                                                                                                    | *                                        |                                                           |          |
|                      |                                        |                                                                                                    | Min M                  | 1ax                                                                                                    |                                                                                                    |                                                                                                    |                                          |                                                           |          |
| Model                |                                        | Yneel Wheel                                                                                                    | Base                   |                                                                                                    |                                                                                                    |                                                                                                    |                                          |                                                           |          |
| Body Style           |                                        | Vehicle Li                                                                                                    | ingth                  |                                                                                                    |                                                                                                    |                                                                                                    |                                          |                                                           |          |
|                      |                                        | Vehicle W                                                                                                    | eight                  |                                                                                                    |                                                                                                    |                                                                                                    |                                          |                                                           |          |
| Impact Local         | tion                                   |                                                                                                    |                        |                                                                                                    |                                                                                                    |                                                                                                    |                                          |                                                           |          |
| Front                | Side                                   |                                                                                                    |                        |                                                                                                    |                                                                                                    |                                                                                                    |                                          |                                                           |          |
| Rear                 | Other                                  |                                                                                                    | Search                 | Reset                                                                                                    |                                                                                                    |                                                                                                    |                                          |                                                           |          |
|                      |                                        |                                                                                                    |                        |                                                                                                    |                                                                                                    |                                                                                                    |                                          |                                                           |          |
| Test Number          | Year                                   | Маке                                                                                                    |                        | Model                                                                                                    | Body Style                                                                                                    | Wheel base                                                                                                    | Impact Point                             | Comments                                                  | ~        |
|                      |                                        |                                                                                                    |                        |                                                                                                    |                                                                                                    |                                                                                                    |                                          |                                                           |          |
|                      |                                        |                                                                                                    |                        |                                                                                                    |                                                                                                    |                                                                                                    |                                          |                                                           |          |
|                      |                                        |                                                                                                    |                        |                                                                                                    |                                                                                                    |                                                                                                    |                                          |                                                           |          |
|                      |                                        |                                                                                                    |                        |                                                                                                    |                                                                                                    |                                                                                                    |                                          |                                                           |          |
|                      |                                        |                                                                                                    |                        |                                                                                                    |                                                                                                    |                                                                                                    |                                          |                                                           |          |
|                      | 00000000000000000000000000000000000000 |                                                                                                    |                        | 55                                                                                                    | 125                                                                                                    | 121                                                                                                    | -71                                      | 121                                                       | 8        |
|                      |                                        |                                                                                                    |                        |                                                                                                    |                                                                                                    |                                                                                                    |                                          |                                                           |          |
| 1. 222               |                                        |                                                                                                    |                        |                                                                                                    |                                                                                                    |                                                                                                    |                                          |                                                           |          |
|                      |                                        |                                                                                                    |                        |                                                                                                    |                                                                                                    |                                                                                                    |                                          |                                                           |          |
|                      |                                        |                                                                                                    |                        |                                                                                                    |                                                                                                    |                                                                                                    |                                          |                                                           |          |
|                      |                                        |                                                                                                    |                        |                                                                                                    |                                                                                                    |                                                                                                    |                                          |                                                           | <b>~</b> |
| < _                  |                                        | מי אנים אין איינא אינא אינא אינא אינא אינא איינא איינא איינא איינא איינא איינא איינא איינא איינא איינא איינא א<br>איינא איינא איינא איינא איינא איינא איינא איינא איינא איינא איינא איינא איינא איינא איינא איינא איינא איינא איינ |                        | ים העצר על העליד קראינה ויקראיני העירו אין אייני איין אייני איין אייני איין אייני איין אייני איין אייני איין אי<br>איין אייניא אייני אייני אייני אייני אייני אייני אייני אייני אייני אייני אייני אייני אייני אייני אייני אייני איי | n dan die notweise gebreite weten de terreter in de terreter in de terreter in de terreter in de terreter in d | ne novo ne novo je ložna pri ložna po to kon po ložna po ložna po ložna po ložna po ložna po ložna po ložna po | n na na na na na na na na na na na na na | n ya na na na kata na na na na na na na na na na na na na | >        |

If you do not find a test of the type you want/need (i.e. - side impact), you need to do a **ADVANCED VEHICLE SEARCH** in order to create a CLASS vehicle.

Any of the fields in the ADVANCED VEHICLE SEARCH page can be used singly, or in combination. One must remember, however, that the fields are combined as an AND search .... which means that all of the criteria input on the page must be met in order for the test to be retrieved. Therefore, it is suggested that the user starts with a BROAD search (though not TOO broad - start with two or three fields/field ranges, such as body style and a weight range), and then narrow the search down depending upon the number of tests retrieved.

One approach - duplicate your basic vehicle search by selecting the appropriate MODEL and then click the SEARCH button.

When you click the SEARCH button, the tests which meet your search criteria show up in the box along the bottom of the window. When you see a test which you want to look at more closely, note the test number, then click on that

test. This will then put you on the **NHTSA TEST SELECTION** tab, at which point you proceed as you would if you were conducting a BASIC SEARCH.

If NO tests come up for the model you are looking for, or the similar model(s) as identified in the Sister/Clone list, you have the capability to build your own "CLASS" of similar vehicle.

Class based on WEIGHT. The weights contained in the NHTSA Crash Test database are **loaded weights**, not curb. Generally, the additional load is comprised of dummies and test recording instrumentation. This load generally ranges from 500-800 pounds over the curb weight.

The best way to find a base test weight for your search is to look at the weight of the vehicle in some other test. If there are no tests for your desired vehicle in the database, use a curb weight from a published source, such as Expert AutoStats<sup>®</sup>, and add your guess of what the load weight desired is. One way of estimating the load weight is.... use your best estimate of the load weight in your collision.

When inputting the weight MIN and MAX values, where you start your range depends upon what type of test you are trying to retrieve.

- For FRONTAL Tests, it is suggested that you start your range as +/- 20 pounds, due to the large number of frontal tests in the database, then expand or contract the range as you find necessary to get a valid number of tests in your search results.
- For REAR Tests, it is suggested that you start your range as +/- 200 pounds, due to the small number of rear tests in the database, then expand or contract the range as you find necessary to get a valid number of tests in your search results.
- For SIDE Tests, it is suggested that you start your range as +/- 100 pounds, then expand or contract the range as you find necessary to get a valid number of tests in your search results.

Class based on WHEELBASE. Determine the wheelbase of your desired class vehicle based upon a test of your desired vehicle, or from a published

source, such as Expert AutoStats<sup>®</sup>.

Class based on LENGTH. Determine the wheelbase of your desired class vehicle based upon a test of your desired vehicle, or from a published source, such as Expert AutoStats<sup>®</sup>.

Class based on BODYSTYLE. Select the body style you want to search for within the database.

Class based on IMPACT LOCATION. Select the Impact location(s) you want to search for within the database.

The more criteria used for the "CLASS" the more similar the tests will be to your subject vehicle, but the less likely it will be that you find any tests.

You can also start with one, or two, criteria, search the database, then add criteria and re-search the database to narrow the number of tests to review.

When you click the SEARCH button, the tests which meet your search criteria show up in the box along the bottom of the window. When you see a test which you want to look at more closely, note the test number, then click on that test. This will then put you on the **NHTSA TEST SELECTION** tab, at which point you proceed as you would if you were conducting a BASIC SEARCH.

You also have the opportunity to print a TEST SUMMARY REPORT of the search results.

# **"CLASS" VEHICLE:**

You, the user, should create a CLASS report every time you do vehicle stiffness research. Why?? Several Reasons -

(1) - Practice, Practice, PRACTICE! The more often you create a CLASS vehicle advanced search, the more easily the process will come to you. As with many skills, if you don't use them, you lose them.

- (2) Confirmation of findings. As you gain experience in creating CLASS vehicles, you will:
  - (A) confirm in your own mind that this is a valid method, and
  - (B) build confidence in the method for when you only have the CLASS vehicle upon which to rely for stiffness values.
- (3) Comfort. With the points mentioned in 1 and 2 above, you don't have to be afraid that you will not be able to do your normal outstanding reconstruction due to the lack of stiffness values.

| 🖧 4N6XPRT Stif       | fCalcs - Selected Veh | icle: 200   | 8 CHEVROLET        | COBALT               |            |                             |                             |                 |          |          |       |
|----------------------|-----------------------|-------------|--------------------|----------------------|------------|-----------------------------|-----------------------------|-----------------|----------|----------|-------|
| File Print Reports   | Settings Help Reg To  | : 4N6XPRT S | SYSTEMS            |                      |            |                             |                             |                 |          |          | 1. A. |
| Basic Vehicle Search | NHTSA Test Selection  | Advanced V  | Vehicle Search     | orce Balanc          | e          |                             |                             |                 |          |          |       |
|                      |                       |             |                    |                      | Ad         | vanced Search               |                             | O Seconds Elaps | ed       |          | ^     |
|                      |                       | Ente        | er as much informa | ition as you         | can about  | the type of vehicle/test    | you are looking for then d  | lick "search".  |          |          |       |
|                      |                       |             | Remeber the mo     | ore "restricti       | ons" you p | ut o the search criteria, t | he fewer tests that will re | trived.         |          |          |       |
| Test Number          | to                    |             | Units              |                      |            | speciality Search C         | Interia                     |                 |          |          |       |
| Year Range           | 1965 🛟 to 2011 🍨      |             | Imperial (I)       | os, inches)          |            | Test                        | Test Ty                     | pe              |          | ~        | ] –   |
| Maka                 |                       |             | O Metric (kg       | . mm, Newb           | ons)       | Barrier                     | Test Configurati            |                 |          |          | 1     |
| Make                 |                       |             |                    | Min                  | Max        |                             | rest coningerati            |                 |          |          |       |
| Model                |                       | *           | Wheel Base         | 102.5                | 104.5      |                             |                             |                 |          |          |       |
| Body Style           |                       | ~           | Vehicle Length     |                      |            |                             |                             |                 |          |          |       |
|                      |                       |             | Vehicle Weight     |                      |            |                             |                             |                 |          |          |       |
| Impact Loca          | 4 DOOD BYCHUD         |             | venicie weight     |                      |            |                             |                             |                 |          |          |       |
| Front                | BUS                   |             |                    |                      |            |                             |                             |                 |          |          |       |
| Rear                 | C-10                  |             |                    |                      |            |                             |                             |                 |          |          |       |
|                      | CONVERTIBLE           |             |                    | Search               | Re         | set                         |                             |                 |          |          |       |
| Test Number          | FIVE DOOR HATCHBACK   | lake        |                    | Model                |            | Body Style                  | Wheel Base                  | Impact Point    | Comments |          |       |
|                      | FOUR DOOR SEDAN       | -           |                    |                      |            |                             |                             |                 |          | A        |       |
|                      |                       |             | -                  |                      |            |                             |                             |                 |          |          |       |
|                      | MOTOR HOME            |             |                    |                      |            |                             |                             |                 |          | -        |       |
| 22 <u>8 </u>         | NOT APPLICABLE        |             |                    |                      |            |                             |                             | 5               |          | _ 2      |       |
|                      |                       | -           |                    |                      |            |                             | -                           |                 |          | $\equiv$ |       |
|                      | SILVERADO             |             |                    |                      |            |                             |                             |                 |          | —        |       |
|                      | STATION WAGON         | -           |                    |                      |            |                             | -                           |                 |          |          |       |
|                      | TRUCK                 |             | 1                  |                      |            |                             |                             |                 |          |          |       |
|                      | TWO DOOR COUPE        |             |                    |                      |            |                             |                             | 5               |          | -        |       |
| <                    | TWO DOOR SEDAN        |             |                    |                      |            |                             |                             | •               |          | >        |       |
| <                    | VAN                   |             |                    |                      |            |                             |                             |                 |          |          | >     |
|                      | -                     |             |                    | orden dig generation |            |                             |                             |                 |          |          |       |

For this CLASS, we will be looking at a COBALT FOUR DOOR SEDAN impacted on the Side.

When we look at the available Body Types, we see there are three car body types which have 4 doors - FIVE DOOR HATCHBACK, FOUR DOOR SEDAN, and STATION WAGON. In order to get the widest exposure, and to create the "best" class vehicle, a Body Style will not be designated at this point, but will be sorted for in future steps.

| Print Reports Se                 | ettings Help Reg To                                                                        | 1: 4N6XPRT S |                              | T COBAL I                        |              |                            |                                                               |                         |          |   |
|----------------------------------|--------------------------------------------------------------------------------------------|--------------|------------------------------|----------------------------------|--------------|----------------------------|---------------------------------------------------------------|-------------------------|----------|---|
| Vehicle Search                   | NHTSA Test Selection                                                                       | Advanced V   | 'ehicle Search               | Force Balanc                     | e            |                            |                                                               |                         |          |   |
|                                  |                                                                                            |              |                              |                                  | Adv          | anced Search               |                                                               | O Seconds Elap:         | sed      |   |
|                                  |                                                                                            | Enter        | Remeber the r                | mation as you<br>more "restricti | ons" you pu  | t o the search criteria, t | you are looking for then cli<br>the fewer tests that will rel | ck "search".<br>rrived. |          |   |
| Test Number                      | to                                                                                         |              | Units                        |                                  |              | Specialty Search C         | Iriteria                                                      |                         |          |   |
| Year Range 19                    | 965 🌲 to 2011 🌲                                                                            |              | <ol> <li>Imperial</li> </ol> | (lbs, inches)                    |              | Test                       | Test Typ                                                      | be                      |          | * |
| Make                             | ~                                                                                          |              | O Metric (k                  | kg, mm, Newb                     | ons)         | Barrier                    | Test Configuratio                                             |                         |          | ~ |
| Model                            |                                                                                            | ~            | Wheel Bas                    | Min<br>e 102.5                   | Max<br>104.5 |                            |                                                               |                         |          |   |
| Parks Chula                      |                                                                                            |              | Ushiela Lanak                |                                  |              |                            |                                                               |                         |          |   |
|                                  |                                                                                            |              | venicie Lengu                |                                  |              |                            |                                                               |                         |          |   |
| Impact Location                  | n                                                                                          |              |                              |                                  |              |                            |                                                               |                         |          |   |
| Impact Location                  | n<br>V Side                                                                                |              |                              | Search                           | Res          | et                         |                                                               |                         |          |   |
| Impact Location<br>Front<br>Rear | n<br>Vide<br>Other<br>Year                                                                 | Make         |                              | Search                           | Res          | et<br>Body Style           | Wheel Base                                                    | Impact Point            | Comments |   |
| Impact Locatio                   | n Side<br>Other<br>Year                                                                    | Make         |                              | Search                           | Res          | et<br>Body Style           | Wheel Base                                                    | Impact Point            | Comments |   |
| Impact Locatio                   | n Vide                                                                                     | Make         |                              | Model                            | Res          | et<br>  Body Style         | Wheel Base                                                    | Impact Point            | Comments |   |
| Impact Locatio                   | n Side                                                                                     | Make         |                              | Model                            | Res          | et                         | Wheel Base                                                    | Impact Point            | Comments |   |
| Impact Locatio                   | N Side<br>☐ Other<br>Year<br>—<br>—<br>—<br>—<br>—<br>—<br>—<br>—<br>—<br>—<br>—<br>—<br>— | Make         |                              | Model                            | Res          | et<br>Body Style           | Wheel Base                                                    | Impact Point            | Comments |   |
| Impact Locatio                   | N Side                                                                                     | Make         |                              | Model                            | Res          | et<br>Body Style           | Wheel Base                                                    | Impact Point            | Comments |   |
| Impact Locatio                   | N Side<br>○ Other<br>Year<br>                                                              | Make         |                              | Search<br>Model                  | Res          | et<br>Body Style           | Wheel Base                                                    | Impact Point            | Comments |   |
| Impact Locatio                   | N Side<br>Other<br>Year<br>                                                                | Make         |                              | Search<br>Model                  | Res          | et<br>Body Style           | Wheel Base                                                    | Impact Point            | Comments |   |

Therefore, our ADVANCED SEARCH example consists of looking for SIDE impact tests for vehicles which have a wheelbase range of 102.5 to 104.5 inches, which is +/- 1 inch of the wheelbase we found in test # 6084 (See page 14 of this manual).

Once the Search criteria is set, click the SEARCH button.

| Print Reports Settings Heb (Pay 1440/ER 1975/EM5                                                                                                    |                                                                                                    |                       | lcs - Selected Vehi  | cle: 2008 CHEVROLET     | COBALT                                      |                              |                              |                   |                             |
|----------------------------------------------------------------------------------------------------|----------------------------------------------------------------------------------------------------|-----------------------|----------------------|-------------------------|---------------------------------------------|------------------------------|------------------------------|-------------------|-----------------------------|
| Withel Search         Market View         Outcome Elapsed           Text Number         to         Outcome Status         Outcome Status           Very Bange         100         Outcome Status         Outcome Status           Very Bange         100         Outcome Status         Text Type           Note         Outcome Status         Text Type         Text Type           Note         Outcome Status         Text Type         Text Type           Note         Werkel Raw (log, nm, Newtork)         Text Type         Text Type           Note         Werkel Raw (log, nm, Newtork)         Text Type         Text Type           Note         Werkel Raw (log, nm, Newtork)         Text Type         Text Type           Impact Location         Other         Other         Text Type         Text Type           Impact Location         Other         Status         Text Type         Text Type           Impact Location         Other         Status         Text Type         Text Type           Impact Location         Impact Type         Market Werket Raw (log, nm, Newtork)         Text Type           Text Number         Year         Market Raw (log, nm, Newtork)         Text Type           Text Number         Year         Market Raw (log, nm, Newt                                                                                                    | Number         Name         Name         Name         Name           Notes         100         100         100         100         100         100         100         100         100         100         100         100         100         100         100         100         100         100         100         100         100         100         100         100         100         100         100         100         100         100         100         100         100         100         100         100         100         100         100         100         100         100         100         100         100         100         100         100         100         100         100         100         100         100         100         100         100         100         100         100         100         100         100         100         100         100         100         100         100         100         100         100         100         100         100         100         100         100         100         100         100         100         100         100         100         100         100         100         100                                                                                                    | Print Reports Se      | ttings Help Reg To:  | 4N6XPRT SYSTEMS         | a se an an an an an an an an an an an an an |                              |                              |                   |                             |
| Local         O South Ender           Test Number         Test Start Start St                                                                                                    | Local Case         O condition           Test Runner sextualizes vous table top of wheelds was to be sextualized was to be sextualized was t | ic Vehicle Search 🛛 N | IHTSA Test Selection | Advanced Vehicle Search | Force Balance                               |                              |                              |                   | nte ("verste Viglezderstik. |
| Barber to two devices the unit of the start of the start of t                                                                                                    | Balance Andrew Carle back for Version Extes that will entrop 4. Second: You you have tasks that will entrop.           Test Number         to         Units         Second/ Second: Carley and the will entrop.           New Range         1955         to         2011         Test (Qin man)         Test Type           Note         Mark         Mark         Test (Ding)         Test (Ding)         Test (Ding)         Test (Ding)           Note         Mark         Week (Rog man)         Mark         Test (Ding)         Test (Ding)         Test (Ding)           Note         Week (Rog man)         Mark         Week (Rog man)         Mark         Test (Ding)         Test (Ding) <tht (ding)<="" th="">         Test (Ding)         <th< td=""><td></td><td></td><td></td><td>Ad</td><td>vanced Search</td><td></td><td>O Seconds Elapsed</td><td></td></th<></tht>                                                                                                    |                       |                      |                         | Ad                                          | vanced Search                |                              | O Seconds Elapsed |                             |
| Render the nor* "sourch of the seck of offensity file feeder tests that will retrieved.           Test Number         Test Type           Test Number         Test Type           Test Number         Test Type           Test Configuration           Note         Test Configuration           Mode         Year Range         Test Configuration           Mode         Year Range         Test Configuration           Mode         Year Range         Test Configuration           Mode         Year Range         Test Configuration           Mode         Year Range         Test Configuration           Print         Year         Node         Print           Test Number         Year         Node         Print           Test Number         Year         Node         Colspan= 2         Print           Year         Node         Colspan= 2         Print           Year <t< td=""><td>Remeter the nore "testifutions" you to the search others, the fewer test that will retrived.           Test Number           Test Number           Test Number           Test Number           Test Test Test Type           Model         Winel Base         102.5         104.5           Body Style         Wheel Base         102.5         104.5           Body Style         Wheel Base         102.5         104.5           Body Style         Wheel Base         Body Style         Pint           Test Number         Test Configuration           Image: Location         Image: Location         Pint           Test Number         Pint           Test Number         Pint           Test Number         Pint           Test Number         Pint           Test Number         Pint           Test Number         Pint           Test Number         Pint           Test Number         Pint           Test Number         Pint           Test Number         Pint           Test Number         Pint     &lt;</td><td></td><td></td><td>Enter as much inform</td><td>ation as you can about</td><td>the type of vehicle/test y</td><td>ou are looking for then clic</td><td>k "search".</td><td></td></t<>                                                                                                    | Remeter the nore "testifutions" you to the search others, the fewer test that will retrived.           Test Number           Test Number           Test Number           Test Number           Test Test Test Type           Model         Winel Base         102.5         104.5           Body Style         Wheel Base         102.5         104.5           Body Style         Wheel Base         102.5         104.5           Body Style         Wheel Base         Body Style         Pint           Test Number         Test Configuration           Image: Location         Image: Location         Pint           Test Number         Pint           Test Number         Pint           Test Number         Pint           Test Number         Pint           Test Number         Pint           Test Number         Pint           Test Number         Pint           Test Number         Pint           Test Number         Pint           Test Number         Pint           Test Number         Pint     <                                                                                                    |                       |                      | Enter as much inform    | ation as you can about                      | the type of vehicle/test y   | ou are looking for then clic | k "search".       |                             |
| Test Munker         to         Units         Departure         Departure <thdepartur< td=""><td>Test Number         To         Units         Sciency 2400 Units           Year Range         1965         to         2011              <ul> <li>Prevel (5s, notes)</li> <li>Test</li> <li>Test Configuration</li> <li>Make</li> <li>Wende Base</li> <li>Wende Base</li> <li>Wende Wender</li> <li>Wende Wender</li> <li>Wende Base</li> <li>Boord Stote</li> <li>Proc No</li> <li>State</li> <li>Proc No</li> <li>State</li> <li>Proc No</li> <li>State</li> <li>Proc No</li> <li>State</li> <li>Proc No</li> <li>State</li> <li>Proc No</li> <li>State</li> <li>Proc No</li> <li>State</li> <li>Proc No</li> <li>State</li> <li>Proc No</li> <li>State</li> <li>Proc No</li> <li>State</li> <li>Proc No</li> <li>Proc No</li> <li>State</li> <li>Proc Note</li> <li>Proc No</li></ul></td><td></td><td>DOVED DOVED</td><td>Remeber the m</td><td>ore "restrictions" you p</td><td>ut o the search criteria, th</td><td>e fewer tests that will retr</td><td>ived.</td><td></td></thdepartur<>                                                                                       | Test Number         To         Units         Sciency 2400 Units           Year Range         1965         to         2011 <ul> <li>Prevel (5s, notes)</li> <li>Test</li> <li>Test Configuration</li> <li>Make</li> <li>Wende Base</li> <li>Wende Base</li> <li>Wende Wender</li> <li>Wende Wender</li> <li>Wende Base</li> <li>Boord Stote</li> <li>Proc No</li> <li>State</li> <li>Proc No</li> <li>State</li> <li>Proc No</li> <li>State</li> <li>Proc No</li> <li>State</li> <li>Proc No</li> <li>State</li> <li>Proc No</li> <li>State</li> <li>Proc No</li> <li>State</li> <li>Proc No</li> <li>State</li> <li>Proc No</li> <li>State</li> <li>Proc No</li> <li>State</li> <li>Proc No</li> <li>Proc No</li> <li>State</li> <li>Proc Note</li> <li>Proc No</li></ul>                                                                                                    |                       | DOVED DOVED          | Remeber the m           | ore "restrictions" you p                    | ut o the search criteria, th | e fewer tests that will retr | ived.             |                             |
| Ver Pange         1965         to         2011         Imperiation         Test         Test         Test         Test Configuration           Male         V         Market         Vertice (lige, m, New-out)         Barrier         Test Configuration           Model         Vertice (lige, m, New-out)         Barrier         Test Configuration           Model         Vertice (lige, m, New-out)         Barrier         Test Configuration           Impact Out         Vertice Weight         Vertice Weight         Print           Impact Out         Vertice Weight         Print         Print           Impact Out         1961 Tests Frond         Barrier         New Print         Print           Test Number         Year         Model         Body Style         State         Print           1980         CreterRoaft         Total Toto         Flyte Doore HaTcrete, Mass         State         No convertis         State           1982         1982         Cother         Flyte Doore HaTcrete, Mass         State         No convertis         State           1984         1987         Cother         Cother         Flyte Doore HaTcrete, Mass         State         No convertis           1984         1989         132,02.0         Flyte Doore Ha                                                                                                    | Ver Range         1965         to         2011         Omeral (bc, inches)         Test         Test Type           Male         Male         Male         Male         Test Configuration         Test Configuration           Model         Wheel Base         102.5         194.5         Test Configuration         Test Configuration           Impact Location         Wheel Base         102.5         194.5         Test         Price           Impact Location         Vehicle Weight         Wheel Base         Price         Price         Price           Test Number         Verice Weight         Itels Tests Found         Search         Reset         Price         Price           966         1880         CHEVROLET         CITATION         Price DOOR HATCHEW, 2654         STLE         NO COMMENTS           972         1880         CHEVROLET         CITATION         Price DOOR HATCHEW, 2654         STLE         NO COMMENTS           986         1880         CHEVROLET         CITATION         Price DOOR HATCHEW, 2654         STLE         NO COMMENTS           1784         1991         TOYOTA         FICULP PILCK         Stote         Stote         Stote         Stote         Stote         Stote         Stote         Stote                                                                                                    | Test Number           | to                   | Units                   |                                             | specialcy search or          | iteria                       |                   |                             |
| Meter         Ver         Mode         Mode         Test Configuration           Model         Vehicle Length               Model         Vehicle Length               Property Constant         Vehicle Length               Property Constant         Vehicle Length               Property Constant         Vehicle Length               Property Constant         Vehicle Length               Property Constant         Vehicle Length               Sec         1980         Cherrolder Constant              Sec         1980         Cherrolder Constant              Sec         1980         Cherrolder Constant               Sec         1980         Cherrolder Constant                                                                                                    | Main         Main         Main <th< td=""><td>Year Range 19</td><td>965 🔶 to 2011 🤶</td><td>💿 Imperial (</td><td>lbs, inches)</td><td>Test</td><td>Test Type</td><td></td><td></td></th<>                                                                                                    | Year Range 19         | 965 🔶 to 2011 🤶      | 💿 Imperial (            | lbs, inches)                                | Test                         | Test Type                    |                   |                             |
| Wate         Win         Max         Local         Feet Configuration           Model         Wheel Base         102.5         104.5         Intervention         Intervention           Body Style         Wheel Base         102.5         104.5         Intervention         Intervention           Impact Location         Intervention         Intervention         Intervention         Intervention         Intervention           Text Number         Year         Noise         Intervention         Intervention         Intervention         Intervention           Sec         Other         168 Tests Found         Search         Reset         Intervention         Intervention         Intervention           1522         1080         Other         168 Tests Found         Search         Reset         Intervention         Intervention         Intervent                                                                                                    | Inset         Ins.         Common         Inset         Common         Inset           Model         Wheel Base         102-5         104-5 <td>883 S</td> <td></td> <td>🔿 Metric (ka</td> <td>ı, mm, Newtons)</td> <td>Barrier</td> <td></td> <td></td> <td></td>                                                                                                    | 883 S                 |                      | 🔿 Metric (ka            | ı, mm, Newtons)                             | Barrier                      |                              |                   |                             |
| Model         Wheel Base         102.5         104.5           Body Style         Vehicle Length         Vehicle Length         Vehicle Length           Impact Location         Vehicle Vehicle         Vehicle Vehicle         Vehicle Vehicle           Impact Location         Vehicle Vehicle         Vehicle Vehicle         Vehicle Vehicle           Impact Location         Vehicle Vehicle         Vehicle Vehicle         Vehicle Vehicle           Sec.         100 Mark         Reset         Print           Test Number         Year         Mele         Model         Eddy Style         Wheel Base         Inpact Point         Comments           Sec.         1298         Other Toticit         Content State         Sec.         Note Comments         Sec.         Note Comments           Sec.         1299         Totoria         Criticit         Print Content State         Sec.         Not Comments         Sec.         Not Comments         Not Comments           1298         1299         Totoria         Plotup         Plotup Print Content State         Size         Not Comments         Not Comments           1294         1293         Totoria         Plotup Print Content State         Size         Not Comments         Not Comments           129                                                                                                    | Model         Wheel Base         102.5         104.5           Body Style         Weinde Length         Image: Location         Image: Location           Image: Location         State         Print           Test Number         Year         Model         Body Style         Wheel Base         Image: Location           Test Number         Year         Model         Body Style         Wheel Base         Image: Location           Sec         1398         Chernological Content State         Print           Test Number         Year         Model         Body Style         Wheel Base         Impact Doritic         Comments           Sec         1398         Chernological Content         Essent         Print         State         No. Content/State           1322         1398         Introvint A         Procup Titutics         8243         State         No. Content/State           1323         1389         Introvint A         Procup Titutics         8243         State         No. Content/State           1324         1393         Introvint A         Procup Titutics         8243         State         No. Content/State           1323         1393         Introvint A         Procup Titutics         8263         State                                                                                                    | Маке                  | *                    |                         | Min Max                                     | Contor                       | l est Conriguration          | ٠<br>             |                             |
| Body Style         Vehice Length           ungast Location                                                                                                    | Body Syle         Vehicle Length           Impact Location         Vehicle Weight           Innext Location         Vehicle Weight           Control         Viside         Print           Test Number         Yeard         Model         Reset         Print           Test Number         Yeard         Model         Reset         Print           Sé         1380         Children Model         Reset         Print           Test Number         Yeard         Model         Reset         Print           Sé         1380         Children Kart         Reset         Print           Tiss:         1382         Children Kart         Print         State         Noticitititititititititititititititititit                                                                                                    | Model                 |                      | Vheel Base              | 102.5 104.5                                 |                              |                              |                   |                             |
| Verkice Weight           Insect Location           Proct         Sale         Prick           Proct         Other         168 Tests Fourt         Seach         Prick           Test Number         Year         Make         Model         Body Syle         Minel Base         Ingrat Print         Comments           966         1980         CretWoolET         CTATION         FVEX DOOR HATCHE         2654         SIDE         NO COMMENTS           987         1980         CretWoolET         CTATION         FVEX DOOR HATCHE         2654         SIDE         NO COMMENTS           1982         1993         TOYOTA         PICULP         PICULP TRUSK         2644         SIDE         NO COMMENTS           1984         1991         TOYOTA         PICULP TRUSK         2644         SIDE         NO COMMENTS           1983         CLOSMORELE         ACHIEVA         TWO DOOR COLLER         2625         SIDE         NO COMMENTS           1983         TOYOTA         PICULP         TWO DOOR COLLER         2625         SIDE         NO COMMENTS           1983         TOYOTA         PICULP         PICULP TRUCK         2616         SIDE         NO COMMENTS <tr< td=""><td>Impact Location         Print           Proof         © Side         Print           Proof         © Side         Print           Test Number         Year         Male         Nodel         Print           Test Number         Year         Male         Nodel         Print         Print           Test Number         Year         Male         Nodel         Print Dool Halt Test         Side         No comments           Size         1980         OFENDALT         CITATION         Print Dool Halt Test         Side         No comments           Size         1980         OFENDALT         CITATION         Print Dool Halt Test         Side         No comments           Size         1988         INSSAM         Pickup Prink         Side         No comments           1232         1983         FORDER         Pickup Prink         Side         No comments           1341         1991         ToroTA         Pickup Prink         Side         No comments           1342         1983         FORD         Pickup Prink         Side         No comments           1342         1983         Citation         Pickup Prink         Side         No comments           1344         &lt;</td><td>Body Style</td><td></td><td>Vehicle Length</td><td></td><td></td><td></td><td></td><td></td></tr<>                                                                                                    | Impact Location         Print           Proof         © Side         Print           Proof         © Side         Print           Test Number         Year         Male         Nodel         Print           Test Number         Year         Male         Nodel         Print         Print           Test Number         Year         Male         Nodel         Print Dool Halt Test         Side         No comments           Size         1980         OFENDALT         CITATION         Print Dool Halt Test         Side         No comments           Size         1980         OFENDALT         CITATION         Print Dool Halt Test         Side         No comments           Size         1988         INSSAM         Pickup Prink         Side         No comments           1232         1983         FORDER         Pickup Prink         Side         No comments           1341         1991         ToroTA         Pickup Prink         Side         No comments           1342         1983         FORD         Pickup Prink         Side         No comments           1342         1983         Citation         Pickup Prink         Side         No comments           1344         <                                                                                                    | Body Style            |                      | Vehicle Length          |                                             |                              |                              |                   |                             |
| Vehice Weight           Impact.coston           Print         State           Print         Iterat.coston           Print         Iterat.coston           Print         Iterat.coston           Print         Iterat.coston           Print         Iterat.coston           Print         Iterat.coston           Print         Iterat.coston           Print         Iterat.coston         Print           Test.Number         Year         Male         Model         Body Style         Wheel Base         Impact.coston           967         1980         CHEVROLET         CITATION         FIVE DOOR HATCH:::::::::::::::::::::::::::::::::::                                                                                                    | Vehice Weight           Impact Location         Impact Point         Other                Print               Est Found         Search         Rest         Print                Test Number          Year         Make         Model         Body Style         Wheel Base         Impact Point         Comments           966         1980         CHEVROLET         CITATION         PIVE DOOR HATCHER:         2554         SIDE         NO COMMENTS           1522         1988         INSSAN         PICOLP TRUCK         2547         SIDE         NO COMMENTS           1522         1988         INSSAN         PICOLP TRUCK         2547         SIDE         NO COMMENTS           1522         1988         INSSAN         PICOLP TRUCK         2547         SIDE         NO COMMENTS           1524         1921         TOYOTA         PICUP         PICUP TRUCK         2541         SIDE         NO COMMENTS           1744         1921         TOYOTA         PICUP         PIVE DOOR HATCHER:         2541         SIDE         NO COMMENTS           1922         1993         OLDSMOBILE         ACHEVA         TWO DOOR COLFE         2523         SIDE         NO COMMENTS                                                                                                    |                       |                      | - Vonicio zonga         |                                             |                              |                              |                   |                             |
| Line         Description         Description         Description         Prixt           Test Number         Year         Make         Model         Body Syle         Wheel Base         Inpact Point         Comments           966         1980         CHEVPOLET         CITATION         FIVE DOOR HATCH                                                                                                    | Line Tork         Content         Content         Print           Test Number         Year         Make         Model         Body Style         Wheel Base         Impact Point         Comments           966         1980         CHEWROLET         CITATION         FIVE DOOR HATCHEL, 2644         SIDE         No COMMENTS           1972         1988         MISSAM         PICUP         PICUP TRUCK         2644         SIDE         No COMMENTS           1982         1983         MISSAM         PICUP         PICUP TRUCK         2644         SIDE         No COMMENTS           1988         1000TA         PICUP         PICUP TRUCK         2644         SIDE         No COMMENTS           1988         1000TA         PICUP         PICUP TRUCK         2644         SIDE         No COMMENTS           1981         TOYOTA         PICUP         PICUP TRUCK         2644         SIDE         No COMMENTS           1982         1993         OLOSMOBLE         ACHEVA         TWO DOOR COUPE         2620         SIDE         1993 OLOSMOBLE A/<br>SIDE         1993 OLOSMOBLE A/<br>SIDE         1993 OLOSMOBLE A/<br>SIDE         1993 OLOSMOBLE A/<br>SIDE         1993 OLOSMOBLE A/<br>SIDE         1993 OLOSMOBLE A/<br>SIDE         1993 OLOSMOBLE A/<br>SIDE         1993 OLOSMOBLE A/<br>SIDE <td></td> <td></td> <td>Vehicle Weight</td> <td></td> <td></td> <td></td> <td></td> <td></td>                                                                                                    |                       |                      | Vehicle Weight          |                                             |                              |                              |                   |                             |
| Front         U Side           Rear         Other         168 Texts Found         Search         Rest         Print           Text Number         Year         Make         Model         Body Style         Wheel Base         Impact Paint         Comments           966         1980         CHEWROLET         CITATION         FIVE DOOR NATCHB.         2554         SIDE         NO COMMENTS         9           1522         1988         NISSAM         PICULP         PICULP TRUCK         2647         SIDE         NO COMMENTS         9           1536         1991         TOYOTA         PICULP         PICULP TRUCK         2647         SIDE         NO COMMENTS         1           1744         1991         TOYOTA         PICULP TRUCK         2644         SIDE         NO COMMENTS           1744         1991         TOYOTA         PICULP TRUCK         2644         SIDE         NO COMMENT           1744         1991         TOYOTA         PICULP TRUCK         2644         SIDE         NO COMMENT           1741         1993         TOYOTA         PICULP TRUCK         2646         SIDE         NO COMMENT           1742         1993         HONDA         CVILC         TWO DOOR                                                                                                    | Front         Under         Coher         Print           1         168 Tests Found         Search         Reset         Print           1         1980         CFEWROLET         CTATION         FME DOOR HATCHS                                                                                                    | Impact Location       |                      |                         |                                             |                              |                              |                   |                             |
| Rear         Other         L68 Tests Found         Reset         Print           Test Number         Year         Make         Model         Body Style         Wheel Base         Impact Point         Comments           966         1980         CHEVROLET         CITATION         FIVE DOOR HATCHB                                                                                                    | Rear         Other         168 Tests Found         Reset         Print           Test Number         Year         Make         Model         Body Style         Wheel Base         Impact Point         Comments           966         1980         CHEVROLET         CITATION         FIVE DOOR HATCHS                                                                                                    | Front                 | ✓ Side               |                         |                                             |                              |                              |                   |                             |
| Test Number         Year         Make         Model         Body Style         Wheel Base         Impact Point         Comments           966         1980         CHEVROLET         CITATION         FIVE DOOR HATCHE,         2654         SIDE         NO COMMENTS           967.         1980         CHEVROLET         CITATION         FIVE DOOR HATCHE,         2654         SIDE         NO COMMENTS           1522.         1988         NISSAN         PICAUP TRUCK         2641         SIDE         NO COMMENTS           1536.         1991         TOYOTA         PICAUP TRUCK         2641         SIDE         NO COMMENTS           1744         1991         TOYOTA         PICAUP TRUCK         2644         SIDE         NO COMMENTS           1744         1991         TOYOTA         PICAUP TRUCK         2644         SIDE         NO COMMENTS           1744         1993         CALDMOBILE         PICAUP TRUCK         2645         SIDE         NO COMMENTS           1743         1993         CALDMOBILE         ACHEVA         TWO DOOR SCOLE         2625         SIDE         1993 DONOCOMENTS           1942         1993         CADMOBILE         ACHEVA         TWO DOOR SCOLE         2616         SIDE         <                                                                                                    | Test Number         Year         Male         Model         Body Style         Wheel Base         Impact Point         Comments           966         1980         CHEVROLET         CITATION         FIVE DOOR HATCH                                                                                                    | Rear                  | Other                | 168 Tests Found         | Search Res                                  | set                          |                              | Pi                | rint                        |
| Test Number         Year         Male         Model         Body Style         Wheel Base         Impact Point         Comments           996.         1980         CHEVROLET         CITATION         FIVE DOOR HATCHS                                                                                                    | Test Number         Year         Male         Model         Body Style         Wheel Base         Impact Point         Comments           996         1980         CHEWROLET         CTIATION         FIVE DOOR NATCHS.         S264         SIDE         NO COMMENTS           1982         1988         NISSAN         PICKUP         PICKUP TRUCK         2647         SIDE         NO COMMENTS           1982         1991         TOYOTA         PICKUP         PICKUP TRUCK         2646         SIDE         NO COMMENTS           1733         1987         DOOGE         COLT         FIVE DOOR NATCHS.         2522         SIDE         NO COMMENT           1744         1991         TOYOTA         PICKUP         PICKUP TRUCK         2624         SIDE         NO COMMENT           1743         1993         FORD         PROBE         THREPOOR HATCHS.         2524         SIDE         NO COMMENT           1922         1993         OLOSMOBILE         ACHIEVA         TWO DOOR COUPE         2620         SIDE         1993 OLOSMOBILE AL           1922         1993         HORAGA         CTUC         TWO DOOR COUPE         2620         SIDE         1993 OLOSMOBILE AL           1924         HORAGA         CTUC <td></td> <td></td> <td></td> <td></td> <td></td> <td></td> <td></td> <td></td>                                                                                                    |                       |                      |                         |                                             |                              |                              |                   |                             |
| yeb         I yeu         CHEWROLET         CITATION         FIVE DOOR HATCHE         2654         SIDE         NO COMMENTS           1522         1980         MESROLET         CITATION         FIVE DOOR HATCHE         2654         SIDE         NO COMMENTS           1522         1980         MISSAN         PICKUP         PICKUP         PICKUP         ENCOMMENTS           1535         1991         TOYOTA         PICKUP         PICKUP         PICKUP TRUCK         2616         SIDE         NO COMMENTS           1738         1987         DODGE         COLT         FIVE DOOR HATCHE         2624         SIDE         NO COMMENTS           1744         1991         TOYOTA         PICKUP         PICKUP TRUCK         2644         SIDE         NO COMMENTS           1749         1993         FORD         PROBE         THEE DOOR HATC         2624         SIDE         NO COMMENTS           1722         1973         OLDSMOBILE         ACHIEVA         TWO DOOR SCUPE         2625         SIDE         1932 OLDSMOBILE A           1982         1973         OLDSMOBILE A         TWO DOOR SCUPE         2620         SIDE         1932 OLDSMOBILE A           1984         HONDA         CTUT                                                                                                    | yeb         Lysu         CHEWROLET         CLIATION         FIVE DOOR HATCHE         2554         SIDE         NO COMMENTS           567         1980         CHEWROLET         CITATION         FIVE DOOR HATCHE         2564         SIDE         NO COMMENTS           1522         1988         INISSAN         PICKUP         PICKUP TRUCK         2616         SIDE         NO COMMENTS           1536         1991         TOYOTA         PICKUP         PICKUP TRUCK         2616         SIDE         NO COMMENTS           1738         1997         DOOGE         COLT         FIVE DOOR HATCHE         2624         SIDE         NO COMMENT           1744         1993         FORD         PICKUP         PICKUP TRUCK         2644         SIDE         NO COMMENT           1742         1993         OLDSMOBILE         ACHIEVA         TWO DOOR COUPE         2620         SIDE         1933 OLDSMOBILE AL           1742         1993         OLDSMOBILE         ACHIEVA         TWO DOOR COUPE         2620         SIDE         1933 OLDSMOBILE AL           1742         1993         OLDSMOBILE         ACHIEVA         TWO DOOR COUPE         2620         SIDE         1934 MORA CUIC 2.           1742         1993                                                                                                    | Test Number           | Year                 | Make                    | Model                                       | Body Style                   | Wheel Base                   | Impact Point      | Comments                    |
| Display         Display         Display <t< td=""><td>Display         Display         <t< td=""><td><u>966</u><br/>967</td><td>1980</td><td></td><td></td><td>FIVE DOOR HATCHB</td><td>2654</td><td>SIDE</td><td>NO COMMENTS</td></t<></td></t<> | Display         Display         Display <t< td=""><td><u>966</u><br/>967</td><td>1980</td><td></td><td></td><td>FIVE DOOR HATCHB</td><td>2654</td><td>SIDE</td><td>NO COMMENTS</td></t<>                                                                                                    | <u>966</u><br>967     | 1980                 |                         |                                             | FIVE DOOR HATCHB             | 2654                         | SIDE              | NO COMMENTS                 |
| 1596         1991         TOYOTA         PICKUP TUCK         2516         SIDE         NO COMMENTS           1788         1997         DOOGE         COLT         FIVE DOOR HATCHER         2629         SIDE         COLT VISTA MAGON           1744         1991         TOYOTA         PICKUP TUCK         2604         SIDE         NO COMMENT           1749         1993         FORD         PROBE         FIVE DOOR HATCHER         2554         SIDE         NO COMMENT           1922         1993         OLDSMOBILE         ACHIEVA         TWO DOOR COUPE         2620         SIDE         1993 OLDSMOBILE A           1922         1993         OLDSMOBILE         ACHIEVA         TWO DOOR COUPE         2620         SIDE         1993 OLDSMOBILE A           1923         HONDA         CIVIC         TWO DOOR SEDAN         2616         SIDE         1993 OLDSMOBILE A           1981         1993         TOYOTA         PICKUP TUCK         2616         SIDE         NO COMMENTS           1984         NOYTA         PICKUP PUCK         2616         SIDE         NO COMMENTS           1984         TOYOTA         PICKUP TUCK         2616         SIDE         NO COMMENTS           1984         MI                                                                                                    | 1596         1991         TOYOTA         PICULP         PICULP NUCK         26.16         SDE         NO.COMMENTS           1738         1991         TOYOTA         PICULP         PICULP NUCK         26.04         SDE         NO.COMMENTS           1749         1991         TOYOTA         PICULP         PICULP NUCK         26.04         SDE         NO.COMMENT           1912         1993         FORD         PROBE         THREE DOOR HATCH.         26.24         SDE         NO.COMMENTS           1922         1993         OLDSMOBILE         ACHIEVA         THVD DOOR COUPE         26.25         SIDE         1993 OLDSMOBILE A.           1922         1993         HONDA         CIVIC         TWO DOOR COUPE         26.25         SIDE         1993 OLDSMOBILE A.           1931         HONDA         CIVIC         TWO DOOR COUPE         26.16         SIDE         1993 OLDSMOBILE A.           1941         10YOTA         PICUP PUCLP PICUR NUCK         26.16         SIDE         1993 OLDSMOBILE A.           1941         10YOTA         PICUP         PICUP PUCL         26.16         SIDE         10.00 A.           1942         10YOTA         PICUP         PICUP PUCL         26.16         SIDE         NO                                                                                                    | 1522                  | 1988                 | NISSAN                  | PICKUP                                      | PICKUP TRUCK                 | 2647                         | SIDE              | VEHICLE LOST LEFT           |
| 1738       1987       DODGE       COLT       FIVE DOOR HATCHE       2634       SIDE       COLT VISTA WAGON         1744       1991       TOYOTA       PICKUP       PICKUP TRUCK       2604       SIDE       NO COMMENT         1749       1989       ISUZU       TROOPER II       FIVE DOOR HATCHE       2634       SIDE       NO COMMENT         1912       1993       OLDSMOBILE       ACHIEVA       TWO DOOR COUPE       2630       SIDE       1993 OLDSMOBILE A         1923       1993       OLDSMOBILE       ACHIEVA       TWO DOOR COUPE       2636       SIDE       1993 OLDSMOBILE A         1934       HONDA       CIVIC       TWO DOOR COUPE       2636       SIDE       1993 OLDSMOBILE A         1982       1993       HONDA       CIVIC       TWO DOOR COUPE       2636       SIDE       NO COMMENTS         1982       1993       TOYOTA       PICKUP PILICK       2616       SIDE       NO COMMENTS         1984       NISSAN       ALTIMA       FOUR DOOR SEDAN       2604       SIDE       NO COMMENTS         2094       1994       NITSBAN       ALTIMA       FOUR DOOR SEDAN       2630       SIDE       NO COMMENTS         2198       SUBA                                                                                                    | 1738         1987         DODGE         COLT         FIVE DOOR HATCHE         2629         SIDE         COLT VISTA WAGON,           1744         1991         TOYOTA         PICKUP         PICKUP TRUCK         2604         SIDE         NO COMMENT           1749         1989         ISUZU         TROOPER II         FIVE DOOR HATCHE         2654         SIDE         NO COMMENTS           1922         1993         OLDSMOBILE         ACHIEVA         TWO DOOR COUPE         2620         SIDE         1993 OLDSMOBILE A           1923         LODSMOBILE         ACHIEVA         TWO DOOR COUPE         2620         SIDE         1993 OLDSMOBILE A           1931         HONDA         CIVIC         TWO DOOR COUPE         2616         SIDE         1993 HONDA CIVIC 2,           1962         1993         HONDA         CIVIC         TWO DOOR SEDAN         2616         SIDE         NO COMMENTS           1989         1993         TOYOTA         PICKUP TRUCK         2616         SIDE         NO COMMENTS           1989         1994         NISSAN         ALTIMA         FOUR DOOR SEDAN         2604         SIDE         NO COMMENTS           2096         1994         MISSAN         ALTIMA         FOUR DOOR SEDAN </td <td>1596</td> <td>1991</td> <td>ΤΟΥΟΤΑ</td> <td>PICKUP</td> <td>PICKUP TRUCK</td> <td>2616</td> <td>SIDE</td> <td>NO COMMENTS</td>                                                                                                    | 1596                  | 1991                 | ΤΟΥΟΤΑ                  | PICKUP                                      | PICKUP TRUCK                 | 2616                         | SIDE              | NO COMMENTS                 |
| 1744         1931         TOYOTA         PICUP         PICUP         PICUP         2604         SIDE         NO COMMENT           1749         1993         FORD         PROBE         THRE DORN HATCH         2634         SIDE         NO COMMENT           1912         1993         OLDSMOBILE         ACHIEVA         TWO DOOR COUPE         2630         SIDE         1993 OLDSMOBILE A           1923         1993         OLDSMOBILE         ACHIEVA         TWO DOOR COUPE         2635         SIDE         1993 OLDSMOBILE A           1924         1993         HONDA         CIVIC         TWO DOOR SEDAN         2616         SIDE         1993 HONDA CIVIC 2           1942         1993         TOYOTA         PICKUP         PICKUP PIRUCK         2616         SIDE         NO COMMENTS           1958         1994         NITSSAN         ALTIMA         FOUR DOR SEDAN         2630         SIDE         NO COMMENTS           1959         MITSJAH         ALTIMA         FOUR DOR SEDAN         2636         SIDE         NO COMMENTS           2054         1994         TOYOTA         CARRY         FOUR DOR SEDAN         2636         SIDE         NO COMMENTS           2054         1994         MITSJAB                                                                                                    | 1744         1991         TOYOTA         PICKUP         PICKUP         2604         SDE         No_COMMENT           1749         1993         FORD         PROBE         THREDOR HATC         2634         SDE         No_COMMENT           1912         1993         OLDSMOBILE         ACHEVA         TWO DOOR COUPE         2630         SDE         1993.0LDSMOBILE A.           1922         1993         OLDSMOBILE         ACHEVA         TWO DOOR COUPE         2635         SDE         1993.0LDSMOBILE A.           1924         1993         HONDA         CIVIC         TWO DOOR SCOUPE         26316         SDE         1993.0HONDA CIVIC 2.           1961         1993         HONDA         CIVIC         TWO DOOR SCOUPE         26316         SDE         No COMMENTS           1988         1993         TOYOTA         PICKUP         PICKUP TRUCK         2616         SDE         No COMMENTS           2059         1994         NITSSAN         ALTMA         FOUR DOOR SEDAN         2636         SDE         No COMMENT           2051         1994         NITSUBISHI         GALANT         FOUR DOOR SEDAN         2637         SIDE         No COMMENT           2056         1994         MITSUBISHI                                                                                                    | 1738                  | 1987                 | DODGE                   | COLT                                        | FIVE DOOR HATCHB             | 2629                         | SIDE              | COLT VISTA WAGON            |
| 1749         1989         JSUZU         TROOPER II         FIVE DOR HATCHE         2654         SDE         NO COMMENT           1912         1993         OLDSMOBILE         ACHIEVA         TWO DOOR COUPE         2620         SDE         1993 OLDSMOBILE A           1923         OLDSMOBILE         ACHIEVA         TWO DOOR COUPE         2620         SDE         1993 OLDSMOBILE A           1961         1993         HONDA         CIVIC         TWO DOOR SEDAN         2616         SDE         1993 HONDA CIVIC 2           1962         1993         HONDA         CIVIC         TWO DOOR SEDAN         2616         SDE         NO COMMENTS           1984         1993         TOYOTA         PICKUP TRUCK         2616         SDE         NO COMMENTS           1989         1993         TOYOTA         PICKUP TRUCK         2616         SDE         NO COMMENTS           2094         1994         NISSAN         ALTMA         FOUR DOOR SEDAN         2620         SDE         NO COMMENTS           2094         1994         MITSUBISHI         GALANT         FOUR DOOR SEDAN         2620         SDE         NO COMMENT           2116         1994         AUDI         905         FOUR DOOR SEDAN <t< td=""><td>1749         1989         ISUZU         TROOPER II         FIVE DOOR HATCHE</td><td>1744</td><td>1991</td><td>ΤΟΥΟΤΑ</td><td>PICKUP</td><td>PICKUP TRUCK</td><td>2604</td><td>SIDE</td><td>NO COMMENT</td></t<>                                                                                                    | 1749         1989         ISUZU         TROOPER II         FIVE DOOR HATCHE                                                                                                    | 1744                  | 1991                 | ΤΟΥΟΤΑ                  | PICKUP                                      | PICKUP TRUCK                 | 2604                         | SIDE              | NO COMMENT                  |
| 1912         1923         FORD         FMORE         THREE         DEC         NUCCHPTENTS           1922         1993         OLDSMOBILE         ACHEVA         TWO DOOR COUFE         2625         SDE         1993 OLDSMOBILE A           1923         1993         OLDSMOBILE         ACHEVA         TWO DOOR COUFE         2625         SDE         1993 OLDSMOBILE A           1924         1993         HONDA         CTVIC         TWO DOOR COUFE         2625         SDE         1993 HONDA CLEX           1986         1993         HONDA         CTVIC         TWO DOOR COUFE         2616         SDE         1993 HONDA CLEZ           1987         1993         TOYOTA         PICKUP         PICKUP TRUCK         2616         SDE         NO COMMENTS           2094         1994         NISSAN         ALTMA         FOUR DOOR SEDAN         2620         SDE         NO COMMENTS           2096         1994         MITSUBISHI         GALANT         FOUR DOOR SEDAN         2624         SIDE         NO COMMENT           2116         1994         AUDI         905         FOUR DOOR SEDAN         2626         SIDE         NO COMMENT           2121         1995         MAZDA         323-POTEGE                                                                                                    | 1912         1993         FORD         PROBE         Intellight         202         1912         1912         1912         1912         1912         1912         1912         1912         1912         1912         1912         1912         1912         1912         1913         OLDSMOBILE         ACHIEVA         TWO DOOR COUPE         2625         SIDE         1933 OLDSMOBILE         1913         1913         1913         1913         1913         1913         1913         1913         1913         1913         1913         1913         1913         1913         1913         1913         1913         1913         1913         1913         1913         1913         1913         1914         1914         1914         1914         1914         1914         1914         1914         1914         1914         1914         1914         1914         1914         1914         1914         1914         1914         1914         1914         1914         1914         1914         1914         1914         1914         1914         1914         1914         1914         1914         1914         1914         1914         1914         1914         1914         1914         1914         1914         1914 <td>1749</td> <td>1989</td> <td>ISUZU</td> <td>TROOPER II</td> <td>FIVE DOOR HATCHB</td> <td>2654</td> <td>SIDE</td> <td></td>                                                                                                    | 1749                  | 1989                 | ISUZU                   | TROOPER II                                  | FIVE DOOR HATCHB             | 2654                         | SIDE              |                             |
| 122         1233         OLD SINCELLE         ALTIEVA         TWO DOOR COUPE         2620         Dite         1293 OLDS/NOBLE         ALTIEVA           1923         1993         OLDSMOBILE         ALTIEVA         TWO DOOR COUPE         2625         SIDE         1993 OLDS/NOBLE         ALTIEVA           1961         1993         HONDA         CTVIC         TWO DOOR COUPE         2616         SIDE         1993 OLDS/NOBLE         ALTIEVA           19962         1993         TOYOTA         PICKUP         PICKUP TRUCK         2616         SIDE         NO COMMENTS           19989         1993         TOYOTA         PICKUP         PICKUP TRUCK         2616         SIDE         NO COMMENTS           2099         1994         INSSAN         ALTIMA         FOUR DOOR SEDAN         2620         SIDE         NO COMMENTS           2094         1994         MIJDUEISHIT         GALANT         FOUR DOOR SEDAN         2636         SIDE         NO COMMENT           2116         1994         AUDI         905         FOUR DOOR SEDAN         2632         SIDE         NO COMMENT           2210         1995         SUBARU         LEGACY         STATION WAGON         2629         SIDE         NO COMMENT <tr< td=""><td>1322         1393         OLD SINCELL         ACTIEVA         INV DOOR COUPE         2620         JUL         1493 OLD MODILE           1931         OLDSMOBILE         ACTIEVA         TWO DOOR COUPE         2625         SIDE         1933 OLDSMOBILE A.           1941         1993         HONDA         CIVIC         TWO DOOR COUPE         2616         SIDE         1933 HONDA CIVIC 2.           1952         1993         HONDA         CIVIC         TWO DOOR COUPE         2616         SIDE         1933 HONDA CIVIC 2.           1978         1993         TOYOTA         PICKUP         PICKUP TRUCK         2616         SIDE         NO COMMENTS           2059         1994         INISSAN         ALTIMA         FOUR DOOR SEDAN         2620         SIDE         NO COMMENTS           2054         1994         MISUBISHI         GALANT         FOUR DOOR SEDAN         2620         SIDE         NO COMMENTS           2056         1994         AUDI         905         FOUR DOOR SEDAN         2624         SIDE         NO COMMENTS           2216         1995         MISUBISHI         GALANT         FOUR DOOR SEDAN         2624         SIDE         NO COMMENTS           2217         1995         MAZDA         &lt;</td><td>1912</td><td>1993</td><td></td><td>PROBE</td><td>THREE DOOR HATC</td><td>2624</td><td>SIDE</td><td></td></tr<>                                                                                                    | 1322         1393         OLD SINCELL         ACTIEVA         INV DOOR COUPE         2620         JUL         1493 OLD MODILE           1931         OLDSMOBILE         ACTIEVA         TWO DOOR COUPE         2625         SIDE         1933 OLDSMOBILE A.           1941         1993         HONDA         CIVIC         TWO DOOR COUPE         2616         SIDE         1933 HONDA CIVIC 2.           1952         1993         HONDA         CIVIC         TWO DOOR COUPE         2616         SIDE         1933 HONDA CIVIC 2.           1978         1993         TOYOTA         PICKUP         PICKUP TRUCK         2616         SIDE         NO COMMENTS           2059         1994         INISSAN         ALTIMA         FOUR DOOR SEDAN         2620         SIDE         NO COMMENTS           2054         1994         MISUBISHI         GALANT         FOUR DOOR SEDAN         2620         SIDE         NO COMMENTS           2056         1994         AUDI         905         FOUR DOOR SEDAN         2624         SIDE         NO COMMENTS           2216         1995         MISUBISHI         GALANT         FOUR DOOR SEDAN         2624         SIDE         NO COMMENTS           2217         1995         MAZDA         <                                                                                                    | 1912                  | 1993                 |                         | PROBE                                       | THREE DOOR HATC              | 2624                         | SIDE              |                             |
| 1961         1993         HONDA         CTVIC         TWO DOOR SEDAN         2616         SIDE         1993 HONDA CTVIC 2           1952         1993         HONDA         CTVIC         TWO DOOR SEDAN         2616         SIDE         1993 HONDA CTVIC 2           1978         1993         TOYOTA         PICKUP IRUCK         2616         SIDE         NO COMMENTS           1989         1993         TOYOTA         PICKUP IRUCK         2616         SIDE         NO COMMENTS           2094         1994         NISSAN         ALITMA         FOUR DOOR SEDAN         2604         SIDE         NO COMMENTS           2095         1994         MITSUEISHI         GALANT         FOUR DOOR SEDAN         2620         SIDE         NO COMMENTS           2116         1994         AUDI         905         FOUR DOOR SEDAN         2624         SIDE         NO COMMENT           2110         1995         SUBARU         LEGACY         STATION WAGON         2629         SIDE         NO COMMENTS           2212         1995         MITSUEISHI         GALANT         FOUR DOOR SEDAN         2636         SIDE         NO COMMENTS           2213         1995         MAZDA         323+ROTEGE         FOUR DOOR SEDAN                                                                                                    | 1961         1993         HONDA         CTVIC         TWO DOOR SEDAN         2616         SIDE         1993 HONDA CTVIC 2.           1962         1993         HONDA         CTVIC         TWO DOOR SEDAN         2616         SIDE         1993 HONDA CTVIC 2.           1978         1993         TOYOTA         PICKUP IRUCK         2616         SIDE         NO COMMENTS           1989         1993         TOYOTA         PICKUP IRUCK         2616         SIDE         NO COMMENTS           2059         1994         NISSAN         ALTIMA         FOUR DOOR SEDAN         2620         SIDE         NO COMMENTS           2096         1994         MITSUBISHI         GALANT         FOUR DOOR SEDAN         2639         SIDE         NO COMMENTS           2116         1994         AUDI         905         FOUR DOOR SEDAN         2640         SIDE         NO COMMENT           2110         1995         SUBARU         LEGACY         STATION WAGON         2629         SIDE         NO COMMENT           2117         1995         MITSUBISHI         GALANT         FOUR DOOR SEDAN         2640         SIDE         NO COMMENTS           21217         1995         MAZDA         323-PROTEGE         FOUR DOOR SEDAN <td>1923</td> <td>1993</td> <td></td> <td>ACHIEVA</td> <td>TWO DOOR COUPE</td> <td>2625</td> <td>SIDE</td> <td>1993 OLDSMOBILE A</td>                                                                                                    | 1923                  | 1993                 |                         | ACHIEVA                                     | TWO DOOR COUPE               | 2625                         | SIDE              | 1993 OLDSMOBILE A           |
| 1962         1993         HONDA         CIVIC         TWO DOOR COUPE         2616         SIDE         1993 HONDA CIVIC 2           1978         1993         TOYOTA         PICKUP         PICKUP TRUCK         2616         SIDE         NO COMMENTS           1989         1993         TOYOTA         PICKUP         PICKUP TRUCK         2616         SIDE         NO COMMENTS           2059         1994         NISSAN         ALTIMA         FOUR DOOR SEDAN         2620         SIDE         NO COMMENTS           2054         1994         TOYOTA         CAMRY         FOUR DOOR SEDAN         2634         SIDE         NO COMMENT           2056         1994         MITSUBISHI         GALANT         FOUR DOOR SEDAN         2634         SIDE         NO COMMENT           2116         1995         SUBARU         LEGACY         STATION WAGON         2624         SIDE         NO COMMENT           2217         1995         MAZDA         323-PROTEGE         FOUR DOOR SEDAN         2636         SIDE         NO COMMENT           2433         1996         DODGE         AVENGER         TWO DOOR SEDAN         2630         SIDE         NO COMMENTS           2447         1997         HONDA         CI                                                                                                    | 1962         1993         HONDA         CIVIC         TWO DOOR COUPE         26.16         SIDE         1993 HONDA CIVIC 2.           1978         1993         TOYOTA         PICKUP         PICKUP TRUCK         26.16         SIDE         NO COMMENTS           1989         1993         TOYOTA         PICKUP         PICKUP TRUCK         26.16         SIDE         NO COMMENTS           2059         1994         NISSAN         ALTIMA         FOUR DOOR SEDAN         26.20         SIDE         NO COMMENTS           2054         1994         TOYOTA         CAMRY         FOUR DOOR SEDAN         26.39         SIDE         NO COMMENT           2056         1994         AUDI         905         FOUR DOOR SEDAN         26.34         SIDE         NO COMMENT           2116         1995         SUBARU         LEGACY         STATION WAGON         26.23         SIDE         NO COMMENT           2217         1995         MAZDA         323-PROTEGE         FOUR DOOR SEDAN         26.36         SIDE         NO COMMENT           2433         1996         DODGE         AVENDER         TWO DOOR SEDAN         26.40         SIDE         NO COMMENTS           2431         1997         CHEVROLET                                                                                                    | 1961                  | 1993                 | HONDA                   | CIVIC                                       | TWO DOOR SEDAN               | 2616                         | SIDE              | 1993 HONDA CIVIC 2          |
| 1978         1993         TOYOTA         PICKUP         PICKUP         RUCKUP RUCK         2616         SIDE         NO COMMENTS           2059         1994         NISSAN         ALTIMA         FOUR DOOR SEDAN         2630         SIDE         NO COMMENTS           2059         1994         TOYOTA         CAMRY         FOUR DOOR SEDAN         2630         SIDE         NO COMMENTS           2096         1994         MITSUBISHI         GALANT         FOUR DOOR SEDAN         2639         SIDE         NO COMMENT           2116         1994         AUDI         905         FOUR DOOR SEDAN         2624         SIDE         NO COMMENT           2110         1995         SUBARU         LEGACY         STATION WAGON         2629         SIDE         NO COMMENT           2121         1995         MITSUBISHI         GALANT         FOUR DOOR SEDAN         2636         SIDE         NO COMMENTS           2217         1995         MAZDA         323-PROTEGE         FOUR DOOR SEDAN         2630         SIDE         NO COMMENTS           2249         1995         MAZDA         CIVIC         FOUR DOOR SEDAN         2640         SIDE         NO COMMENTS           2494         1997         CHEWROL                                                                                                    | 1978         1993         TOYOTA         PICKUP         PICKUP TRUCK         2616         SIDE         NO COMMENTS           2059         1994         NISSAN         ALTIMA         FOUR DOOR SEDAN         2620         SIDE         NO COMMENTS           2059         1994         TOYOTA         CAMRY         FOUR DOOR SEDAN         2620         SIDE         NO COMMENTS           2096         1994         MITSUBISHI         GALANT         FOUR DOOR SEDAN         2639         SIDE         NO COMMENT           2116         1994         AUDI         905         FOUR DOOR SEDAN         2624         SIDE         NO COMMENT           2210         1995         SUBARU         LEGACY         STATION WAGON         2629         SIDE         NO COMMENT           2217         1995         MITSUBISHI         GALANT         FOUR DOOR SEDAN         2636         SIDE         NO COMMENT           2217         1995         MAZDA         323-PROTEGE         FOUR DOOR SEDAN         2604         SIDE         NO COMMENTS           2249         1997         CHEWROLET         CAVALIER         TWO DOOR COUPE         2640         SIDE         NO COMMENTS           2491         1997         CHEWROLET <t< td=""><td>1962</td><td>1993</td><td>HONDA</td><td>CIVIC</td><td>TWO DOOR COUPE</td><td>2616</td><td>SIDE</td><td>1993 HONDA CIVIC 2</td></t<>                                                                                                    | 1962                  | 1993                 | HONDA                   | CIVIC                                       | TWO DOOR COUPE               | 2616                         | SIDE              | 1993 HONDA CIVIC 2          |
| 1989         1993         TOYOTA         PICKUP         PICKUP TRUCK         2616         SIDE         DAMDST IS NEGATIVE.           2059         1994         NISSAN         ALTIMA         FOUR DOOR SEDAN         2620         SIDE         NO COMMENTS           2096         1994         TOYOTA         CAMRY         FOUR DOOR SEDAN         2604         SIDE         NO COMMENT           2116         1994         ALDI         905         FOUR DOOR SEDAN         2624         SIDE         NO COMMENT           2217         1995         SUBARU         LEGACY         STATION WAGON         2629         SIDE         NO COMMENT           2217         1995         MITSUBISHI         GALANT         FOUR DOOR SEDAN         2636         SIDE         NO COMMENT           2217         1995         MITSUBISHI         GALANT         FOUR DOOR SEDAN         2604         SIDE         NO COMMENTS           2433         1996         DODGE         AVENGER         TWO DOOR COUPE         2640         SIDE         NO COMMENTS           2431         1997         CHEWROLET         CAVALIER         TWO DOOR SEDAN         2620         SIDE         NO COMMENTS           2491         1997         SATURN <t< td=""><td>1989         1993         TOYOTA         PICKUP         PICKUP TRUCK         2616         SIDE         DAMDST IS NEGATIVE           2059         1994         NISSAN         ALTIMA         FOUR DOOR SEDAN         2620         SIDE         NO COMMENTS           2096         1994         MITSUBISHI         GALANT         FOUR DOOR SEDAN         2639         SIDE         NO COMMENT           2096         1994         ALUDI         905         FOUR DOOR SEDAN         2623         SIDE         NO COMMENT           2210         1995         SUBARU         LEGACY         STATION WAGON         2624         SIDE         NO COMMENT           2217         1995         MITSUBISHI         GALANT         FOUR DOOR SEDAN         2623         SIDE         NO COMMENT           2243         1996         DODGE         AVENGER         TWO DOOR SEDAN         2620         SIDE         NO COMMENTS           2433         1996         DODGE         AVENGER         TWO DOOR SEDAN         2620         SIDE         NO COMMENTS           2447         1997         HONDA         CIVIC         FOUR DOOR SEDAN         2640         SIDE         NO COMMENTS           2491         1997         CHEVROLET         C</td><td>1978</td><td>1993</td><td>ΤΟΥΟΤΑ</td><td>PICKUP</td><td>PICKUP TRUCK</td><td>2616</td><td>SIDE</td><td>NO COMMENTS</td></t<>                                                                                                    | 1989         1993         TOYOTA         PICKUP         PICKUP TRUCK         2616         SIDE         DAMDST IS NEGATIVE           2059         1994         NISSAN         ALTIMA         FOUR DOOR SEDAN         2620         SIDE         NO COMMENTS           2096         1994         MITSUBISHI         GALANT         FOUR DOOR SEDAN         2639         SIDE         NO COMMENT           2096         1994         ALUDI         905         FOUR DOOR SEDAN         2623         SIDE         NO COMMENT           2210         1995         SUBARU         LEGACY         STATION WAGON         2624         SIDE         NO COMMENT           2217         1995         MITSUBISHI         GALANT         FOUR DOOR SEDAN         2623         SIDE         NO COMMENT           2243         1996         DODGE         AVENGER         TWO DOOR SEDAN         2620         SIDE         NO COMMENTS           2433         1996         DODGE         AVENGER         TWO DOOR SEDAN         2620         SIDE         NO COMMENTS           2447         1997         HONDA         CIVIC         FOUR DOOR SEDAN         2640         SIDE         NO COMMENTS           2491         1997         CHEVROLET         C                                                                                                    | 1978                  | 1993                 | ΤΟΥΟΤΑ                  | PICKUP                                      | PICKUP TRUCK                 | 2616                         | SIDE              | NO COMMENTS                 |
| 2429         1924         IND SAM         PALINIK         POUR DORK SEDAN         2620         SIDE         IND COMMENT           2094         1994         MTSUBISHI         GALANT         FOUR DOOR SEDAN         2604         SIDE         IND COMMENT           2096         1994         MITSUBISHI         GALANT         FOUR DOOR SEDAN         2629         SIDE         IND COMMENT           2210         1995         SUBARU         LEGACY         STATION WAGON         2629         SIDE         IND COMMENT           2217         1995         MITSUBISHI         GALANT         FOUR DOOR SEDAN         2624         SIDE         IND COMMENT           2217         1995         MAZDA         323-RPOTEGE         FOUR DOOR SEDAN         2636         SIDE         IND COMMENT           2249         1995         MAZDA         323-RPOTEGE         FOUR DOOR SEDAN         2604         SIDE         IND COMMENT           2433         1996         DODGE         AVAIGER         TWO DOOR SEDAN         2640         SIDE         NO COMMENTS           2447         1997         CHEVROLET         CAVALER         TWO DOOR SEDAN         2640         SIDE         NO COMMENTS           2491         1997         SATUR                                                                                                    | 2029         1924         INDEXN         PALIDIA         POUR DOUR SEDAN         2620         SIDE         INDEXDMENT           2094         1994         MTSUBISHI         GALANT         FOUR DOOR SEDAN         2639         SIDE         NO COMMENT           2016         1994         AUDI         905         FOUR DOOR SEDAN         2629         SIDE         NO COMMENT           2210         1995         SUBARU         LEGACY         STATION WAGON         2629         SIDE         NO COMMENT           2217         1995         MITSUBISHI         GALANT         FOUR DOOR SEDAN         2636         SIDE         NO COMMENTS           2249         1995         MAZDA         323-PROTEGE         FOUR DOOR SEDAN         2604         SIDE         NO COMMENTS           2433         1996         DODGE         AVENGER         TWO DOOR SEDAN         2604         SIDE         NO COMMENTS           2437         1997         HONDA         CIVIC         FOUR DOOR SEDAN         2604         SIDE         NO COMMENTS           2447         1997         CHEVROLET         CAVALIER         TWO DOOR SEDAN         2604         SIDE         NO COMMENTS           2491         1997         PONTIAC <td< td=""><td>1989</td><td>1993</td><td>TOYOTA</td><td>PICKUP</td><td>PICKUP TRUCK</td><td>2616</td><td>SIDE</td><td>DAMDST IS NEGATIVE</td></td<>                                                                                                    | 1989                  | 1993                 | TOYOTA                  | PICKUP                                      | PICKUP TRUCK                 | 2616                         | SIDE              | DAMDST IS NEGATIVE          |
| Description         Description         Description <thdescription< th=""> <thdescription< th=""></thdescription<></thdescription<>                                                                                                    | Display         Display         Display <t< td=""><td>2059</td><td>1994</td><td></td><td></td><td>FOUR DOOR SEDAN</td><td>2620</td><td>SIDE</td><td></td></t<>                                                                                                    | 2059                  | 1994                 |                         |                                             | FOUR DOOR SEDAN              | 2620                         | SIDE              |                             |
| 2116         1994         AUDI         905         FOUR DOOR SEDAN         2624         SIDE         NO.COMMENT           2210         1995         SUBARU         LEGACY         STATION WAGON         2629         SIDE         NO.COMMENT           2217         1995         MITSUBISHI         GALANT         FOUR DOOR SEDAN         2636         SIDE         NO.COMMENTS           2249         1995         MAZDA         323-PROTEGE         FOUR DOOR SEDAN         2636         SIDE         NO.COMMENT           22433         1996         DODGE         AVENGER         TWO DOOR SEDAN         2640         SIDE         NO.COMMENTS           2477         1997         HONDA         CIVIC         FOUR DOOR SEDAN         2640         SIDE         NO.COMMENTS           2491         1997         CHEVROLET         CAVALIER         TWO DOOR SEDAN         2640         SIDE         NO.COMMENTS           2491         1997         SATURN         SL1         FOUR DOOR SEDAN         2630         SIDE         NO.COMMENTS           2499         1997         PONTIAC         GRAND AM         FOUR DOOR SEDAN         2630         SIDE         NO.COMMENTS           2508         1997         SUBARU         LE                                                                                                    | 2116         1994         AUDI         905         FOUR DOOR SEDAN         2624         SIDE         NO COMMENT           2210         1995         SUBARU         LEGACY         STATION WAGON         2629         SIDE         NO COMMENT           2217         1995         MITSUBISHI         GALANT         FOUR DOOR SEDAN         2629         SIDE         NO COMMENTS           2249         1995         MAZDA         323-PROTEGE         FOUR DOOR SEDAN         2640         SIDE         NO COMMENTS           2433         1996         DOOGE         AVENGER         TWO DOOR SEDAN         2620         SIDE         NO COMMENTS           2477         1997         HONDA         CTVIC         FOUR DOOR SEDAN         2620         SIDE         NO COMMENTS           2491         1997         CHEVROLET         CAVALIER         TWO DOOR SEDAN         2640         SIDE         NO COMMENTS           2499         1997         SATURN         SI.1         FOUR DOOR SEDAN         2604         SIDE         NO COMMENTS           2499         1997         SUBARU         LEGACY         FOUR DOOR SEDAN         2630         SIDE         NO COMMENTS           2508         1997         SUBARU         LEGA                                                                                                    | 2094                  | 1994                 | MITSUBISHI              | GALANT                                      | FOUR DOOR SEDAN              | 2639                         | SIDE              |                             |
| 1995         SUBARU         LEGACY         STATION WAGON         2629         SIDE         NO COMMENT           2217         1995         MITSUBISHI         GALANT         FOUR DOOR SEDAN         2636         SIDE         NO COMMENTS           22149         1995         MAZDA         323-PROTEGE         FOUR DOOR SEDAN         2604         SIDE         NO COMMENT           2433         1996         DODGE         AVENGER         TWO DOOR SEDAN         2604         SIDE         NO COMMENTS           2437         1997         HONDA         CIVIC         FOUR DOOR SEDAN         2604         SIDE         NO COMMENTS           2447         1997         CHEVROLET         CAVALIER         TWO DOOR SEDAN         2640         SIDE         NO COMMENTS           2491         1997         SATURN         SLI         FOUR DOOR SEDAN         2604         SIDE         NO COMMENTS           2494         1997         SATURN         SLI         FOUR DOOR SEDAN         2604         SIDE         NO COMMENTS           2499         1997         SUBARU         LEGACY         FOUR DOOR SEDAN         2632         SIDE         NO COMMENTS           2508         1997         PONTIAC         GRAND AM         <                                                                                                    | 2210         1995         SUBARU         LEGACY         STATION WAGON         2629         SIDE         NO COMMENT           2217         1995         MITSUBISHI         GALANT         FOUR DOOR SEDAN         2636         SIDE         NO COMMENTS           2249         1995         MAZDA         323-PROTEGE         FOUR DOOR SEDAN         2604         SIDE         NO COMMENTS           2433         1996         DODGE         AVENGER         TWO DOOR SEDAN         2604         SIDE         NO COMMENTS           2437         1997         HONDA         CIVIC         FOUR DOOR SEDAN         2604         SIDE         NO COMMENTS           2447         1997         CHEVROLET         CAVALIER         TWO DOOR SEDAN         2640         SIDE         NO COMMENTS           2491         1997         CHEVROLET         CAVALIER         TWO DOOR SEDAN         2604         SIDE         NO COMMENTS           2491         1997         SATURN         SLI         FOUR DOOR SEDAN         2604         SIDE         NO COMMENTS           2493         1997         SUBARU         LEGACY         FOUR DOOR SEDAN         2630         SIDE         NO COMMENTS           2508         1997         PONTIAC                                                                                                    | 2116                  | 1994                 | AUDI                    | 905                                         | FOUR DOOR SEDAN              | 2624                         | SIDE              | NO COMMENT                  |
| 2217         1995         MITSUBISHI         GALANT         FOUR DOOR SEDAN         2636         SIDE         NO COMMENTS           2249         1995         MAZDA         323-PROTEGE         FOUR DOOR SEDAN         2604         SIDE         NO COMMENT           2433         1996         DODGE         AVENGER         TWO DOOR COUPE         2640         SIDE         NO COMMENTS           2477         1997         HONDA         CTVC         FOUR DOOR SEDAN         2640         SIDE         NO COMMENTS           2485         1997         CHEVROLET         CAVALIER         TWO DOOR SEDAN         2640         SIDE         NO COMMENTS           2491         1997         SATURN         SLI         FOUR DOOR SEDAN         2640         SIDE         NO COMMENTS           2494         1997         SATURN         SLI         FOUR DOOR SEDAN         2640         SIDE         NO COMMENTS           2508         1997         PONTIAC         GRAND AM         FOUR DOOR SEDAN         2632         SIDE         NO COMMENTS           2510         1997         PONTIAC         GRAND AM         FOUR DOOR SEDAN         2626         SIDE         NO COMMENTS           2523         1997         PONTIAC                                                                                                    | 2217         1995         MITSUBISHI         GALANT         FOUR DOOR SEDAN         2636         SIDE         NO COMMENTS           2249         1995         MAZDA         323-PROTEGE         FOUR DOOR SEDAN         2604         SIDE         NO COMMENTS           2433         1996         DODGE         AVENGER         TWO DOOR SEDAN         2640         SIDE         NO COMMENTS           2477         1997         HONDA         CTVC         FOUR DOOR SEDAN         2640         SIDE         NO COMMENTS           2471         1997         CHEVROLET         CAVALIER         TWO DOOR SEDAN         2640         SIDE         NO COMMENTS           2491         1997         CHEVROLET         CAVALIER         TWO DOOR SEDAN         2640         SIDE         NO COMMENTS           2499         1997         SATURN         SLI         FOUR DOOR SEDAN         2640         SIDE         NO COMMENTS           2508         1997         PONITAC         GRAND AM         FOUR DOOR SEDAN         2630         SIDE         NO COMMENTS           2510         1997         MAZDA         626         FOUR DOOR SEDAN         2632         SIDE         NO COMMENTS           2532         1997         MAZDA                                                                                                    | 2210                  | 1995                 | SUBARU                  | LEGACY                                      | STATION WAGON                | 2629                         | SIDE              | NO COMMENT                  |
| 2249         1995         MAZDA         323*ROTEGE         FOUR DOOR SEDAN         2604         SIDE         NO COMMENT           2433         1996         DOOGE         AVENGER         TWO DOOR COUR         2640         SIDE         NO COMMENTS           2477         1997         HONDA         CIVIC         FOUR DOOR SEDAN         2620         SIDE         NO COMMENTS           2485         1997         CHEVROLET         CAVALIER         TWO DOOR SEDAN         2640         SIDE         NO COMMENTS           2491         1997         CHEVROLET         CAVALIER         TWO DOOR SEDAN         2642         SIDE         NO COMMENTS           2499         1997         SATURN         SL1         FOUR DOOR SEDAN         2642         SIDE         NO COMMENTS           2499         1997         SATURN         SL1         FOUR DOOR SEDAN         2630         SIDE         NO COMMENTS           2508         1997         SUBARU         LEGACY         FOUR DOOR SEDAN         2632         SIDE         NO COMMENTS           2510         1997         MAZDA         626         FOUR DOOR SEDAN         2632         SIDE         NO COMMENTS           2532         1997         MAZDA         626 <td>2249         1995         MAZDA         323*ROTEGE         FOUR DOOR SEDAN         2604         SIDE         NO COMMENT           2433         1996         DOOGE         AVENGER         TWO DOOR COUPE         2640         SIDE         NO COMMENTS           2477         1997         HONDA         CIVIC         FOUR DOOR SEDAN         2620         SIDE         NO COMMENTS           2485         1997         CHEVROLET         CAVALIER         TWO DOOR SEDAN         2640         SIDE         NO COMMENTS           2491         1997         CHEVROLET         CAVALIER         TWO DOOR SEDAN         2640         SIDE         NO COMMENTS           2494         1997         SATURN         SLI         FOUR DOOR SEDAN         2642         SIDE         NO COMMENTS           2494         1997         PONTIAC         GRAND AM         FOUR DOOR SEDAN         2630         SIDE         NO COMMENTS           2508         1997         PONTIAC         GRAND AM         FOUR DOOR SEDAN         2632         SIDE         NO COMMENTS           2510         1997         MAZDA         626         FOUR DOOR SEDAN         2632         SIDE         NO COMMENTS           2532         1997         MAZDA         &lt;</td> <td>2217</td> <td>1995</td> <td>MITSUBISHI</td> <td>GALANT</td> <td>FOUR DOOR SEDAN</td> <td>2636</td> <td>SIDE</td> <td>NO COMMENTS</td>                                                                                                    | 2249         1995         MAZDA         323*ROTEGE         FOUR DOOR SEDAN         2604         SIDE         NO COMMENT           2433         1996         DOOGE         AVENGER         TWO DOOR COUPE         2640         SIDE         NO COMMENTS           2477         1997         HONDA         CIVIC         FOUR DOOR SEDAN         2620         SIDE         NO COMMENTS           2485         1997         CHEVROLET         CAVALIER         TWO DOOR SEDAN         2640         SIDE         NO COMMENTS           2491         1997         CHEVROLET         CAVALIER         TWO DOOR SEDAN         2640         SIDE         NO COMMENTS           2494         1997         SATURN         SLI         FOUR DOOR SEDAN         2642         SIDE         NO COMMENTS           2494         1997         PONTIAC         GRAND AM         FOUR DOOR SEDAN         2630         SIDE         NO COMMENTS           2508         1997         PONTIAC         GRAND AM         FOUR DOOR SEDAN         2632         SIDE         NO COMMENTS           2510         1997         MAZDA         626         FOUR DOOR SEDAN         2632         SIDE         NO COMMENTS           2532         1997         MAZDA         <                                                                                                    | 2217                  | 1995                 | MITSUBISHI              | GALANT                                      | FOUR DOOR SEDAN              | 2636                         | SIDE              | NO COMMENTS                 |
| 2435         1990         DODGE         AVENUE         Two DOR Court         Data         International Court         Data         Data                                                                                                    | 2433         1990         DODGE         PAUlater         Two DOR Confer         Date         Ino Comments           2477         1997         HONDA         CIVIC         FOUR DOR SEDAN         2640         SIDE         No COMMENTS           2485         1997         CHEVROLET         CAVALIER         TWO DORS SEDAN         2640         SIDE         No COMMENTS           2491         1997         CHEVROLET         CAVALIER         TWO DORS SEDAN         2640         SIDE         No COMMENTS           2494         1997         SATURN         SL1         FOUR DOOR SEDAN         2630         SIDE         No COMMENTS           2499         1997         PONTIAC         GRAND AM         FOUR DOOR SEDAN         2630         SIDE         No COMMENTS           2508         1997         SUBARU         LEGACY         FOUR DOOR SEDAN         2632         SIDE         NO COMMENTS           2510         1997         MAZDA         626         FOUR DOOR SEDAN         2623         SIDE         NO COMMENTS           2531         1997         MAZDA         626         FOUR DOOR SEDAN         2626         SIDE         NO COMMENTS           2533         1997         HONDA         CIVIC         FOUR                                                                                                    | 2249                  | 1995                 | MAZDA DODGE             | 323-PROTEGE                                 | TWO DOOR SEDAN               | 2604                         | SIDE              |                             |
| 1225         CHEVROLET         CAVALIER         TWO DOOR SEDAN         2620         BID         INCOMINIS           2495         1997         CHEVROLET         CAVALIER         TWO DOOR SEDAN         2640         SIDE         INO COMMENTS           2491         1997         CHEVROLET         CAVALIER         TWO DOOR SEDAN         2640         SIDE         INO COMMENTS           2494         1997         SATURN         SL1         FOUR DOOR SEDAN         2604         SIDE         INO COMMENTS           2499         1997         PONTIAC         GRAND AM         FOUR DOOR SEDAN         2630         SIDE         INO COMMENTS           2508         1997         PONTIAC         GRAND AM         FOUR DOOR SEDAN         2626         SIDE         NO COMMENTS           2509         1997         PONTIAC         GRAND AM         FOUR DOOR SEDAN         2626         SIDE         NO COMMENTS           2510         1997         MAZDA         626         FOUR DOOR SEDAN         2626         SIDE         NO COMMENTS           2532         1997         HODDA         CIVIC         FOUR DOOR SEDAN         2624         SIDE         NO COMMENTS           2538         1997         HODDA         CIVIC                                                                                                    | 1220         CHEWROLET         CAVALIER         TWO DOOR SEDAN         2620         Dit         INO COMMENTS           2491         1997         CHEWROLET         CAVALIER         TWO DOOR SEDAN         2640         SIDE         INO COMMENTS           2491         1997         CHEWROLET         CAVALIER         TWO DOOR SEDAN         2640         SIDE         INO COMMENTS           2494         1997         SATURN         SL1         FOUR DOOR SEDAN         2644         SIDE         INO COMMENTS           2499         1997         PONTIAC         GRAND AM         FOUR DOOR SEDAN         2630         SIDE         INO COMMENTS           2508         1997         SUBARU         LEGACY         FOUR DOOR SEDAN         2632         SIDE         INO COMMENTS           2510         1997         MAZDA         626         FOUR DOOR SEDAN         2626         SIDE         NO COMMENTS           2532         1997         MAZDA         626         FOUR DOOR SEDAN         2626         SIDE         NO COMMENTS           2532         1997         HONDA         CTIV         FOUR DOOR SEDAN         2624         SIDE         NO COMMENTS           2538         1997         HONDA         CTIVC                                                                                                    | 2477                  | 1997                 | HONDA                   | CIVIC                                       | FOLIR DOOR SEDAN             | 2620                         | SIDE              | NO COMMENTS                 |
| 2491         1997         CHEVROLET         CAVALIER         TWO DOOR COUPE         2642         SIDE         NO COMMENTS           2494         1997         SATURN         SLI         FOUR DOOR SEDAN         2604         SIDE         NO COMMENTS           2499         1997         PONTIAC         GRAND AM         FOUR DOOR SEDAN         2630         SIDE         NO COMMENTS           2508         1997         PONTIAC         GRAND AM         FOUR DOOR SEDAN         2632         SIDE         ENGINE TYPE HORIZ           2509         1997         PONTIAC         GRAND AM         FOUR DOOR SEDAN         2632         SIDE         NO COMMENTS           2510         1997         PONTIAC         GRAND AM         FOUR DOOR SEDAN         2636         SIDE         NO COMMENTS           2532         1997         MAZDA         626         FOUR DOOR SEDAN         2648         SIDE         NO COMMENTS           2537         1997         NISSAN         ALTIMA         FOUR DOOR SEDAN         2620         SIDE         NO COMMENTS           2538         1997         HONDA         CIVIC         FOUR DOOR SEDAN         2620         SIDE         NO COMMENTS           2547         1997         DODGE <td>2491         1997         CHEVROLET         CAVALIER         TWO DOOR COUPE         2642         SIDE         NO COMMENTS           2494         1997         SATURN         SLI         FOUR DOOR SEDAN         2604         SIDE         NO COMMENTS           2499         1997         PONTIAC         GRAND AM         FOUR DOOR SEDAN         2630         SIDE         NO COMMENTS           2508         1997         SUBARU         LEGACY         FOUR DOOR SEDAN         2632         SIDE         ENGINE TYPE HORIZ.           2509         1997         PONTIAC         GRAND AM         FOUR DOOR SEDAN         2632         SIDE         ENGINE TYPE HORIZ.           2510         1997         MAZDA         626         FOUR DOOR SEDAN         2636         SIDE         NO COMMENTS           2531         1997         MAZDA         626         FOUR DOOR SEDAN         2608         SIDE         NO COMMENTS           2532         1997         FORD         PROBE         THREE DOOR HATC         2611         SIDE         NO COMMENTS           2537         1997         NISSAN         ALTIMA         FOUR DOOR SEDAN         2620         SIDE         NO COMMENTS           2538         1997         DODGE</td> <td>2485</td> <td>1997</td> <td>CHEVROLET</td> <td>CAVALIER</td> <td>TWO DOOR SEDAN</td> <td>2640</td> <td>SIDE</td> <td></td>                                                                                                    | 2491         1997         CHEVROLET         CAVALIER         TWO DOOR COUPE         2642         SIDE         NO COMMENTS           2494         1997         SATURN         SLI         FOUR DOOR SEDAN         2604         SIDE         NO COMMENTS           2499         1997         PONTIAC         GRAND AM         FOUR DOOR SEDAN         2630         SIDE         NO COMMENTS           2508         1997         SUBARU         LEGACY         FOUR DOOR SEDAN         2632         SIDE         ENGINE TYPE HORIZ.           2509         1997         PONTIAC         GRAND AM         FOUR DOOR SEDAN         2632         SIDE         ENGINE TYPE HORIZ.           2510         1997         MAZDA         626         FOUR DOOR SEDAN         2636         SIDE         NO COMMENTS           2531         1997         MAZDA         626         FOUR DOOR SEDAN         2608         SIDE         NO COMMENTS           2532         1997         FORD         PROBE         THREE DOOR HATC         2611         SIDE         NO COMMENTS           2537         1997         NISSAN         ALTIMA         FOUR DOOR SEDAN         2620         SIDE         NO COMMENTS           2538         1997         DODGE                                                                                                    | 2485                  | 1997                 | CHEVROLET               | CAVALIER                                    | TWO DOOR SEDAN               | 2640                         | SIDE              |                             |
| 2494         1997         SATURN         SL1         FOUR DOOR SEDAN         2604         SIDE         NO COMMENTS           2499         1997         PONTIAC         GRAND AM         FOUR DOOR SEDAN         2630         SIDE         NO COMMENTS           2508         1997         SUBARU         LEGACY         FOUR DOOR SEDAN         2632         SIDE         NO COMMENTS           2509         1997         PONTIAC         GRAND AM         FOUR DOOR SEDAN         2622         SIDE         NO COMMENTS           2509         1997         MAZDA         626         FOUR DOOR SEDAN         2626         SIDE         NO COMMENTS           2510         1997         MAZDA         626         FOUR DOOR SEDAN         2626         SIDE         NO COMMENTS           2532         1997         FORD         PROBE         THREE DOOR HATC         2611         SIDE         NO COMMENTS           2533         1997         HONDA         CTVIC         FOUR DOOR SEDAN         2620         SIDE         NO COMMENTS           2539         1997         DODGE         NEON         FOUR DOOR SEDAN         2633         SIDE         NO COMMENTS           2547         1997         MITSUBISHI         GALANT </td <td>2494         1997         SATURN         SL1         FOUR DOOR SEDAN         2604         SIDE         NO COMMENTS           2499         1997         PONTIAC         GRAND AM         FOUR DOOR SEDAN         2630         SIDE         NO COMMENTS           2508         1997         SUBARU         LEGACY         FOUR DOOR SEDAN         2632         SIDE         NO COMMENTS           2509         1997         PONTIAC         GRAND AM         FOUR DOOR SEDAN         2622         SIDE         NO COMMENTS           2509         1997         MAZDA         626         FOUR DOOR SEDAN         2626         SIDE         NO COMMENTS           2510         1997         MAZDA         626         FOUR DOOR SEDAN         2626         SIDE         NO COMMENTS           2532         1997         FORD         PROBE         THRE DOOR HATC         2611         SIDE         NO COMMENTS           2538         1997         HONDA         CIVIC         FOUR DOOR SEDAN         2620         SIDE         NO COMMENTS           2538         1997         HONDA         CIVIC         FOUR DOOR SEDAN         2620         SIDE         NO COMMENTS           2547         1997         MITSUBISHI         GALANT<!--</td--><td>2491</td><td>1997</td><td>CHEVROLET</td><td>CAVALIER</td><td>TWO DOOR COUPE</td><td>2642</td><td>SIDE</td><td>NO COMMENTS</td></td>                                                                                                    | 2494         1997         SATURN         SL1         FOUR DOOR SEDAN         2604         SIDE         NO COMMENTS           2499         1997         PONTIAC         GRAND AM         FOUR DOOR SEDAN         2630         SIDE         NO COMMENTS           2508         1997         SUBARU         LEGACY         FOUR DOOR SEDAN         2632         SIDE         NO COMMENTS           2509         1997         PONTIAC         GRAND AM         FOUR DOOR SEDAN         2622         SIDE         NO COMMENTS           2509         1997         MAZDA         626         FOUR DOOR SEDAN         2626         SIDE         NO COMMENTS           2510         1997         MAZDA         626         FOUR DOOR SEDAN         2626         SIDE         NO COMMENTS           2532         1997         FORD         PROBE         THRE DOOR HATC         2611         SIDE         NO COMMENTS           2538         1997         HONDA         CIVIC         FOUR DOOR SEDAN         2620         SIDE         NO COMMENTS           2538         1997         HONDA         CIVIC         FOUR DOOR SEDAN         2620         SIDE         NO COMMENTS           2547         1997         MITSUBISHI         GALANT </td <td>2491</td> <td>1997</td> <td>CHEVROLET</td> <td>CAVALIER</td> <td>TWO DOOR COUPE</td> <td>2642</td> <td>SIDE</td> <td>NO COMMENTS</td>                                                                                                    | 2491                  | 1997                 | CHEVROLET               | CAVALIER                                    | TWO DOOR COUPE               | 2642                         | SIDE              | NO COMMENTS                 |
| 2499         1997         PONTIAC         GRAND AM         FOUR DOOR SEDAN         2630         SIDE         NO COMMENTS           2508         1997         SUBARU         LEGACY         FOUR DOOR SEDAN         2632         SIDE         NO COMMENTS           2509         1997         PONTIAC         GRAND AM         FOUR DOOR SEDAN         2632         SIDE         NO COMMENTS           2509         1997         PONTIAC         GRAND AM         FOUR DOOR SEDAN         2636         SIDE         NO COMMENTS           2510         1997         MAZDA         626         FOUR DOOR SEDAN         2638         SIDE         NO COMMENTS           2532         1997         FORD         PROBE         THRE DOOR HATC         2611         SIDE         NO COMMENTS           2533         1997         HONDA         CIVIC         FOUR DOOR SEDAN         2624         SIDE         NO COMMENTS           2538         1997         HONDA         CIVIC         FOUR DOOR SEDAN         2620         SIDE         NO COMMENTS           2539         1997         MODA         GALANT         FOUR DOOR SEDAN         2640         SIDE         NO COMMENTS           2547         1997         MITSUBISHI                                                                                                    | 2499         1997         PONITIAC         GRAND AM         FOUR DOOR SEDAN         2630         SIDE         NO COMMENTS           2508         1997         SUBARU         LEGACY         FOUR DOOR SEDAN         2632         SIDE         INSTITUTION           2509         1997         PONITIAC         GRAND AM         FOUR DOOR SEDAN         2632         SIDE         INSTITUTION           2509         1997         PONITAC         GRAND AM         FOUR DOOR SEDAN         2626         SIDE         INO COMMENTS           2510         1997         MAZDA         626         FOUR DOOR SEDAN         2626         SIDE         INO COMMENTS           2532         1997         FORD         PROBE         THREE DOOR HATC 2611         SIDE         INO COMMENTS           2538         1997         HONDA         CTIVC         FOUR DOOR SEDAN         2624         SIDE         INO COMMENTS           2539         1997         HONDA         CTIVC         FOUR DOOR SEDAN         2620         SIDE         INO COMMENTS           2537         1997         DODGE         NEON         FOUR DOOR SEDAN         2630         SIDE         NO COMMENTS           2538         1997         DODGE         NEON                                                                                                    | 2494                  | 1997                 | SATURN                  | SL1                                         | FOUR DOOR SEDAN              | 2604                         | SIDE              | NO COMMENTS                 |
| Case         1737         JOBARU         LEGART         FOUR DOOR SEDAN         2632         JDE         ENGINE TYPE HORIL           2509         1997         PONTIAC         GRAND AM         FOUR DOOR SEDAN         2632         SIDE         INO COMMENTS           2510         1997         MAZDA         626         FOUR DOOR SEDAN         2626         SIDE         NO COMMENTS           2532         1997         FORD         PROBE         THREE DOOR HATC         2611         SIDE         NO COMMENTS           2537         1997         HOSSAN         ALTIMA         FOUR DOOR SEDAN         2624         SIDE         NO COMMENTS           2538         1997         HONDA         CIVIC         FOUR DOOR SEDAN         2624         SIDE         NO COMMENTS           2539         1997         DODGE         NEON         FOUR DOOR SEDAN         2620         SIDE         NO COMMENTS           2547         1997         MITSUBISHI         GALANT         FOUR DOOR SEDAN         2638         SIDE         NO COMMENTS           2666         1998         SATURN         SC2         TWO DOOR COUPE         2605         SIDE         NO COMMENTS           2685         1998         CHEVROLET                                                                                                    | Case         1737         DOBARO         LEGART         FOUR DOOR SEDAN         2632         SIDE         ENGINE TYPE HORIZ.           2509         1997         PONTIAC         GRAND AM         FOUR DOOR SEDAN         2632         SIDE         INO COMMENTS           2510         1997         MAZDA         626         FOUR DOOR SEDAN         2626         SIDE         INO COMMENTS           2532         1997         FORD         PROBE         THREE DOOR HATC         2611         SIDE         NO COMMENTS           2537         1997         INISSAN         ALTIMA         FOUR DOOR SEDAN         2624         SIDE         NO COMMENTS           2538         1997         HONDA         CIVIC         FOUR DOOR SEDAN         2624         SIDE         NO COMMENTS           2539         1997         DODGE         NEON         FOUR DOOR SEDAN         2620         SIDE         NO COMMENTS           2539         1997         DODGE         NEON         FOUR DOOR SEDAN         2640         SIDE         NO COMMENTS           2547         1997         MITSUBISHI         GALANT         FOUR DOOR SEDAN         2640         SIDE         NO COMMENTS           2665         1998         SATURN         <                                                                                                    | 2499                  | 1997                 | PONTIAC:                | I GRAND AM                                  | FOUR DOOR SEDAN              | 2630                         | SIDE              | NO COMMENTS                 |
| Image: Construct of the image: Construct of the image:                                                                                                    | Image: Status         Image: Status         Image: S                                                                                                    | <u>2500</u><br>2509   | 1997                 | PONTIAC                 | GRAND AM                                    | FOUR DOOR SEDAN              | 2626                         | SIDE              | NO COMMENTS                 |
| 2532         1997         FORD         PROBE         THREE DOOR HATC         2611         SIDE         NO COMMENTS           2537         1997         NISSAN         ALTIMA         FOUR DOOR SEDAN         2624         SIDE         NO COMMENTS           2538         1997         HONDA         CTVIC         FOUR DOOR SEDAN         2620         SIDE         NO COMMENTS           2539         1997         DODGE         NEON         FOUR DOOR SEDAN         2620         SIDE         NO COMMENTS           2539         1997         DODGE         NEON         FOUR DOOR SEDAN         2638         SIDE         NO COMMENTS           2547         1997         MITSUBISHI         GALANT         FOUR DOOR SEDAN         2640         SIDE         NO COMMENTS           2566         1998         SATURN         SC2         TWO DOOR COUFE         2605         SIDE         NO COMMENTS           2685         1998         CHEVROLET         CAVALIER         FOUR DOOR SEDAN         2635         SIDE         NO COMMENTS           2692         1998         NISSAN         ALTIMA         FOUR DOOR SEDAN         2640         SIDE         NO COMMENTS           2693         1998         CHEVROLET         CA                                                                                                    | 2532         1997         FORD         PROBE         THREE DOOR HATC         2611         SIDE         NO COMMENTS           2537         1997         NISSAN         ALTIMA         FOUR DOOR SEDAN         2624         SIDE         NO COMMENTS           2538         1997         HONDA         CTVIC         FOUR DOOR SEDAN         2624         SIDE         NO COMMENTS           2539         1997         DODGE         NEON         FOUR DOOR SEDAN         2620         SIDE         NO COMMENTS           2539         1997         DODGE         NEON         FOUR DOOR SEDAN         2620         SIDE         NO COMMENTS           2537         1997         DODGE         NEON         FOUR DOOR SEDAN         2638         SIDE         NO COMMENTS           2537         1997         MITSJUBISHI         GALANT         FOUR DOOR SEDAN         2640         SIDE         NO COMMENTS           2666         1998         SATURN         SC2         TWO DOOR COUPE         2605         SIDE         NO COMMENTS           2692         1998         CHEVROLET         CAVALIER         FOUR DOOR SEDAN         2640         SIDE         NO COMMENTS           2693         1998         DODGE         NEON <td>2510</td> <td>1997</td> <td>MAZDA</td> <td>626</td> <td>FOUR DOOR SEDAN</td> <td>2608</td> <td>SIDE</td> <td>NO COMMENTS</td>                                                                                                    | 2510                  | 1997                 | MAZDA                   | 626                                         | FOUR DOOR SEDAN              | 2608                         | SIDE              | NO COMMENTS                 |
| 2537         1997         NISSAN         ALTIMA         FOUR DOOR SEDAN         2624         SIDE         NO COMMENTS           2538         1997         HONDA         CIVIC         FOUR DOOR SEDAN         2620         SIDE         NO COMMENTS           2539         1997         DODGE         NEON         FOUR DOOR SEDAN         2620         SIDE         NO COMMENTS           2547         1997         MITSUBISHI         GALANT         FOUR DOOR SEDAN         2640         SIDE         NO COMMENTS           2666         1998         SATURN         SC2         TWO DOOR COUPE         2605         SIDE         NO COMMENTS           2685         1998         CHEVROLET         CAVALIER         FOUR DOOR SEDAN         2635         SIDE         NO COMMENTS           2692         1998         NISSAN         ALTIMA         FOUR DOOR SEDAN         2626         SIDE         NO COMMENTS           2692         1998         NISSAN         ALTIMA         FOUR DOOR SEDAN         2626         SIDE         NO COMMENTS           2693         1998         CHEVROLET         CAVALIER         FOUR DOOR SEDAN         2626         SIDE         NO COMMENTS           2715         1998         DODGE <t< td=""><td>2537         1997         NISSAN         ALTIMA         FOUR DOOR SEDAN         2624         SIDE         NO COMMENTS           2538         1997         HONDA         CIVIC         FOUR DOOR SEDAN         2620         SIDE         NO COMMENTS           2539         1997         DODGE         NEON         FOUR DOOR SEDAN         2620         SIDE         NO COMMENTS           2539         1997         DODGE         NEON         FOUR DOOR SEDAN         2638         SIDE         NO COMMENTS           2547         1997         MITSUBISHI         GALANT         FOUR DOOR SEDAN         2640         SIDE         NO COMMENTS           2665         1998         SATURN         SC2         TWO DOOR SEDAN         2635         SIDE         MODEL - SC2           2685         1998         CHEVROLET         CAVALIER         FOUR DOOR SEDAN         2635         SIDE         NO COMMENTS           2692         1998         NISSAN         ALTIMA         FOUR DOOR SEDAN         2626         SIDE         NO COMMENTS           2693         1998         CHEVROLET         CAVALIER         FOUR DOOR SEDAN         2640         SIDE         NO COMMENTS           2715         1998         DODGE         N</td><td>2532</td><td>1997</td><td>FORD</td><td>PROBE</td><td>THREE DOOR HATC</td><td>2611</td><td>SIDE</td><td>NO COMMENTS</td></t<>                                                                                                    | 2537         1997         NISSAN         ALTIMA         FOUR DOOR SEDAN         2624         SIDE         NO COMMENTS           2538         1997         HONDA         CIVIC         FOUR DOOR SEDAN         2620         SIDE         NO COMMENTS           2539         1997         DODGE         NEON         FOUR DOOR SEDAN         2620         SIDE         NO COMMENTS           2539         1997         DODGE         NEON         FOUR DOOR SEDAN         2638         SIDE         NO COMMENTS           2547         1997         MITSUBISHI         GALANT         FOUR DOOR SEDAN         2640         SIDE         NO COMMENTS           2665         1998         SATURN         SC2         TWO DOOR SEDAN         2635         SIDE         MODEL - SC2           2685         1998         CHEVROLET         CAVALIER         FOUR DOOR SEDAN         2635         SIDE         NO COMMENTS           2692         1998         NISSAN         ALTIMA         FOUR DOOR SEDAN         2626         SIDE         NO COMMENTS           2693         1998         CHEVROLET         CAVALIER         FOUR DOOR SEDAN         2640         SIDE         NO COMMENTS           2715         1998         DODGE         N                                                                                                    | 2532                  | 1997                 | FORD                    | PROBE                                       | THREE DOOR HATC              | 2611                         | SIDE              | NO COMMENTS                 |
| 2538         1997         HONDA         CIVIC         FOUR DOOR SEDAN         2620         SIDE         NO COMMENTS           2539         1997         DODGE         NEON         FOUR DOOR SEDAN         2638         SIDE         NO COMMENTS           2547         1997         MITSUBISHI         GALANT         FOUR DOOR SEDAN         2640         SIDE         NO COMMENTS           2666         1998         SATURN         SC2         TWO DOOR COUPE         2605         SIDE         MOCOMMENTS           2685         1998         CHEVROLET         CAVALIER         FOUR DOOR SEDAN         2640         SIDE         NO COMMENTS           2692         1998         NISSAN         ALTIMA         FOUR DOOR SEDAN         2645         SIDE         NO COMMENTS           2693         1998         CHEVROLET         CAVALIER         FOUR DOOR SEDAN         2640         SIDE         NO COMMENTS           2693         1998         DODGE         NEON         FOUR DOOR SEDAN         2640         SIDE         NO COMMENTS           2715         1998         DODGE         NEON         FOUR DOOR SEDAN         2645         SIDE         NO COMMENTS           2720         1998         SUBARU         LEGA                                                                                                    | 2538         1997         HONDA         CIVIC         FOUR DOOR SEDAN         2620         SIDE         NO COMMENTS           2539         1997         DODGE         NEON         FOUR DOOR SEDAN         2638         SIDE         NO COMMENTS           2547         1997         MITSUBISHI         GALANT         FOUR DOOR SEDAN         2640         SIDE         NO COMMENTS           2666         1998         SATURN         SC2         TWO DOOR COUPE         2605         SIDE         MODEL - SC2           2685         1998         CHEVROLET         CAVALIER         FOUR DOOR SEDAN         2640         SIDE         NO COMMENTS           2692         1998         NISSAN         ALTIMA         FOUR DOOR SEDAN         2626         SIDE         NO COMMENTS           2693         1998         CHEVROLET         CAVALIER         FOUR DOOR SEDAN         2626         SIDE         NO COMMENTS           2693         1998         DODGE         NEON         FOUR DOOR SEDAN         2626         SIDE         NO COMMENTS           2715         1998         DODGE         NEON         FOUR DOOR SEDAN         2640         SIDE         NO COMMENTS           2720         1998         SUBARU         LEG                                                                                                    | 2537                  | 1997                 | NISSAN                  | ALTIMA                                      | FOUR DOOR SEDAN              | 2624                         | SIDE              | NO COMMENTS                 |
| C5:39         1997         DODGE         INCOM         FOUR DOOR SEDAN         26:38         SIDE         INCOMMENTS           2547         1997         MITSUBISHI         GALANT         FOUR DOOR SEDAN         26:40         SIDE         NO COMMENTS           2666         1998         SATURN         SC2         TWO DOOR COUPE         26:05         SIDE         MO COMMENTS           2665         1998         CHEVROLET         CAVALIER         FOUR DOOR SEDAN         26:40         SIDE         NO COMMENTS           2692         1998         INISSAN         ALTIMA         FOUR DOOR SEDAN         26:26         SIDE         NO COMMENTS           2693         1998         CHEVROLET         CAVALIER         FOUR DOOR SEDAN         26:26         SIDE         NO COMMENTS           2693         1998         DODGE         NEON         FOUR DOOR SEDAN         26:40         SIDE         NO COMMENTS           2715         1998         DODGE         NEON         FOUR DOOR SEDAN         26:45         SIDE         NO COMMENTS           2720         1998         SUBARU         LEGACY         FOUR DOOR SEDAN         26:39         SIDE         98 SUBARU LEGACY                                                                                                    | C3-39         1 99/         DODGE         NECON         FOUR DOOR \$EDAN         26:38         SIDE         NO COMMENTS           2547         1997         MITSUBISHI         GALANT         FOUR DOOR \$EDAN         26:40         SIDE         NO COMMENTS           2666         1998         SATURN         SC2         TWO DOOR COUPE         26:05         SIDE         MODEL - SC2           2685         1998         CHEVROLET         CAVALIER         FOUR DOOR SEDAN         26:40         SIDE         NO COMMENTS           2692         1998         INISSAN         ALTIMA         FOUR DOOR SEDAN         26:26         SIDE         NO COMMENTS           2693         1998         CHEVROLET         CAVALIER         FOUR DOOR SEDAN         26:26         SIDE         NO COMMENTS           2693         1998         DODGE         NEON         FOUR DOOR SEDAN         26:26         SIDE         NO COMMENTS           2715         1998         DODGE         NEON         FOUR DOOR SEDAN         26:39         SIDE         NO COMMENTS           2720         1998         SUBARU         LEGACY         FOUR DOOR SEDAN         26:39         SIDE         98 SUBARU LEGACY           1998         SUBARU         CUVE<                                                                                                    | 2538                  | 1997                 | HONDA                   | CIVIC                                       | FOUR DOOR SEDAN              | 2620                         | SIDE              | NO COMMENTS                 |
| Control         Control         Control <t< td=""><td>Carrier         1227         PRI DOLIFIL         GALANI         FOUR DOOR SEDAN         Corri         SDE         INO COMMENTS           2666         1998         SATURN         SC2         TWO DOOR COUPE         2605         SIDE         MODEL - SC2           2685         1998         CHEVROLET         CAVALIER         FOUR DOOR SEDAN         2635         SIDE         NO COMMENTS           2693         1998         CHEVROLET         CAVALIER         FOUR DOOR SEDAN         2626         SIDE         NO COMMENTS           2693         1998         CHEVROLET         CAVALIER         FOUR DOOR SEDAN         2640         SIDE         NO COMMENTS           2715         1998         DOGE         NEON         FOUR DOOR SEDAN         2645         SIDE         NO COMMENTS           2720         1998         SUBARU         LEGACY         FOUR DOOR SEDAN         2635         SIDE         98 SUBARU         LEGACY           2720         1998         SUBARU         LEGACY         FOUR DOOR SEDAN         2645         SIDE         98 SUBARU LEGACY</td><td>2539</td><td>1997</td><td></td><td></td><td>FOUR DOOR SEDAN</td><td>2638</td><td></td><td>NO COMMENTS</td></t<>                                                                                                    | Carrier         1227         PRI DOLIFIL         GALANI         FOUR DOOR SEDAN         Corri         SDE         INO COMMENTS           2666         1998         SATURN         SC2         TWO DOOR COUPE         2605         SIDE         MODEL - SC2           2685         1998         CHEVROLET         CAVALIER         FOUR DOOR SEDAN         2635         SIDE         NO COMMENTS           2693         1998         CHEVROLET         CAVALIER         FOUR DOOR SEDAN         2626         SIDE         NO COMMENTS           2693         1998         CHEVROLET         CAVALIER         FOUR DOOR SEDAN         2640         SIDE         NO COMMENTS           2715         1998         DOGE         NEON         FOUR DOOR SEDAN         2645         SIDE         NO COMMENTS           2720         1998         SUBARU         LEGACY         FOUR DOOR SEDAN         2635         SIDE         98 SUBARU         LEGACY           2720         1998         SUBARU         LEGACY         FOUR DOOR SEDAN         2645         SIDE         98 SUBARU LEGACY                                                                                                    | 2539                  | 1997                 |                         |                                             | FOUR DOOR SEDAN              | 2638                         |                   | NO COMMENTS                 |
| Construction         Construction         Construction<                                                                                                    | Construction         Construction         Construction<                                                                                                    | 2017<br>2666          | 1997                 | SATURN                  | SC2                                         | TWO DOOR SEDAN               | 2605                         | SIDE              | MODEL - SC2                 |
| 2692         1998         NISSAN         ALTIMA         FOUR DOOR SEDAN         2626         SIDE         NO COMMENTS           2693         1998         CHEVROLET         CAVALIER         FOUR DOOR SEDAN         2640         SIDE         NO COMMENTS           2715         1998         DODGE         NEON         FOUR DOOR SEDAN         2645         SIDE         NO COMMENTS           2720         1998         SUBARU         LEGACY         FOUR DOOR SEDAN         2639         SIDE         98 SUBARU LEGACY                                                                                                    | 2692         1998         NISSAN         ALTIMA         FOUR DOOR SEDAN         2626         SIDE         NO COMMENTS           2693         1998         CHEVROLET         CAVALIER         FOUR DOOR SEDAN         2640         SIDE         NO COMMENTS           2715         1998         DODGE         NEON         FOUR DOOR SEDAN         2645         SIDE         NO COMMENTS           2720         1998         SUBARU         LEGACY         FOUR DOOR SEDAN         2639         SIDE         98 SUBARU LEGACY           1999         LIDEN         CEUER         TOUR DOOR SEDAN         2639         SIDE         98 SUBARU LEGACY                                                                                                    | 2685                  | 1998                 | CHEVROLET               | CAVALIER                                    | FOUR DOOR SEDAN              | 2635                         | SIDE              | NO COMMENTS                 |
| 2693         1998         CHEVROLET         CAVALIER         FOUR DOOR SEDAN         2640         SIDE         NO.COMMENTS           2715         1998         DODGE         NEON         FOUR DOOR SEDAN         2645         SIDE         NO.COMMENTS           2720         1998         SUBARU         LEGACY         FOUR DOOR SEDAN         2649         SIDE         99 SUBARU LEGACY                                                                                                    | 2693         1998         CHEVROLET         CAVALIER         FOUR DOOR SEDAN         2640         SIDE         NO COMMENTS           2715         1998         DODGE         NEON         FOUR DOOR SEDAN         2645         SIDE         NO COMMENTS           2720         1998         SUBARU         LEGACY         FOUR DOOR SEDAN         2639         SIDE         98 SUBARU LEGACY           2720         1998         SUBARU         LEGACY         FOUR DOOR SEDAN         2639         SIDE         98 SUBARU LEGACY           2720         1998         SUBARU         LEGACY         FOUR DOOR SEDAN         2639         SIDE         98 SUBARU LEGACY                                                                                                    | 2692                  | 1998                 | NISSAN                  | ALTIMA                                      | FOUR DOOR SEDAN              | 2626                         | SIDE              | NO COMMENTS                 |
| 1998         DODGE         NEON         FOUR DOOR SEDAN         2645         STDE         NO COMMENTS           2720         1998         SUBARU         LEGACY         FOUR DOOR SEDAN         2639         STDE         98 SUBARU LEGACY                                                                                                    | 1998         DODGE         NEON         FOUR DOOR SEDAN         2645         SIDE         NO COMMENTS           2720         1998         SUBARU         LEGACY         FOUR DOOR SEDAN         2639         SIDE         98 SUBARU LEGACY           1999         LODOR         LEDAN         DOOR SEDAN         2639         SIDE         98 SUBARU LEGACY                                                                                                    | 2693                  | 1998                 | CHEVROLET               | CAVALIER                                    | FOUR DOOR SEDAN              | 2640                         | SIDE              | NO COMMENTS                 |
| 2720 1998 SUBARU LEGACY FOUR DOOR SEDAN 2639 SIDE 98 SUBARU LEGACY                                                                                                    | Z7Z0 1998 SUBARU LEGACY FOUR DOOR SEDAN 2639 SIDE 98 SUBARU LEGACY                                                                                                    | 2715                  | 1998                 | DODGE                   | NEON                                        | FOUR DOOR SEDAN              | 2645                         | SIDE              | NO COMMENTS                 |
| 11000 LICINE LICE LICE LICE LICE                                                                                                    |                                                                                                    | 2720                  | 1998                 | SUBARU                  | LEGACY                                      | FOUR DOOR SEDAN              | 2639                         | SIDE              | 198 SUBARU LEGACY           |

Our SEARCH found 168 tests which matched the search criteria of SIDE tests on a vehicle with a reported wheelbase between 102.5 and 104.5 inches.

Multiple Body Styles meet this criteria - 2 door, Pickup, 4 door, Utility, Station Wagon ...... we are looking for cars which have 4 doors - Click the PRINT button to get to a Test Summary Report where the extraneous (non-4 door car tests, in this case) tests can be removed.

| 🛱 4N6XPRT SI                | tifCalcs - Selected Ve  | hicle: 2008 CHEVROL                    | LET COBALT                                              |                                              |                                                     |                    | _ 🗆 🗙    |
|-----------------------------|-------------------------|----------------------------------------|---------------------------------------------------------|----------------------------------------------|-----------------------------------------------------|--------------------|----------|
| File Print Report:          | s Settings Help Reg T   | To: 4N6XPRT SYSTEMS                    |                                                         |                                              |                                                     |                    |          |
| Basic Vehicle Sean          | ch NHTSA Test Selection | Advanced Vehicle Search                | Force Balance                                           |                                              |                                                     |                    |          |
|                             |                         | Adv                                    | vanced/Vehicle Search Prin                              | tout                                         | una seculua seculua seculua se                      |                    | ^        |
| Test Number                 | to <b>see</b>           | Enter as much in<br>Remeber t<br>Units | Please                                                  | e choose the pai<br>NOTE: Default settings a | rameters for the re<br>are already selected for you | eport.             |          |
| Year Range<br>Make<br>Model | 1965 to 2011            | Metr                                   | Side Tests<br>No Damage Speed (mph)                     | Crush Depth (inch)                           | Speed Type (inch)                                   |                    | ~        |
| Body Style                  |                         | Vehicle Le<br>Vehicle W                | <ul> <li>● 2.0</li> <li>● 3.0</li> <li>● 5.0</li> </ul> | Max                                          | ⊙ KE                                                | J                  |          |
| Impact Locat                | ion<br>Side             |                                        | O Other                                                 |                                              |                                                     |                    |          |
| Rear                        | Other                   | 168 Tests F                            | Default Settings                                        | Next                                         | Cancel                                              |                    |          |
| Test Number<br>966<br>967   | Year<br>1980            | Make<br>CHEVROLET                      |                                                         |                                              | 🗌 Include Not Ca                                    | alculated Tests    | _^       |
| 1522                        | 1988                    | NISSAN                                 | PICKUP                                                  | UP TRUCK 2647                                | SIDE                                                | VEHICLE LOST LEFT  | <u>.</u> |
| 1596                        | 1991                    | ΤΟΥΟΤΑ                                 | PICKUP PICK                                             | UP TRUCK 2616                                | SIDE                                                | NO COMMENTS        |          |
| 1738                        | 1987                    | DODGE                                  | COLT FIVE                                               | DOOR HATCHB 2629                             | SIDE                                                | COLT VISTA WAGON . |          |
| 1744                        | 1991                    | TOYOTA                                 | PICKUP PICK                                             | UP TRUCK 2604                                | SIDE                                                | NO COMMENT         |          |
| 1749                        | 1989                    | ISUZU                                  | TROOPER II FIVE                                         | DOOR HATCHB 2654                             | SIDE                                                | NO COMMENT         |          |
| 1912                        | 1993                    | FORD                                   | PROBE THR                                               | EE DOOR HATC 2624                            | SIDE                                                | NO COMMENTS        |          |
| 1922                        | 1993                    | OLDSMOBILE                             | ACHIEVA TWO                                             | DOOR COUPE 2620                              | SIDE                                                | 1993 OLDSMOBILE A. |          |
| 1923                        | 1993                    | OLDSMOBILE                             | ACHIEVA TWO                                             | DOOR COUPE 2625                              | SIDE                                                | 1993 OLDSMOBILE A. | <u> </u> |
| <                           |                         |                                        |                                                         |                                              |                                                     |                    |          |

When the PRINT button is clicked, the Report Parameters screen pops up. Set the Test Summary Report Stiffness parameters. Since only SIDE tests have been retrieved, you are only setting for the Side Test parameters.

For this example, and in order to match the COBALT Side Test Sister/Clone Summary we previously looked at, the Crush Depth is set to MAX.

| 🛱 4N6XI   | PRT S    | tifCalcs - S  | elected '         | Vehicle: 2008 Cl    | HEVROL    | ET COBALT                                                                                                    |               |                    |           |            |              |             |             |              |   |
|-----------|----------|---------------|-------------------|---------------------|-----------|----------------------------------------------------------------------------------------------------|---------------|--------------------|-----------|------------|--------------|-------------|-------------|--------------|---|
| Display A | uto C    | alculated Te  | sts<br>Side Tests | Other ( Not Calcula | ated      |                                                                                                    |               |                    |           |            |              |             |             | ×            |   |
| Test No   | Year     | Make          | 1                 | Model               |           | Body Style                                                                                                    | No Damage Spe | ed Crush D         | istance K | EES        | Stiffness A  | Stiffness B | Stiffness G | Kv           |   |
| 6281      | 2008     | NISSAN        |                   | 350Z                |           | CONVERTIBLE                                                                                                    | 2.0           | 5.9                | 2         | 5.5        | 282.4        | 564.7       | 70.6        |              |   |
| 7191      | 2011     | DODGE         |                   |                     |           |                                                                                                    | 2.0           | 9.1                | 2         | 6.5        | 153.7        | 232.2       | 50.0        | -#           |   |
| 966       | 1980     | CHEVROLET     |                   |                     |           | FIVE DOOR HATCHBACK                                                                                            | 2.0           | 6.2                | 1         | 3.5        | 115.4        | 107.0       | 62.2        |              |   |
| 967       | 1980     | CHEVROLET     | (                 | CITATION            |           | FIVE DOOR HATCHBACK                                                                                            | 2.0           | 20.5               | 2         | 6.8        | 43.3         | 26.1        | 35.8        |              |   |
| 5162      | 2005     | ΤΟΥΟΤΑ        | 1                 | MATRIX              | 1         | FIVE DOOR HATCHBACK                                                                                            | 2.0           | 11.1               | 2         | 7.0        | 112.4        | 125.9       | 50.1        |              |   |
| 1738      | 1987     | DODGE         |                   |                     |           | FIVE DOOR HATCHBACK                                                                                            | 2.0           | 13.1               | 2         | 2.4        | 95.7         | 74.6        | 61.4        | <u>+</u> !   |   |
| 1740      | 1090     | DODGE         |                   |                     |           | FIVE DOOR HATCHBACK                                                                                            | 2.0           | /.5                | 2         | 6.1        | 202.7        | 325.0       | 63.2        | <u> </u>     |   |
| 2059      | 1909     | NISSAN        |                   |                     |           |                                                                                                    | 2.0           | 12.9               |           | 5.0        | 161.7        | 142.9       | 91.5        |              |   |
| 2094      | 1994     | TOYOTA        |                   | CAMRY               | 1         | FOUR DOOR SEDAN                                                                                                | 2.0           | 15.0               | lõ        | 1.0        | -8.0         | 0.5         | 60.0        | Ti I         |   |
| 2096      | 1994     | MITSUBISHI    | (                 | SALANT              |           | FOUR DOOR SEDAN                                                                                                | 2.0           | 15.2               | 0         | 1.0        | -8.0         | 0.5         | 61.1        |              |   |
| 2116      | 1994     | AUDI          | 9                 | 905                 |           | FOUR DOOR SEDAN                                                                                                | 2.0           | 10.7               | 0         | 1.0        | -9.2         | 0.9         | 49.0        |              |   |
| 2217      | 1995     | MITSUBISHI    |                   | GALANT              |           | FOUR DOOR SEDAN                                                                                                | 2.0           | 12.8               | 2         | 3.0        | 128.0        | 105.5       | 77.7        |              |   |
| 2249      | 1995     | MAZDA         |                   | 323-PROTEGE         |           | FOUR DOOR SEDAN                                                                                                | 2.0           | 12.5               | 2         | 4.2        | 117.2        | 103.8       | 66.1        |              |   |
| 2490      | 1997     |               |                   | SPAND AM            | 1         | FOUR DOOR SEDAN                                                                                                | 2.0           | 18.1               | 2         | 25         | 50.0         | 36.9        | 33.8        | +;           |   |
| 2508      | 1997     | SUBARII       |                   | EGACY               |           | FOUR DOOR SEDAN                                                                                                | 2.0           | 16.4               | 2         | 6.1        | 122.3        | 89.9        | 83.2        |              |   |
| 2509      | 1997     | PONTIAC       |                   | SRAND AM            | 1         | FOUR DOOR SEDAN                                                                                                | 2.0           | 15.8               | 2         | 5.9        | 52.6         | 39.8        | 34.8        | 二            |   |
| 2510      | 1997     | MAZDA         | 6                 | 526                 |           | FOUR DOOR SEDAN                                                                                                | 2.0           | 18.3               | 2         | 6.6        | 42.4         | 28.5        | 31.6        |              |   |
| 2537      | 1997     | NISSAN        | 1                 | ALTIMA              |           | FOUR DOOR SEDAN                                                                                                | 2.0           | 16.2               | 2         | 3.0        | 41.2         | 26.7        | 31.8        | i            |   |
| 2538      | 1997     | HONDA         |                   |                     | 1         | FOUR DOOR SEDAN                                                                                                | 2.0           | 14.3               | 2         | 3.7        | 100.7        | 76.6        | 66.3        |              |   |
| 2539      | 1997     | DODGE         |                   |                     |           | FOUR DOOR SEDAN                                                                                                | 2.0           | 10.8               | 2         | 3.1        | 62.7         | 61.2        | 32.1        |              |   |
| 2685      | 1997     |               |                   | SALANT<br>SAVALTER  | 1         | FOUR DOOR SEDAN                                                                                                | 2.0           | 18.1               | 2         | 0.2<br>6 1 | 40.9         | 32.3        | 36.6        | -+; I        |   |
| 2692      | 1998     | NISSAN        |                   |                     |           | FOUR DOOR SEDAN                                                                                                | 2.0           | 15.4               | 2         | 2.5        | 43.9         | 29.3        | 32.9        |              |   |
| 2693      | 1998     | CHEVROLET     |                   | CAVALIER            | 1         | FOUR DOOR SEDAN                                                                                                | 2.0           | 14.9               | 2         | 2.8        | 50.6         | 35.3        | 36.2        | <b>—</b>     |   |
| 2715      | 1998     | DODGE         | 1                 | NEON                |           | FOUR DOOR SEDAN                                                                                                | 2.0           | 13.3               | 2         | 6.9        | 62.0         | 58.1        | 33.1        | Ξŧ           |   |
| 2720      | 1998     | SUBARU        | L                 | EGACY               |           | FOUR DOOR SEDAN                                                                                                | 2.0           | 13.0               | 2         | 2.9        | 99.7         | 80.2        | 62.0        | £            |   |
| 2743      | 1998     | NISSAN        |                   | ALTIMA              |           | FOUR DOOR SEDAN                                                                                                | 2.0           | 19.6               | 2         | 6.1        | 43.5         | 26.8        | 35.3        | -H:          |   |
| 2984      | 1999     | MITSUBISHI    |                   |                     |           | FOUR DOOR SEDAN                                                                                                | 2.0           | 12.7               | 2         | 2.3        | 81.8         | 65.4        | 51.2        | -+; I        |   |
| 3290      | 2000     | FORD          |                   |                     | 3         | FOUR DOOR SEDAN                                                                                                | 2.0           | 13.8               | 2         | 6.9        | 65.2         | 59.0        | 36.0        |              |   |
| 3307      | 2000     | SATURN        |                   | 5L1                 |           | FOUR DOOR SEDAN                                                                                                | 2.0           | 10.1               | 2         | 0.7        | 55.5         | 51.6        | 29.9        | Ti I         |   |
| 3463      | 2001     | HONDA         | : (               | CIVIC               | 1         | FOUR DOOR SEDAN                                                                                                | 2.0           | 12.7               | 2         | 7.2        | 66.7         | 66.4        | 33.5        |              |   |
| 3486      | 2001     | HYUNDAI       | E                 | ELANTRA             |           | FOUR DOOR SEDAN                                                                                                | 2.0           | 13.0               | 2         | 6.7        | 88.8         | 84.4        | 46.7        |              |   |
| 3515      | 2001     | MITSUBISHI    | 0                 | GALANT              |           | FOUR DOOR SEDAN                                                                                                | 2.0           | 13.7               | 2         | 6.2        | 76.3         | 67.6        | 43.0        | _÷           |   |
| 3523      | 1998     | CHEVROLET     |                   |                     | 1         | FOUR DOOR SEDAN                                                                                                | 2.0           | 20.1               | 2         | 6.6        | 42.8         | 26.2        | 34.9        | ÷            |   |
| 4002      | 2002     |               |                   | -OCUS               |           | FOUR DOOR SEDAN                                                                                                | 2.0           | 10.6               | 2         | 4.9        | 06.5         | 103.3       | 35.0        | -+:          |   |
| 4456      | 2002     | FORD          | - F               |                     | 2         | FOUR DOOR SEDAN                                                                                                | 2.0           | 13.2               | 2         | 6.8        | 69.7         | 65.4        | 37.1        |              |   |
| 4547      | 2001     | FORD          | F                 | FOCUS               |           | FOUR DOOR SEDAN                                                                                                | 2.0           | 11.5               | 2         | 2.8        | 67.5         | 61.4        | 37.1        |              |   |
| 4562      | 2001     | FORD          | F                 | =OCUS               |           | FOUR DOOR SEDAN                                                                                                | 2.0           | 14.8               | 2         | 9.0        | 67.6         | 61.5        | 37.1        |              |   |
| 4576      | 2001     | FORD          | F                 | FOCUS               |           | FOUR DOOR SEDAN                                                                                                | 2.0           | 14.8               | 2         | 6.7        | 56.8         | 47.3        | 34.1        | <u></u> !    |   |
| 4602      | 2003     | SATURN        | 1                 | ION                 |           | FOUR DOOR SEDAN                                                                                                | 2.0           | 13.2               | 2         | 6.7        | 126.7        | 118.7       | 67.6        | _ <u>+</u> ; |   |
| 4600      | 2003     | LEORD         |                   |                     |           | FOUR DOOR SEDAN                                                                                                | 2.0           | 11.0               | 2         | 2.0        | 169.6        | 182.3       | 78.9        |              |   |
| 4934      | 2001     | MAZDA         |                   | MA7DA3              |           | FOUR DOOR SEDAN                                                                                                | 2.0           | 12.3               |           | 6.7        | 150.2        | 166.7       | 67.7        |              |   |
| 5046      | 2004     | KIA           |                   | SPECTRA             |           | FOUR DOOR SEDAN                                                                                                | 2.0           | 13.7               | 2         | 6.6        | 89.2         | 79.7        | 49.9        |              |   |
| 5051      | 2004     | VOLVO         | -                 | 540                 |           | FOUR DOOR SEDAN                                                                                                | 2.0           | 12.6               | 2         | 5.5        | 136.8        | 128.0       | 73.1        |              |   |
| 5260      | 2005     | SATURN        | ]                 | ION                 | 1         | FOUR DOOR SEDAN                                                                                                | 2.0           | 11.1               | 2         | 6.7        | 113.6        | 126.5       | 51.0        |              |   |
| 5325      | 12005    | I CHEVROLET   | l c               | COBALT              |           | FOUR DOOR SEDAN                                                                                                | 12.0          | 111.9              | 12        | 6.3        | 176.4        | 178.0       | 1.37.4      |              |   |
|           |          |               |                   |                     |           | III and a second second second second second second second second second second second second second second se |               |                    |           |            |              |             |             |              |   |
| To selec  | t mul:   | tiple records | s hold the        | e ctri key down an  | d click o | n the records you wish                                                                                         | to select     |                    | A         |            | B G          |             | Kγ          | CF           |   |
|           |          |               | Remov             | /e                  |           | Send A/B Values to Ford                                                                                        | e Balance     | Average            | 123.7     |            | 183.4        | 61.2        | 217.8       | 21.8         |   |
|           |          |               |                   |                     |           |                                                                                                    |               | Minimum            | -9.2      |            | 0.5          | 28.7        | 0.0         | 0.0          |   |
| -         |          |               |                   |                     |           |                                                                                                    |               | Maximum<br>Std Dev | 140.9     | 82         | 573 5        | 40.1        | 9030.3      | 170.3        |   |
| E         | Print th | is Page       | Print All P       | ages Can            |           | Num                                                                                                    | per of Tests  | 54                 | 140.9     | ,          | <i>n</i> 3.3 | 01.1        | 007.1       | 15.1         |   |
| <         |          |               |                   | - III               |           |                                                                                                    |               |                    |           |            |              |             |             |              | > |

154 of the 168 tests found in the database SEARCH had sufficient information to calculate some sort of A-B Stiffness values. As can be seen from the Minimum and Maximum values, some of the tests have rather extreme values.

The extreme values come from, for the most part, crush measurement data which is reported, and contained in the database, but is "in error".

| 4N6XF                              | PRT S         | tifCalcs - Selecter                     | d Vehicle: 2008 CHEVRO     | LET COBALT                | ulun na sana   |                    |                   |             |             |                    |             |
|------------------------------------|---------------|-----------------------------------------|----------------------------|---------------------------|----------------|--------------------|-------------------|-------------|-------------|--------------------|-------------|
| <mark>isplay A</mark><br>Frontal T | uto C<br>ests | alculated Tests<br>Rear Tests Side Test | ts Other / Not Calculated  |                           |                |                    |                   |             |             |                    |             |
| Fest No                            | Year          | Make                                    | Model                      | Body Style                | No Damage Spee | ed Crush Distanc   | e KEES            | Stiffness A | Stiffness B | Stiffness G        | Κv          |
| 5824                               | 2010          | MITSUBISHI                              | LANCER                     | FOUR DOOR SEDAN           | 2.0            | 9.1                | 26.3              | 138.5       | 185.1       | 51.8               | 120         |
| 5863                               | 2010          | KIA                                     | FORTE                      | FOUR DOOR SEDAN           | 2.0            | 14.2               | 19.3              | 54.9        | 33.6        | 44.9               |             |
| 5867                               | 2010          | KIA                                     | FORTE                      | FOUR DOOR SEDAN           | 2.0            | 10.3               | 26.5              | 140.5       | 167.1       | 59.0               |             |
| 106                                | 2011          | MAZDA                                   | MAZDA3                     | FOUR DOOR SEDAN           | 2.0            | 10.0               | 26.6              | 145.9       | 179.6       | 59.3               | i           |
| 107                                | 2011          | MAZDA                                   | MAZDA3                     | FOUR DOOR SEDAN           | 2.0            | 19.8               | 20.2              | 40.7        | 18.7        | 44.4               | <u> </u>    |
| 202                                | 2011          | KIA                                     | FORTE                      | FOUR DOOR SEDAN           | 2.0            | 15.5               | 20.1              | 51.1        | 29.9        | 43.8               | +           |
| 204<br>856                         | 2011          | SATURN                                  | TON                        | OTHER                     | 2.0            | 10.6               | 26.7              | 161.5       | 168.4       | 77.5               | ť           |
| 596                                | 1991          | TOYOTA                                  | PICKLIP                    |                           | 2.0            | 6.2                | 23.5              | 200.6       | 348.8       | 57.7               |             |
| 744                                | 1991          | ΤΟΥΟΤΑ                                  | PICKUP                     | PICKUP TRUCK              | 2.0            | 11.2               | 23.4              | 95.0        | 90.7        | 49.7               |             |
| 978                                | 1993          | ΤΟΥΟΤΑ                                  | PICKUP                     | PICKUP TRUCK              | 2.0            | 12.6               | 24.5              | 134.7       | 120.3       | 75.4               |             |
| 00                                 | 1994          | ΤΟΥΟΤΑ                                  | PICKUP                     | PICKUP TRUCK              | 2.0            | 17.7               | 18.5              | 105.0       | 48.9        | 112.6              |             |
| 89                                 | 1993          | ΤΟΥΟΤΑ                                  | PICKUP                     | PICKUP TRUCK              | 2.0            | 12.0               | 24.5              | 141.2       | 132.3       | 75.4               |             |
| 516                                | 2003          | SUBARU                                  | BAJA                       | PICKUP TRUCK              | 2.0            | 8.2                | 21.4              | 138.4       | 163.6       | 58.5               |             |
| 72                                 | 2000          | SUBARU                                  | LEGACY                     | STATION WAGON             | 2.0            | 10.5               | 25.7              | 167.0       | 188.1       | 74.2               | <u> – É</u> |
| 20                                 | 2002          | SUBARU                                  |                            | I STATION WAGON           | 2.0            | 8.0                | 25.0              | 159.4       | 229.5       | 55.4               | +           |
| 10                                 | 2000          | 500AKU<br>500D                          | FOCUS                      | THREE DOOD HATCHRACK      | 2.0            | 12.4               | 23.2              | 97.4        | 20.0        | 47.2               |             |
| 41                                 | 2000          | FORD                                    | FOCUS                      | THREE DOOR HATCHBACK      | 2.0            | 11.5               | 20.0              | 81.3        | 75.5        | 43.8               |             |
| 32                                 | 1997          | FORD                                    | PROBE                      | THREE DOOR HATCHBACK      | 2.0            | 14.9               | 23.4              | 49.7        | 35.8        | 34.5               |             |
| 33                                 | 1996          | DODGE                                   | AVENGER                    | TWO DOOR COUPE            | 2.0            | 13.6               | 22.7              | 52.3        | 39.7        | 34.5               |             |
| 91                                 | 1997          | CHEVROLET                               | CAVALIER                   | TWO DOOR COUPE            | 2.0            | 13.5               | 23,2              | 117.3       | 92.0        | 74.8               |             |
| 56                                 | 1998          | SATURN                                  | SC2                        | TWO DOOR COUPE            | 2.0            | 1.3                | 23.5              | 993.6       | 8229.7      | 60.0               |             |
| 23                                 | 1998          | HONDA                                   | CIVIC                      | TWO DOOR COUPE            | 2.0            | 10.4               | 23.8              | 86.1        | 90.7        | 40.8               |             |
| 30                                 | 1998          | DODGE                                   | NEON                       | TWO DOOR COUPE            | 2.0            | 11.1               | 23.2              | 118.8       | 113.6       | 62.1               |             |
| 0                                  | 1998          | HONDA                                   | CIVIC                      | TWO DOOR COUPE            | 2.0            | 12.8               | 27.0              | 62.9        | 61.6        | 32.1               |             |
| 8                                  | 1999          | ΤΟΥΟΤΑ                                  | CAMRY                      | TWO DOOR COUPE            | 2.0            | 10.0               | 22.0              | 105.2       | 105.6       | 52.3               |             |
| 5                                  | 2001          | HONDA                                   | CIVIC                      | TWO DOOR COUPE            | 2.0            | 9.6                | 27.2              | 87.7        | 114.6       | 33.6               |             |
| 6                                  | 2001          | DODGE                                   | STRATUS                    | TWO DOOR COUPE            | 2.0            | 11.7               | 25.9              | 88.0        | 89.5        | 43.2               |             |
| 4                                  | 2006          | CHEVROLET                               | COBALT                     | TWO DOOR COUPE            | 2.0            | 13.3               | 26.9              | 105.9       | 99.5        | 56.3               |             |
| 2                                  | 2006          | CHEVROLET                               | COBALT                     | TWO DOOR COUPE            | 2.0            | 13.5               | 26.6              | 80.8        | 73.9        | 44.2               |             |
| ) <del>1</del>                     | 1005          | HONDA                                   | CIVIC                      | TWO DOOR COUPE            | 2.0            | 8.7                | 26.9              | 153.6       | 220.9       | 53.4               |             |
| 2                                  | 2007          | CHEVROLET                               | COBALT                     | TWO DOOR COUPE            | 2.0            | 10.0               | 25.1              | 100.5       | 96.5        | 59.4               |             |
| 15                                 | 2007          | FORD                                    | EOCUS                      | TWO DOOR COUPE            | 2.0            | 14.1               | 26.9              | 64.9        | 57.6        | 36.6               |             |
| 70                                 | 2008          | FORD                                    | FOCUS                      | TWO DOOR COUPE            | 2.0            | 13.1               | 27.3              | 69.3        | 66.8        | 35.9               |             |
| 35                                 | 1997          | CHEVROLET                               | CAVALIER                   | TWO DOOR SEDAN            | 2.0            | 15.2               | 26.6              | 124.8       | 101.1       | 77.0               |             |
| 52                                 | 2009          | VOLKSWAGEN                              | TIGUAN                     | UTILITY VEHICLE           | 2.0            | 7.8                | 24.7              | 198.1       | 288.7       | 68.0               |             |
| 2                                  | 1998          | HONDA                                   | CRV                        | UTILITY VEHICLE           | 2.0            | 12.0               | 25.6              | 105.1       | 103.0       | 53.6               |             |
| 25                                 | 1999          | KIA                                     | SPORTAGE                   | UTILITY VEHICLE           | 2.0            | 11.9               | 22.2              | 69.8        | 59.6        | 40.9               |             |
| 3                                  | 2011          | FORD                                    | ESCAPE                     | UTILITY VEHICLE           | 2.0            | 17.6               | 20.1              | 54.9        | 28.2        | 53.5               |             |
| 7                                  | 2011          | FORD                                    | ESCAPE                     | UTILITY VEHICLE           | 2.0            | 10.8               | 25.4              | 104.4       | 112.7       | 48.3               |             |
| 4                                  | 2011          | HONDA                                   | CRV                        | UTILITY VEHICLE           | 2.0            | 8.2                | 25.7              | 310.3       | 449.7       | 107.0              |             |
| 5                                  | 2001          | CHRYSLER                                | CDV CRUISER                | UTICITY VEHICLE           | 2.0            | 9.3                | 25.6              | 140.9       | 1/9.5       | 55.3               |             |
| 5                                  | 2011          | HONDA<br>SUBADU                         | EODESTED                   |                           | 2.0            | 16.3               | 20.1              | 57.1        | 31.7        | 51.4               |             |
| 19                                 | 2011          | SUBARU                                  | FORESTER                   |                           | 2.0            | 10.0               | 20.2              | 109.7       | 128.5       | 46.8               |             |
| n –                                | 2011          | MAZDA                                   | TRIBUTE                    | LITILITY VEHICLE          | 2.0            | 12.3               | 26.0              | 78.4        | 76.6        | 40.1               |             |
| 0                                  | 2001          | LEXUS                                   | BX300                      |                           | 2.0            | 11.0               | 24.3              | 109.2       | 110.3       | 54.1               |             |
| n                                  | 2002          | FORD                                    | ESCAPE                     |                           | 2.0            | 11.9               | 26.0              | 86.8        | 87.7        | 43.0               |             |
| 3                                  | 2002          | JEEP                                    | LIBERTY                    | UTILITY VEHICLE           | 2.0            | 11.7               | 23.8              | 134,9       | 126.0       | 72.2               |             |
| 2                                  | 2002          | HONDA                                   | CRV                        | LITILITY VEHICLE          | 2.0            | 11.7               | 25.6              | 94.2        | 94.7        | 46.8               | <b>X</b>    |
|                                    |               |                                         |                            |                           |                |                    |                   |             |             |                    | >           |
| selec                              | t mul         | tiple records hold t                    | be ctrl key down and click | on the records you wish t | o select       | Average            | <b>A</b><br>122.7 | B G         | 61.2        | <b>Κν</b><br>214.8 | CF<br>21.6  |
|                                    |               | Rem                                     |                            | Jenu Ayb values to Porce  |                | Minimum            | -9.2              | 0.5         | 28.7        | 0.0                | 0.0         |
| [-                                 | wint H-       |                                         | Pages Concol               |                           |                | maximum<br>Std Dev | 1055.4            | 675.0       | 61.3        | 9830.3<br>805.9    | 170.3       |
| Ŀ                                  | nine en       |                                         |                            | Numb                      | er of Tests 1  | 53                 |                   |             |             |                    |             |

The CLASS we are looking to develop is for a 4 door "sedan" (4 door COBALT). Therefore, having already set the wheelbase, the next (two) critical criteria is that the vehicle be a <u>car</u> which has <u>4 doors</u> (so that the "B" pillar hard point is in the CLASS vehicle). Body Styles which meet this criteria are FIVE DOOR HATCHBACK, FOUR DOOR SEDAN, and STATION WAGON.

Therefore, we sort on Body Type, highlight the body types which do not meet the 4 door Car criteria, and click the REMOVE button. This step can be taken in several steps so that only the appropriate tests are removed.

| 🖹 4N6XI   | PRT S    | tifCalcs - Sele    | cted Vehicle: 2008 CHEV      | ROLET COBALT                |                                                                                                    |                |         |              |             |             |       |
|-----------|----------|--------------------|------------------------------|-----------------------------|----------------------------------------------------------------------------------------------------|----------------|---------|--------------|-------------|-------------|-------|
| Display A | uto C    | alculated Tests    | <b>T</b>                     |                             |                                                                                                    |                |         |              |             |             | ×     |
| Frontal T | Vear     | Rear Tests   Side  | Model                        | Body Style                  | No Damage Speed                                                                                                | Crush Distance | KEES    | Stiffness A. | Stiffness B | Stiffness G | - Ky  |
| 2116      | 1004     |                    |                              | FOUR DOOR SEDAN             | 2 0                                                                                                    | 10.7           |         | -9 2         | 0.9         | 49.0        |       |
| 2094      | 1994     | TOYOTA             | CAMRY                        | FOUR DOOR SEDAN             | 2.0                                                                                                    | 15.0           | 0.0     | -8.0         | 0.5         | 60.0        |       |
| 2096      | 1994     | MITSUBISHI         | GALANT                       | FOUR DOOR SEDAN             | 2.0                                                                                                    | 15.2           | 0.0     | -8.0         | 0.5         | 61.1        |       |
| 6442      | 2005     | SATURN             | ION                          | FOUR DOOR SEDAN             | 2.0                                                                                                    | 34.2           | 19.3    | 39.8         | 10.0        | 78.9        |       |
| 7107      | 2011     | MAZDA              | MAZDA3                       | FOUR DOOR SEDAN             | 2.0                                                                                                    | 19.8           | 20.2    | 40.7         | 18.7        | 44.4        |       |
| 2537      | 1997     | NISSAN             |                              | FOUR DOOR SEDAN             | 2.0                                                                                                    | 16.2           | 23.0    | 41.2         | 26.7        | 31.8        |       |
| 5472      | 2005     | SATURN             | ION                          | FOUR DOOR SEDAN             | 2.0                                                                                                    | 16.7           | 20.1    | 42.1         | 22.8        | 38.9        |       |
| 2510      | 1997     | MAZDA              | 626                          | FOUR DOOR SEDAN             | 2.0                                                                                                    | 18.3           | 26.6    | 42.4         | 28.5        | 31.6        | +     |
| 3523      | 1008     | CHEVROLET          | CAVALIER                     | FOUR DOOR SEDAN             | 2.0                                                                                                    | 20.1           | 26.6    | 42.8         | 26.2        | 34.0        | +     |
| 6741      | 2010     | TOYOTA             | COPOLIA                      | FOUR DOOR SEDAN             | 2.0                                                                                                    | 13.4           | 10.4    | 42.0         | 27.0        | 33.0        | +     |
| 067       | 1090     | CHEVPOLET          | CUTATION                     | EIVE DOOD HATCHBACK         | 2.0                                                                                                    | 20.5           | 26.9    | 43.3         | 26.1        | 35.0        | +     |
| 907       | 1009     |                    |                              |                             | 2.0                                                                                                    | 10.6           | 20.0    | 43.3         | 20.1        | 35.0        | +     |
| 2/43      | 1990     | NISSAN             |                              | FOUR DOOR SEDAN             | 2.0                                                                                                    | 19.0           | 20.1    | 43.5         | 20.0        | 33.3        | +     |
| 2092      | 1990     |                    |                              | FOUR DOOR SEDAN             | 2.0                                                                                                    | 10.4           | 22.5    | 45.9         | 29.5        | 32.9        | +     |
| 2477      | 1997     |                    |                              | FOUR DOOR SEDAN             | 2.0                                                                                                    | 10.1           | 27.3    | 45.1         | 31.5        | 32.3        | +     |
| 2547      | 1997     |                    | GALANT                       | FOUR DOOR SEDAN             | 2.0                                                                                                    | 10.5           | 20.2    | 40.9         | 34.5        | 32.0        |       |
| 3986      | 1995     |                    |                              | FOUR DOOR SEDAN             | 2.0                                                                                                    | 13.0           | 23.6    | 47.6         | 39.3        | 28.7        |       |
| 2685      | 1998     |                    | CAVALIER                     | FOUR DOOR SEDAN             | 2.0                                                                                                    | 18.1           | 26.1    | 48.7         | 32,3        | 36.6        |       |
| 2499      | 1997     | PONHAC             | GRAND AM                     | FOUR DOOR SEDAN             | 12.0                                                                                                    | 13.9           | 22.5    | 150.0        | 36.9        | 33.8        |       |
| 2693      | 1998     | CHEVROLET          | CAVALIER                     | FOUR DOOR SEDAN             | 2.0                                                                                                    | 14.9           | 22.8    | 50.6         | 35.3        | 36.2        |       |
| 7202      | 2011     | KIA                | FORTE                        | FOUR DOOR SEDAN             | 2.0                                                                                                    | 15.5           | 20.1    | 51.1         | 29.9        | 43.8        |       |
| 6735      | 2010     | KIA                | FORTE                        | FOUR DOOR SEDAN             | 2.0                                                                                                    | 18.5           | 19.7    | 51.7         | 24.7        | 54.0        |       |
| 2509      | 1997     | PONTIAC            | GRAND AM                     | FOUR DOOR SEDAN             | 2.0                                                                                                    | 15.8           | 25.9    | 52.6         | 39.8        | 34.8        |       |
| 6657      | 2010     | MAZDA              | MAZDA3                       | FOUR DOOR SEDAN             | 2.0                                                                                                    | 18.2           | 19.7    | 53.5         | 25.9        | 55.1        |       |
| 6863      | 2010     | KIA                | FORTE                        | FOUR DOOR SEDAN             | 2.0                                                                                                    | 14.2           | 19.3    | 54.9         | 33.6        | 44.9        | -     |
| 3307      | 2000     | SATURN             | SL1                          | FOUR DOOR SEDAN             | 2.0                                                                                                    | 10.1           | 20.7    | 55.5         | 51.6        | 29.9        | 6     |
| 4576      | 2001     | FORD               | FOCUS                        | FOUR DOOR SEDAN             | 2.0                                                                                                    | 14.8           | 26.7    | 56.8         | 47.3        | 34.1        | 5     |
| 2715      | 1998     | DODGE              | NEON                         | FOUR DOOR SEDAN             | 2.0                                                                                                    | 13.3           | 26.9    | 62.0         | 58.1        | 33.1        | ŧ     |
| 2539      | 1997     | DODGE              | NEON                         | FOUR DOOR SEDAN             | 2.0                                                                                                    | 10.8           | 23.1    | 62.7         | 61.2        | 32.1        |       |
| 4609      | 2001     | FORD               | FOCUS                        | FOUR DOOR SEDAN             | 2.0                                                                                                    | 12.3           | 22.8    | 62.9         | 53.4        | 37.1        | Te    |
| 6604      | 2008     | FORD               | FOCUS                        | FOUR DOOR SEDAN             | 2.0                                                                                                    | 15.0           | 17.6    | 63.5         | 33.1        | 61.0        |       |
| 3290      | 2000     | FORD               | EOCUS                        | FOUR DOOR SEDAN             | 2.0                                                                                                    | 13.8           | 26.9    | 65.2         | 59.0        | 36.0        | Tr I  |
| 3799      | 2001     | FORD               | FOCUS                        | FOUR DOOR SEDAN             | 2.0                                                                                                    | 13.7           | 27.7    | 66.5         | 62.2        | 35.6        |       |
| 3463      | 2001     | HONDA              | CIVIC                        | FOUR DOOR SEDAN             | 2.0                                                                                                    | 12.7           | 27.2    | 66.7         | 66.4        | 33.5        |       |
| 4547      | 2001     | FORD               | EOCUS                        | FOUR DOOR SEDAN             | 2.0                                                                                                    | 11.5           | 22.8    | 67.5         | 61.4        | 37.1        |       |
| 4562      | 2001     | FORD               | FOCUS                        | FOUR DOOR SEDAN             | 2.0                                                                                                    | 14.9           | 20.0    | 67.6         | 61.5        | 97.1        | -+:   |
| 4456      | 2001     | FORD               | FOCUS                        | FOUR DOOR SEDAN             | 2.0                                                                                                    | 12.2           | 25.0    | 60.7         | 45.4        | 27.1        | +:    |
| 4430      | 2001     |                    | IMPDEZA                      | FOUR DOOR SEDAN             | 2.0                                                                                                    | 13.2           | 20.0    | 74.4         | 47.0        | 57.1        | $\pm$ |
| 2515      | 2000     | MITCHDICUT         |                              | FOUR DOOR SEDAN             | 2.0                                                                                                    | 12.7           | 26.2    | 74.4         | 47.5        | 42.0        | -+:   |
| 3515      | 2001     |                    |                              | FUE DOOR JOOK SEDAN         | 2.0                                                                                                    | 13.7           | 20.2    | 70.3         | 07.0        | 43.0        | $\pm$ |
| 1749      | 1989     | ISUZU<br>CUTUDOLET |                              | FIVE DOOR HATCHBACK         | 2.0                                                                                                    | 12.9           | 21.3    | 76.4         | 57.1        | 51.1        |       |
| 5325      | 2005     | CHEVROLET          | COBALI                       | FOUR DOOR SEDAN             | 2.0                                                                                                    | 11.9           | 26.3    | /6.4         | /8.0        | 37.4        |       |
| 2210      | 1995     | SUBARU             | LEGACY                       | STATION WAGON               | 2.0                                                                                                    | 11.6           | 23.2    | 79.1         | 12.3        | 43.3        |       |
| 2984      | 1999     | MITSUBISHI         | GALANT                       | FOUR DOOR SEDAN             | 2.0                                                                                                    | 12.7           | 22.3    | 81.8         | 65.4        | 51.2        |       |
| 7191      | 2011     | DODGE              | CALIBER                      | FIVE DOOR HATCHBACK         | 2.0                                                                                                    | 14.6           | 20.0    | 84.4         | 52.2        | 68.2        | t     |
| 3486      | 2001     | HYUNDAI            | ELANTRA                      | FOUR DOOR SEDAN             | 2.0                                                                                                    | 13.0           | 26.7    | 88.8         | 84.4        | 46.7        |       |
| 5046      | 2004     | KIA                | SPECTRA                      | FOUR DOOR SEDAN             | 2.0                                                                                                    | 13.7           | 26.6    | 89.2         | 79.7        | 49.9        |       |
| 1738      | 1987     | DODGE              |                              | FIVE DOOR HATCHBACK         | 2.0                                                                                                    | 13.1           | 22.4    | 95.7         | 74.6        | 61.4        | E     |
| 4092      | 2002     | AUDI               | A4                           | FOUR DOOR SEDAN             | 12.0                                                                                                    | 10.6           | 24.8    | 96.5         | 103.3       | 45.1        |       |
| 6587      | 2005     | SATURN             | ION                          | FOUR DOOR SEDAN             | 2.0                                                                                                    | 10.7           | 22.7    | 96.6         | 93.7        | 49.8        |       |
| 2994      | 1999     | MITSUBISHI         | GALANT                       | FOUR DOOR SEDAN             | 2.0                                                                                                    | 14.0           | 26.1    | 97.2         | 83.6        | 56.5        |       |
| 6246      | 2008     | FORD               | FOCUS                        | FOUR DOOR SEDAN             | 2.0                                                                                                    | 11.5           | 27.3    | 97.2         | 106.4       | 44.4        |       |
| 2720      | 1998     | SUBARU             | LEGACY                       | FOUR DOOR SEDAN             | 2.0                                                                                                    | 13.0           | 22.9    | 99.7         | 80.2        | 62.0        |       |
| 6744      | 2010     | ΤΟΥΟΤΑ             | COROLLA                      | FOUR DOOR SEDAN             | 2.0                                                                                                    | 9.6            | 27.2    | 100.1        | 131.8       | 138.0       |       |
| <         |          |                    |                              | III.                        | CARGO CARGO CARGO CARGO CARGO CARGO CARGO CARGO CARGO CARGO CARGO CARGO CARGO CARGO CARGO CARGO CARGO CARGO CA |                |         |              |             |             | >     |
| To selec  | t mul    | tiple records ho   | old the ctrl key down and cl | ick on the records you wish | to select                                                                                                    | А              |         | B G          |             | K¥ I        | F     |
|           |          | -                  |                              |                             | Av                                                                                                    | erage 1        | 118.2   | 127.2        | 64.9        | 150.6       | 19.8  |
|           |          | L                  | Remove                       | Send A/B Values to Ford     | te Balance Min                                                                                                 | nimum          | -9.2    | 0.5          | 28.7        | 0.0         | 0.0   |
|           |          |                    |                              |                             | Ма                                                                                                    | iximum 10      | 055.4 1 | .346.7 5     | 40.1        | 1571.6      | 82.7  |
| F         | Print th | is Page Pri        | nt All Pages Cancel          |                             | Sto                                                                                                    | d Dev 1        | 153.8   | 200.5        | 79.0        | 237.4       | 10.2  |
|           |          |                    | III                          | Numt                        | per of Tests 89                                                                                                |                |         |              |             |             |       |

When the tests are reduced to cars with 4 door Body types, we now have 89 tests. However, there are still some tests with "extreme" stiffness values.

To find and eliminate the EXTREME outliers, we sort the "A" value column, and remove any negative values.

| and the second second | uto Ca          | alculated Tests       |                                 |                                                                                                    |                                                                                                    |                                                           |                                                                                                    |                                                                                                    |                                                                                                    |                                                          | ×                                      |
|-----------------------|-----------------|-----------------------|---------------------------------|----------------------------------------------------------------------------------------------------|----------------------------------------------------------------------------------------------------|-----------------------------------------------------------|----------------------------------------------------------------------------------------------------|----------------------------------------------------------------------------------------------------|----------------------------------------------------------------------------------------------------|----------------------------------------------------------|----------------------------------------|
| rontal 1              | ests            | Rear Tests Side Te    | other / Not Calculate           | 1                                                                                                    |                                                                                                    |                                                           |                                                                                                    |                                                                                                    |                                                                                                    |                                                          |                                        |
| est No                | Year            | Make                  | Model                           | Body Style                                                                                            | No Damage Speed                                                                                                    | Crush Distance                                            | KEES                                                                                                    | Stiffness A                                                                                                    | Stiffness B                                                                                                    | Stiffness G                                              | Kv                                     |
| 21                    | 2010            | MAZDA                 | MAZDA3                          | FOUR DOOR SEDAN                                                                                       | 2.0                                                                                                    | 9.4                                                       | 26.7                                                                                                    | 156.9                                                                                                    | 206.2                                                                                                    | 59.7                                                     | 1: ^                                   |
| 26                    | 2002            | SUBARU                | OUTBACK                         | STATION WAGON                                                                                         | 2.0                                                                                                    | 8.0                                                       | 25.0                                                                                                    | 159.4                                                                                                    | 229.5                                                                                                    | 55.4                                                     |                                        |
| 159                   | 1994            | NISSAN                | ALTIMA                          | FOUR DOOR SEDAN                                                                                       | 2.0                                                                                                    | 18.7                                                      | 35.0                                                                                                    | 161.7                                                                                                    | 142.9                                                                                                    | 91.5                                                     |                                        |
| )79                   | 2008            | MITSUBISHI            | LANCER                          | FOUR DOOR SEDAN                                                                                       | 2.0                                                                                                    | 9.3                                                       | 26.5                                                                                                    | 162.5                                                                                                    | 213.5                                                                                                    | 61.8                                                     | 1                                      |
| 72                    | 2000            | SUBARU                | LEGACY                          | STATION WAGON                                                                                         | 2.0                                                                                                    | 10.5                                                      | 25.7                                                                                                    | 167.0                                                                                                    | 188.1                                                                                                    | 74.2                                                     | 1                                      |
| 603                   | 2003            | SUBARU                | LEGACY                          | FOUR DOOR SEDAN                                                                                       | 2.0                                                                                                    | 11.0                                                      | 25.6                                                                                                    | 169.6                                                                                                    | 182.3                                                                                                    | 78.9                                                     | 1                                      |
| 204                   | 2011            | KIA                   | FORTE                           | FOUR DOOR SEDAN                                                                                       | 2.0                                                                                                    | 10.6                                                      | 26.7                                                                                                    | 181.4                                                                                                    | 210.5                                                                                                    | 78.2                                                     | 2                                      |
| 719                   | 2007            | DODGE                 | CALIBER                         | FIVE DOOR HATCHBACK                                                                                   | 2.0                                                                                                    | 7.5                                                       | 26.1                                                                                                    | 202.7                                                                                                    | 325.0                                                                                                    | 63.2                                                     | - 1                                    |
| 749                   | 2010            | KIA                   | FORTE                           | FOUR DOOR SEDAN                                                                                       | 2.0                                                                                                    | 3.5                                                       | 26.9                                                                                                    | 378.8                                                                                                    | 1346.7                                                                                                    | 53.3                                                     |                                        |
| 457                   | 2005            | SATURN                | ION                             | FOUR DOOR SEDAN                                                                                       | 2.0                                                                                                    | 14.0                                                      | 20.1                                                                                                    | 461.0                                                                                                    | 297.1                                                                                                    | 357.5                                                    |                                        |
| 460                   | 2005            | SATURN                | 7/081                           | EQUID DOOD CED MU                                                                                     | <ul> <li>Market Market Science and Science and Sci</li></ul> | 111.0                                                     | and the second second se | and the second second second second second second second second second second second second second second second | and the second second se | E40.4                                                    | 11 A A A A A A A A A A A A A A A A A A |
| 100                   | 2000            | DATONN                | ION                             | FOUR DOOR SEDAN                                                                                       | 2.0                                                                                                    | 11.3                                                      | 22.9                                                                                                    | 1001.0                                                                                                    | 927.6                                                                                                    | 540.1                                                    |                                        |
| 461                   | 2005            | SATURN                | ION                             | FOUR DOOR SEDAN                                                                                       | 2.0                                                                                                    | 10.2                                                      | 22.9                                                                                                    | 1001.0<br>1055.4                                                                                                 | 927.6                                                                                                    | 540.1                                                    | ~                                      |
| 61                    | 2005            | SATURN                | ION                             | FOUR DOOR SEDAN                                                                                       | 2.0                                                                                                    | 10.2                                                      | 22.9<br>22.8                                                                                                    | 1001.0<br>1055.4                                                                                                 | 927.6                                                                                                    | 515.0                                                    | >                                      |
| 461                   | 2005            | SATURN                | ION                             | FOUR DOOR SEDAN<br>FOUR DOOR SEDAN                                                                    | 2.0                                                                                                    | 11.3<br>10.2                                              | 22.9                                                                                                    | 1001.0<br>1055.4<br>B G                                                                                          | 927.6                                                                                                    | 540.1<br>515.0                                           | ><br>CF                                |
| 461<br>Josele         | 2005<br>:t mult | SATURN                | TON<br>TON                      | FOUR DOOR SEDAN                                                                                       | 2.0<br>2.0<br>to select                                                                                                    | 11.5<br>10.2                                              | 22.9                                                                                                    | 1001.0<br>1055.4<br>B G                                                                                          | 927.6                                                                                                    | 540.1<br>515.0<br>Kv                                     | CF                                     |
| 461<br>o selec        | 2005<br>:t mult | SATURN                | ION<br>ION                      | FOUR DOOR SEDAN                                                                                       | 2.0<br>2.0<br>to select                                                                                                    | 10.2<br>A                                                 | 22.9<br>22.8                                                                                                    | B G                                                                                                    | 927.6<br>1081.5                                                                                                    | 540.1<br>515.0<br><b>K</b> ♥                             | 20.7                                   |
| 461<br>5<br>6 selec   | 2005<br>:t mult | SATURN                | the ctrl key down and c         | FOUR DOOR SEDAN<br>FOUR DOOR SEDAN<br>BILL DOOR SEDAN                                                 | 2.0<br>2.0<br>to select<br>Ave                                                                                                    | 11.3<br>10.2<br>A<br>trage 1                              | 22.9<br>22.8<br>23.6                                                                                                    | 1001.0<br>1055.4<br>B G<br>133.0                                                                                 | 927.6<br>1081.5<br>65.0                                                                                                    | 540.1<br>515.0<br><b>Ky</b><br>157.5                     | 20.7                                   |
| 461<br>To selec       | 2005<br>t mult  | iple records hold     | the ctrl key down and c         | FOUR DOOR SEDAN<br>FOUR DOOR SEDAN<br>BILL<br>Lick on the records you wish<br>Send A/B Values to Ford | to select<br>Ave<br>te Balance                                                                                                    | 11.3<br>10.2<br>A<br>trage 1<br>imum                      | 22.9<br>22.8<br>23.6<br>40.7                                                                                                    | 1001.0<br>1055.4<br>B G<br>133.0<br>18.7                                                                         | 65.0<br>28.7                                                                                                    | 540.1<br>515.0<br><b>K</b> ♥<br>157.5<br>23.0            | 20.7<br>8.2                            |
| i461                  | 2005            | iple records hold     | the ctrl key down and c         | FOUR DOOR SEDAN<br>FOUR DOOR SEDAN<br>In the records you wish<br>Send A/B Values to Force             | to select<br>Re Balance                                                                                                    | rage 1<br>inum                                            | 22.9<br>22.8<br>23.6<br>40.7                                                                                                    | 1001.0<br>1055.4<br>B G<br>133.0<br>18.7                                                                         | 927.6<br>1081.5<br>65.0<br>28.7                                                                                                    | 540.1<br>515.0<br>K♥<br>157.5<br>23.0                    | 20.7<br>8.2                            |
| 461                   | 2005            | tiple records hold    | the ctrl key down and c         | FOUR DOOR SEDAN<br>FOUR DOOR SEDAN<br>In the records you wish                                         | to select<br>:e Balance<br>Man                                                                                                    | rrage 1<br>imum<br>cimum 10                               | 22.9<br>22.8<br>23.6<br>40.7<br>55.4 1                                                                                                    | 1001.0<br>1055.4<br>B G<br>133.0<br>18.7<br>.346.7 5                                                             | 927.6<br>1081.5<br>65.0<br>28.7<br>40.1                                                                                                    | 540.1<br>515.0<br>K♥<br>157.5<br>23.0<br>1571.6          | 20.7<br>8.2<br>82.7                    |
| o selec               | 2005<br>Et mult | tiple records hold Re | the ctrl key down and c<br>move | FOUR DOOR SEDAN<br>FOUR DOOR SEDAN                                                                    | to select<br>re Balance Min<br>Mai                                                                                                    | in.3<br>in.2<br>A<br>erage 1<br>imum<br>kimum 10<br>Dev 1 | 22.9<br>22.8<br>23.6<br>40.7<br>55.4 1                                                                                                    | 1001.0<br>1055.4<br>B G<br>133.0<br>18.7<br>346.7 5<br>203.3                                                     | 927.6<br>1081.5<br>65.0<br>28.7<br>40.1<br>80.9                                                                                                    | 540.1<br>515.0<br>K▼<br>157.5<br>23.0<br>1571.6<br>240.7 | 20.7<br>8.2<br>82.7<br>9.5             |

Then we scroll to the bottom of the page and eliminate the values above 200. Alternatively, you could click on the "A" column again, which would change the sort order from "Low to High" to "High to Low" .... and then eliminate the "high" values.

The "A" value of 200 and above was picked due to experience of working with Side impact tests and familiarity of "normal" side stiffness "A" values. Your criteria may be different.

| 🛱 4N6XI   | PRT StifCalcs - S  | elected Vehicle: 2008 CHEVRO       | DLET COBALT               |               |                   |       |             |             |             |              |
|-----------|--------------------|------------------------------------|---------------------------|---------------|-------------------|-------|-------------|-------------|-------------|--------------|
| Display A | uto Calculated Te  | ests                               |                           |               |                   |       |             |             |             |              |
| Test No.  | Vear Make          | Model                              | Body Style                | No Damage Spe | ed Crush Distance | KEES  | Stiffness A | Stiffness B | Stiffness G | - Ky         |
| 2249      | 1995 MAZDA         | 323-PROTEGE                        | E DOOR SEDAN              | 2.0           | 12.5              | 24.2  | 117.2       | 103.8       | 66.1        |              |
| 4092      | 2002 AUDI          | AT                                 | FOUR DOOR SEDAN           | 2.0           | 10.6              | 24.8  | 96.5        | 103.3       | 45.1        |              |
| 2537      | 1997 NISSAN        | ALTIMA                             | FOUR DOOR SEDAN           | 2.0           | 16.2              | 23.0  | 41.2        | 26.7        | 31.8        |              |
| 2059      | 1994 NISSAN        | ALTIMA                             | FOUR DOOR SEDAN           | 2.0           | 18.7              | 35.0  | 161.7       | 142.9       | 91.5        |              |
| 2743      | 1998 NISSAN        | ALTIMA                             | FOUR DOOR SEDAN           | 2.0           | 19.6              | 26.1  | 43.5        | 26.8        | 35.3        | ;            |
| 2692      | 1998 NISSAN        | ALTIMA                             | FOUR DOOR SEDAN           | 2.0           | 15.4              | 22.5  | 43.9        | 29.3        | 32.9        |              |
| 7191      | 2011 DODGE         | CALIBER                            | FIVE DOOR HATCHBACK       | 2.0           | 14.6              | 20.0  | 84.4        | 52.2        | 68.2        | t            |
| 7193      | 2011 DODGE         | CALIBER                            | FIVE DOOR HATCHBACK       | 2.0           | 8.1               | 26.5  | 153.7       | 232.2       | 50.9        | <u> </u>     |
| 2685      | 1998 CHEVROLET     | CAVALIER                           | FOUR DOOR SEDAN           | 2.0           | 18.1              | 26.1  | 48.7        | 32.3        | 36.6        |              |
| 2693      | 1998 CHEVROLET     |                                    | FOUR DOOR SEDAN           | 2.0           | 14.9              | 22.8  | 50.6        | 35.3        | 36.2        | —÷           |
| 3523      | 1990 CHEVROLET     |                                    | FOUR DOOR SEDAN           | 2.0           | 20.1              | 20.0  | 42.0        | 26.2        | 34.9        | -+;          |
| 907       |                    |                                    |                           | 2.0           | 6.2               | 13.5  | 115.4       | 107.0       | 62.2        | -+:          |
| 2538      | 1997 HONDA         |                                    | FOUR DOOR SEDAN           | 2.0           | 14.3              | 23.7  | 100.7       | 76.6        | 66.3        |              |
| 3463      | 2001 HONDA         | CIVIC                              | FOUR DOOR SEDAN           | 2.0           | 12.7              | 23.7  | 66.7        | 66.4        | 33.5        |              |
| 2477      | 1997 HONDA         |                                    | FOUR DOOR SEDAN           | 2.0           | 18.1              | 27.3  | 45.1        | 31.5        | 32.3        |              |
| 5986      | 1995 HONDA         | CIVIC                              | FOUR DOOR SEDAN           | 2.0           | 13.0              | 23.6  | 47.6        | 39.3        | 28.7        |              |
| 6049      | 2007 CHEVROLET     | COBALT                             | FOUR DOOR SEDAN           | 2.0           | 13.3              | 26.5  | 110.2       | 101.6       | 59.7        |              |
| 5325      | 2005 CHEVROLET     | COBALT                             | FOUR DOOR SEDAN           | 2.0           | 11.9              | 26,3  | 76.4        | 78.0        | 37.4        |              |
| 5451      | 2005 CHEVROLET     | COBALT                             | FOUR DOOR SEDAN           | 2.0           | 12.7              | 26.6  | 115.4       | 111.7       | 59.7        |              |
| 1738      | 1987 DODGE         | COLT                               | FIVE DOOR HATCHBACK       | 2.0           | 13.1              | 22.4  | 95.7        | 74.6        | 61.4        | 1            |
| 6744      | 2010 TOYOTA        | COROLLA                            | FOUR DOOR SEDAN           | 2.0           | 9.6               | 27.2  | 100.1       | 131.8       | 38.0        |              |
| 6741      | 2010 TOYOTA        | COROLLA                            | FOUR DOOR SEDAN           | 2.0           | 13.4              | 19.4  | 42.9        | 27.9        | 33.0        |              |
| 3486      | 2001 HYUNDAI       | ELANTRA                            | FOUR DOOR SEDAN           | 2.0           | 13.0              | 26.7  | 88.8        | 84.4        | 46.7        | <u> </u>     |
| 5885      | 2007 HYUNDAI       | ELANTRA                            | FOUR DOOR SEDAN           | 2.0           | 10.6              | 26.5  | 151.0       | 175.2       | 65.1        | í            |
| 4547      | 2001 FORD          | FOCUS                              | FOUR DOOR SEDAN           | 2.0           | 11.5              | 22.8  | 67.5        | 61.4        | 37.1        | ;            |
| 4562      | 2001 FORD          | FOCUS                              | FOUR DOOR SEDAN           | 2.0           | 14.8              | 29.0  | 67.6        | 61.5        | 37.1        | ;            |
| 4576      | 2001 FORD          | FOCUS                              | FOUR DOOR SEDAN           | 2.0           | 14.8              | 26.7  | 56.8        | 47.3        | 34.1        | _ <u>+</u> : |
| 4609      | 2001 FORD          | FOCUS                              | FOUR DOOR SEDAN           | 2.0           | 12.3              | 22.8  | 62.9        | 53.4        | 37.1        | <u>!</u>     |
| 4455      | 2001 FORD          | FOLUS                              | FOUR DOOR SEDAN           | 2.0           | 13.2              | 26.8  | 69.7        | 65.4        | 37.1        |              |
| 6246      | 2008 FORD          | FOCUS                              | FOUR DOOR SEDAN           | 2.0           | 15.0              | 27.2  | 07.2        | 106.4       | 44.4        | - <u>+</u> : |
| 3290      | 2000 FORD          | FOCUS                              | FOUR DOOR SEDAN           | 2.0           | 11.5              | 27.3  | 65.2        | 59.0        | 36.0        | ; I          |
| 3799      | 2000 FORD          | FOCUS                              | FOUR DOOR SEDAN           | 2.0           | 13.0              | 20.7  | 66.5        | 62.2        | 35.6        |              |
| 6269      | 2008 FORD          | EOCUS                              | FOUR DOOR SEDAN           | 2.0           | 11.3              | 26.8  | 115.1       | 125.8       | 52.6        | -+:          |
| 5575      | 2005 SUZUKT        | FORENZA                            | FOUR DOOR SEDAN           | 2.0           | 10.9              | 22.9  | 139.9       | 134.4       | 72.9        | -+:          |
| 6739      | 2010 KTA           | FORTE                              | FOUR DOOR SEDAN           | 2.0           | 12.6              | 26.9  | 112.2       | 110.4       | 57.0        | - <b>F</b>   |
| 7202      | 2011 KIA           | FORTE                              | FOUR DOOR SEDAN           | 2.0           | 15.5              | 20.1  | 51.1        | 29.9        | 43.8        |              |
| 6735      | 2010 KIA           | FORTE                              | FOUR DOOR SEDAN           | 2.0           | 18.5              | 19.7  | 51.7        | 24.7        | 54.0        |              |
| 6863      | 2010 KIA           | FORTE                              | FOUR DOOR SEDAN           | 2.0           | 14.2              | 19.3  | 54.9        | 33.6        | 44.9        | <b>—</b> •   |
| 7204      | 2011 KIA           | FORTE                              | FOUR DOOR SEDAN           | 2.0           | 10.6              | 26.7  | 181.4       | 210.5       | 78.2        |              |
| 6785      | 2010 KIA           | FORTE                              | FOUR DOOR SEDAN           | 2.0           | 8.3               | 26.6  | 121.0       | 180.0       | 40.7        | 1            |
| 6867      | 2010 KIA           | FORTE                              | FOUR DOOR SEDAN           | 2.0           | 10.3              | 26.5  | 140.5       | 167.1       | 59.0        | :            |
| 2547      | 1997 MITSUBISHI    | GALANT                             | FOUR DOOR SEDAN           | 2.0           | 16.5              | 26.2  | 46.9        | 34.5        | 32.0        |              |
| 2994      | 1999 MITSUBISHI    | GALANT                             | FOUR DOOR SEDAN           | 2.0           | 14.0              | 26.1  | 97.2        | 83.6        | 56.5        |              |
| 3515      | 2001 MITSUBISHI    | GALANT                             | FOUR DOOR SEDAN           | 2.0           | 13.7              | 26.2  | 76.3        | 67.6        | 43.0        | ;            |
| 2984      | 1999   MITSUBISHI  | GALANT                             | FOUR DOOR SEDAN           | 12.0          | 12.7              | 22.3  | 81.8        | 65.4        | 51.2        |              |
| 2217      | 1995 MITSUBISHI    | GALANT                             | FOUR DOOR SEDAN           | 2.0           | 12.8              | 23.0  | 128.0       | 105.5       | 77.7        | ; <b> </b>   |
| 2499      | 1997 PONITAC       | GRAND AM                           | FOUR DOOR SEDAN           | 12.0          | 13.9              | 22.5  | 150.0       | 36.9        | 33.8        |              |
| <         |                    |                                    |                           |               |                   |       |             |             |             | >            |
| To selec  | t multiple record: | s hold the ctrl key down and click | on the records you wish t | o select      |                   | A     | BG          | i           | Kv          | CF           |
|           |                    | Remove                             | Send A/B Values to Forc   | e Balance     | Average           | 92.6  | 91.6        | 50.0        | 108.2       | 19.9         |
|           |                    |                                    |                           |               | Maximum           | 181.4 | 232.2       | 91.5        | 271.7       | 34.7         |
| (         | Print this Page    | Print All Pages Cancel             |                           |               | Std Dev           | 39.9  | 58.2        | 14.8        | 67.8        | 6.5          |
| <         |                    |                                    | Numb                      | er of Tests 8 | 0                 |       |             |             |             |              |

There are still 80 "valid" tests which meet our CLASS requirements of 4 door Car with a wheelbase between 102.5-104.5 inches.

The physical constraints of the program is that 34 tests fit on one printed page. More than 34 tests cause the statistical summary to partially, or wholly, "spill over" to an additional page. 80 tests would require 3 printed pages.

Sorting the remaining tests on the MODEL name, we can see the three COBALT tests have an "A" stiffness value range of  $\sim$ 76 to  $\sim$ 115.

| iplay A                                                       | PRT Stircales - seu                                                                                                    | icteu venicte: 2006 cmct                                                                                                    | IKULET CUDALT                                                                                                    |                                                                                                    |                                                                                                    |                                                                                                    |                                      |                                                                                                    |                                                                                                    |                             |
|---------------------------------------------------------------|----------------------------------------------------------------------------------------------------|----------------------------------------------------------------------------------------------------|----------------------------------------------------------------------------------------------------|----------------------------------------------------------------------------------------------------|----------------------------------------------------------------------------------------------------|----------------------------------------------------------------------------------------------------|--------------------------------------|----------------------------------------------------------------------------------------------------|----------------------------------------------------------------------------------------------------|-----------------------------|
| ontal T                                                       | Nuto Calculated Test                                                                                                    | e Tests Other / Not Calculated                                                                                                    |                                                                                                    |                                                                                                    |                                                                                                    | 4.092                                                                                                    |                                      |                                                                                                    |                                                                                                    | ×                           |
| st No                                                         | Year Make                                                                                                    | Model                                                                                                    | Body Style                                                                                                    | No Damage Speed                                                                                                    | Crush Distance                                                                                                    | KEES                                                                                                    | Stiffness A                          | Stiffness b                                                                                                    | Stiffness G                                                                                                    | Kv                          |
| 39                                                            | 1997 DODGE                                                                                                    | NEON                                                                                                    | FOUR DOOR SEDAN                                                                                                    | 2.0                                                                                                    | 110.8                                                                                                    | 00.1                                                                                                    | 62.7                                 | 61.2                                                                                                    | 32.1                                                                                                    | 173.:                       |
| 99                                                            | 2001 FORD                                                                                                    | FOCUS                                                                                                    | FOUR DOOR SEDAN                                                                                                    | 2.0                                                                                                    | 13.7                                                                                                    | 27.7                                                                                                    | 66.5                                 | 62.2                                                                                                    | 35.6                                                                                                    | 72.                         |
| 53                                                            | 2001 HONDA                                                                                                    | CIVIC                                                                                                    | FOUR DOOR SEDAN                                                                                                    | 2.0                                                                                                    | 12.7                                                                                                    | 27.2                                                                                                    | 66.7                                 | 66.4                                                                                                    | 33.5                                                                                                    | 77.4                        |
| ŧ7                                                            | 2001 FORD                                                                                                    | FOCUS                                                                                                    | FOUR DOOR SEDAN                                                                                                    | 2.0                                                                                                    | 11.5                                                                                                    | 22.8                                                                                                    | 67.5                                 | 61.4                                                                                                    | 37.1                                                                                                    | 73.8                        |
| 62                                                            | 2001 FORD                                                                                                    | FOCUS                                                                                                    | FOUR DOOR SEDAN                                                                                                    | 2.0                                                                                                    | 14.8                                                                                                    | 29.0                                                                                                    | 67.6                                 | 61.5                                                                                                    | 37.1                                                                                                    | 71.0                        |
| 56                                                            | 2001 FORD                                                                                                    | FOCUS                                                                                                    | FOUR DOOR SEDAN                                                                                                    | 2.0                                                                                                    | 13.2                                                                                                    | 26.8                                                                                                    | 69.7                                 | 65.4                                                                                                    | 37.1                                                                                                    | 76.4                        |
| 15                                                            | 2001 MITSUBISHI                                                                                                    | GALANT                                                                                                    | FOUR DOOR SEDAN                                                                                                    | 2.0                                                                                                    | 13.7                                                                                                    | 26.2                                                                                                    | 76.3                                 | 67.6                                                                                                    | 43.0                                                                                                    | 79.3                        |
| 25<br>10                                                      | 2005 CHEVROLET                                                                                                    | LEGACY                                                                                                    | STATION WAGON                                                                                                    | 2.0                                                                                                    | 11.9                                                                                                    | 25.3                                                                                                    | 76.4                                 | 78.0                                                                                                    | 42.2                                                                                                    | 91.9                        |
| 10<br>84                                                      | 1000 MITSURISHI                                                                                                    |                                                                                                    | EOUR DOOR SEDAN                                                                                                    | 2.0                                                                                                    | 12.7                                                                                                    | 22.2                                                                                                    | 91.8                                 | 65.4                                                                                                    | 51.2                                                                                                    | 78 (                        |
| 86                                                            |                                                                                                    | FLANTRA                                                                                                    | EOUR DOOR SEDAN                                                                                                    | 2.0                                                                                                    | 13.0                                                                                                    | 26.7                                                                                                    | 88.8                                 | 84.4                                                                                                    | 46.7                                                                                                    | 98.0                        |
| 46                                                            | 2004   KTA                                                                                                    | SPECTRA                                                                                                    | FOUR DOOR SEDAN                                                                                                    | 2.0                                                                                                    | 13.7                                                                                                    | 26.6                                                                                                    | 89.2                                 | 79.7                                                                                                    | 49.9                                                                                                    | 93.                         |
| 38                                                            | 1987 DODGE                                                                                                    | COLT                                                                                                    | FIVE DOOR HATCHBACK                                                                                                    | 2.0                                                                                                    | 13.1                                                                                                    | 22.4                                                                                                    | 95.7                                 | 74.6                                                                                                    | 61.4                                                                                                    | 89.4                        |
| 92                                                            | 2002 AUDI                                                                                                    | A4                                                                                                    | FOUR DOOR SEDAN                                                                                                    | 2.0                                                                                                    | 10.6                                                                                                    | 24.8                                                                                                    | 96.5                                 | 103.3                                                                                                    | 45.1                                                                                                    | 122                         |
| 37                                                            | 2005 SATURN                                                                                                    | ION                                                                                                    | FOUR DOOR SEDAN                                                                                                    | 2.0                                                                                                    | 10.7                                                                                                    | 22.7                                                                                                    | 96.6                                 | 93.7                                                                                                    | 49.8                                                                                                    | 112                         |
| 4                                                             | 1999 MITSUBISHI                                                                                                    | GALANT                                                                                                    | FOUR DOOR SEDAN                                                                                                    | 2.0                                                                                                    | 14.0                                                                                                    | 26.1                                                                                                    | 97.2                                 | 83.6                                                                                                    | 56.5                                                                                                    | 98.0                        |
| 6                                                             | 2008 FORD                                                                                                    | FOCUS                                                                                                    | FOUR DOOR SEDAN                                                                                                    | 2.0                                                                                                    | 11.5                                                                                                    | 27.3                                                                                                    | 97.2                                 | 106.4                                                                                                    | 44.4                                                                                                    | 124                         |
| 0                                                             | 1998 SUBARU                                                                                                    | LEGACY                                                                                                    | FOUR DOOR SEDAN                                                                                                    | 2.0                                                                                                    | 13.0                                                                                                    | 22.9                                                                                                    | 99.7                                 | 80.2                                                                                                    | 62.0                                                                                                    | 96.3                        |
| )2                                                            | 2007 KIA                                                                                                    | SPECTRA                                                                                                    | FOUR DOOR SEDAN                                                                                                    | 2.0                                                                                                    | 12.2                                                                                                    | 26.4                                                                                                    | 100.1                                | 99.6                                                                                                    | 50.3                                                                                                    | 116                         |
| 38                                                            | 1997 HONDA                                                                                                    |                                                                                                    | FOUR DOOR SEDAN                                                                                                    | 2.0                                                                                                    | 14.3                                                                                                    | 23.7                                                                                                    | 100.7                                | 76.6                                                                                                    | 66.3                                                                                                    | 91.3                        |
| 32                                                            | 2008 SUBARU                                                                                                    | IMPREZA                                                                                                    | FOUR DOOR SEDAN                                                                                                    | 2.0                                                                                                    | 10.9                                                                                                    | 26.4                                                                                                    | 101.8                                | 113.8                                                                                                    | 45.5                                                                                                    | 133                         |
| 19                                                            | 2007 CHEVROLET                                                                                                    | COBALT                                                                                                    | FOUR DOOR SEDAN                                                                                                    | 2.0                                                                                                    | 13.3                                                                                                    | 26.5                                                                                                    | 110.2                                | 101.6                                                                                                    | 59.7                                                                                                    | 118                         |
| 59                                                            |                                                                                                    |                                                                                                    | FUE DOOD HATCUDACK                                                                                                    | 12.0                                                                                                    | 112.0                                                                                                    | 120.9                                                                                                    | 112.2                                | 110.4                                                                                                    | 157.0                                                                                                    | 128                         |
| 02                                                            | 2005 TOYOTA                                                                                                    |                                                                                                    |                                                                                                    | 2.0                                                                                                    | 11.1                                                                                                    | 26.7                                                                                                    | 112.4                                | 125.9                                                                                                    | 50.1                                                                                                    | 146                         |
| 0                                                             | 2009 SATURN                                                                                                    | EOCUS                                                                                                    | EOUR DOOR SEDAN                                                                                                    | 2.0                                                                                                    | 11.1                                                                                                    | 20.7                                                                                                    | 115.0                                | 120.5                                                                                                    | 51.0                                                                                                    | 147                         |
|                                                               | 1980 CHEVPOLET                                                                                                    |                                                                                                    |                                                                                                    | 2.0                                                                                                    | 62                                                                                                    | 13.5                                                                                                    | 115.4                                | 107.0                                                                                                    | 62.2                                                                                                    | 147                         |
| 1                                                             | 2005 CHEVROLET                                                                                                    | COBALT                                                                                                    | EOUR DOOR SEDAN                                                                                                    | 2.0                                                                                                    | 12.7                                                                                                    | 26.6                                                                                                    | 115.4                                | 111.7                                                                                                    | 59.7                                                                                                    | 130                         |
| 19                                                            | 1995 MAZDA                                                                                                    | 323-PROTEGE                                                                                                    | FOUR DOOR SEDAN                                                                                                    | 2.0                                                                                                    | 12.5                                                                                                    | 24.2                                                                                                    | 117.2                                | 103.8                                                                                                    | 66.1                                                                                                    | 123                         |
| 08                                                            | 1997 SUBARU                                                                                                    | LEGACY                                                                                                    | FOUR DOOR SEDAN                                                                                                    | 2.0                                                                                                    | 16.4                                                                                                    | 26.1                                                                                                    | 122.3                                | 89.9                                                                                                    | 83.2                                                                                                    | 105                         |
| 02                                                            | 2003 SATURN                                                                                                    | ION                                                                                                    | FOUR DOOR SEDAN                                                                                                    | 2.0                                                                                                    | 13.2                                                                                                    | 26.7                                                                                                    | 126.7                                | 118.7                                                                                                    | 67.6                                                                                                    | 138                         |
| 17                                                            | 1995 MITSUBISHI                                                                                                    | GALANT                                                                                                    | FOUR DOOR SEDAN                                                                                                    | 2.0                                                                                                    | 12.8                                                                                                    | 23.0                                                                                                    | 128.0                                | 105.5                                                                                                    | 77.7                                                                                                    | 126                         |
| 1                                                             | 1                                                                                                    |                                                                                                    |                                                                                                    | 3                                                                                                    | 1                                                                                                    | <u> </u>                                                                                                    | 3                                    | -                                                                                                    | 1                                                                                                    | 2 2                         |
| - 2                                                           | 1                                                                                                    |                                                                                                    |                                                                                                    |                                                                                                    | 1 200000                                                                                                    |                                                                                                    | 3 5                                  |                                                                                                    |                                                                                                    | 5 5                         |
|                                                               |                                                                                                    |                                                                                                    | <u>III</u>                                                                                                    |                                                                                                    |                                                                                                    |                                                                                                    |                                      |                                                                                                    |                                                                                                    | >                           |
|                                                               | ct multiple records h                                                                                                    | old the ctrl key down and c                                                                                                    | lick on the records you wish (                                                                                                    | to select                                                                                                    | A                                                                                                    |                                                                                                    | 5 6                                  |                                                                                                    | KY L                                                                                                    |                             |
| selec                                                         |                                                                                                    |                                                                                                    |                                                                                                    |                                                                                                    |                                                                                                    | 0.000                                                                                                    |                                      |                                                                                                    |                                                                                                    |                             |
| selec                                                         | T I                                                                                                    | Remove                                                                                                    | Send A/B Values to Force                                                                                                    | e Balance                                                                                                    | rage 95.                                                                                                    | 8                                                                                                    | 90.1 5                               | 51.6                                                                                                    | 106.8                                                                                                    | 20,6                        |
| selec                                                         | (                                                                                                    | Remove                                                                                                    | Send A/B Values to Forc                                                                                                    | e Balance Min                                                                                                    | imum 62.                                                                                                    | .8<br>7                                                                                                    | 90.1 5<br>61.2 3                     | 51.6<br>32.1                                                                                                    | 106.8<br>71.0                                                                                                    | 20.6<br>11.7                |
| selec                                                         | (                                                                                                    | Remove                                                                                                    | Send A/B Values to Forc                                                                                                    | E Balance Min<br>Min                                                                                                    | rage 95.<br>imum 62.<br>imum 128.                                                                                                    | .8<br>.7<br>0 1                                                                                                  | 90.1 (<br>61.2 )<br>26.5 8           | 51.6<br>32.1<br>83.2                                                                                                    | 106.8<br>71.0<br>147.8                                                                                                    | 20.6<br>11.7<br>26.1        |
| selec                                                         | (                                                                                                    | Remove                                                                                                    | Send A/B Values to Forc                                                                                                    | e Balance Min<br>Min<br>Mas                                                                                                    | rrage 95.<br>imum 62.<br>simum 128.<br>Dev 19.                                                                                                    | .8<br>.7<br>.0 1                                                                                                 | 90.1<br>61.2<br>26.5<br>8<br>21.4    | 51.6<br>32.1<br>83.2<br>12.7                                                                                                    | 106.8<br>71.0<br>147.8<br>25.7                                                                                                    | 20.6<br>11.7<br>26.1<br>3.6 |
| selec                                                         | (<br>Print this Page) Pi                                                                                                    | Remove<br>Int All Pages Cancel                                                                                                    | Send A/B Values to Ford                                                                                                    | e Balance Ave<br>Min<br>Max<br>Std                                                                                                    | rrage 95.<br>imum 62.<br>dimum 128.<br>Dev 19.                                                                                                    | .8<br>.7<br>0 1<br>6                                                                                             | 90.1 5<br>61.2 5<br>26.5 8<br>21.4 1 | 51.6<br>32.1<br>83.2<br>12.7                                                                                                    | 106.8<br>71.0<br>147.8<br>25.7                                                                                                    | 20.6<br>11.7<br>26.1<br>3.6 |
| selec<br>F                                                    | (<br>Print this Page Pr                                                                                                    | Remove<br>int All Pages Cancel                                                                                                    | Send A/B Values to Ford                                                                                                    | e Balance Min<br>Min<br>Std<br>ver of Tests 32                                                                                                    | erage 95<br>imum 62.<br>dimum 128.<br>Dev 19.                                                                                                    | .8<br>.7<br>.0 1<br>.6                                                                                           | 90.1<br>61.2<br>26.5<br>21.4         | 51.6<br>32.1<br>83.2<br>12.7                                                                                                    | 106.8<br>71.0<br>147.8<br>25.7<br>NTS                                                                                                    | 20.6<br>11.7<br>26.1<br>3.6 |
| 9<br>8                                                        | Print this Page Pr<br>1997<br>1997                                                                                                    | Remove int All Pages Cancel PONTIAC SUBARU                                                                                                    | Send A/B Values to Forc                                                                                                    | E Balance Ave<br>Min<br>Max<br>Std<br>Per of Tests 32<br>OUE DOOR SEDAN<br>OUR DOOR SEDAN                                                                                                    | erage 95<br>imum 62.<br>simum 128.<br>Dev 19.                                                                                                    | .8<br>.7<br>.0 1<br>6<br><u>SIDE</u><br>SIDE                                                                     | 90.1<br>61.2<br>26.5<br>21.4<br>1    | 51.6<br>32.1<br>83.2<br>12.7<br><u>NO COMME</u><br>ENGINE TYF                                                                                                    | 106.8<br>71.0<br>147.8<br>25.7<br><u>NTS</u><br><u>HORIZ</u>                                                                                                    | 20.6<br>11.7<br>26.1<br>3.6 |
| selec<br>[F                                                   | Print this Page Print this Page Print this Page Print 1997<br>1997<br>1997                                                                                                    | Remove int All Pages Cancel PONTIAC SUBARU PONTIAC                                                                                                    | Send A/B Values to Forc                                                                                                    | E Balance Ave<br>Min<br>Max<br>Std<br>Der of Tests 32<br>CUR DOOR SEDAN<br>OUR DOOR SEDAN<br>OUR DOOR SEDAN                                                                                                    | erage 95<br>imum 62.<br>imum 128.<br>Dev 19.<br>2630<br>2632<br>2626                                                                                                    | .8<br>.7<br>.0 1<br>6<br><u>SIDE</u><br><u>SIDE</u><br><u>SIDE</u>                                               | 90.1                                 | 51.6<br>32.1<br>83.2<br>12.7<br><u>NO COMME<br/>ENGINE TYP</u><br>NO COMME                                                                                                    | 106.8<br>71.0<br>147.8<br>25.7<br><u>NTS<br/>25 HORIZ</u><br>NTS                                                                                                    | 20.6<br>11.7<br>26.1<br>3.6 |
| selec                                                         | Print this Page Pr<br>1997<br>1997<br>1997<br>1997                                                                                                    | Remove<br>int All Pages Cancel<br>PONTIAC<br>SUBARU<br>PONTIAC<br>MAZDA                                                                                                    | Send A/B Values to Force                                                                                                    | E Balance Min<br>Max<br>Std<br>Der of Tests 32<br>CUB DOOR SEDAN<br>OUR DOOR SEDAN<br>OUR DOOR SEDAN                                                                                                    | erage 95<br>imum 62.<br>imum 128.<br>Dev 19.<br>2630<br>2632<br>2626<br>2608                                                                                                    | .8<br>.7<br>.0 1<br>.6<br><u>SIDE</u><br><u>SIDE</u><br><u>SIDE</u><br><u>SIDE</u>                               | 90.1<br>61.2<br>26.5<br>21.4<br>1    | 51.6<br>32.1<br>83.2<br>12.7<br>NO COMME<br>NO COMME<br>NO COMME                                                                                                    | 106.8<br>71.0<br>147.8<br>25.7<br><u>XFS</u><br><u>E HORIZ</u><br><u>NIS</u><br>NIS                                                                                                    | 20.6<br>11.7<br>26.1<br>3.6 |
| F                                                             | Print this Page Pr<br>1997<br>1997<br>1997<br>1997<br>1997<br>1997                                                                                                    | Remove<br>Int All Pages Cancel<br>SUBARU<br>PONTIAC<br>MAZDA<br>FORD                                                                                                    | Send A/B Values to Ford<br>GRAND AM<br>LEGACY<br>GRAND AM<br>F<br>626<br>PROBE                                                                                               | E Balance Min<br>Min<br>Max<br>Std<br>Der of Tests 32<br>OUD DOOR SEDAN<br>OUR DOOR SEDAN<br>OUR DOOR SEDAN<br>OUR DOOR SEDAN<br>HEEE DOOR HATC                                                                                                    | erage 95<br>imum 62,<br>simum 128,<br>Dev 19,<br>2632<br>2632<br>2631<br>2631<br>2031<br>2031<br>2 | .8<br>.7<br>.0 1<br>6<br>SIDE<br>SIDE<br>SIDE<br>SIDE<br>SIDE                                                    | 90.1<br>61.2<br>26.5<br>21.4         | 51.6<br>32.1<br>83.2<br>12.7<br>ENGINE TYF<br>NO COMME<br>NO COMME<br>NO COMME                                                                                                    | 106.8<br>71.0<br>147.8<br>25.7<br><u>XIS</u><br><u>XIS</u><br>NIS                                                                                                    | 20.6<br>11.7<br>26.1<br>3.6 |
|                                                               | Print this Page Print this Page Print this Page Print 1997<br>1997<br>1997<br>1997<br>1997<br>1997                                                                                                    | Remove Int All Pages Cancel PONTIAC SUBARU PONTIAC MAZDA FORD NISSAN                                                                                                    | Send A/B Values to Force<br>GRAND AM<br>GRAND AM<br>F<br>GRAND AM<br>F<br>626<br>F<br>PROBE<br>T<br>ALTIMA<br>F                                                              | E Balance Min<br>Max<br>Std<br>Der of Tests 32<br>OUR DOOR SEDAN<br>OUR DOOR SEDAN<br>OUR DOOR SEDAN<br>HREE DOOR HATC<br>OUR DOOR SEDAN                                                                                                    | erage 95<br>imum 62;<br>imum 128;<br>Dev 19;<br>2632<br>2632<br>2626<br>2626<br>2626<br>2628<br>2611<br>2624                                                                                                    | .8<br>.7<br>.0 1<br>.6<br><u>SIDE</u><br><u>SIDE</u><br><u>SIDE</u><br><u>SIDE</u><br><u>SIDE</u><br><u>SIDE</u> | 90.1<br>61.2<br>26.5<br>21.4         | 51.6<br>32.1<br>83.2<br>12.7<br>ENGINE TYF<br>NO COMME<br>NO COMME<br>NO COMME<br>NO COMME                                                                                                    | 106.8<br>71.0<br>147.8<br>25.7<br><u>XIS</u><br><u>HORIZ</u><br><u>NIS</u><br><u>NIS</u><br><u>NIS</u><br>NIS                                                                                                    | 20.6<br>11.7<br>26.1<br>3.6 |
| <b>selec</b>                                                  | Print this Page Print this Page Print this Page Print 1997<br>1997<br>1997<br>1997<br>1997<br>1997<br>1997                                                                                                    | Remove<br>Int All Pages Cancel<br>PONTIAC<br>SUBARU<br>PONTIAC<br>MAZDA<br>FORD<br>NISSAN<br>HONDA                                                                                                    | Send A/B Values to Ford<br>GRAND AM<br>LEGACY<br>GRAND AM<br>F<br>6226<br>F<br>PROBE<br>T<br>ALTIMA<br>F<br>CIVIC<br>F                                                       | Ave<br>ce Balance<br>Min<br>Max<br>Std<br>per of Tests 32<br>OUR DOOR SEDAN<br>OUR DOOR SEDAN<br>OUR DOOR SEDAN<br>OUR DOOR SEDAN<br>OUR DOOR SEDAN<br>OUR DOOR SEDAN                                                                                                    | erage 95<br>imum 62.<br>imum 128.<br>Dev 19.<br>2630<br>2632<br>2626<br>2608<br>2611<br>2624<br>2620                                                                                                    | .8<br>.7<br>.0 1<br>.6<br>SIDE<br>SIDE<br>SIDE<br>SIDE<br>SIDE<br>SIDE                                           | 90.1<br>61.2<br>26.5<br>21.4         | 51.6<br>32.1<br>83.2<br>12.7<br>NO COMME<br>NO COMME<br>NO COMME<br>NO COMME<br>NO COMME<br>NO COMME                                                                                                    | 106.8<br>71.0<br>147.8<br>25.7<br>25.7<br>25.7<br>25.7<br>25.7<br>25.7<br>25.7<br>25.7                                                                                                    | 20.6<br>11.7<br>26.1<br>3.6 |
|                                                               | Print this Page Pr<br>1997<br>1997<br>1997<br>1997<br>1997<br>1997<br>1997<br>1997<br>1997<br>1997                                                                                                    | Remove<br>int All Pages Cancel<br>PONTIAC<br>SUBARU<br>PONTIAC<br>MAZDA<br>FORD<br>NISSAN<br>HONDA<br>DODGE                                                                                                    | Send A/B Values to Ford<br>GRAND AM<br>LEGACY<br>GRAND AM<br>F<br>626<br>PROBE<br>ALTIMA<br>CIVIC<br>F<br>NEON<br>F                                                          | E Balance<br>Min<br>Max<br>Std<br>Der of Tests 32<br>OUR DOOR SEDAN<br>OUR DOOR SEDAN<br>OUR DOOR SEDAN<br>OUR DOOR SEDAN<br>OUR DOOR SEDAN<br>OUR DOOR SEDAN<br>OUR DOOR SEDAN                                                                                            | erage 95<br>inum 62.<br>imum 128.<br>Dev 19.<br>2632<br>2626<br>2626<br>2626<br>2626<br>2628<br>2621<br>2624<br>2620<br>2638                                                                                                    | .8<br>.7<br>.0<br>SIDE<br>SIDE<br>SIDE<br>SIDE<br>SIDE<br>SIDE<br>SIDE<br>SIDE                                   | 90.1                                 | 51.6<br>32.1<br>83.2<br>12.7<br>NO COMME<br>NO COMME<br>NO COMME<br>NO COMME<br>NO COMME<br>NO COMME                                                                                                    | 106.8<br>71.0<br>147.8<br>25.7<br><u>VTS</u><br><u>VTS</u><br><u>NTS</u><br><u>NTS</u><br><u>NTS</u><br><u>NTS</u><br><u>NTS</u><br><u>NTS</u>                                                                                                    | 20.6<br>11.7<br>26.1<br>3.6 |
| selec                                                         | Print this Page Print this Page Print this Page Print this Page Print Page Print Page Pr | Remove<br>Int All Pages<br>Cancel<br>PONTIAC<br>SUBARU<br>PONTIAC<br>MAZDA<br>FORD<br>NISSAN<br>HONDA<br>DODGE<br>MITSUBISHI                                                                                                    | Send A/B Values to Forv                                                                                                    | Ave<br>ce Balance<br>Min<br>Max<br>Std<br>per of Tests 32<br>CUID DOOR SEDAN<br>OUR DOOR SEDAN<br>OUR DOOR SEDAN<br>OUR DOOR SEDAN<br>OUR DOOR SEDAN<br>OUR DOOR SEDAN<br>OUR DOOR SEDAN<br>OUR DOOR SEDAN                                                                 | erage         95           imum         62,           simum         128,           Dev         19,           2532         2526           2608         2611           2624         2620           2638         2640                                                                                                    | .8<br>.7<br>.0<br>.0<br>.6<br>SIDE<br>SIDE<br>SIDE<br>SIDE<br>SIDE<br>SIDE<br>SIDE<br>SIDE                       | 90.1                                 | 51.6<br>32.1<br>83.2<br>12.7<br>NO COMME<br>NO COMME<br>NO COMME<br>NO COMME<br>NO COMME<br>NO COMME<br>NO COMME<br>NO COMME                                                                                                    | 106.8<br>71.0<br>147.8<br>25.7<br><u>25.7</u><br><u>26 HORIZ</u><br><u>NTS</u><br><u>NTS</u><br><u>NTS</u><br><u>NTS</u><br><u>NTS</u><br><u>NTS</u>                                                                                                    | 20.6<br>11.7<br>26.1<br>3.6 |
| select<br>9<br>9<br>9<br>0<br>2<br>7<br>8<br>9<br>9<br>7<br>6 | Print this Page Print this Page Print this Page Print 1997<br>1997<br>1997<br>1997<br>1997<br>1997<br>1997<br>1997                                                                                                    | Remove<br>Int All Pages Cancel<br>PONTIAC<br>SUBARU<br>PONTIAC<br>MATIAC<br>MATIAC<br>MATIAC<br>PONTIAC<br>MATIAC<br>MATIAC | Send A/B Values to Ford<br>GRAND AM<br>LEGACY<br>F<br>GRAND AM<br>F<br>626<br>PROBE<br>T<br>ALTIMA<br>F<br>CIVIC<br>F<br>NEON<br>F<br>GALANT<br>F<br>GALANT<br>F<br>SC2<br>T | Ave<br>ce Balance<br>Min<br>Max<br>Std<br>Der of Tests 32<br>CUR DOOR SEDAN<br>OUR DOOR SEDAN<br>OUR DOOR SEDAN<br>OUR DOOR SEDAN<br>OUR DOOR SEDAN<br>OUR DOOR SEDAN<br>OUR DOOR SEDAN<br>OUR DOOR SEDAN<br>OUR DOOR SEDAN<br>WO DOOR COUPE                               | erage 95<br>imum 62,<br>imum 128.<br>Dev 19.<br>2630<br>2632<br>2632<br>2632<br>2633<br>2633<br>2633<br>2630<br>2630<br>2630<br>2631<br>2620<br>2638<br>2640<br>2605                                                                                                    | .8<br>.7<br>.0 1<br>.6<br>SIDE<br>SIDE<br>SIDE<br>SIDE<br>SIDE<br>SIDE<br>SIDE<br>SIDE                           | 90.1                                 | 51.6<br>32.1<br>83.2<br>12.7<br>NO COMME<br>NO COMME<br>NO | 106.8<br>71.0<br>147.8<br>25.7<br><u>× HORIZ</u><br>NTS<br>NTS<br>NTS<br>NTS<br>NTS<br>NTS<br>NTS<br>NTS<br>NTS<br>NTS                                                                                                    | 20.6<br>11.7<br>26.1<br>3.6 |
| selec                                                         | Print this Page Print this Page Print this Page Print this Page Print 1997 1997 1997 1997 1997 1997 1997 199                                                                                                    | Remove<br>Int All Pages<br>Cancel<br>PONTIAC<br>SUBARU<br>PONTIAC<br>MAZDA<br>FORD<br>NISSAN<br>HONDA<br>DODGE<br>MITSUBISHI<br>SATURN<br>CHEVROLET                                                                                                    | Send A/B Values to Ford<br>GRAND AM<br>LEGACY<br>GRAND AM<br>F<br>G26<br>PROBE<br>T<br>ALTIMA<br>F<br>CIVIC<br>F<br>NEON<br>GALANT<br>F<br>CAVALIER<br>F                     | Ave<br>Balance<br>Min<br>May<br>Std<br>Der of Tests 32<br>CUR DOOR SEDAN<br>OUR DOOR SEDAN<br>OUR DOOR SEDAN<br>OUR DOOR SEDAN<br>OUR DOOR SEDAN<br>OUR DOOR SEDAN<br>OUR DOOR SEDAN<br>OUR DOOR SEDAN<br>OUR DOOR SEDAN<br>OUR DOOR SEDAN                                 | erage 95<br>inum 62.<br>imum 128.<br>Dev 19.<br>2630<br>2632<br>2626<br>2608<br>2611<br>2624<br>2620<br>2633<br>2640<br>2633<br>2640<br>2633<br>2640<br>2633                                                                                                    | .8<br>.7<br>.0<br>.6<br>.6<br>.6<br>.5<br>.5<br>.5<br>.5<br>.5<br>.5<br>.5<br>.5<br>.5<br>.5<br>.5<br>.5<br>.5   | 90.1                                 | 51.6<br>32.1<br>83.2<br>12.7<br>NO COMME<br>NO COMME<br>NO | 106.8<br>71.0<br>147.8<br>25.7<br><u>XTS</u><br><u>XTS</u><br><u>XTS</u><br><u>XTS</u><br><u>XTS</u><br><u>XTS</u><br><u>XTS</u><br><u>XTS</u><br><u>XTS</u><br><u>XTS</u><br><u>XTS</u><br><u>XTS</u>                                                                                                    | 20.6<br>11.7<br>26.1<br>3.6 |
|                                                               | Print this Page Print this Page Print this Page Print this Page Print Page Print Page Pr | Remove<br>Int All Pages<br>PONTIAC<br>SUBARU<br>PONTIAC<br>MAZDA<br>FORD<br>NISSAN<br>HONDA<br>DODGE<br>MITSUBISHI<br>SATURN<br>CHEVROLET<br>NISSAN                                                                                                    | Send A/B Values to Forv                                                                                                    | E Balance<br>Min<br>Max<br>Std<br>Der of Tests 32<br>CUID DOOD SEDAN<br>OUR DOOR SEDAN<br>OUR DOOR SEDAN<br>OUR DOOR SEDAN<br>OUR DOOR SEDAN<br>OUR DOOR SEDAN<br>OUR DOOR SEDAN<br>OUR DOOR SEDAN<br>OUR DOOR SEDAN<br>OUR DOOR SEDAN<br>OUR DOOR SEDAN<br>OUR DOOR SEDAN | erage         95           imum         62,           simum         128,           Dev         19,           2532         2626           2608         2611           2624         2624           2633         2640           2605         2635           2626         2635                                                                                                    | .8<br>.7<br>.0<br>.5<br>SIDE<br>SIDE<br>SIDE<br>SIDE<br>SIDE<br>SIDE<br>SIDE<br>SIDE                             | 90.1                                 | 51.6<br>32.1<br>83.2<br>12.7<br>NO COMME<br>NO COMME<br>NO COMME<br>NO COMME<br>NO COMME<br>NO COMME<br>NO COMME<br>NO COMME<br>NO COMME<br>NO COMME<br>NO COMME<br>NO COMME                                                                                                    | 106.8<br>71.0<br>147.8<br>25.7<br><u>25.7</u><br><u>25.7</u><br><u></u> | 20.6<br>11.7<br>26.1<br>3.6 |

Sorting on the "A" value again, and removing all tests with an "A" value less than 60 or above 130 (+/- 15 "points" of the Min/Max Cobalt values) reduces the number of tests to 32. Since this is a number of tests which will fit on a single page, it is a test selection which we can use without generating too much paper.

This grouping has the added advantage of being a "tight" grouping of tests which incorporate the three COBALT 4 door sedans tested by NHTSA and a "fair" +/- number of tests above and below those tests.

At this point, we can click one of the two PRINT buttons, or click the SEND A/B VALUES TO FORCE BALANCE button, which will, as previously stated, allow you to print out this Test Summary report.

| 10 Y M         |                | deulated Tasts                                                                                                    |                                                                                                    |                                                                                                    |                                                                                                    |                                                                                                    |                                                                                                    |                                                                                           |                                                                                                    |                                                                                                    |                                                                                                    |
|----------------|----------------|----------------------------------------------------------------------------------------------------|----------------------------------------------------------------------------------------------------|----------------------------------------------------------------------------------------------------|----------------------------------------------------------------------------------------------------|----------------------------------------------------------------------------------------------------|----------------------------------------------------------------------------------------------------|-------------------------------------------------------------------------------------------|----------------------------------------------------------------------------------------------------|----------------------------------------------------------------------------------------------------|----------------------------------------------------------------------------------------------------|
| ntal T         | ests I         | Rear Tests Side Test                                                                                                    | S Other / Not Calculated                                                                                                  |                                                                                                    |                                                                                                    |                                                                                                    |                                                                                                    |                                                                                           |                                                                                                    |                                                                                                    |                                                                                                    |
| No             | Year           | Make                                                                                                    | Model                                                                                                    | Body Style                                                                                                    | No Damage Speed                                                                                                    | Crush Distance                                                                                                    | KEES                                                                                                    | Stiffness A                                                                               | Stiffness B                                                                                                    | Stiffness G                                                                                                    | Kv                                                                                                    |
| )              | 1997           | DODGE                                                                                                    | NEON                                                                                                    | FOUR DOOR SEDAN                                                                                                    | 2.0                                                                                                    | 10.8                                                                                                    | 23.1                                                                                                    | 62.7                                                                                      | 61.2                                                                                                    | 32.1                                                                                                    | 73.3                                                                                                    |
| )              | 2001           | FORD                                                                                                    | FOCUS                                                                                                    | FOUR DOOR SEDAN                                                                                                    | 2.0                                                                                                    | 13.7                                                                                                    | 27.7                                                                                                    | 66.5                                                                                      | 62.2                                                                                                    | 35.6                                                                                                    | 72.3                                                                                                    |
| 8 Z            | 2001           | HONDA                                                                                                    | CIVIC                                                                                                    | FOUR DOOR SEDAN                                                                                                    | 2.0                                                                                                    | 12.7                                                                                                    | 27.2                                                                                                    | 66.7                                                                                      | 66.4                                                                                                    | 33.5                                                                                                    | 77.4                                                                                                    |
| ·              | 2001           | FORD                                                                                                    | FOCUS                                                                                                    | FOUR DOOR SEDAN                                                                                                    | 2.0                                                                                                    | 11.5                                                                                                    | 22.8                                                                                                    | 67.5                                                                                      | 61.4                                                                                                    | 37.1                                                                                                    | 73.8                                                                                                    |
| 2              | 2001           | FORD                                                                                                    | FOCUS                                                                                                    | FOUR DOOR SEDAN                                                                                                    | 2.0                                                                                                    | 14.8                                                                                                    | 29.0                                                                                                    | 67.6                                                                                      | 61.5                                                                                                    | 37.1                                                                                                    | 71.0                                                                                                    |
|                | 2001           | FORD                                                                                                    | FOCUS                                                                                                    | FOUR DOOR SEDAN                                                                                                    | 2.0                                                                                                    | 13.2                                                                                                    | 26.8                                                                                                    | 69.7                                                                                      | 65.4                                                                                                    | 37.1                                                                                                    | 76.4                                                                                                    |
| 100000         | 2001           | MITSUBISHI                                                                                                    | GALANI                                                                                                    | FOUR DOOR SEDAN                                                                                                    | 2.0                                                                                                    | 13.7                                                                                                    | 26.2                                                                                                    | 76.3                                                                                      | 67.6                                                                                                    | 43.0                                                                                                    | 79.3                                                                                                    |
| 227672         | 2005           | CHEVROLET                                                                                                    |                                                                                                    | FOUR DOOR SEDAN                                                                                                    | 2.0                                                                                                    | 11.9                                                                                                    | 20.3                                                                                                    | 70.1                                                                                      | 78.0                                                                                                    | 37.4                                                                                                    | 91.4                                                                                                    |
|                | 1000           | MITSURISHI                                                                                                    | CALANT                                                                                                    | FOUR DOOR SEDAN                                                                                                    | 2.0                                                                                                    | 12.7                                                                                                    | 22.3                                                                                                    | 81.8                                                                                      | 65.4                                                                                                    | 51.2                                                                                                    | 78.0                                                                                                    |
| 1.7            | 2001           | HYUNDAT                                                                                                    | FLANTRA                                                                                                    | EOUR DOOR SEDAN                                                                                                    | 2.0                                                                                                    | 13.0                                                                                                    | 26.7                                                                                                    | 88.8                                                                                      | 84.4                                                                                                    | 46.7                                                                                                    | 98.6                                                                                                    |
|                | 2004           | KTA                                                                                                    | SPECTRA                                                                                                    | FOUR DOOR SEDAN                                                                                                    | 2.0                                                                                                    | 13.7                                                                                                    | 26.6                                                                                                    | 89.2                                                                                      | 79.7                                                                                                    | 49.9                                                                                                    | 93.2                                                                                                    |
| 1              | 1987           | DODGE                                                                                                    | COLT                                                                                                    | FIVE DOOR HATCHBACK                                                                                                    | 2.0                                                                                                    | 13.1                                                                                                    | 22.4                                                                                                    | 95.7                                                                                      | 74.6                                                                                                    | 61.4                                                                                                    | 89.9                                                                                                    |
| 0.0            | 2002           | AUDI                                                                                                    | A4                                                                                                    | FOUR DOOR SEDAN                                                                                                    | 2.0                                                                                                    | 10.6                                                                                                    | 24.8                                                                                                    | 96.5                                                                                      | 103.3                                                                                                    | 45.1                                                                                                    | 122                                                                                                    |
| ŝ.,            | 2005           | SATURN                                                                                                    | ION                                                                                                    | FOUR DOOR SEDAN                                                                                                    | 2.0                                                                                                    | 10.7                                                                                                    | 22.7                                                                                                    | 96.6                                                                                      | 93.7                                                                                                    | 49.8                                                                                                    | 112                                                                                                    |
|                | 1999           | MITSUBISHI                                                                                                    | GALANT                                                                                                    | FOUR DOOR SEDAN                                                                                                    | 2.0                                                                                                    | 14.0                                                                                                    | 26.1                                                                                                    | 97.2                                                                                      | 83.6                                                                                                    | 56.5                                                                                                    | 98.0                                                                                                    |
| 1.1            | 2008           | FORD                                                                                                    | FOCUS                                                                                                    | FOUR DOOR SEDAN                                                                                                    | 2.0                                                                                                    | 11.5                                                                                                    | 27.3                                                                                                    | 97.2                                                                                      | 106.4                                                                                                    | 44.4                                                                                                    | 124                                                                                                    |
| Б              | 1998           | SUBARU                                                                                                    | LEGACY                                                                                                    | FOUR DOOR SEDAN                                                                                                    | 2.0                                                                                                    | 13.0                                                                                                    | 22.9                                                                                                    | 99.7                                                                                      | 80.2                                                                                                    | 62.0                                                                                                    | 96.3                                                                                                    |
| k = 2          | 2007           | KIA                                                                                                    | SPECTRA                                                                                                    | FOUR DOOR SEDAN                                                                                                    | 2.0                                                                                                    | 12.2                                                                                                    | 26.4                                                                                                    | 100.1                                                                                     | 99.6                                                                                                    | 50.3                                                                                                    | 116                                                                                                    |
| ÷              | 1997           | HONDA                                                                                                    | CIVIC                                                                                                    | FOUR DOOR SEDAN                                                                                                    | 2.0                                                                                                    | 14.3                                                                                                    | 23.7                                                                                                    | 100.7                                                                                     | 76.6                                                                                                    | 66.3                                                                                                    | 91.3                                                                                                    |
|                | 2008           | SUBARU                                                                                                    | IMPREZA                                                                                                    | FOUR DOOR SEDAN                                                                                                    | 2.0                                                                                                    | 10.9                                                                                                    | 26.4                                                                                                    | 101.8                                                                                     | 113.8                                                                                                    | 45.5                                                                                                    | 133                                                                                                    |
|                | 2007           | CHEVROLET                                                                                                    | COBALT                                                                                                    | FOUR DOOR SEDAN                                                                                                    | 2.0                                                                                                    | 13.3                                                                                                    | 26.5                                                                                                    | 110.2                                                                                     | 101.6                                                                                                    | 59.7                                                                                                    | 118                                                                                                    |
|                | 2010           | KIA<br>TOVOTA                                                                                                    | FORTE                                                                                                    | FOUR DOOR SEDAN                                                                                                    | 2.0                                                                                                    | 12.6                                                                                                    | 26.9                                                                                                    | 112.2                                                                                     | 110.4                                                                                                    | 57.0                                                                                                    | 128                                                                                                    |
|                | 2005           | CATUDN                                                                                                    |                                                                                                    | FIVE DOOR HATCHBACK                                                                                                    | 2.0                                                                                                    | 11.1                                                                                                    | 27.0                                                                                                    | 112.4                                                                                     | 125.9                                                                                                    | 50.1                                                                                                    | 140                                                                                                    |
| an an An<br>An | 2005           |                                                                                                    | FOCUS                                                                                                    | FOUR DOOR SEDAN                                                                                                    | 2.0                                                                                                    | 11.1                                                                                                    | 20.7                                                                                                    | 113.6                                                                                     | 120.5                                                                                                    | 52.6                                                                                                    | 147                                                                                                    |
| 2              | 1980           | CHEVROLET                                                                                                    | CITATION                                                                                                    | ETV AN AVAILAND THE SAME                                                                                                    | na Calastad Vahi                                                                                                    | -I 2008 CUEVE                                                                                                    |                                                                                                    | DALT                                                                                      |                                                                                                    | 62.2                                                                                                    | 147                                                                                                    |
|                | 2005           | CHEVROLET                                                                                                    | COBALT                                                                                                    | EQ 4N6XPRT Stifta                                                                                                    | ics - Selected vemi                                                                                                    | CIE: 2008 CHEVE                                                                                                    | OLETU                                                                                                    | JBAL I                                                                                    |                                                                                                    | 59.7                                                                                                    | 130                                                                                                    |
| 1.1            | 1995           | MAZDA                                                                                                    | 323-PROTEGE                                                                                                    | FO                                                                                                    |                                                                                                    |                                                                                                    |                                                                                                    |                                                                                           |                                                                                                    | 66.1                                                                                                    | 123                                                                                                    |
| 6.0            | 1997           | SUBARU                                                                                                    | LEGACY                                                                                                    | FO 7 This butto                                                                                                    | in sends the A and B va                                                                                                    | lues to the Force Bal                                                                                                    | ance Modu                                                                                                    | le and will close                                                                         | the 'Auto                                                                                                    | 83.2                                                                                                    | 105                                                                                                    |
|                | 2002           | SATURN                                                                                                    | 1011                                                                                                    | Calculater                                                                                                    |                                                                                                    |                                                                                                    |                                                                                                    |                                                                                           |                                                                                                    |                                                                                                    |                                                                                                    |
|                | 2003           |                                                                                                    | ION                                                                                                    | FO                                                                                                    | 3 WINDOW                                                                                                    |                                                                                                    |                                                                                                    |                                                                                           |                                                                                                    | 67.6                                                                                                    | 138                                                                                                    |
| 7              | 1995           | MITSUBISHI                                                                                                    | GALANT                                                                                                    | FO If you de                                                                                                    | a window                                                                                                    | redo the process vo                                                                                                    | u went thr                                                                                                    | ouch to get to t                                                                          | his point.                                                                                                    | 67.6<br>77.7                                                                                                    | 138                                                                                                    |
| 7              | 1995           | MITSUBISHI                                                                                                    | GALANT                                                                                                    | FO If you de                                                                                                    | a window<br>Naprine you wiinho ta ba                                                                                                    | redo the process yo                                                                                                    | u went thr                                                                                                    | ough to get to t                                                                          | his point.                                                                                                    | 67.6<br>77.7                                                                                                    | 138<br>126                                                                                                |
| 7              | 1995           | MITSUBISHI                                                                                                    | GALANT                                                                                                    | FO If you de                                                                                                    | b principolo winness the                                                                                                    | redo the process yo                                                                                                    | u went thr                                                                                                    | ough to get to t                                                                          | his point.                                                                                                    | 67.6<br>77.7                                                                                                    | 138                                                                                                    |
|                | 1995           | MITSUBISHI                                                                                                    | GALANT                                                                                                    | FO<br>FO<br>If youd<br>Print Tes                                                                                                    | ts Page Don't Pri                                                                                                    | redo the process yo                                                                                                    | u went thr<br>n to 'Auto C                                                                                                    | ough to get to t<br>Calculated' windo                                                     | his point.<br>ow                                                                                                    | 67.6<br>77.7                                                                                                    | 138                                                                                                    |
|                | 1995           | MITSUBISHI                                                                                                    | ION<br>GALANT                                                                                                    | FO<br>FO<br>Print Tes                                                                                                    | ts Page                                                                                                    | redo the process yo                                                                                                    | u went thr<br>n to 'Auto C                                                                                                    | ough to get to t<br>Calculated' windo                                                     | his point.<br>w                                                                                                    | 67.6<br>77.7                                                                                                    | 138 126                                                                                                   |
|                | 1995           | MITSUBISHI                                                                                                    | GALANT                                                                                                    | FO<br>FO<br>If you de<br>Print Tes                                                                                                    | ts Page                                                                                                    | redo the process yo<br>nt Any Return<br>A                                                                                                    | u went thr<br>n to 'Auto C                                                                                                    | ough to get to t<br>Calculated' windo                                                     | his point.                                                                                                    | 67.6<br>77.7                                                                                                    | 138<br>126                                                                                                |
| elec           | 1995<br>t mult | iple records hold th                                                                                                    | ION<br>GALANT<br>Ie ctrl key down and click                                                                               | FO<br>FO<br>Print Tes                                                                                                    | ts Page Don't Pri                                                                                                    | redo the process yo<br>nt Any Return<br>A                                                                                                    | u went thr<br>n to 'Auto C                                                                                                    | ough to get to t<br>Calculated' windo<br>B G                                              | his point.<br>ow                                                                                                    | 67.6<br>77.7<br>Ky C                                                                                                    | 138<br>126                                                                                                |
| elec           | 1995<br>t mult | iple records hold th                                                                                                    | ION<br>GALANT<br>e ctrl key down and click                                                                                | FO<br>FO<br>FO<br>Print Tes                                                                                                    | to select                                                                                                    | redo the process yo<br>nt Any Return<br>A<br>erage                                                                                                    | u went thr<br>h to 'Auto C                                                                                                    | ough to get to t<br>Calculated' windo<br>B G<br>90.1 5                                    | his point.                                                                                                    | 67.6<br>77.7<br>Ky C                                                                                                    | 138<br>126                                                                                                |
| elec           | 1995<br>t mult | iple records hold th                                                                                                    | GALANT                                                                                                    | FO If you de<br>FO Print Tes                                                                                                    | to select                                                                                                    | redo the process yo<br>nt Any Return<br>A<br>erage S                                                                                                    | u went thr<br>n to 'Auto C<br>95.8                                                                                                    | ough to get to t<br>Calculated' windo<br>B G<br>90.1 S                                    | his point.<br>JW<br>51.6                                                                                                    | 67.6<br>77.7<br>Kv C                                                                                                    | 138<br>126                                                                                                |
| elec           | 1995<br>t mult | iple records hold th                                                                                                    | GALANT                                                                                                    | FO<br>FO<br>FO<br>Print Tes<br>c on the records you wish<br>Send A/B Values to For                                                                                                    | to select                                                                                                    | redo the process yo<br>nt Any Return<br>A<br>erage S                                                                                                    | u went thr<br>n to 'Auto C<br>95.8                                                                                                    | ough to get to t<br>Calculated' windo<br>B G<br>90.1 5                                    | his point.<br>                                                                                                    | 67.6<br>77.7<br>Kv C<br>106.8                                                                                                    | 138<br>126<br>F<br>20.6                                                                                   |
| elec           | 1995<br>t mult | iple records hold th                                                                                                    | ION<br>GALANT<br>ee ctrl key down and click                                                                               | FO<br>FO<br>FO<br>Print Tes<br>c on the records you wish                                                                                                    | to select                                                                                                    | redo the process yo<br>nt Any Return<br>A<br>erage S<br>nimum 6                                                                                                    | u went thr<br>n to 'Auto C<br>95.8<br>62.7                                                                                                    | ough to get to t<br>Calculated' windo<br>B G<br>90.1<br>61.2                              | his point.<br>                                                                                                    | 67.6<br>77.7<br>Ky C<br>106.8<br>71.0                                                                                                    | 138<br>126<br><b>F</b><br>20.6<br>11.7                                                                    |
| elec           | 1995           | iple records hold th                                                                                                    | GALANT<br>GALANT<br>ne ctrl key down and click                                                                            | FO<br>FO<br>FO<br>Print Tes<br>c on the records you wish<br>Send A/B Values to For                                                                                                    | to select Ce Balance Min                                                                                                    | redo the process yo<br>nt Any Return<br>A<br>erage 9<br>nimum 6                                                                                                    | u went thr<br>h to 'Auto C<br>95.8<br>52.7                                                                                                    | ough to get to t<br>Calculated' windo<br>B G<br>90.1 5<br>61.2 1                          | his point.<br>                                                                                                    | 67.6<br>77.7<br>Ky C<br>106.8<br>71.0                                                                                                    | 138<br>126                                                                                                |
| elec           | 1995<br>t mult | iple records hold th                                                                                                    | GALANT<br>GALANT<br>ee ctrl key down and click                                                                            | FO<br>FO<br>FO<br>Print Tes<br>c on the records you wish<br>Send A/B Values to For                                                                                                    | to select Ce Balance Min Ma                                                                                                    | redo the process yo<br>nt Any Return<br>A<br>erage 9<br>simum 6<br>ximum 12                                                                                                    | u went thr<br>n to 'Auto C<br>95.8<br>52.7<br>28.0                                                                                                    | ough to get to t<br>Calculated' windo<br>B G<br>90.1 \$<br>61.2 \$<br>126.5 \$            | his point.                                                                                                    | 67.6<br>77.7<br>Ky C<br>106.8<br>71.0<br>147.8                                                                                                    | 138<br>126                                                                                                |
| elec           | 1995<br>t mult | iple records hold th                                                                                                    | GALANT                                                                                                    | FO<br>FO<br>FO<br>Print Tes<br>c on the records you wish<br>Send A/B Values to For                                                                                                    | ts Page Don't Pri                                                                                                    | redo the process yo<br>nt Any Return<br>A<br>erage S<br>simum 6<br>simum 12                                                                                                    | u went thr<br>h to 'Auto C<br>95.8<br>52.7<br>28.0                                                                                                    | B         G           90.1         5           61.2         5           126.5         6   | his point.                                                                                                    | 67.6<br>77.7<br>Ky C<br>106.8<br>71.0<br>147.8                                                                                                    | 138<br>126<br>126<br>126<br>126<br>126                                                                    |
| elec           | t mult         | iple records hold th                                                                                                    | GALANT<br>ee ctrl key down and click<br>we<br>Pages Cancel                                                                | FO<br>FO<br>FO<br>Print Tes<br>c on the records you wish<br>Send A/B Values to For                                                                                                    | ts Page Don't Pri<br>to select Ayu<br>ce Balance Mir<br>Ma<br>Std                                                                                                    | redo the process yo<br>nt Any Return<br>A<br>erage 9<br>nimum 6<br>ximum 12<br>Dev 1                                                                                                    | u went thr<br>h to 'Auto C<br>95.8<br>52.7<br>28.0<br>19.6                                                                                                    | B         G           90.1         9           126.5         1           21.4         1   | his point.                                                                                                    | 67.6<br>77.7<br>Ky C<br>106.8<br>71.0<br>147.8<br>25.7                                                                                                    | 138<br>126<br>126<br>126<br>126<br>126<br>11.7<br>26.1<br>3.6                                             |
| elec           | t mult         | iple records hold th<br>Remu<br>s Page Print All                                                                                                    | GALANT GALANT Re ctrl key down and click ave Pages Cancel                                                                 | FO<br>FO<br>FO<br>Print Tes<br>c on the records you wish<br>Send A/B Values to For                                                                                                    | to select<br>Ce Balance<br>Ma<br>Std<br>Std<br>Std<br>Std                                                                                                    | redo the process yo<br>nt Any Return<br>A<br>erage 9<br>simum 6<br>simum 12<br>Dev 1                                                                                                    | u went thr<br>1 to 'Auto C<br>95.8<br>52.7<br>28.0<br>19.6                                                                                                    | ough to get to t<br>Calculated' windo<br>B G<br>90.1 \$<br>61.2 \$<br>126.5 \$<br>21.4 \$ | his point.                                                                                                    | 67.6<br>77.7<br>Ky C<br>106.8<br>71.0<br>147.8<br>25.7                                                                                                    | 138<br>126<br>20.6<br>11.7<br>26.1<br>3.6                                                                 |
| elec           | t mult         | s Page Print All                                                                                                    | ION<br>GALANT<br>ee ctrl key down and click<br>ove<br>Pages Cancel                                                        | To the records you wish                                                                                                    | ts Page Don't Pri<br>to select Ave<br>ce Balance Mir<br>Ma<br>Std<br>ber of Tests 32                                                                                                    | redo the process yo<br>nt Any Return<br>A<br>erage 9<br>simum 6<br>simum 12<br>I Dev 1                                                                                                    | u went thr<br>n to 'Auto C<br>95.8<br>52.7<br>28.0<br>19.6                                                                                                    | ough to get to t<br>Calculated' windo<br>B G<br>90.1 5<br>61.2 5<br>126.5 8<br>21.4 5     | his point.<br>w<br>51.6<br>32.1<br>33.2<br>12.7                                                                                                    | 67.6<br>77.7<br>Ky C<br>106.8<br>71.0<br>147.8<br>25.7                                                                                                    | 138<br>126<br>20.6<br>11.7<br>26.1<br>3.6                                                                 |
| elec           | t mult         | s Page Print All                                                                                                    | ION<br>GALANT<br>ee ctrl key down and click<br>ove<br>Pages Cancel                                                        | FO<br>FO<br>FO<br>FO<br>FO<br>Print Tes<br>c on the records you wish<br>Send A/B Values to For<br>Num<br>GRAND AM                                                                                                    | to select to select to sel | redo the process yo<br>nt Any Return<br>A<br>erage 9<br>simum 6<br>ximum 12<br>IDev 1<br>2630                                                                                                    | u went thr<br>a to 'Auto C<br>95.8<br>52.7<br>28.0<br>19.6<br>SIDE<br>STOP                                                                                                    | ough to get to t<br>Calculated' windo<br>B G<br>90.1 5<br>61.2 5<br>126.5 6<br>21.4 5     | his point.<br>                                                                                                    | 67.6<br>77.7<br>106.8<br>71.0<br>147.8<br>25.7                                                                                                    | 138<br>126<br>20.6<br>11.7<br>26.1<br>3.6                                                                 |
| elec           | t mult         | s Page Print All                                                                                                    | Pages Cancel PONTIAC SUBARU PONTIAC                                                                                       | FO If you do                                                                                                    | to select<br>to select<br>to select<br>Avy<br>ce Balance<br>Mir<br>Ma<br>Std<br>ber of Tests 32<br>FOUR DOOR SEDAN<br>FOUR DOOR SEDAN<br>FOUR DOOR SEDAN<br>FOUR DOOR SEDAN<br>FOUR DOOR SEDAN                                                                                                    | redo the process yo<br>nt Any Return<br>A<br>erage 9<br>simum 6<br>ximum 12<br>Dev 1<br>2630<br>2632<br>2636                                                                                                    | u went thr<br>n to 'Auto O<br>95.8<br>52.7<br>28.0<br>19.6<br>SIDE<br>SIDE                                                                                                    | ough to get to t<br>Ealculated' windo<br>B G<br>90.1 9<br>61.2 1<br>126.5 1<br>21.4 1     | his point.<br>                                                                                                    | 67.6<br>77.7<br><b>Ky C</b><br>106.8<br>71.0<br>147.8<br>25.7<br>25.7<br><u>NTS</u><br>PE HORIZ                                                                                                    | 138<br>126<br>20.6<br>11.7<br>26.1<br>3.6                                                                 |
| elec           | t mult         | s Page Print All 1997 1997 1997                                                                                                    | Pages Cancel PONTIAC SUBARU PONTIAC MAZDA                                                                                 | FO<br>FO<br>FO<br>FO<br>FO<br>FO<br>FO<br>FO<br>FO<br>FO                                                                                                    | to select to select to select to select to select to select to select Std ber of Tests 32 FOUR DOOR SEDAN FOUR DOOR SEDAN FOUR DOOR SEDAN FOUR DOOR SEDAN FOUR DOOR SEDAN FOUR DOOR SEDAN                                                                                                    | redo the process yo<br>nt Any Return<br>A<br>erage S<br>simum 6<br>simum 12<br>Dev 1<br>2630<br>2632<br>2636                                                                                                    | u went thr<br>n to 'Auto C<br>95.8<br>52.7<br>28.0<br>19.6<br>SIDE<br>SIDE<br>SIDE<br>SIDE                                                                                                    | ough to get to t<br>Calculated' windo<br>B G<br>90.1 \$<br>61.2 \$<br>126.5 \$<br>21.4 \$ | his point.<br>                                                                                                    | 67.6<br>77.7<br>106.8<br>71.0<br>147.8<br>25.7<br>25.7<br><u>PE HORIZ</u><br><u>NIS</u>                                                                                                    | 138<br>126<br>20.6<br>11.7<br>26.1<br>3.6                                                                 |
| elec           | rint thi       | s Page Print All 1997 1997 1997 1997 1997 1997 1997 19                                                                                                    | Pages Cancel PONTIAC SUBARU PONTIAC MAZDA FORD                                                                            | FO<br>FO<br>FO<br>FO<br>FO<br>FO<br>Print Tes<br>c on the records you wish<br>Send A/B Values to For<br>Send A/B Values to For<br>Num<br>GRAND AM<br>(GRAND AM<br>(GRAND AM<br>(GRAND AM)<br>(GRAND AM)<br>(GRAND (GRAND AM)<br>(GRAND AM)<br>(GRAND (GRAND AM)<br>(GRAND (GRAND AM) | to select to select to sel | redo the process yo<br>nt Any Return<br>A<br>erage 9<br>himum 6<br>ximum 12<br>I Dev 13<br>2630<br>2632<br>2632<br>2632<br>2636<br>2608                                                                                                    | u went thr<br>n to 'Auto C<br>95.8<br>52.7<br>28.0<br>19.6<br>SIDE<br>SIDE<br>SIDE<br>SIDE<br>SIDE                                                                                                    | ough to get to t<br>Calculated' windo<br>B G<br>90.1 9<br>61.2 1<br>126.5 6<br>21.4 1     | his point.<br>w<br>51.6<br>32.1<br>12.7<br>NO COMME<br>ENGINE TY<br>NO COMME<br>NO COMME<br>NO COMME                                                                                                    | 67.6<br>77.7<br>106.8<br>71.0<br>147.8<br>25.7<br>NTS<br>PE HORIZ<br>NTS<br>NTS<br>NTS                                                                                                    | 138<br>126<br>20.6<br>11.7<br>26.1<br>3.6                                                                 |
| elec           | t mult         | s Page Print All 1997 1997 1997 1997 1997 1997 1997 19                                                                                                    | Pages Cancel PONTIAC SUBARU PONTIAC MAZDA FORD NISSAN                                                                     | FO<br>FO<br>FO<br>FO<br>Print Tes<br>FO<br>FO<br>Print Tes<br>Font A/B Values to For<br>Send A/B Values to For<br>UEGACY<br>GRAND AM<br>LEGACY<br>GRAND AM<br>EPODE<br>ALTIMA                                                                                                    | to select  to select  to select  Avy ce Balance  Mir  Ma  Std ber of Tests  32  FOUR DOOR SEDAN FOUR DOOR SEDAN FOUR DOOR SEDAN FOUR DOOR SEDAN FOUR DOOR SEDAN FOUR DOOR SEDAN FOUR DOOR SEDAN FOUR DOOR SEDAN FOUR DOOR SEDAN FOUR DOOR SEDAN FOUR DOOR SEDAN FOUR DOOR SEDAN FOUR SEDAN FOU | redo the process yo<br>nt Any Return<br>A<br>erage 9<br>simum 6<br>ximum 12<br>Dev 1<br>2630<br>2632<br>2636<br>2632<br>2626<br>2626<br>2628<br>2624                                                                                                    | u went thr<br>to 'Auto C<br>95.8<br>52.7<br>28.0<br>19.6<br>SIDE<br>SIDE<br>SIDE<br>SIDE<br>SIDE<br>SIDE<br>SIDE                                                                                                    | ough to get to t<br>Ealculated' windo<br>B G<br>90.1 \$<br>61.2 \$<br>126.5 \$<br>21.4 \$ | his point.<br>w<br>51.6<br>32.1<br>83.2<br>12.7<br>NO COMME<br>NO COMME<br>NO COMME<br>NO COMME<br>NO COMME                                                                                                    | 67.6<br>77.7<br>106.8<br>71.0<br>147.8<br>25.7<br>25.7<br>25.7<br>25.7<br>25.7<br>25.7<br>25.7<br>25.7                                                                                                    | 138<br>126<br>20.6<br>11.7<br>26.1<br>3.6                                                                 |
| F              | t mult         | s Page Print All 1997 1997 1997 1997 1997 1997 1997 19                                                                                                    | Pages Cancel PONTIAC SUBARU PONTIAC MAZDA FORD NISSAN HONDA                                                               | FO<br>FO<br>FO<br>FO<br>FO<br>FO<br>FO<br>FO<br>FO<br>FO                                                                                                    | to select to select to sel | redo the process yo<br>nt Any Return<br>A<br>erage 5<br>simum 6<br>simum 12<br>Dev 1<br>2630<br>2632<br>2632<br>2632<br>2632<br>2626<br>2608<br>2611<br>2620                                                                                                    | u went thr<br>to 'Auto C<br>35.8<br>32.7<br>28.0<br>19.6<br>SIDE<br>SIDE<br>SIDE<br>SIDE<br>SIDE<br>SIDE<br>SIDE<br>SIDE<br>SIDE                                                                                                    | ough to get to t<br>Calculated' windo<br>B G<br>90.1 5<br>61.2 5<br>126.5 8<br>21.4 5     | his point.<br>                                                                                                    | 67.6<br>77.7<br>Ky C<br>106.8<br>71.0<br>147.8<br>25.7<br>NTS<br>NTS<br>NTS<br>NTS<br>NTS<br>NTS                                                                                                    | 138<br>126<br>F<br>20.6<br>11.7<br>26.1<br>3.6                                                            |
| elec           | t mult         | s Page Print All<br>1997<br>1997<br>1907<br>1<br>1<br>1<br>1<br>1<br>1<br>1<br>1<br>1<br>1<br>1<br>1<br>1                                                                                                    | Pages Cancel Pontiac SUBARU PONTIAC NAZDA FORD NISSAN HONDA DODGE                                                         | FO<br>FO<br>FO<br>If you de<br>Print Tes<br>c on the records you wish<br>Send A/B Values to For<br>Num<br>GRAND AM<br>LEGACY<br>GRAND AM<br>LEGACY<br>GRAND AM<br>LEGACY<br>GRAND AM<br>LEGACY<br>GRAND AM<br>LEGACY<br>GRAND AM<br>LEGACY<br>GRAND AM<br>LEGACY<br>GRAND AM<br>LEGACY<br>GRAND AM<br>LEGACY<br>GRAND AM<br>LEGACY<br>GRAND AM<br>LEGACY<br>GRAND AM<br>LEGACY<br>GRAND AM<br>LEGACY<br>GRAND AM<br>Send A/B Values to For<br>NUM                                                                                                    | to select  to select  to select  to select  to select  Ave ce Balance  Mir  Ma  Std ber of Tests 32 FOUR DOOR SEDAN FOUR DOOR SEDAN FOUR DOOR SEDAN FOUR DOOR SEDAN FOUR DOOR SEDAN FOUR DOOR SEDAN FOUR DOOR SEDAN FOUR DOOR SEDAN FOUR DOOR SEDAN FOUR DOOR SEDAN FOUR DOOR SEDAN FOUR DOOR SEDAN FOUR DOOR SEDAN FOUR DOOR SEDAN FOUR DOOR SEDAN FOUR DOOR SEDAN FOUR DOOR SEDAN                                                                                                    | redo the process yo<br>nt Any Return<br>A<br>erage 9<br>imum 6<br>ximum 12<br>Dev 3<br>2630<br>2632<br>2632<br>2626<br>2626<br>2626<br>2626<br>2624<br>2624<br>2628                                                                                                    | u went thr<br>to 'Auto C<br>95.8<br>52.7<br>28.0<br>19.6<br>SIDE<br>SIDE<br>SIDE<br>SIDE<br>SIDE<br>SIDE<br>SIDE<br>SIDE                                                                                                    | ough to get to t<br>Calculated' windo<br>B G<br>90.1 5<br>61.2 3<br>126.5 8<br>21.4 3     | his point.<br>                                                                                                    | 67.6<br>77.7<br>106.8<br>71.0<br>147.8<br>25.7<br>ENTS<br>ENTS | 138<br>126<br>7<br>7<br>7<br>7<br>7<br>7<br>7<br>7<br>7<br>7<br>7<br>7<br>7<br>7<br>7<br>7<br>7<br>7<br>7 |
| elec           | t mult         | s Page Print All 1997 1997 1997 1997 1997 1997 1997 19                                                                                                    | Pages Cancel Pages Cancel PontiAc SUBARU PONTIAC MAZDA FORD NISSAN HONDA DODGE MITSUBISHI                                 | FO<br>FO<br>FO<br>FO<br>FO<br>FO<br>FO<br>FO<br>FO<br>Print Tes<br>FO<br>Print Tes<br>FO<br>FO<br>FO<br>FO<br>FO<br>FO<br>FO<br>FO<br>FO<br>FO<br>FO<br>FO<br>FO                                                                                                    | to select to select to sel | redo the process yo           nt Any         Return           A           erage         S           simum         6           simum         12           Dev         1           2630         2           2620         2           2620         2           2620         2           2640         2                                                                                                    | u went thr<br>to 'Auto C<br>95.8<br>52.7<br>28.0<br>19.6<br>SIDE<br>SIDE<br>SIDE<br>SIDE<br>SIDE<br>SIDE<br>SIDE<br>SIDE                                                                                                    | ough to get to t<br>Calculated' windo<br>B G<br>90.1 \$<br>61.2 \$<br>126.5 \$<br>21.4 \$ | his point.           bit           bit <td>67.6<br/>77.7<br/>106.8<br/>71.0<br/>147.8<br/>25.7<br/>147.8<br/>25.7<br/>147.8<br/>25.7<br/>147.8<br/>25.7<br/>147.8<br/>25.7<br/>147.8<br/>25.7<br/>147.8<br/>25.7<br/>147.8<br/>25.7<br/>147.8<br/>25.7</td> <td>138<br/>126<br/>F<br/>20.6<br/>11.7<br/>26.1<br/>3.6</td> | 67.6<br>77.7<br>106.8<br>71.0<br>147.8<br>25.7<br>147.8<br>25.7<br>147.8<br>25.7<br>147.8<br>25.7<br>147.8<br>25.7<br>147.8<br>25.7<br>147.8<br>25.7<br>147.8<br>25.7<br>147.8<br>25.7                                                                                                    | 138<br>126<br>F<br>20.6<br>11.7<br>26.1<br>3.6                                                            |
| ;<br>selec     | t mult         | s Page Print All 1997 1997 1997 1997 1997 1997 1997 19                                                                                                    | Pages Cancel Pontiac Pontiac NISSAN HONDA DOGE MITSUBISHI SATURN                                                          | FO<br>FO<br>FO<br>FO<br>FO<br>FO<br>FO<br>FO<br>FO<br>FO                                                                                                    | to select  to select  to select  to select  to select  to select  function  to select  to select  t | redo the process yo           nt Any         Return           A           erage         9           nimum         6           ximum         12           2630         2632           2626         2608           2611         2628           2628         2641           2638         2640           2605         5                                                                                                    | u went thr<br>b to 'Auto C<br>95.8<br>32.7<br>28.0<br>19.6<br>SIDE<br>SIDE<br>SIDE<br>SIDE<br>SIDE<br>SIDE<br>SIDE<br>SIDE                                                                                                    | ough to get to t<br>Calculated' windo<br>B G<br>90.1 5<br>61.2 5<br>126.5 6<br>21.4 5     | his point.           W           51.6           32.1           33.2           12.7           NO COMME<br>NO COMME<br>NO COMME<br>NO COMME<br>NO COMME<br>NO COMME<br>NO COMME<br>NO COMME<br>NO COMME           NO COMME<br>NO COMME<br>NO COMME                                                                                                    | 67.6<br>77.7<br>106.8<br>71.0<br>147.8<br>25.7<br>NT5<br>PE HORIZ<br>NT5<br>NT5<br>NT5<br>NT5<br>NT5<br>NT5<br>NT5<br>NT5                                                                                                    | 138<br>126<br>20.6<br>11.7<br>26.1<br>3.6                                                                 |
| elec           | t mult         | s Page Print All 1997 1997 1997 1997 1997 1997 1997 19                                                                                                    | Pages Cancel Pages Cancel PONTIAC SUBARU PONTIAC SUBARU PONTIAC MAZDA FORD NISSAN HONDA DOOGE MITSUBISHI SATURN CHEVROLET | FO<br>FO<br>FO<br>FO<br>FO<br>FO<br>FO<br>FO<br>FO<br>FO<br>FIT<br>FIT<br>FIT<br>FIT<br>FIT<br>FIT<br>FIT<br>FIT<br>FIT<br>FIT                                                                                                    | to select<br>to select<br>to select<br>Avy<br>ce Balance<br>Mir<br>Ma<br>Std<br>ber of Tests 32<br>FOUR DOOR SEDAN<br>FOUR DOOR SEDAN<br>FOUR DOOR SEDAN<br>FOUR DOOR SEDAN<br>FOUR DOOR SEDAN<br>FOUR DOOR SEDAN<br>FOUR DOOR SEDAN<br>FOUR DOOR SEDAN<br>FOUR DOOR SEDAN<br>FOUR DOOR SEDAN<br>FOUR DOOR SEDAN<br>FOUR DOOR SEDAN                                                                                                    | redo the process yo           nt Any         Return           A           erage         S           nimum         6           ximum         12           Dev         11           2630         2626           2608         2611           2624         2626           2608         2611           2624         2626           2635         2635                                                                                                    | u went thr<br>to 'Auto C<br>35.8<br>52.7<br>28.0<br>19.6<br>SIDE<br>SIDE<br>SIDE<br>SIDE<br>SIDE<br>SIDE<br>SIDE<br>SIDE                                                                                                    | ough to get to t<br>Calculated' windo<br>B G<br>90.1 9<br>61.2 3<br>126.5 8<br>21.4 3     | his point.           ww           51.6           32.1           83.2           12.7           No COMME<br>No COMME<br>No COMME<br>No COMME<br>No COMME<br>No COMME<br>No COMME<br>No COMME<br>No COMME<br>No COMME<br>No COMME                                                                                                    | 67.6<br>77.7<br>106.8<br>71.0<br>147.8<br>25.7<br>25.7 | 138<br>126<br>20.6<br>11.7<br>26.1<br>3.6                                                                 |
| elec           | t mult         | s Page Print All<br>1997<br>1997<br>1998<br>1998<br>1098<br>1098<br>1098<br>1098<br>1098<br>1098<br>1098<br>1098<br>1098<br>1098<br>1098<br>1098<br>1098<br>1098<br>1098<br>1098<br>100<br>100 | Pages Cancel Pages Cancel PontlaC SUBARU PONTLAC MAZDA FORD NISSAN HONDA DODGE MITSUBISHI SATURN CHEVROLET NISSAN         | FO<br>FO<br>FO<br>FO<br>FO<br>FO<br>FO<br>FO<br>FO<br>FO                                                                                                    | to select  to select  to select  to select  to select  to select  function  to select  to select  to select  to select  to select  to select  to select  to select  to select  trian  to select  trian  to select  trian  to select  trian  to select  trian  to select  trian  to select  trian  to select  trian  to select  trian  trian  to select  trian  trian trian  trian  trian  trian  trian  trian  trian trian  trian  trian trian  trian trian trian trian trian tr | redo the process yo           nt Any         Return           A           arage         S           nimum         C           ximum         12           Dev         12           2630         2632           2630         2632           2630         2632           2630         2632           2630         2632           2630         2632           2630         2632           2626         2638           2640         2605           2635         2636 | u went thr<br>to 'Auto C<br>95.8<br>52.7<br>28.0<br>19.6<br>SIDE<br>SIDE<br>SIDE<br>SIDE<br>SIDE<br>SIDE<br>SIDE<br>SIDE                                                                                                    | ough to get to t<br>Calculated' windo<br>B G<br>90.1 \$<br>61.2 \$<br>126.5 \$<br>21.4 \$ | his point.           W           51.6           32.1           83.2           12.7           NO COMME<br>NO COMME<br>NO COMME<br>NO COMME<br>NO COMME<br>MODEL - SI<br>NO COMME<br>MODEL - SI<br>NO COMME           NO COMME<br>MODEL - SI           NO COMME<br>MODEL - SI           NO COMME                                                                                                    | 67.6<br>77.7<br>106.8<br>71.0<br>147.8<br>25.7<br>NTS<br>NTS<br>NTS<br>NTS<br>NTS<br>NTS<br>NTS<br>NTS                                                                                                    | 138<br>126<br>20.6<br>11.7<br>26.1<br>3.6                                                                 |
| elec           | t mult         | s Page Print All<br>1997 1997 1997 1997 1997 1997 1997 19                                                                                                    | Pages Cancel Pontiac NISSAN HONDA DOGE MITSUEISHI SATURN CHEVROLET NISSAN                                                 | FO<br>FO<br>FO<br>FO<br>FO<br>FO<br>FO<br>FO<br>FO<br>FO                                                                                                    | to select  to select  to select  to select  to select  to select  Mir  Ma  Std  ber of Tests  32  FOUR DOOR SEDAN  FOUR DOOR SEDAN  FOUR FOUR FOUR SEDAN  FOUR FOUR FOUR SEDAN  FOUR FOUR FOUR FOUR SEDAN  FOUR FOUR FOUR FOUR  FOUR FOUR FOUR FOUR FOUR FOUR  FOUR FOUR FOUR FOUR  FOUR FOUR FOUR F | redo the process yo           nt Any         Return           A           erage         9           nimum         6           ximum         12           IDev         13           2630         2626           2608         2611           2626         2628           2631         2626           2632         2626           2633         2640           2605         2635           2626         2626                                                        | u went thr<br>to 'Auto C<br>95.8<br>52.7<br>28.0<br>19.6<br>SIDE<br>SIDE | ough to get to t<br>Calculated' windo<br>B G<br>90.1 5<br>61.2 3<br>126.5 6<br>21.4 5     | his point.           W           51.6           32.1           33.2           12.7           NO COMME<br>NO COMME<br>NO COMME<br>NO COMME<br>NO COMME<br>NO COMME<br>NO COMME<br>NO COMME<br>NO COMME<br>NO COMME<br>NO COMME                                                                                                    | 67.6<br>77.7<br>106.8<br>71.0<br>147.8<br>25.7<br>NTS<br>NTS<br>NTS<br>NTS<br>NTS<br>NTS<br>NTS<br>NTS                                                                                                    | 138<br>126<br>7<br>7<br>7<br>7<br>7<br>7<br>7<br>7<br>7<br>7<br>7<br>7<br>7<br>7<br>7<br>7<br>7<br>7<br>7 |

If you have not already printed the Test Summary report for the CLASS vehicle you have created, do so at this point.

# **FORCE BALANCE:**

| 474  | IN6XPRT StifCal                  | cs - Select | ed Vehicle              | : 2008 CHE                     | VROLET C           | OBALT                             | enenenenenen           | icalestenestent<br> |               |                  |                |             |                   | -                      |              |
|------|----------------------------------|-------------|-------------------------|--------------------------------|--------------------|-----------------------------------|------------------------|---------------------|---------------|------------------|----------------|-------------|-------------------|------------------------|--------------|
| File | Print Reports Set                | Vehicle 1   | Den Tor 4Nr             | SVERT SVSTEM                   | ς                  |                                   |                        |                     |               |                  |                |             |                   |                        |              |
|      | Year of Vehicle                  | : 2008      |                         |                                | En En              | ter the Year o                    | f the desired          | Force Re            | -Calculations | Print            |                |             |                   |                        | ~            |
|      | Maka                             |             |                         |                                | ve<br>Th           | hicle.<br>en Select the I         | Manufacturer.          |                     | Select Vet    | vicle 2 From     |                | Vehicle 2 M | anual Innut       | Clear Ve               | bide 2 D     |
| L    | Make                             | CHEVROL     | EI                      |                                | Fo<br>Th           | lowed by the I<br>en Press 'Selei | Model.<br>:t Vehicle.' |                     | Vak           | viele 2          | MJ LICE        | Vehicle 2 M | andar mpac        |                        |              |
|      | Model                            | COBALT      |                         |                                | Ad                 | d additional In                   | formation to           |                     | 100           |                  |                |             |                   |                        |              |
|      | Number of Doors                  |             |                         |                                | - Na<br>Bo         | rrow the Sear<br>×.               | ch in the Botto        | m                   |               | Curb             | Weight (poun   | ds):        | d d               | PDOF                   |              |
|      | Bodystyle of Vehicle             |             |                         |                                | L                  |                                   |                        |                     | Occupar       | nt + Cargo       | Weight (poun   | ds):        |                   | Lev<br>Vau Marri       | rer Arm L    |
|      | • • •                            |             |                         | <b>c</b> i. 1                  | Le Lu              |                                   |                        |                     |               | Total V          | Veight (pound  | ls)): 0     |                   | Yaw Mome               | ent or Ir    |
|      | Model<br>COBALT                  |             | Body<br>4 DO            | Style<br>OR SEDAN              | Curb V<br>3216     | /eight                            | 103                    |                     | Angle Co      | Force to N       | Vormal (degre  | es); 0      |                   |                        | AUCO-C       |
|      | COBALT                           |             | 2 DO0                   | OR COUPE                       | 2991               |                                   | 103                    |                     |               |                  |                |             |                   | Impact Locatio         | on           |
|      | COLORADO<br>COLORADO             | 40          | 2 DO(<br>2 DO(<br>4 DO( | OR 4X4 PICKUP                  | 3623               |                                   | 111                    | her                 |               | No Dama          | age Speed (m   | ph):        |                   | 🚫 Front                | 🔿 Sidi       |
|      | COLORADO CREW C                  | AB          | 4 DO                    | OR 4X2 PICKUP                  | 4002               |                                   | 126                    |                     | E             | nergy Crus       | h Depth (inch  | es): N/A    |                   |                        |              |
|      | COLORADO EXTICAB                 |             | 4 DOC<br>4 DOC          | OR 4X2 PICKU                   | 9 3622<br>9 3802   |                                   | 126                    | E. Jane             | and the con-  | Auto-Calcu       | ilate Energy C | rush Depth  |                   |                        |              |
|      | CORVETTE                         |             | 2 DO<br>2 DO            | OR COUPE<br>OR CONVERTIE       | 3179<br>BLE 3199   |                                   | 106<br>106             |                     |               |                  |                |             |                   |                        |              |
|      | CORVETTE Z06<br>EQUINOX          |             | 2 DO<br>4 DO            | OR COUPE<br>OR 4X2 UTILIT      | 3132<br>Y 3660     |                                   | 106<br>113             |                     |               | Damage           | e Length (inch | es):        |                   |                        |              |
|      | EQUINOX<br>EQUINOX FCV           |             | 4 DO(<br>4 DO(          | OR 4X4 UTILIT<br>OR 4X2 UTILIT | Y 3776<br>Y 4370   |                                   | 113<br>113             |                     |               | -<br>Crush Profi | e Measureme    | nts:        |                   |                        |              |
| ļ    | EXPRESS 1500<br>EXPRESS 1500     |             | 3 DO(<br>3 DO(          | OR CARGO VAI                   | N 4832             |                                   | 135<br>135             |                     | Crush Spa     | acing            |                |             |                   |                        |              |
| I    | EXPRESS 1500 AWD                 |             | 3 DO                    | OR CARGO VAI                   | V 5110             |                                   | 135                    |                     | ⊙ Equal       |                  | 🚫 Non-Equ      | lai         |                   |                        |              |
| l    | EXPRESS 2500                     |             | 3 DO                    | OR CARGO VAI                   | V 5002             |                                   | 135                    |                     |               |                  |                |             | Zone<br>Depth(x)  | Area<br>Depth(x)       | Zo<br>Dept   |
|      | EXPRESS 2500<br>EXPRESS 2500 AWD |             | 3 DO0<br>3 DO0          | OR PASSENGER<br>OR CARGO VAI   | V. 5864<br>V. 5280 |                                   | 135<br>135             | ~                   | C1 (in.)      |                  | Spacing        | Zone Area   | (inches)          | (inches <sup>2</sup> ) | (ind         |
|      | Obberer and Poter                |             |                         |                                |                    |                                   |                        | 1                   | C2 (in.)      |                  | j              |             |                   |                        |              |
|      |                                  | Sei         | ect COBALT 4            | TOUCK SEDAN                    | I (CW: 3216)       |                                   |                        |                     | C3 (in.)      |                  | j              |             |                   |                        |              |
| ŀ    | 4 (IN.)                          |             |                         |                                | 1                  |                                   |                        |                     | C4 (in.)      |                  |                |             |                   |                        |              |
| с    | 5 (in.)                          | 1           |                         |                                |                    |                                   |                        |                     | C5 (in.)      |                  |                |             |                   | <u> </u>               |              |
| С    | 6 (in.)                          | ī           |                         |                                |                    |                                   |                        |                     | C6 (in.)      |                  |                |             |                   |                        |              |
| с    | 7 (in.)                          | ī           |                         |                                |                    |                                   |                        |                     | C7 (in.)      |                  |                |             |                   |                        |              |
| С    | 8 (in.)                          | ]           |                         |                                |                    |                                   |                        | -                   | C8 (in.)      |                  | ]              |             |                   |                        |              |
| C    | 9 (in.)                          | ]           | _                       |                                |                    | _                                 |                        | -                   | C9 (in.)      |                  | ]              |             |                   |                        |              |
| c    | 10 (in.)                         | ]           |                         |                                |                    |                                   |                        |                     | C10 (in.)     |                  | ] [            |             |                   | ]                      |              |
| Aver | rage Crush (inches):             | N/A         |                         |                                |                    |                                   |                        |                     | Average Crus  | n (inches):      | N/A            | ]           |                   |                        |              |
|      |                                  |             | F                       | 2ecult                         | 'c                 |                                   |                        |                     |               |                  |                | R           | ecult             | łc                     |              |
|      |                                  |             | 1                       | Average                        | Damage             |                                   |                        | Closing             |               |                  |                |             | Average           | Damage                 |              |
|      |                                  | A           | в                       | Force<br>(pounds)              | Energy<br>(ft*lbs) | KE Speed<br>(mph)                 | Delta V<br>(mph)       | Speed<br>(mph)      |               |                  | А              | в           | Force<br>(pounds) | Energy<br>(ft*lbs)     | KE Sp<br>(mp |
|      | Minimum                          | 62.7        | 61.2                    | N/A                            | N/A                | N/A                               | N/A                    | N/A                 |               | Minimum          | N/A            | N/A         | N/A               | N/A                    | N/A          |
| Avç  | g - 2 Std. Deviations            | 56.6        | 47.3                    | N/A                            | N/A                | N/A                               | N/A                    | N/A                 | Avg - 2 Std.  | Deviations       | N/A            | N/A         | N/A               | N/A                    | N/A          |
| <.   |                                  |             |                         | 1                              |                    | 1                                 | ۱ <b></b>              |                     | · · · · ·     |                  | ····           |             |                   | · · · · ·              | >            |

When you send the A/B values from a Test Summary to the Force Balance module, the first thing that comes up is AS (AutoStats) Lite for the vehicle identified by the basic search.

If you have not completed a Basic Search prior to the Force Balance module, the Year, Make, and Model fields will be blank.

Once you have that data input into the appropriate fields, click the SELECT button at the bottom of the form.

| 4N6XPRT St                            | tifCalcs    | s - Selecte   | d Vehicle        | e: 2008 CH        | EVROLET CO         | BALT                     |                  |                    |                         |                |             |                   |                    |                   |                  |        |
|---------------------------------------|-------------|---------------|------------------|-------------------|--------------------|--------------------------|------------------|--------------------|-------------------------|----------------|-------------|-------------------|--------------------|-------------------|------------------|--------|
| File Print Reports                    | s Settir    | ngs Help      | Reg To: 4N       | 6XPRT SYSTE       | 15                 |                          |                  |                    |                         |                |             |                   |                    |                   |                  |        |
| Basic Vehicle Searc                   | ch NHT      | TSA Test Sele | ection Adv       | anced Vehicle     | Search Ford        | e Balance                |                  |                    |                         |                |             |                   |                    |                   |                  |        |
| Load previously                       | saved c     | comparison    | Sav              | e current con     | parision           |                          | Clear All Data   | Force Re           | -Calculations Print     |                |             |                   |                    |                   |                  |        |
| Select Vehicle 1                      | From AS     | 5 Lite        | Vehicle 1 M      | anual Input       | Clear Vel          | nicle 1 Data             |                  |                    | Select Vehicle 2 From   | AS Lite        | Vehicle 2 N | lanual Input      | Clear Ve           | ehicle 2 Data     | )                |        |
| 2008 CH                               | IEVR        | OLET C        | OBAL             | Г                 |                    |                          |                  |                    | Vehicle 2               |                |             |                   |                    |                   |                  |        |
|                                       | Curb W      | eight (pound  | is): \$216       |                   | PDOF<br>Leve       | r Arm Distan             | ce (inches):     | N/A                | Curb                    | Weight (pour   | ids):       | (                 | PDOF<br>Lev        | ver Arm Distar    | nce (inches):    | N/A    |
| Occupant + (                          | Cargo W     | eight (pound  | is):             |                   | Yaw Momer          | nt of Inertia (          | (lb-ft-sec2):    | 2106.48            | Occupant + Cargo        | Weight (pour   | ids):       |                   | Yaw Mom            | ent of Inertia    | (lb-ft-sec2):    | 1.00   |
|                                       | Total W     | eight (pound  | <b>is):</b> 3216 |                   |                    | Auto-Calcula             | ate Yaw Mome     | nt 🗹               | Total V                 | Veight (poun   | ds)): 0     |                   |                    | Auto-Calcula      | ate Yaw Mome     | nt 🗹   |
| Angle Coll For                        | ce to No    | ormal (degree | es): 0           |                   | Impact Locatio     |                          |                  |                    | Angle Coll Force to M   | Normal (degre  | es): 0      |                   | Impact Locati      | ion               |                  |        |
| No                                    | o Damag     | je Speed (mp  | ih): 2           |                   | O Front (          | <ul> <li>Side</li> </ul> | Rear             | Other              | No Dama                 | age Speed (m   | ph):        |                   | Front              | ◯ Side            | ORear            | Other  |
| Energ                                 | y Crush     | Depth (inche  | es): N/A         |                   |                    |                          | 010/02           |                    | Energy Crus             | h Depth (inch  | ies): N/A   |                   |                    |                   |                  |        |
| Auto                                  | -Calcula    | ite Energy Cr | ush Depth        |                   | venicle 1 Crus     | n measureme<br>A         | nts<br>B         |                    | Auto-Calcu              | late Energy (  | Irush Depth | ✓                 |                    |                   |                  |        |
|                                       |             |               |                  |                   | Average            | 95.8                     | 90.1             |                    |                         |                |             |                   |                    |                   |                  |        |
| n                                     | )amage I    | enath (inche  |                  |                   | Minimum            | 62.7                     | 61.2             | -                  | Damage                  | e Lenath (incl | ies):       |                   |                    |                   |                  |        |
| Crust                                 | h Profile I | Measuremen    | nts:             |                   | Maximur            | 128.0                    | 126.5            | 7                  | Crush Profi             | e Measureme    | nts:        |                   |                    |                   |                  |        |
| Crush Spacing                         | g           |               |                  |                   | Std. Devation      | 19.6                     | 21.4             | 1 4 3              | Crush Spacing           |                |             |                   |                    |                   |                  |        |
| 📀 Equal                               |             | O Non-Eq      | ual              |                   |                    |                          |                  | (parting)<br>artic | 📀 Equal                 | O Non-Eq       | ual in the  |                   |                    | 7                 |                  |        |
|                                       |             |               |                  | Zone<br>Depth(x   | ) Depth(x)         | Depth(y                  | ) Depth(y        |                    |                         |                |             | Depth(x)          | Depth(x)           | Depth(y)          | Depth(y)         |        |
| C1 (in.)                              |             | Spacing       | Zone Are         | a (incries,       | (Inches*)          | (inches)                 | (Inches*)        |                    | C1 (in.)                | Spacing        | Zone Area   | (Inches)          | (Inches*)          | (inches)          | (Inches*)        | 1      |
| C2 (in.)                              |             |               |                  |                   |                    |                          |                  |                    | C2 (in.)                | ]              |             |                   |                    |                   |                  |        |
| C3 (in.)                              |             |               |                  |                   |                    |                          |                  | -                  | C3 (in.)                | ]              |             |                   |                    |                   | _                |        |
| C4 (in.)                              |             |               |                  |                   |                    |                          |                  |                    | C4 (in.)                |                |             |                   |                    |                   |                  |        |
| C5 (in.)                              |             |               |                  |                   |                    |                          |                  |                    | C5 (in.)                |                |             |                   |                    |                   |                  |        |
| C6 (in.)                              |             |               |                  |                   |                    |                          |                  | 1000               | C6 (in.)                |                |             |                   |                    |                   |                  | 1      |
| C7 (in.)                              |             |               |                  |                   |                    |                          |                  | 1                  | C7 (in.)                |                |             |                   |                    |                   |                  | 1      |
| C8 (in.)                              |             |               |                  |                   |                    |                          |                  |                    | C8 (in.)                |                |             |                   | 1                  |                   |                  |        |
| C9 (in.)                              |             |               |                  |                   |                    |                          |                  |                    | C9 (in.)                |                | ]           |                   |                    |                   |                  |        |
| C10 (in.)                             |             |               |                  |                   |                    |                          |                  |                    | C10 (in.)               |                |             |                   |                    |                   |                  | -<br>- |
| verage Crush (ind                     | ches):      | N/A           |                  |                   |                    |                          |                  |                    | Average Crush (inches): | N/A            |             |                   |                    |                   |                  |        |
|                                       |             |               | F                | Result            | ts                 |                          |                  |                    |                         |                | F           | Result            | ts                 |                   |                  |        |
|                                       |             |               |                  | Average           | Damage             |                          |                  | Closing            |                         |                |             | Average           | Damage             |                   |                  |        |
|                                       |             | A             | В                | Force<br>(pounds) | Energy<br>(ft*lbs) | KE Speed<br>(mph)        | Delta V<br>(mph) | Speed<br>(mph)     |                         | A              | В           | Force<br>(pounds) | Energy<br>(ft*lbs) | KE Speed<br>(mph) | Delta V<br>(mph) | bSub1  |
| Mir                                   | nimum 6     | 62.7          | 61.2             | N/A               | N/A                | N/A                      | N/A              | N/A                | Minimum                 | N/A            | N/A         | N/A               | N/A                | N/A               | N/A              | N/A    |
| Avg - 2 Std. Devia                    | ations      | 56.6          | 47.3             | N/A               | N/A                | 0.0                      | N/A              | N/A                | Avg - 2 Std. Deviations | N/A            | N/A         | N/A               | N/A                | N/A               | N/A              | N/A    |
| Avg - 1 Std. Devia                    | ations      | 76.2          | 68.7             | N/A               | N/A                | 0.0                      | N/A              | N/A                | Avg - 1 Std. Deviations | N/A            | N/A         | N/A               | N/A                | N/A               | N/A              | N/A    |
| Avi                                   | erage 9     | 95.8          | 90.1             | N/A               | N/A                | N/A                      | N/A              | N/A                | Average                 | N/A            | N/A         | N/A               | N/A                | N/A               | N/A              | N/A    |
| Avg + 1 Std. Devia                    | ations      | 115.4         | 111.5            | N/A               | N/A                | 0.0                      | N/A              | N/A                | Avg + 1 Std. Deviations | N/A            | N/A         | N/A               | N/A                | N/A               | N/A              | N/A    |
| C C C C C C C C C C C C C C C C C C C |             | 195 0         | 122.0            | 11 61/6           | 1 6126             | 0.0                      | N/A              | 1.674              | I ALL CORD DURING       | L MIZA         | 1.674       | 1.612.6           | U NIZA             | 1.61/6            | U 51/A           | 16//6  |

This is what the Force Balance page looks like after entering the AS Lite information and A-B values for Vehicle 1 (your KNOWN vehicle with "Good" Stiffness values).

This can also be reached without any data imports by just clicking on the Force Balance tab and filling in all the fields manually.

| 🛱 4N6XPRT StifCal                   | cs - Select              | ed Vehicle                 | : 2008 CHI                   | EVROLET C                                                                                                    | OBALT                               |                                  | -                         |                           |                                   |                                                                                                    |                              | Renter and second            |                   |                        |                                    | - a 🗙 |
|-------------------------------------|--------------------------|----------------------------|------------------------------|----------------------------------------------------------------------------------------------------|-------------------------------------|----------------------------------|---------------------------|---------------------------|-----------------------------------|----------------------------------------------------------------------------------------------------|------------------------------|------------------------------|-------------------|------------------------|------------------------------------|-------|
| 🖓 AutoStats Lite 🕻                  | Vehicle 2                |                            |                              |                                                                                                    |                                     |                                  |                           |                           |                                   |                                                                                                    |                              |                              |                   |                        |                                    |       |
| Year of Vehicle:                    | 2005                     |                            |                              | Ente                                                                                                    | the Year of t                       | he desired                       |                           |                           | _                                 |                                                                                                    |                              |                              |                   |                        |                                    |       |
| Make:                               | FORD                     |                            |                              | Ther                                                                                                    | Select the Ma                       | nufacturer.                      | Force Re                  | -Calculations Print       |                                   |                                                                                                    |                              |                              |                   |                        |                                    | 1     |
|                                     | TORD                     |                            |                              | Follo<br>Ther                                                                                                   | Ned by the Mo<br>Press 'Select      | del.<br>Vehicle.'                |                           | Select Vehicle 2 From     | AS Lite                           | Vehicle 2 N                                                                                                    | 1anual Input                 | Clear Ve                     | hicle 2 Data      |                        |                                    |       |
| Model:                              | CROWNUT                  |                            |                              | ~                                                                                                    |                                     | n to                             |                           | Vehicle 2                 |                                   |                                                                                                    |                              |                              |                   |                        |                                    |       |
| Number of Doors:                    | CROWN VIO                | TORIA 4 DO                 | MERCIAL LWB                  | 4 DOOR SED                                                                                                    | AN                                  | Bottom                           |                           |                           |                                   |                                                                                                    |                              |                              |                   |                        |                                    |       |
| Bodystyle of Vehicle:               | E150 3 DOC               | R CARGO VA                 | N                            |                                                                                                    |                                     |                                  |                           | Curb                      | Weight (poun                      | ids):                                                                                                    |                              | PDOF                         | er Arm Distan     | ce (inches):           | N/A                                |       |
|                                     | E250 3 DOC               | IR PASSENGE                | IR VAIN<br>N                 |                                                                                                    |                                     |                                  | 06.48                     | Occupant + Cargo          | Neight (poun                      | ids):                                                                                                    |                              | Vaw Mom                      | ent of Inertia    | (b-ft-sec2)            | 1.00                               |       |
| Model                               | E250 HD 3 D              | OOR CARGO                  | VAN                          |                                                                                                    |                                     |                                  | 50.10                     | Total V                   | /eight (pound                     | ds)): 0                                                                                                    |                              | 1 div Mon                    | encormenta        | (ID-10-560-), [        | -1 17                              |       |
| CROWN VICTORIA<br>CROWN VICTORIA CO | E250 HD SU<br>E250 SUPER | PER 3 DOOR<br>L 3 DOOR CA  | CARGO VAN<br>RGO VAN         |                                                                                                    |                                     |                                  |                           | Angle Coll Force to N     | iormal (degre                     | es): 0                                                                                                    |                              |                              | Auto-Calcula      | ice raw mume           | nu 🕑                               |       |
| E150<br>E150                        | E250 SUPER               | 3 DOOR PA                  | SSENGER VAN                  |                                                                                                    |                                     |                                  |                           |                           |                                   | - 6.2                                                                                                    |                              | Impact Locati                | on                |                        |                                    |       |
| E250<br>E250 HD                     | E350 3 DOC               | )r cargo va<br>)r passenge | in<br>R van                  |                                                                                                    |                                     |                                  | Dther                     | No Dama                   | ige speed (m                      | pn):                                                                                                    |                              | Front                        | 🚫 Side            | 🚫 Rear                 | Other                              |       |
| E250 HD SUPER                       | E350 SUPER               | 3 DOOR CA                  | rgo van                      |                                                                                                    |                                     | 2                                |                           | Energy Crus               | n Depth (inch                     | ies): IWA                                                                                                    |                              |                              |                   |                        |                                    |       |
| E250 SUPER                          | ESCAPE 4 D               | 0 3 DOOR PA                | 55ENGER VAN<br>ILITY         |                                                                                                    |                                     | 1                                |                           | Auto-Calcu                | late Energy (                     | Irush Depth                                                                                                    |                              |                              |                   |                        |                                    |       |
| E350                                | ESCAPE 4 D               | OOR 4X4 UT                 | ILITY                        |                                                                                                    |                                     | \$                               |                           |                           |                                   |                                                                                                    |                              |                              |                   |                        |                                    |       |
| E350 SUPER<br>E350 SUPER            | ESCAPE HY                | BRID 4 DOOR<br>BRID 4 DOOR | 4X2 UTILITY                  |                                                                                                    |                                     |                                  |                           | Damage                    | Length (inch                      | er):                                                                                                    |                              |                              |                   |                        |                                    |       |
| ESCAPE                              | EXCURSION                | 4 DOOR 4X2                 | 2 UTILITY                    |                                                                                                    |                                     |                                  |                           | Cruck Dealed              | - Main and Anna                   | ies).                                                                                                    |                              |                              |                   |                        |                                    |       |
| ESCAPE HYBRID                       | EXCURSION                | 4 DOOR 4X4                 | UTILITY                      |                                                                                                    |                                     |                                  | 1.1                       | Crush Spacing             | e measureme                       | ints:                                                                                                    |                              |                              |                   |                        |                                    |       |
| EXCURSION                           | EXPEDITION               | 4 DOOR 4X                  | 4 UTILITY                    |                                                                                                    |                                     | ł                                | . Sund                    | <ul> <li>Equal</li> </ul> | O Non-Equ                         | ual                                                                                                    |                              |                              |                   |                        |                                    |       |
| EXPEDITION                          | EXPEDITION               | MSP SPECIA                 | AL SERVICE PA                | ACKAGE 4 DO                                                                                                    | OR 4X2 UTILI                        | ry 🕻                             | 1996                      |                           | station (†<br>1960 - 1969 - 1969) |                                                                                                    | Zone<br>Depth(v)             | Area                         | Zone<br>Depth(y)  | Area<br>Depth(y)       |                                    |       |
| EXPEDITION                          | EXPLORER                 | 1 DOOR 4X2                 | UTILITY                      |                                                                                                    |                                     | ~                                |                           | (1/0)                     | Spacing                           | Zone Area                                                                                                    | (inches)                     | (inches <sup>2</sup> )       | (inches)          | (inches <sup>2</sup> ) |                                    |       |
|                                     | EXPLORER I               | MSP SPECIAL                | SERVICE PAC                  | KAGE 4 DOO                                                                                                    | R 4X2 UTILITY                       |                                  |                           | C1 (iii.)                 |                                   |                                                                                                    |                              |                              |                   |                        |                                    |       |
|                                     | EXPLORER :               | PURTIRAL                   | 4 DUUR 4X2 F                 | PICKUP                                                                                                    |                                     |                                  |                           |                           |                                   |                                                                                                    |                              |                              |                   |                        | 1                                  |       |
|                                     | =                        |                            |                              |                                                                                                    |                                     |                                  | 4                         | C3 (in.)                  |                                   |                                                                                                    |                              |                              |                   |                        |                                    |       |
| C4 (in.)                            |                          |                            |                              |                                                                                                    |                                     |                                  | i                         | C4 (in.)                  |                                   |                                                                                                    |                              |                              |                   |                        | 1                                  |       |
| C5 (in.)                            |                          |                            |                              |                                                                                                    |                                     |                                  | i                         | C5 (in.)                  |                                   |                                                                                                    |                              |                              |                   |                        | 1                                  |       |
| C6 (in.)                            |                          |                            |                              |                                                                                                    |                                     |                                  | i                         | C6 (in.)                  |                                   |                                                                                                    |                              |                              |                   |                        |                                    |       |
| C7 (in.)                            |                          |                            |                              |                                                                                                    |                                     |                                  | i                         | C7 (in.)                  |                                   |                                                                                                    |                              |                              |                   |                        |                                    |       |
| C8 (in.)                            |                          |                            |                              |                                                                                                    |                                     |                                  | 1                         | C8 (in.)                  |                                   |                                                                                                    |                              |                              |                   |                        |                                    |       |
| C9 (in.)                            | ]                        |                            |                              |                                                                                                    |                                     |                                  | 1                         | C9 (in.)                  |                                   |                                                                                                    |                              |                              |                   |                        |                                    |       |
| C10 (in.)                           |                          |                            |                              |                                                                                                    |                                     |                                  | ]                         | C10 (in.)                 | department (Martin                |                                                                                                    |                              |                              |                   |                        |                                    |       |
| Average Crush (inches):             | N/A                      | 7                          |                              |                                                                                                    |                                     |                                  |                           | Average Crush (inches):   | N/A                               | ٦                                                                                                    |                              |                              |                   |                        |                                    |       |
|                                     |                          | _'<br>_                    | بار ۲                        | <b>L</b> _                                                                                                    |                                     |                                  |                           |                           |                                   |                                                                                                    | ا ا                          | <b>-</b> -                   |                   |                        |                                    |       |
|                                     |                          | F                          | kesun                        | LS                                                                                                    |                                     |                                  |                           |                           |                                   | F                                                                                                    | kesul                        | lS                           |                   |                        |                                    |       |
|                                     | A                        | в                          | Average<br>Force<br>(pounds) | Damage<br>Energy<br>(ft*lbs)                                                                                    | KE Speed<br>(mph)                   | Delta V<br>(mph)                 | Closing<br>Speed<br>(mph) |                           | A                                 | в                                                                                                    | Average<br>Force<br>(pounds) | Damage<br>Energy<br>(ft*lbs) | KE Speed<br>(mph) | Delta V<br>(mph)       | bSub1                              |       |
| Minimum                             | 62.7                     | 61.2                       | N/A                          | N/A                                                                                                    | N/A                                 | N/A                              | N/A                       | Minimum                   | N/A                               | N/A                                                                                                    | N/A                          | N/A                          | N/A               | N/A                    | N/A                                |       |
| Avg - 2 Std. Deviations             | 56.6                     | 47.3                       | N/A                          | N/A                                                                                                    | 0.0                                 | N/A                              | N/A                       | Avg - 2 Std. Deviations   | N/A                               | N/A                                                                                                    | N/A                          | N/A                          | N/A               | N/A                    | N/A                                |       |
| Avg - 1 Std. Deviations             | 76.2                     | 68.7                       | N/A                          | N/A                                                                                                    | 0.0                                 | N/A                              | N/A                       | Avg - 1 Std. Deviations   | N/A                               | N/A                                                                                                    | N/A                          | N/A                          | N/A               | N/A                    | N/A                                |       |
| Average                             | 95.8                     | 90.1                       | N/A                          | N/A                                                                                                    | N/A                                 | N/A                              | N/A                       | Average                   | N/A                               | N/A                                                                                                    | N/A                          | N/A                          | N/A               | N/A                    | N/A                                |       |
| Avg + 1 Std. Deviations             | 115.4                    | 111.5                      | N/A                          | N/A                                                                                                    | 0.0                                 | N/A                              | N/A                       | Avg + 1 Std. Deviations   | N/A                               | N/A                                                                                                    | N/A                          | N/A                          | N/A               | N/A                    | N/A                                |       |
| ALL LOCAL DURING                    | 195.0                    | 122.0                      | ALLA                         | M/A                                                                                                    | 0.0                                 | NUA                              |                           | ALL LOCA DURING           | 51/A                              | MIA                                                                                                    | A1/A                         | N/A                          | NIA               | N/A                    | MI/A                               |       |
| <                                   | [                        | 1. States                  |                              | and the second second second second second second second second second second second second second second secon | and the second second second second | a transformation and a statistic | and the design of the d   |                           | and the second second second      | and a second second second second second second second second second second second second second second second | يشاهدهم ماسي مشعره م         | ,                            |                   |                        | and a summer since and solar solar | >     |

Enter the vehicle data for Vehicle 2, either using AS LITE as shown, or via MANUAL INPUT.

| AN6XPRT StifCa         | ilcs - Seleci   | ted Vehicl  | e: 2008 CH                   | IEVROLET CO                                                | DBALT                    |                                 |                           |                         |               |             |                              |                                    |                      |                                    |         |
|------------------------|-----------------|-------------|------------------------------|------------------------------------------------------------|--------------------------|---------------------------------|---------------------------|-------------------------|---------------|-------------|------------------------------|------------------------------------|----------------------|------------------------------------|---------|
| File Print Reports Si  | ettings Help    | Reg To: 4N  | I6XPRT SYSTE                 | MS                                                         |                          |                                 |                           |                         |               |             |                              |                                    |                      |                                    |         |
| Basic Vehicle Search   | VHTSA Test Se   | election Ad | vanced Vehicle               | e Search Ford                                              | e Balance                |                                 | <u> </u>                  |                         |               |             |                              |                                    |                      |                                    |         |
| Load previously save   | d comparison    | Sa          | ve current cor               | nparision                                                  | J                        | Ilear All Data                  | Force Re                  | Calculations Print      |               |             |                              |                                    |                      |                                    |         |
| Select Vehicle 1 From  | AS Lite         | Vehicle 1 M | 1anual Input                 | Clear Ve                                                   | nicle 1 Data             | J                               |                           | Select Vehicle 2 From   | AS Lite       | Vehicle 2 M | Manual Input                 | Clear Ve                           | ehicle 2 Data        | J                                  |         |
| 2008 CHEV              | ROLET           | COBAL       | Т                            |                                                            |                          |                                 |                           | 2005 FOR                | d expe        | DITIO       | N                            |                                    |                      |                                    |         |
| 0.4                    | Waight (page    | ada), 3216  |                              | PDOF                                                       |                          |                                 |                           | Curb                    | Height (nour  | J-1 5342    |                              | PDOF                               |                      |                                    |         |
| Occupant + Caro        | Weight (pour    | nds); OETO  |                              | Leve                                                       | r Arm Distan             | te (inches):                    | N/A                       | Occupant + Cargo        | Weight (pour  | vde):       |                              | Le                                 | ver Arm Dista        | nce (inches):                      | N/A     |
| Tota                   | l Weight (pou   | nus).       |                              | Yaw Mome                                                   | nt of Inertia (          | lb-ft-sec²):                    | 2106.48                   | Total S                 | /eight (poup  | de)): 5342  |                              | Yaw Mom                            | ent of Inertia       | a (lb-ft-sec²):                    | 4296.26 |
|                        |                 | ) 0         |                              |                                                            | Auto-Calcula             | ite Yaw Mome                    | ent 🗹                     | . Lata                  | - ICI         |             |                              |                                    | Auto-Calcul          | ate Yaw Mome                       | nt 🗹    |
| Angle Coll Force to    | Normal (degr    | ees): U     |                              | Impact Locatio                                             | n                        |                                 |                           | Angle Coll Force to I   | lormal (degre | es): U      |                              | Impact Locat                       | ion                  |                                    |         |
| No Dar                 | nage Speed (n   | nph): 2     |                              | ○ Front                                                    | <ol> <li>Side</li> </ol> | Rear                            | 🔿 Other                   | No Dam                  | ige Speed (m  | iph):       |                              | O Front                            | 🚫 Side               | 🚫 Rear                             | 🔘 Other |
| Energy Cru             | ish Depth (incl | hes): N/A   |                              | Vehicle 1 Crus                                             | n Measureme              | nts                             |                           | Energy Crus             | h Depth (inch | nes): N/A   |                              |                                    |                      |                                    |         |
| Auto-Calo              | ulate Energy    | Crush Depth |                              |                                                            | A                        | В                               |                           | Auto-Calcu              | late Energy ( | Crush Depth |                              |                                    |                      |                                    |         |
|                        |                 |             |                              | Average                                                    | 95.8                     | 90.1                            |                           |                         |               |             |                              |                                    |                      |                                    |         |
| Dama                   | ge Length (ind  | hes):       |                              | Minimun                                                    | 62.7                     | 61.2                            |                           | Damage                  | Length (inch  | nes):       |                              |                                    |                      |                                    |         |
| Crush Pro              | file Measurem   | ents:       |                              | Maximun                                                    | 128.0                    | 126.5                           |                           | Crush Profi             | e Measureme   | ents:       |                              |                                    |                      |                                    |         |
| Crush Spacing          | 0               |             |                              | Std. Devation                                              | 19.6                     | 21.4                            |                           | Crush Spacing           | -             |             | 0                            |                                    |                      |                                    |         |
| (•) Equal              | O Non-E         | iqual       | Zone                         | Area                                                       | Zone                     | Area                            |                           | () Equal                | O Non-Eq      | ual         | Zone                         | Area                               | Zone                 | Area                               |         |
|                        | Spacing         | Zone An     | Depth(×<br>ea (inches        | <ul> <li>Depth(x)</li> <li>(inches<sup>2</sup>)</li> </ul> | Depth(y)<br>(inches)     | Depth(y<br>(inches <sup>2</sup> | }                         |                         | Spacing       | Zone Area   | Depth(x)<br>(inches)         | Depth(x)<br>(inches <sup>2</sup> ) | Depth(y)<br>(inches) | Depth(y)<br>(inches <sup>2</sup> ) |         |
| C1 (in.)               |                 |             |                              |                                                            | 1                        |                                 | 7                         | C1 (in.)                |               | 1           |                              |                                    |                      |                                    | 1 - 22  |
| (2 (in.)               |                 |             |                              |                                                            |                          |                                 |                           | C2 (in.)                |               |             |                              |                                    |                      |                                    |         |
| C3 (in.)               | -               |             |                              |                                                            |                          |                                 |                           | C3 (in.)                |               |             |                              |                                    |                      |                                    |         |
| C4 (in.)               |                 |             |                              |                                                            |                          |                                 |                           | C4 (in.)                |               |             |                              |                                    |                      |                                    | ]       |
| C5 (in.)               |                 |             |                              |                                                            |                          |                                 |                           | C5 (in.)                |               |             |                              |                                    |                      |                                    |         |
| (7 (in.)               |                 |             |                              |                                                            |                          |                                 |                           | C3 (in.)                |               |             |                              |                                    |                      |                                    |         |
| C8 (in.)               | -               |             |                              |                                                            |                          |                                 |                           | C8 (in.)                |               |             |                              |                                    |                      |                                    |         |
| C9 (in.)               | -               |             |                              |                                                            |                          |                                 |                           | (9 (in.)                |               |             |                              |                                    |                      |                                    |         |
| C10 (in.)              |                 |             |                              |                                                            |                          |                                 |                           | C10 (in.)               |               |             |                              |                                    |                      |                                    |         |
| Average Crush (inches) | : N/A           | 7           |                              |                                                            |                          |                                 |                           | Average Crush (inches): | N/A           | 1           |                              |                                    |                      |                                    |         |
|                        |                 |             | Resul                        | ts                                                         |                          |                                 |                           |                         |               | F           | Resul                        | ts                                 |                      |                                    |         |
|                        | А               | в           | Average<br>Force<br>(pounds) | Damage<br>Energy<br>(ft*lbs)                               | KE Speed<br>(mph)        | Delta V<br>(mph)                | Closing<br>Speed<br>(mph) |                         | А             | в           | Average<br>Force<br>(pounds) | Damage<br>Energy<br>(ft*lbs)       | KE Speed<br>(mph)    | Delta V<br>(mph)                   | bSub1   |
| Minimur                | n 62.7          | 61.2        | N/A                          | N/A                                                        | N/A                      | N/A                             | N/A                       | Minimum                 | N/A           | N/A         | N/A                          | N/A                                | 0.0                  | N/A                                | N/A     |
| Avg - 2 Std. Deviation | s 56.6          | 47.3        | N/A                          | N/A                                                        | 0.0                      | N/A                             | N/A                       | Avg - 2 Std. Deviations | N/A           | N/A         | N/A                          | N/A                                | 0.0                  | N/A                                | N/A     |
| Avg - 1 Std. Deviation | s 76.2          | 68.7        | N/A                          | N/A                                                        | 0.0                      | N/A                             | N/A                       | Avg - 1 Std. Deviations | N/A           | N/A         | N/A                          | N/A                                | 0.0                  | N/A                                | N/A     |
| Averag                 | 95.8            | 90.1        | N/A                          | N/A                                                        | N/A                      | N/A                             | N/A                       | Average                 | N/A           | N/A         | N/A                          | N/A                                | 0.0                  | N/A                                | N/A     |
| Avg + 1 Std. Deviation | s 115.4         | 111.5       | N/A                          | N/A                                                        | 0.0                      | N/A                             | N/A                       | Avg + 1 Std. Deviations | N/A           | N/A         | N/A                          | N/A                                | 0.0                  | N/A                                | N/A     |
|                        | 195.0           | 122.0       | N/A                          | 617.6                                                      | 0.0                      | N/A                             | MIA                       |                         | M/A           | 617.6       | N//A                         | 617.6                              | 0.0                  | 617.6                              | 61/6    |

At this point, we have Vehicle Year, Make, Model information, Curb Weight, and Yaw Moment of Inertia values entered for both vehicles. We also have the No Damage Value and Impact surface indicated for Vehicle 1.

| 4N6XPR        | RT StifCal           | cs - Selecte   | ed Vehicle:      | 2008 CH           | EVROLET CO         | BALT                     |                         |                |                         |                 |             |                   |                       |                      |                  |         | - F 🛛      |
|---------------|----------------------|----------------|------------------|-------------------|--------------------|--------------------------|-------------------------|----------------|-------------------------|-----------------|-------------|-------------------|-----------------------|----------------------|------------------|---------|------------|
| File Print Re | sports Set           | tings Help     | Reg To: 4N6>     | PRT SYSTEM        | 15<br>Sauch Fors   | a Ralance                |                         |                |                         |                 |             |                   |                       |                      |                  |         |            |
| Basic Vehicle | Search N             | 115A Test Sele | ection    Adva   | nced Vehicle      | Search Ford        |                          | Class All Data          |                | Coloulations Duint      |                 |             |                   |                       |                      |                  |         | ~          |
| Load previ    | ousiy saved          | comparison     | J                | current com       | parision           |                          | Liear Ali Data          | Force Re       |                         |                 |             |                   |                       |                      |                  |         |            |
| Select Vehi   | icle 1 From A        | AS Lite        | Vehicle 1 Mar    | nual Input        | Clear Vel          | nicle 1 Data             |                         |                | Select Vehicle 2 From   | AS Lite         | Vehicle 2 M | lanual Input      | Clear Ve              | hicle 2 Data         | J                |         |            |
| 2008          | CHEVE                | ROLET C        | COBALT           |                   |                    |                          |                         |                | 2005 FOR                | D EXPE          | DITIO       | N                 |                       |                      |                  |         |            |
|               | Curb 1               | Weight (pound  | ds): 3216        |                   | PDOF               | r Arm Dictan             | ce (inchec):            | N/A            | Curb                    | Weight (pound   | ds): 5342   |                   | PDOF                  | ver Arm Dicka        | nce (inchec):    | N/A     |            |
| Occupar       | nt + Cargo '         | Weight (pound  | ds):             |                   | Van Mana           | n Ann Discan             | (Ih 6h anno).           | 2106.49        | Occupant + Cargo        | Weight (pound   | ds):        |                   | Vaux Marris           | ont of Teachin       | /lb fb ana2);    | 4296.26 |            |
|               | Total 1              | ∦eight (pound  | <b>ds):</b> 3216 |                   | Taw Home           | Auto-Calcula             | ate Yaw Mome            | nt 🔽           | Total \                 | Veight (pound:  | s)): 5342   |                   | Taw Plot              | Auto-Calcul          | ate Yaw Mome     | nt 🔽    |            |
| Angle Co      | I Force to N         | lormal (degree | es): 0           |                   |                    | 21                       |                         |                | Angle Coll Force to I   | Normal (degree  | es): 0      |                   | Tool of the second    | to ton               |                  |         |            |
|               | No Dama              | ige Speed (mp  | oh): 2           |                   | Front (            | <ul> <li>Side</li> </ul> | ORear (                 | Other          | No Dam                  | age Speed (mp   | oh): 5      |                   | Front                 | On<br>Side           | ○ Rear           | Other   |            |
| E             | Energy Crus          | h Depth (inche | es): 11.66       |                   |                    |                          |                         |                | Energy Crus             | h Depth (inche  | es): 3.00   |                   |                       |                      |                  |         |            |
|               | Auto-Calcui          | late Energy Cr | rush Depth       |                   | Vehicle 1 Crust    | n Measureme<br>A         | nts<br>B                |                | Auto-Calcu              | llate Energy C  | rush Depth  | ✓                 |                       |                      |                  |         |            |
|               |                      |                |                  |                   | Average            | 95.8                     | 90.1                    | 7              |                         |                 |             |                   |                       |                      |                  |         |            |
|               | Damage               | Length (inche  | es): 86          |                   | Minimum            | 62.7                     | 61.2                    | Ĩ              | Damag                   | : Length (inche | es): 50     |                   |                       |                      |                  |         |            |
|               | -<br>Crush Profil    | e Measuremer   | nts: 7           |                   | Maximum            | 128.0                    | 126.5                   | i              | Crush Profi             | e Measuremer    | nts: 2      |                   |                       |                      |                  |         |            |
| Crush Sp      | pacing               |                |                  |                   | Std. Devation      | 19.6                     | 21.4                    | 1 800          | Crush Spacing           |                 |             |                   |                       |                      |                  |         |            |
| 🔿 Equa        | d <sub>and</sub> and | 📀 Non-Eq       | ual              | 7                 | · · · ·            | 7                        |                         |                | 📀 Equal                 | 🔿 Non-Equ       | al          | 7                 |                       | 7                    |                  |         |            |
|               | ang.<br>Manakanti    |                |                  | Depth(x)          | Depth(x)           | Depth(y)                 | ) Depth(y)<br>(inches2) |                |                         | Caralas         |             | Depth(x)          | Depth(x)<br>(inches2) | Depth(y)<br>(inches) | Depth(y)         |         |            |
| C1 (in.)      | 0                    | 2.00           | 1.00             | 0.33              | 0.33               | 1.33                     | 1.33                    | 1              | C1 (in.) 5              | Spacing         | 150.00      | 1.72              | 258.33                | 19.44                | 2916.67          | 1       |            |
| C2 (in.)      | 1                    | 5.00           | 7.50             | 0.78              | 5.83               | 7.78                     | 58.33                   | 1              | C2 (in.) 1              |                 |             |                   |                       | 1                    |                  |         |            |
| C3 (in.)      | 2                    | 5.00           | 22,50            | 2.48              | 55,83              | 12.96                    | 291.67                  | 122            | C3 (in.)                |                 |             |                   |                       |                      |                  | 120000  |            |
| C4 (in.)      | 7                    | 59.00          | 796.50           | 7.27              | 5791.83            | 211.23                   | 168248.3                | 1922           | C4 (in.)                |                 |             |                   |                       |                      |                  |         |            |
| C5 (in.)      | 20                   | 10.00          | 150.00           | 7.78              | 1166.67            | 44.44                    | 6666.67                 |                | C5 (in.)                |                 |             | <br>              |                       |                      |                  | 1,226   |            |
| C6 (in.)      | 10                   | 5              | 25.00            | 3.33              | 83.33              | 26.67                    | 666.67                  |                | C6 (in.)                |                 |             |                   |                       |                      |                  |         |            |
| C7 (in.)      | 0                    |                |                  |                   |                    |                          |                         | 7.72           | C7 (in.)                |                 |             |                   |                       |                      |                  | 12000   |            |
| C8 (in.)      |                      | ]              |                  |                   |                    |                          |                         |                | C8 (in.)                |                 |             |                   |                       |                      |                  |         |            |
| C9 (in.)      |                      | ]              |                  |                   |                    |                          |                         |                | C9 (in.)                | ]               |             |                   |                       |                      |                  |         |            |
| C10 (in.)     |                      | ]              |                  | 1<br>             |                    | Constantion              |                         | a an an a      | C10 (in.)               |                 |             | Conserver and     |                       |                      | and group to em  |         |            |
| Average Crus  | sh (inches):         | 11.66          | ] /              |                   |                    |                          |                         |                | Average Crush (inches): | 3.00            | 1.2         |                   |                       |                      |                  |         |            |
|               |                      |                | R                | esul              | ts                 |                          |                         |                | 12500                   |                 | F           | Resul             | ts                    |                      |                  |         |            |
|               |                      |                | fal sent         | Average           | Damage             |                          |                         | Closing        | a second second         |                 | e de la     | Average           | Damage                |                      |                  |         |            |
|               |                      | A              | В                | Force<br>(pounds) | Energy<br>(ft*lbs) | KE Speed<br>(mph)        | Delta V<br>(mph)        | Speed<br>(mph) |                         | A               | В           | Force<br>(pounds) | Energy<br>(ft*lbs)    | KE Speed<br>(mph)    | Delta V<br>(mph) | bSub1   |            |
|               | Minimum              | 62.7           | 61.2             | 33372.60          | 41697.79           | 19.7                     | N/A                     | N/A            | Minimum                 | 682.7           | 217.4       | 33372.60          | 17679.19              | 10.0                 | N/A              | 28.0    |            |
| Avg - 2 Std.  | Deviations           | 56.6           | 47.3             | 26142.93          | 32972.10           | 17.5                     | N/A                     | N/A            | Avg - 2 Std. Deviations | 578.0           | 155.9       | 26142.93          | 15047.07              | 9.2                  | N/A              | 23.7    |            |
| Avg - 1 Std.  | Deviations           | 76.2           | 68.7             | 37712.48          | 47338.18           | 21.0                     | N/A                     | N/A            | Avg - 1 Std. Deviations | 740.7           | 255.9       | 37712.48          | 19233.78              | 10.4                 | N/A              | 30.4    |            |
|               | Average              | 95.8           | 90.1             | 49282.03          | 61706.24           | 24.0                     | N/A                     | N/A            | Average                 | 882.1           | 363.0       | 49282.03          | 23307.85              | 11.4                 | N/A              | 36.2    |            |
| Avg + 1 Std.  | Deviations           | 115.4          | 111.5            | 60851.58          | 76075.14           | 26.6                     | N/A                     | N/A            | Avg + 1 Std. Deviations | 1009.0          | 475.0       | 60851.58          | 27304.35              | 12.4                 | N/A              | 41.4    | al a thuis |
| <             | Nedekier             | 1950           | 122.0            | 79491-19          | 00444 47           | 20.0                     | l niża                  | NIZA.          | And a second because    | 1100 1          | E00 4       | 70401 10          | 01006 AE              | 10.0                 | U NIZA           | 16.0    | >          |

We now see that the No-Damage value and impact surface for Vehicle 2 have been input. Also input are the Crush Profile information for both Vehicle 1 and Vehicle 2.

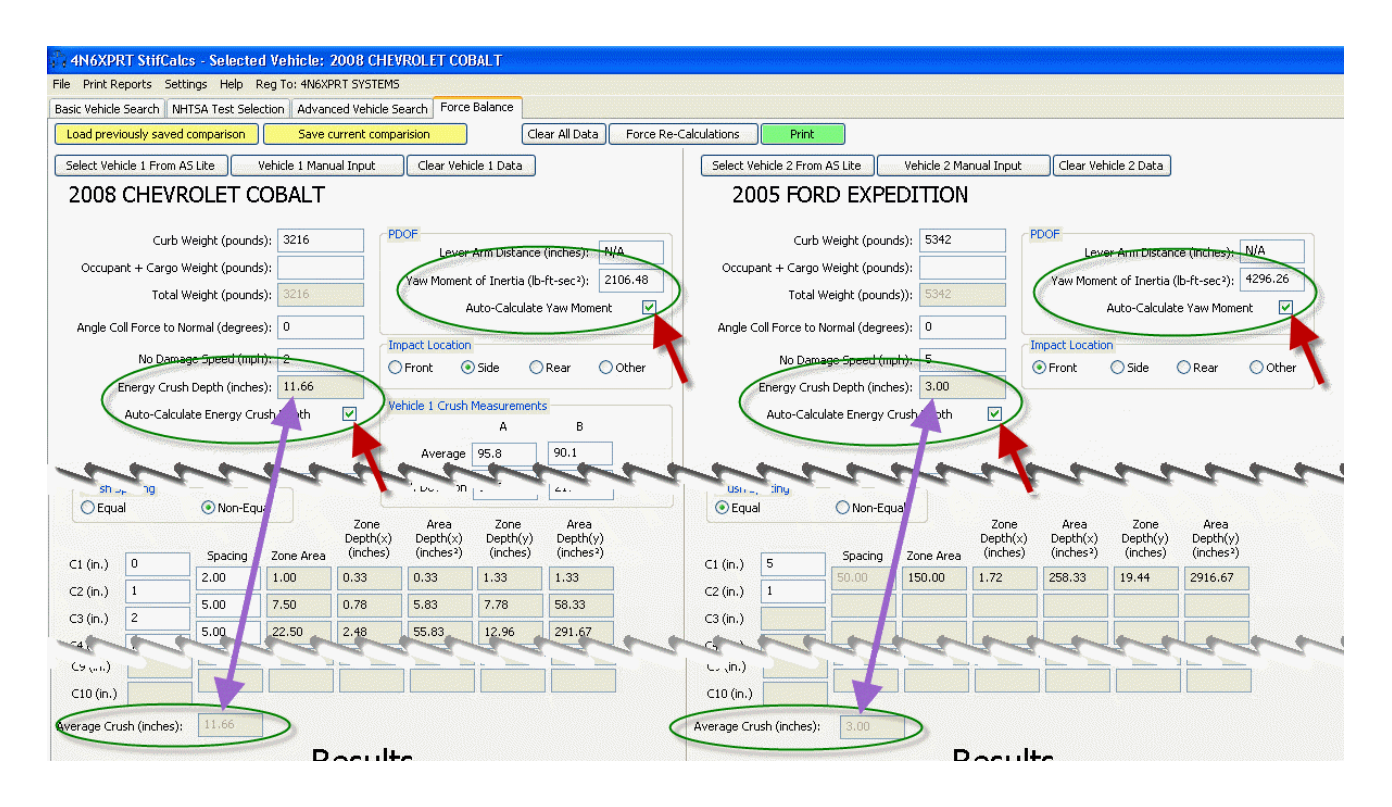

There are two check boxes for each vehicle that may raise questions

AUTO-CALCULATE YAW MOMENT - When this box is checked, the Yaw Moment of Inertia is calculated based on the following formulas and the Total weight of Vehicle + Occupant(s) & Cargo.

If the Vehicle is a Van, SUV, Pickup, or has a curb weight greater than 8000 pounds, the Yaw Moment will be calculated as:

1.03 \* Total Weight - 1343Otherwise, the Yaw Moment will be calculated as:1.03 \* Total Weight - 1206

AUTO-CALCULATE ENERGY CRUSH DEPTH - When this box is checked, the "ENERGY CRUSH DEPTH" field equals the AVERAGE CRUSH field. When it is unchecked, you can enter some other value, allowing you to quickly complete a "rough check" on someone elses numbers without having to enter their crush profile.

**ENERGY CRUSH DEPTH** - This is the Crush Depth ( $C_{avg}$ ) data field used for the "RESULTS" calculations of  $b_1$  (bSub1) and  $F_{avg}$  (Average Force). When

the Auto-Calculate box is checked, it is equal to the calculated Average Crush from the crush profile you entered.

Note that in this example the Crush Profile CRUSH SPACING for vehicle 1 is based on NON-Equal spacing, where the CRUSH SPACING for Vehicle 2 is based on Equal spacing.

The advantage of NON-Equal spacing over Equal Crush spacing is that the measurements are better able to "describe" the crush profile of the vehicle by catching the "inflection points" in the crush profile.

Something else to note is that the Delta V and Closing Speed values are N/A ... in order to calculate these values, you MUST input values for the LEVER ARM for both vehicles, and have a value in place for ANGLE COL FORCE TO NORMAL (DEGREES) for both vehicles.

Both of these values can be found in a variety of ways, one of which is through the use of a CRASH 3 program.

| N6XPRT StifCal          | cs - Select  | ed Vehicl                 | e: 2008 CHE       | VROLET C           | OBALT             |                  |                |                           |               |                 |                   |                    |                   |                  |         |  |
|-------------------------|--------------|---------------------------|-------------------|--------------------|-------------------|------------------|----------------|---------------------------|---------------|-----------------|-------------------|--------------------|-------------------|------------------|---------|--|
| Print Reports Set       | tings Help   | Reg To: 4N                | 6XPRT SYSTEM      | 15                 | - Delegan         |                  |                |                           |               |                 |                   |                    |                   |                  |         |  |
| Vehicle Search          | HTSA Test Se | election Adv              | vanced Vehicle    | Search For         |                   |                  |                |                           |               |                 |                   |                    |                   |                  |         |  |
| ad previously saved     | comparison   | Sav                       | /e current comp   | parision           | J 19              | Llear All Data   | Force Re-Ca    | alculations               |               |                 |                   |                    |                   |                  |         |  |
| lect Vehicle 1 From #   | AS Lite      | Vehicle 1 M               | lanual Input      | Clear Ve           | hicle 1 Data      |                  |                | Select Vehicle 2 From     | AS Lite       | Vehicle 2 M     | lanual Input      | Clear Ve           | hicle 2 Data      |                  |         |  |
| 00 <mark>8 CHEVF</mark> | OLET         | COBAL                     | Т                 |                    |                   |                  |                | 2005 FOR                  | d expe        | EDITIO          | N                 |                    |                   |                  |         |  |
| Save As                 |              |                           |                   |                    |                   |                  | ?              | X                         |               |                 |                   | PDOF               |                   |                  |         |  |
| Sav                     | e in: [ 🔒 M  | lv Document:              | s                 |                    | V 0               | 1 1 1            | -              | Curb                      | ∦eight (pour  | nds): 5342      |                   | Lev                | er Arm Distar     | nce (inches):    | N/A     |  |
| Dcc                     | 0            | 116-                      |                   |                    |                   |                  |                | Occupant + Cargo          | Weight (pour  | nds): 0         |                   | Yaw Mom            | ent of Inertia    | (lb-ft-sec2):    | 4296.26 |  |
| Ò                       |              | Priv                      |                   |                    |                   |                  |                | Total \                   | /eight (pound | ds)): 5342      |                   |                    | Auto-Calcula      | ate Yaw Mome     | nt 🔽    |  |
| ngl My Recen            | t 🖨 My       | Archives                  |                   |                    |                   |                  |                | Angle Coll Force to 1     | lormal (degre | ees): 0         |                   |                    |                   |                  |         |  |
| Document                | s OHT        | ML<br>mantec              |                   |                    |                   |                  |                | No Dama                   | iae Speed (m  | nph); 5         |                   | Impact Locati      | on<br>O = 1       | 0-               | 0       |  |
|                         | My           | Templates                 |                   |                    |                   |                  |                | Epergy Crus               | h Denth (inch | nes): 3.00      |                   | • Front            | () Side           | ORear            | Other   |  |
| Desktop                 | My<br>Con My | Cad Zone                  | ic.               |                    |                   |                  |                | Auto-Calca                | late Energy ( | Crush Depth     |                   |                    |                   |                  |         |  |
|                         | - 0 We       | eb Easy                   |                   |                    |                   |                  |                | The care                  | ato Enorg, t  | al abit b op at |                   |                    |                   |                  |         |  |
|                         | C Sc         | anSoft PDF P              | rofessional 4     |                    |                   |                  |                |                           |               |                 |                   |                    |                   |                  |         |  |
| My Docume               | nts          | A Articles to<br>I - Rear | Jan               |                    |                   |                  |                | Damage                    | Length (inch  | nes): 50        |                   |                    |                   |                  |         |  |
|                         | 20           | 07 vehicle da             | ta                |                    |                   |                  |                | Crush Profi               | e Measureme   | ents: 2         |                   |                    |                   |                  |         |  |
| ru 🚽                    | La<br>dv     | ndRoverDefe<br>3-PDF      | nder90            |                    |                   |                  |                | Crush Spacing             |               |                 |                   |                    |                   |                  |         |  |
| E My Comput             | er Cor       | 5151                      |                   |                    |                   |                  |                | <ul> <li>Equal</li> </ul> | O Non-Eq      | ual             | 7000              | Area               | 7000              | Area             |         |  |
|                         | < .          | J                         |                   |                    |                   |                  |                |                           |               |                 | Depth(x)          | Depth(x)           | Depth(y)          | Depth(y)         |         |  |
| (in 🥞                   | File na      | me:                       | 05_FORD_EX        | PEDITION_7         | 3752.forceba      | lance 💉          | Save           | 1 (in.) 5                 | Spacing       | Zone Area       | (Incrites)        | (ITICITIES*)       | (incries)         | (Incries*)       | 1       |  |
| (in My Networ<br>Places | k Save       | as type:                  | ForceBalance      | (*.forcebalar      | ce)               | ~                | Cancel         | 2 (in.) 1                 | 50.00         | 130.00          | 1.72              | 230,33             | 12.11             | 2910.07          |         |  |
| (in.) 2                 | 5.00         | 00.50                     | 0.40              | 1 55 00            | 10.01             | 001.07           | Constant and   | .::<br>C3 (in.)           |               |                 |                   |                    |                   |                  |         |  |
| (in.) 7                 | 5.00         | 22.50                     | 2.48              | 55.83              | 12.96             | 291.67           |                | C4 (in.)                  |               |                 |                   |                    |                   | ·                |         |  |
| (in.) 20                | 59.00        | 796.50                    | 7.27              | 5791.83            | 211.23            | 168248.3         |                | C5 (in.)                  |               |                 |                   |                    |                   |                  |         |  |
| (in.) 10                | 10.00        | 150.00                    | 7.78              | 1166.67            | 44.44             | 6666.67          |                | C6 (in.)                  |               |                 |                   |                    |                   |                  |         |  |
| (in.) 0                 | 5.00         | 25.00                     | 3.33              | 83.33              | 26.67             | 666.67           |                | C7 (in.) 0                |               |                 |                   |                    |                   |                  |         |  |
| (in.) 0                 | 1            |                           |                   |                    |                   |                  |                | C8 (in.)                  |               |                 |                   |                    |                   |                  |         |  |
| (in.) 0                 | 1            |                           |                   |                    |                   |                  |                | C9 (in.) 0                |               |                 |                   |                    |                   |                  |         |  |
| 0 (in.) 0               |              |                           |                   |                    |                   |                  |                | C10 (in.) 0               |               |                 |                   |                    |                   |                  |         |  |
|                         |              |                           |                   |                    |                   |                  |                |                           | Courses.      | 4000            |                   |                    |                   |                  |         |  |
| ge Crush (inches):      | 11.66        |                           |                   |                    |                   |                  |                | Average Crush (inches):   | 3.00          |                 |                   |                    |                   |                  |         |  |
|                         |              |                           | Result            | s                  |                   |                  |                |                           |               | F               | Result            | ts                 |                   |                  |         |  |
|                         |              |                           | Average           | Damage             |                   |                  | Closing        |                           |               |                 | Average           | Damage             |                   |                  |         |  |
|                         | А            | в                         | Force<br>(pounds) | Energy<br>(ft*lbs) | KE Speed<br>(mph) | Delta V<br>(mph) | Speed<br>(mph) |                           | A             | в               | Force<br>(pounds) | Energy<br>(ft*lbs) | KE Speed<br>(mph) | Delta V<br>(mph) | bSub1   |  |
| Minimum                 | 62.7         | 61.2                      | 33372.60          | 41697.79           | 19.7              | N/A              | N/A            | Minimum                   | 682.7         | 217.4           | 33372.60          | 17679.19           | 10.0              | N/A              | 28.0    |  |
| - 2 Std. Deviations     | 56.6         | 47.3                      | 26142.93          | 32972.10           | 17.5              | N/A              | N/A            | Avg - 2 Std. Deviations   | 578.0         | 155.9           | 26142.93          | 15047.07           | 9.2               | N/A              | 23.7    |  |
| - 1 Std. Deviations     | 76.2         | 68.7                      | 37712 49          | 47338 19           | 21.0              | N/A              | N/A            | Avg - 1 Std. Deviations   | 740.7         | 255.9           | 37712 49          | 19233 79           | 10.4              | N/A              | 30.4    |  |
| - 1 Stur Deviations     | 1012         | 00.7                      | 57712.70          | 17550.10           | 21.0              | 140              | indu []        | wyg - 1 blu, Deviations   | , 10.7        | 200.9           | 3//12.40          | 17233.70           | 10.4              | influe           | 50.4    |  |

At this point, you have the A-B values necessary for a CRASH 3 analysis. Saying that you have enough Post Impact information to complete a CRASH 3 analysis, it is suggested that you SAVE CURRENT COMPARISON and complete your CRASH 3 analysis.

| 4N6XPRT StifCalcs - Selected Vehicle: 2008 CHEVROLET COBALT                                                                                                    |                                                                                                    | × |
|----------------------------------------------------------------------------------------------------|----------------------------------------------------------------------------------------------------|---|
| File Print Reports Settings Help Reg To: 4N6XPRT SYSTEMS                                                                                                    |                                                                                                    |   |
| Basic Vehicle Search NHTSA Test Selection Advanced Vehicle Search Force Balance                                                                                                    |                                                                                                    |   |
| Load previously saved comparison Save current comparision Clear All Data Force Re-C                                                                                                    | alculations 🐨 📔 Print                                                                                                    | ^ |
| Select Vehicle 1 From AS Lite Vehicle 1 Manual Input Clear Vehicle 1 Data                                                                                                    | Select Vehicle 2 From AS Lite Vehicle 2 Manual Input                                                                                                    |   |
| 2008 CHEVROLET COBALT                                                                                                    | 2005 FORD EXPEDITION                                                                                                    |   |
| Curb Weight (pounds): 3216 4N6XPRT.StifCalcs - Selected Vehicle; 2008 CHEVROLE<br>Occupant + Cargo Weight (pounds): 0<br>Total Weight (pounds): 3210<br>Angle Coll Force to Normal (degrees): 0 | FC OBALT     Stance (inches):     N/A       PEDITION_73752.forcebalance) has been Saved to C:\Documents and Settings\Daniel     rtia (b-ft-sec.3):     4296.26       COK     CoK     Cok     Cok |   |
| No Damage Speed (mph): 2 Front Side Rear Other                                                                                                    | No Damage Speed (mph): 5<br>Energy Crush Depth (inches): 3.00                                                                                                    |   |

As part of the SAVE you receive a confirmation that the data file has been saved.

| N6XPRT StifC        | alcs - Selecte<br>Settings Help | ed Vehicle<br>Reg To: 4M | 2008 CHE                   | VROLET C                 | OBALT                         |                     |                |                         |                |                |                      |                                    |                      |                                    |         |
|---------------------|---------------------------------|--------------------------|----------------------------|--------------------------|-------------------------------|---------------------|----------------|-------------------------|----------------|----------------|----------------------|------------------------------------|----------------------|------------------------------------|---------|
| c Vehicle Search    | NHTSA Test Sel                  | ection Adv               | anced Vehicle              | Search For               | e Balance                     |                     |                |                         |                |                |                      |                                    |                      |                                    |         |
| ad previously sa    | ved comparison                  | Sav                      | e current comp             | arision                  |                               | ilear All Data      | Force Re       | -Calculations Print     |                |                |                      |                                    |                      |                                    |         |
|                     |                                 |                          |                            | ~                        |                               |                     |                | Select Vehicle 2 From a | AS Lite        | Vehicle 2 M    | anual Input          | Clear Ve                           | hicle 2 Data         | 1                                  |         |
| pen                 |                                 |                          |                            |                          |                               |                     | ? 🛛            | Vehicle 2               |                |                |                      |                                    |                      | )                                  |         |
| Look in:            | 📋 My Docum                      | ients                    |                            | ~                        | G 🖻 🛤                         | ••                  |                | Venicie 2               |                |                |                      |                                    |                      |                                    |         |
|                     | 2006_FORD                       | _MUSTANG_                | V5_1987_CHE                | VROLET_CA                | RICE_58401.                   | forcebalance        |                | Curb V                  | /eight (pound  | is):           | ſ                    | PDOF                               | er Arm Dictar        | oce (inchec):                      | N/A     |
| Mu Recent           | 2006_FORD                       | MUSTANG_                 | V5_1987_CHE<br>IS 2003 BMW | VROLET_CAI<br>X5.3.0 484 | PRICE_66731.<br>61.forcebalan | forcebalance<br>re  |                | Occupant + Cargo V      | /eight (pound  | is):           |                      | Vau Moro                           | or write Distan      | (b-ft-coc2)                        | 1.00    |
| Documents           | 2003_BMW_                       | _X5 3.0_V5_2             | 2004_FORD_F                | 350 SUPER D              | UTY_50788.fc                  | orcebalance         |                | Total W                 | eight (pound   | s)): 0         |                      | T div MUIIR                        | auto Coloula         | (ID-I (-SEC-):                     | -1.00   |
|                     | 2003_BMW_                       | _X5 3.0_V5_3             | 2004_FORD_F                | 350 SUPER E              | UTY6-5-4-2                    | 154044.for          | cebalance      | Angle Coll Force to N   | ormal (degree  | es): 0         |                      |                                    | Auto-Calculo         | ace yaw morne                      | anu 💌   |
| Desktop             | 22 2000_CHEM                    | KOLLI_COB                | htt_v5_2005_               | J OND_EAPE               | 5111014_00000.                | . If of cooparation | -              | No Dama                 | ne Sneed (mr   | ь);            |                      | Impact Locatio                     | n                    |                                    |         |
|                     |                                 |                          |                            |                          |                               |                     |                | Epergy Cruck            | Depth (inch    | sc): N/A       |                      | Front                              | 🔘 Side               | 🚫 Rear                             | Other ( |
|                     |                                 |                          |                            |                          |                               |                     |                | Auto-Calcul             | ate Energy C   | rush Denth     |                      |                                    |                      |                                    |         |
| My Documents        |                                 |                          |                            |                          |                               |                     |                | Hata-Calcal             | Let chorgy c   | all roopen     |                      |                                    |                      |                                    |         |
|                     |                                 |                          |                            |                          |                               |                     |                |                         |                |                |                      |                                    |                      |                                    |         |
|                     |                                 |                          |                            |                          |                               |                     |                | Damage                  | Length (inche  | es):           |                      |                                    |                      |                                    |         |
| My Computer         |                                 |                          |                            |                          |                               |                     |                | Crush Profile           | Measuremer     | nts:           |                      |                                    |                      |                                    |         |
| (Com)               |                                 | r                        |                            |                          |                               |                     |                | Crush Spacing           | ~              |                |                      |                                    |                      |                                    |         |
|                     | File name:                      | 2008_C                   | HEVROLET_0                 | OBALT_VS                 | 2005_FOR                      |                     | Open           | (•) Equal               | O Non-Equ      | al             | Zone                 | Area                               | Zone                 | Area                               |         |
| My Network          | Files of type:                  | ForceBa                  | alance (*.force            | balance)                 |                               | •                   | Cancel         |                         | Spacing        | Zone Area      | Depth(x)<br>(inches) | Depth(x)<br>(inches <sup>2</sup> ) | Depth(y)<br>(inches) | Depth(y)<br>(inches <sup>2</sup> ) |         |
| 1 (m)               |                                 |                          |                            |                          |                               |                     |                | C1 (in.)                | Spacing        | 2010 HIGG      |                      |                                    |                      |                                    | 1       |
| 2 (in.)             |                                 |                          |                            |                          |                               |                     | 14             | C2 (in.)                |                |                |                      |                                    | ]                    |                                    | 1       |
| 3 (in.)             |                                 |                          |                            |                          |                               |                     |                | C3 (in.)                |                |                |                      |                                    | 1                    |                                    | 1977    |
| 4 (in.)             |                                 |                          |                            |                          |                               |                     | 1822           | C4 (in.)                |                |                |                      |                                    | 1                    |                                    | 1. 224  |
| 5 (in.)             |                                 |                          |                            |                          |                               |                     |                | C5 (in.)                |                |                |                      |                                    |                      |                                    | 1224    |
| 6 (in.)             |                                 | 1                        |                            |                          |                               |                     | 71/2/3         | C6 (in.)                |                |                |                      |                                    | 1                    |                                    | 10000   |
| 7 (in.)             |                                 |                          |                            |                          |                               |                     |                | C7 (in.)                |                |                |                      |                                    |                      |                                    | 1622    |
| 8 (in.)             |                                 | 1                        |                            |                          |                               |                     | <b>1</b> 022   | C8 (in.)                |                |                |                      |                                    |                      |                                    | 1800    |
| 9 (in.)             |                                 |                          |                            |                          |                               |                     | 1              | C9 (in.)                |                |                |                      |                                    |                      |                                    | 18/30   |
| 10 (in.)            | (increased)                     | dit provinsi             | ante la garan              | an lan garan             | and Sections                  | dida para           |                | C10 (in.)               | ding second se | Sector sectors | a and an parton      | () (Largeneric)                    | Mir na svance og s   | a en par esperant                  |         |
| rage Crush (inche:  | s): N/A                         | 1204                     |                            |                          |                               |                     |                | Average Crush (inches): | N/A            | 19/27          |                      |                                    |                      |                                    |         |
|                     |                                 | - F                      | esult                      | ·c                       |                               |                     |                |                         |                | R              | esul                 | ts                                 |                      |                                    |         |
|                     |                                 | <u> Solar</u>            | Average                    | Damage                   |                               |                     | Closing        |                         |                | 780 ac         | Average              | Damage                             |                      |                                    |         |
|                     | A                               | в                        | Force<br>(pounds)          | Energy<br>(ft*lbs)       | KE Speed<br>(mph)             | Delta V<br>(mph)    | Speed<br>(mph) |                         | A              | В              | Force<br>(pounds)    | Energy<br>(ft*lbs)                 | KE Speed<br>(mph)    | Delta V<br>(mph)                   | bSub1   |
| Minimu              | um 📃 mu                         |                          |                            |                          |                               |                     |                | Minimum                 |                |                |                      |                                    |                      |                                    |         |
| J - 2 Std. Deviatio | ns                              |                          |                            |                          |                               |                     |                | Avg - 2 Std. Deviations |                |                |                      |                                    |                      |                                    |         |
| g - 1 Std. Deviatio | ns                              |                          |                            |                          |                               |                     |                | Avg - 1 Std. Deviations |                |                |                      |                                    |                      |                                    |         |
| Avera               | ge                              |                          |                            |                          |                               |                     |                | Average                 |                |                |                      |                                    |                      |                                    |         |
| + 1 Std. Deviatio   | ns                              |                          |                            |                          |                               |                     |                | Avg + 1 Std. Deviations |                |                |                      |                                    |                      |                                    |         |
| LOCH DUILD          |                                 |                          |                            |                          |                               |                     |                | And the second second   |                |                |                      |                                    |                      | 1                                  | 1       |

Once you complete your CRASH 3 analysis, you can come back, LOAD PREVIOUSLY SAVED COMPARISON, and enter Values for the Lever Arm for both vehicles, and change the Angle Col Force to Normal from "0" to some other value if appropriate.

| AN6XP         | RT StifCal     | cs - Select   | ed Vehicle:    | 2008 CH          | EVROLET CO         | DBALT            |                    |                                                                                                    |                                       |                |             |                  |                  |                  |                  |          |   |
|---------------|----------------|---------------|----------------|------------------|--------------------|------------------|--------------------|----------------------------------------------------------------------------------------------------|---------------------------------------|----------------|-------------|------------------|------------------|------------------|------------------|----------|---|
| File Print R  | Reports Set    | tings Help    | Reg To: 4N6    | XPRT SYSTE       | MS                 | e Ralance        |                    |                                                                                                    |                                       |                |             |                  |                  |                  |                  |          |   |
| Basic venicie | e search   N   | HISA Test Se  | ection    Adva | anced vehicle    | e Search 1 Ord     |                  | Class All Data     |                                                                                                    | Colordations Drint                    |                |             |                  |                  |                  |                  |          |   |
| Luau prev     | VIUUSIY SAVEL  | companson     | Jave           |                  |                    |                  |                    | - PUPCE RE                                                                                                    |                                       |                |             |                  |                  |                  |                  |          |   |
| Select Ver    | hidle 1 From a | AS Lite       | Vehicle 1 Mai  | nual Input       | Clear Vel          | nicle 1 Data     |                    |                                                                                                    | Select Vehicle 2 From                 | ASLite         | Vehicle 2 M | lanual Input     | Clear Ve         | ehicle 2 Data    | J                |          |   |
| 2008          | CHEVE          | OLET          | COBALI         |                  |                    |                  |                    |                                                                                                    | 2005 FOR                              | D EXPE         | DITIO       | N                |                  |                  |                  |          |   |
|               | Curb           | Weight (poun  | ids): 3216     |                  | PDOF               | r Arm Distan     | ce (inches):       | 0                                                                                                    | Curb                                  | Weight (poun   | ds): 5342   |                  | PDOF             | /er Arm Dista    | nce (inches):    | 0        |   |
| Occupa        | ant + Cargo    | Weight (poun  | ids):          |                  | Vaw Mome           | nt of Toertia i  | (heft-cec2)        | 2106.48                                                                                                    | Occupant + Cargo                      | Weight (poun   | ds):        |                  | Vaw Mom          | ent of Toertia   | (lb-ft-sec2)     | 4296.26  |   |
|               | Total          | Weight (poun  | ids): 3216     |                  | Tan Florida        | Auto-Calcula     | ate Yaw Mome       | -t 🔽                                                                                                    | Total \                               | Veight (pound  | s)): 5342   |                  | Ton Hom          | Auto-Calcul      | ate Yaw Mome     | ent 🔽    | _ |
| Angle C       | oll Force to N | iormal (degre | es): 0         |                  |                    |                  |                    |                                                                                                    | Angle Coll Force to I                 | Normal (degre  | es): 0      |                  |                  |                  |                  |          |   |
|               | No Dami        | ige Speed (m  | ph): 2         | (                | Eropt (            | n<br>Side        | O Rear (           | Other                                                                                                    | No Dam                                | age Speed (mp  | oh): 5      |                  | Impact Locati    | on<br>Side       | Rear             | Other    |   |
|               | Energy Crus    | h Depth (inch | ies): 11.66    |                  | U.1.               | 0 5.00           | 01100              | <i>y</i> ounor                                                                                                    | Energy Crus                           | h Depth (inch  | es): 3.00   |                  | 0.101            | 0 5100           | 0,100            |          |   |
|               | Auto-Calcu     | late Energy C | rush Depth     |                  | Vehicle 1 Crus     | n Measureme<br>A | nts                |                                                                                                    | Auto-Calcu                            | llate Energy C | rush Depth  | <b>V</b>         |                  |                  |                  |          |   |
|               |                |               |                |                  | Average            | 95.8             | 90.1               |                                                                                                    |                                       |                |             |                  |                  |                  |                  |          |   |
|               | D              | 1             |                |                  | Minimum            | 62.7             | 61.2               | -                                                                                                    | Damas                                 |                | ); E0       |                  |                  |                  |                  |          |   |
|               | Cruch Profi    | e Measureme   | ies); 00       |                  | Maximur            | 128.0            | 126.5              | 1                                                                                                    | Cruch Profi                           | e Measureme    | es): 30     |                  |                  |                  |                  |          |   |
| Crush 9       | Spacing        | e measureme   | nics; [7       |                  | Std. Devation      | 19.6             | 21.4               | 1.00                                                                                                    | Crush Spacing                         | e measurenne   | 105: 2      |                  |                  |                  |                  |          |   |
| OEqu          | al             | 📀 Non-Ei      | qual           |                  |                    |                  |                    | - China China Chin | ● Equal                               | 🔿 Non-Equ      | al          | 민준이한             |                  |                  |                  |          |   |
|               |                |               |                | Zone<br>Depth(x  | Area<br>) Depth(x) | Zone<br>Depth(y) | Area<br>) Depth(y) |                                                                                                    |                                       |                |             | Zone<br>Depth(x) | Area<br>Depth(x) | Zone<br>Depth(y) | Area<br>Depth(y) |          |   |
| C1 (in.)      | 0              | Spacing       | Zone Area      | (Inches          | ) (inches*)        | (inches)         | (Inches*)          |                                                                                                    | C1 (in.) 5                            | Spacing        | Zone Area   | (Incries)        | (Inches*)        | (Incries)        | (Incnes*)        | 1        |   |
| C2 (in.)      | 1              | 5.00          | 7.50           | 0.78             | 5.83               | 7.78             | 58.33              |                                                                                                    | C2 (in.) 1                            | ]              | 100.00      | 1.72             | 200.00           | 12.11            | 2710.07          |          |   |
| C3 (in.)      | 2              | 5,00          | 22,50          | 2,48             | 55.83              | 12.96            | 291.67             | The second                                                                                                    | C3 (in.)                              |                |             |                  |                  |                  |                  | 65       |   |
| C4 (in.)      | 7              | 59.00         | 796.50         | 7.27             | 5791.83            | 211.23           | 168248.3           | 1022                                                                                                    | C4 (in.)                              |                |             |                  |                  |                  |                  |          |   |
| C5 (in.)      | 20             | 10.00         | 150.00         | 7.78             | 1166.67            | 44.44            | 6666.67            |                                                                                                    | C5 (in.)                              |                |             |                  |                  |                  |                  |          |   |
| C6 (in.)      | 10             | 5.00          | 25.00          | 3.33             | 83.33              | 26.67            | 666.67             | 7                                                                                                    | C6 (in.)                              |                |             |                  |                  |                  |                  | 1778     |   |
| C7 (in.)      | 0              |               |                |                  |                    |                  |                    | 1000                                                                                                    | C7 (in.)                              |                |             |                  |                  |                  |                  |          |   |
| C8 (in.)      |                |               |                |                  |                    |                  |                    | 1/2/2                                                                                                    | C8 (in.)                              |                |             |                  |                  |                  |                  | 1. 1. 1. |   |
| C9 (in.)      |                |               |                |                  |                    |                  |                    | <b>1</b> 228                                                                                                    | C9 (in.)                              |                |             |                  |                  |                  |                  |          |   |
| C10 (in.)     |                |               |                | Congar.          |                    | 0 9999           |                    |                                                                                                    | C10 (in.)                             |                |             |                  | P wyger          |                  | 1.000            | 1,000 20 |   |
| Average Cru   | ush (inches):  | 11.66         | 1900           |                  |                    |                  |                    |                                                                                                    | Average Crush (inches):               | 3.00           | ] genere    |                  |                  |                  |                  |          |   |
|               |                |               | R              | lesul            | ts                 |                  |                    |                                                                                                    |                                       |                | F           | Resul            | ts               |                  |                  |          |   |
|               |                | -             |                | Average<br>Force | Damage<br>Energy   | KE Speed         | Delta V            | Closing<br>Speed                                                                                                    |                                       | 199            | and and     | Average<br>Force | Damage<br>Energy | KE Speed         | Delta V          | bCub1    |   |
|               | Mininger       | A             | B              | (pounds)         | (It*Ibs)           | (mph)            | (mph)              | (mph)                                                                                                    | Minimum                               | A              | B<br>217.4  | (pounds)         | (rt*ibs)         | (mph)            | (mph)            | 28.0     |   |
| Avg - 2 Std   | . Deviations   | 56.6          | 47.3           | 26142.93         | 32972.10           | 17.5             | 16.7               | 26.8                                                                                                    | Avg - 2 Std. Deviations               | 578.0          | 155.9       | 26142.93         | 15047.07         | 9.2              | 10.1             | 23.7     |   |
| Avg - 1 Std   | . Deviations   | 76.2          | 68.7           | 37712.48         | 47338.18           | 21.0             | 19.7               | 31.5                                                                                                    | Avg - 1 Std. Deviations               | 740.7          | 255.9       | 37712.48         | 19233.78         | 10.4             | 11.8             | 30.4     |   |
|               | Average        | 95.8          | 90.1           | 49282.03         | 61706.24           | 24.0             | 22.2               | 35.6                                                                                                    | Average                               | 882.1          | 363.0       | 49282.03         | 23307.85         | 11.4             | 13.4             | 36.2     |   |
| Avg + 1 Std   | . Deviations   | 115.4         | 111.5          | 60851.58         | 76075.14           | 26.6             | 24.5               | 39.3                                                                                                    | Avg + 1 Std. Deviations               | 1009.0         | 475.0       | 60851.58         | 27304.35         | 12.4             | 14.8             | 41.4     |   |
|               |                | 195.0         | 122.0          | 70401 10         | 00444 47           | 20.0             | 76 6               | 17 6                                                                                                    |                                       | 1105 1         | E00 4       | 70401 10         | 01006 AE         | 10.0             | 14 0             | 16 7     |   |
| 1             | 18             |               |                |                  |                    |                  |                    |                                                                                                    | , , , , , , , , , , , , , , , , , , , |                |             |                  |                  |                  |                  |          | > |

This shows the Force Balance analysis with Lever Arm and Angle Col Force to Normal values of "0", which will give the most conservative numbers for the Delta V and Closing Speed values.

| 4N6XPRT StifCalcs® licensed by 4N6XPRT Systems (www.4N6XPRT.com) to:<br>Registered Owner: 4N6XPRT SYSTEMS<br>Serial Number: 11R-0302015C02301                 | 4N6XPRT SUTCalcs® licensed by 4N6XPRT Systems (www.4N6XPRT.com) to:<br>Serial Number: 11R-0302015C02301                                                                                                    |
|----------------------------------------------------------------------------------------------------|----------------------------------------------------------------------------------------------------|
| Area of Damage (inches <sup>2</sup> ): 150.00                                                                                                    | Area of Damage (inches <sup>2</sup> ): 1002.50                                                                                                    |
| Damage Centroid Depth (y) (inches) 19.44 Eff. Mass Ratio (gamma) 1.00                                                                                         | Damage Centroid Depth (y) (inches) 175.49 Eff. Mass Ratio (gamma) 1.00                                                                                                    |
| Damage Centroid Depth (x) (inches) 1.72 k <sup>2</sup> 3729.11                                                                                                | Damage Centroid Depth (x) (inches) 7.09 k <sup>2</sup> 3037.10                                                                                                    |
| Maximum 1090.9 555.2 68912.13 30053.81 13.0 15.6 44.8                                                                                                    | Maximum 128.0 126.5 68912.13 86043.68 28.3 26.0 41.6                                                                                                    |
| Avg + 2 Std. Deviations 1125.1 590.6 72421.13 31243.22 13.2 16.0 46.2                                                                                         | Avg + 2 Std. Deviations 135.0 132.9 72421.13 90444.47 29.0 26.6 42.6                                                                                                    |
| Avg + 1 Std. Deviations 1009.0 475.0 60851.58 27304.35 12.4 14.8 41.4                                                                                         | Avg + 1 Std. Deviations 115.4 111.5 60851.58 76075.14 26.6 24.5 39.3                                                                                                    |
| Average 882.1 363.0 49282.03 23307.85 11.4 13.4 36.2                                                                                                    | Average 95.8 90.1 49282.03 61706.24 24.0 22.2 35.6                                                                                                    |
| Avg - 1 Std. Deviations 740.7 255.9 37712.48 19233.78 10.4 11.8 30.4                                                                                          | Avg - 1 Std. Deviations 76.2 68.7 37712.48 47338.18 21.0 19.7 31.5                                                                                                    |
| Avg - 2 Std. Deviations 578.0 155.9 26142.93 15047.07 9.2 10.1 23.7                                                                                           | Avg - 2 Std. Deviations 56.6 47.3 26142.93 32972.10 17.5 16.7 26.8                                                                                                    |
| Minimum 682.7 217.4 33372.60 17679.19 10.0 11.2 28.0                                                                                                    | Minimum <u>62.7</u> <u>61.2</u> <u>33372.60</u> <u>41697.79</u> <u>19.7</u> <u>18.6</u> <u>29.8</u>                                                                                                    |
| Results Average Damage KE<br>Force Energy Speed Delta V<br>A B (pounds) (ft*lbs) (mph) (mph) B Sub                                                            | Results         Average         Damage         KE         Closing           A         B         (pounds)         (ft*lbs)         (mph)         (MPH)                                                              |
| Average Crush (inches): 3.00                                                                                                    | Average Crush (inches): 11.66                                                                                                    |
| C10 (inches)                                                                                                    | C10 (inches)                                                                                                    |
|                                                                                                    |                                                                                                    |
|                                                                                                    |                                                                                                    |
|                                                                                                    |                                                                                                    |
|                                                                                                    | C7 (inches) 0.00 25.00 3.33 83.33 26.67 666.67                                                                                                    |
|                                                                                                    | C5 (inches) 10.00 150.00 7.78 1165.67 44.44 6666.67                                                                                                    |
|                                                                                                    | C5 (inches) 20.00 59.00 796.50 7.27 5791.83 211.23 168248.33                                                                                                    |
|                                                                                                    | C4 (inches) 7.00 24.90 24.94 59.83 14.99 291.97                                                                                                    |
| C3 (inches)                                                                                                    | C3 (inches) 2.00                                                                                                    |
| C2 (inches) (1.00 )                                                                                                    | C2 (inches) $1.00$ $500$ $750$ $0.76$ $583$ $778$ $5833$                                                                                                    |
| C1 (incres) 3.00 50.00 150.00 1.72 258.33 19.44 2916.67                                                                                                    | C1 (incres) 0.000 2.00 1.00 0.33 0.33 1.33 1.33                                                                                                    |
| Spacing Zone Area Depth(x) Depth(x) Depth(y) Depth(y) Depth(y) (inches) (inches) (inches) (inches) (inches) (inches)                                          | Spacing Zone Area Depth(x) Depth(x) Depth(y) Depth(y) (inches <sup>2</sup> ) (inches <sup>2</sup> ) (inches <sup>2</sup> ) (inches <sup>2</sup> ) (inches <sup>2</sup> )                                           |
| Crush Profile Measurements: 2                                                                                                    | Crush Profile Neasurements: 7 Succession States                                                                                                    |
|                                                                                                    | CH Developm 10.6 31.4                                                                                                    |
| Damage Length (inches): 50.0                                                                                                    | Damage Length (inches): 86.0 Maximum 128.0 126.5                                                                                                    |
| Energy Crush Depth (inches): 3.00                                                                                                    | Energy Crush Depth (inches): 11.66 Minimum 62.7 61.2                                                                                                    |
| No Damage Speed (mph): 5.0                                                                                                    | No Damage Speed (mph): 2.0 Average 95.8 90.1                                                                                                    |
| Angle Coll Force to Normal (degrees): 0.0                                                                                                    | Angle Coll Force to Normal (degrees): 0.0 "Known" Stifness Values                                                                                                    |
| Total Weight (pounds): 5342                                                                                                    | Total Weight (pounds): 3216                                                                                                    |
| Curb Weight (pounds): 5342 PDOF Lever Arm Distance (inches): 0.00 Occupant + Cargo Weight (pounds): 0 Yaw Moment of Inerlia (Ib-th-sec <sup>2</sup> ) 4296.26 | Curb Weight (pounds):         3216         PDOF         Lever Arm Distance (inches):         0.00           Occupant + Cargo Weight (pounds):         0         Yaw Moment of Inertia (Ib-th-sec2)         2106.48 |
| 2005 FORD EXPEDITION - Front Impact                                                                                                    | 2008 CHEVROLET COBALT - Side Impact                                                                                                    |
|                                                                                                    |                                                                                                    |
| 4N6XPRT StifCalcs® Force Balance - Page 2 of 2                                                                                                    | 4N6XPRT StifCalcs <sup>®</sup> Force Balance - Page 1 of 2                                                                                                    |
|                                                                                                    |                                                                                                    |

The printed output appears as shown above.

| 🖧 4N6XPF      | RT StifCal     | cs - Select   | ed Vehicle:   | 2008 CH              | EVROLET CO                           | DBALT                |                                    |          |                         |                |             |                      |                                    |                      |                                    |         |   |
|---------------|----------------|---------------|---------------|----------------------|--------------------------------------|----------------------|------------------------------------|----------|-------------------------|----------------|-------------|----------------------|------------------------------------|----------------------|------------------------------------|---------|---|
| File Print Re | eports Set     | tings Help    | Reg To: 4N6>  | XPRT SYSTEM          | 45                                   |                      |                                    |          |                         |                |             |                      |                                    |                      |                                    |         |   |
| Basic Vehicle | Search N       | HTSA Test Se  | lection Adva  | inced Vehicle        | Search Ford                          | e Balance            |                                    |          |                         | _              |             |                      |                                    |                      |                                    |         |   |
| Load previ    | iously saved   | comparison    | Save          | current com          | parision                             |                      | Ilear All Data                     | Force Re | -Calculations Print     |                |             |                      |                                    |                      |                                    |         | - |
| Select Veh    | icle 1 From #  | AS Lite       | Vehicle 1 Mar | nual Input           | Clear Vel                            | hicle 1 Data         | J                                  |          | Select Vehicle 2 From   | AS Lite        | Vehicle 2 M | lanual Input         | Clear Ve                           | hicle 2 Data         | J                                  |         |   |
| 2008          | CHEVE          | ROLET         | COBALT        |                      |                                      |                      |                                    |          | 2005 FOR                | D EXPE         |             | N                    |                                    |                      |                                    |         |   |
|               | Curb           | Weight (poun  | ids): 3216    |                      | PDOF                                 | r Arm Distan         | e (inches):                        | 20       | Curb                    | Weight (pour   | nds): 5342  |                      | PDOF                               | ver Arm Dista        | nce (inches):                      | 0       |   |
| Occupa        | nt + Cargo     | Weight (poun  | ids): 0       |                      | Yaw Momer                            | ot of Inertia (      | h-ft-sec2):                        | 2106.48  | Occupant + Cargo        | Weight (pour   | nds): 0     |                      | Yaw Mom                            | ent of Inertia       | (lb-ft-sec2):                      | 4296.26 |   |
|               | Total          | Weight (poun  | ids): 3216    |                      |                                      | Auto-Calcula         | te Yaw Mome                        | nt 🗹     | Total V                 | Veight (pound  | ds)): 5342  |                      | 1411110                            | Auto-Calcula         | ate Yaw Mome                       | nt 🔽    | _ |
| Angle Co      | oll Force to M | iormal (degre | es): 20       |                      | Tennach Locabia                      |                      |                                    |          | Angle Coll Force to N   | iormal (degre  | es): 10     |                      | Tennach Locabi                     |                      |                                    |         |   |
|               | No Dama        | ige Speed (m  | ph): 2        |                      | Front (                              |                      | 🔵 Rear 🛛 🤇                         | Other    | No Dama                 | age Speed (m   | ph): 5      |                      | <ul> <li>Front</li> </ul>          | Side                 | 🚫 Rear                             | Other   |   |
| E             | Energy Crus    | h Depth (inch | es): 11.66    |                      | University of Course                 |                      |                                    |          | Energy Crus             | h Depth (inch  | nes): 3.00  |                      |                                    |                      |                                    |         |   |
|               | Auto-Calcu     | late Energy C | Irush Depth   |                      | vonicie i crusi                      | A                    | В                                  |          | Auto-Calcu              | late Energy (  | Crush Depth | ✓                    |                                    |                      |                                    |         |   |
|               |                |               |               |                      | Average                              | 95.8                 | 90.1                               |          |                         |                |             |                      |                                    |                      |                                    |         |   |
|               | Damage         | Length (inch  | ies): 86      |                      | Minimum                              | 62.7                 | 61.2                               |          | Damage                  | : Length (inch | nes): 50    |                      |                                    |                      |                                    |         |   |
|               | Crush Profil   | e Measureme   | nts: 7        |                      | Maximum                              | 128                  | 126.5                              |          | Crush Profil            | e Measureme    | ents: 2     |                      |                                    |                      |                                    |         |   |
| Crush S       | pacing         | <u> </u>      |               |                      | Std. Devation                        | 19.6                 | 21.4                               |          | Crush Spacing           |                |             |                      |                                    |                      |                                    |         |   |
| OEqua         | al             | ( Non-E       | qual          | Zone                 | Area                                 | Zone                 | Area                               |          | ( Equal                 | O Non-Eq       | ual         | Zone                 | Area                               | Zone                 | Area                               |         |   |
| (1/m)         | 0              | Spacing       | Zone Area     | Depth(x)<br>(inches) | ) Depth(x)<br>(inches <sup>2</sup> ) | Depth(y)<br>(inches) | Depth(y)<br>(inches <sup>2</sup> ) |          | C1 /m ) E               | Spacing        | Zone Area   | Depth(x)<br>(inches) | Depth(x)<br>(inches <sup>2</sup> ) | Depth(y)<br>(inches) | Depth(y)<br>(inches <sup>2</sup> ) |         |   |
| C2 (in.)      | 1              | 2.00          | 1.00          | 0.33                 | 0.33                                 | 1.33                 | 1.33                               |          | C2 (in.) 5              | 50.00          | 150.00      | 1.72                 | 258.33                             | 19.44                | 2916.67                            | ]       |   |
| C3 (in.)      | 2              | 5.00          | 7.50          | 0.78                 | 5.83                                 | 7.78                 | 58.33                              |          | C3 (in.) 0              |                |             |                      |                                    |                      |                                    |         |   |
| C4 (in.)      | 7              | 5.00          | 22.50         | 2.48                 | 55.83                                | 12.96                | 291.67                             |          | C4 (in.) 0              |                |             |                      |                                    |                      |                                    |         |   |
| C5 (in.)      | 20             | 59.00         | 796.50        | 7.27                 | 5791.83                              | 211.23               | 168248.3                           | <u>.</u> | C5 (in.) 0              |                |             |                      |                                    |                      |                                    |         |   |
| C6 (in.)      | 10             | 10.00         | 150.00        | 7.78                 | 1166.67                              | 44.44                | 6666.67                            |          | C6 (in.) 0              |                |             |                      |                                    | _                    |                                    |         |   |
| C7 (in.)      | 0              | 5.00          | 25.00         | 3.33                 | 83.33                                | 26.67                | 666.67                             |          | C7 (in.) 0              |                |             |                      |                                    |                      |                                    |         |   |
| C8 (in.)      | 0              | 1 <b></b>     |               |                      |                                      |                      |                                    |          | C8 (in.) 0              |                |             |                      |                                    |                      |                                    |         |   |
| C9 (in.)      | 0              | 1             | _             |                      |                                      |                      |                                    |          | C9 (in.) 0              |                |             |                      |                                    |                      |                                    |         |   |
| C10 (in.)     | 0              | ]             |               |                      |                                      |                      |                                    |          | C10 (in.)               |                |             |                      |                                    |                      |                                    | J       |   |
| Average Cru:  | sh (inches):   | 11.66         | ]             |                      |                                      |                      |                                    |          | Average Crush (inches): | 3.00           |             |                      |                                    |                      |                                    |         |   |
|               |                |               | R             | lesul                | ts                                   |                      |                                    |          |                         |                | F           | Resul                | ts                                 |                      |                                    |         |   |
|               |                |               |               | Average              | Damage                               |                      |                                    | Closing  |                         |                |             | Average              | Damage                             |                      |                                    |         |   |
|               |                | A             | В             | Force<br>(pounds)    | Energy<br>(ft*lbs)                   | (mph)                | (mph)                              | (mph)    |                         | A              | В           | (pounds)             | (ft*lbs)                           | KE Speed<br>(mph)    | (mph)                              | bSub1   |   |
|               | Minimum        | 62.7          | 61.2          | 35514.38             | 47221.68                             | 21.0                 | 18.8                               | 32.6     | Minimum                 | 704.4          | 231.5       | 35514.38             | 18822.67                           | 10.3                 | 11.3                               | 28.9    |   |
| Avg - 2 Std.  | Deviations     | 56.6          | 47.3          | 27820.72             | 37340.05                             | 18.7                 | 16.9                               | 29.3     | Avg - 2 Std. Deviations | 597.0          | 166.3       | 27820.72             | 15990.58                           | 9.5                  | 10.2                               | 24.5    |   |
| Avg - 1 Std.  | Deviations     | 76.2          | 68.7          | 40132.78             | 53609.27                             | 22.4                 | 19.9                               | 34.6     | Avg - 1 Std. Deviations | 764.0          | 272.3       | 40132.78             | 20495.66                           | 10.7                 | 12.0                               | 31.4    |   |
|               | Average        | 95.8          | 90.1          | 52444.84             | 69880.73                             | 25.5                 | 22.6                               | 39.1     | Average                 | 909.1          | 385.6       | 52444.84             | 24880.92                           | 11.8                 | 13.6                               | 37.3    |   |
| Avg + 1 Std.  | Deviations     | 115.4         | 111.5         | 04/56.89             | 06153.14                             | 28.3                 | 24.9                               | 43.1     | Avg + 1 Std. Deviations | 1039.3         | 503.9       | 04/55.89             | 29183.83                           | 12.8                 | 16.0                               | 42.7    |   |
| <             | -11            |               |               |                      |                                      |                      |                                    |          |                         |                |             | . mee nit            | 77966 JL                           |                      |                                    |         | > |

An illustration of what happens to the Delta V and Closing Speeds when the Lever Arm and Angle Col Force are values other than "0" appear above. These values should be compared to the printout previously discussed.

In short, the speeds are higher.

# **CLASS vs SISTER/CLONE Summary Comparison:**

One of the purposes of going through building the CLASS vehicle, even though there were Sister/Clone tests for the Cobalt, was to compare the CLASS values to Sister/Clone values. Another purpose was to restrict the CLASS vehicle to a 4 door vehicle only, and thus incorporate the B-Pillar "hard point"

## Looking at the two Force Balance analysis results again, we have -

\_\_\_\_\_

Sister/Clone -

| Results         Average<br>Force         Damage<br>Energy         KE<br>Speed         Closing           A         B         (pounds)         (H*bs)         (mpl)         (mpl)         (MPH)           Minimum         41.1         11.8         11338.80         17292.95         11.7         11.6         20.2           Arg - 2 Skd. Deviations         72.2         56.8         3157.60         39985.38         19.3         19.3         29.2           Average         101.5         94.1         51582.25         64636.46         24.6         22.7         36.4           Arg + 1 Skd. Deviations         100.8         111.6         71588.90         39298.47         28.9         26.4         42.3           Arg + 2 Skd. Deviations         160.1         160.0         91595.55         113964.15         32.6         29.7         47.6           Maximum         161.5         168.4         91355.00         113737.44         32.6         29.7         47.5           Damage Centroid Depth (Y) (inches)         175.49         Eff. Mass Ratio (gamma)         1.00         1.00           Area of Damage (inches <sup>2</sup> ):         1002.50         1.00         1.00         1.00         1.00         1.00         1.00         1.00           | Source Subsection       Source Subsection         Subsection       Subsection       Subsection       Subsection         Subsection       Subsection       Subsection       Subsection       Subsection         Supsection       Subsection       Subsection       Subsection       Subsection       Subsection         Supsection       Subsection       Subsection       S                                                                                               | 4N6XPRT StifCalcs® Force Balance - Page 1 of 2 |
|----------------------------------------------------------------------------------------------------|----------------------------------------------------------------------------------------------------|------------------------------------------------|
| Results         Average<br>Force         Damage<br>Energy         KE<br>Speed         Delta V<br>(If*Ibs)         Ke           Minimum         34.1         58.5         13238.80         10150.68         7.6         1.45           Avg - 2 Std. Deviations         319.7         47.7         11569.95         9488.33         7.3         7.2         1.31           Avg - 1 Std. Deviations         65.7.7         201.8         31575.60         17030.3.1         9.8         1.0.0         27.0           Avg + 1 Std. Deviations         1117.1         582.2         71588.90         30961.51         1.3.7         3.7.3           Avg + 2 Std. Deviations         1297.7         788.1         91595.55         37676.36         14.5         17.9         5.3.3           Damage Centroid Depth (x) (Inches)         1.72         k²         3729.11         5.3           Damage Centroid Depth (y) (Inches')         1.9.44         Eff. Mass Ratio (gamma)         1.00           Area of Damage (Inches'2):         150.00         3729.13         1.00         1.00           Area of Damage (Inches'2):         150.00         3729.14         1.00         1.00           Area of Damage (Inches'2):         150.00         1.00         1.00         1.00 | Subsection       Subsection       Subsection <td>4N6XPRT StifCalcs® Force Balance - Page 2 of 2</td> | 4N6XPRT StifCalcs® Force Balance - Page 2 of 2 |

## and then we have

## CLASS -

| Results         Average<br>Force         Damage<br>Force         KE<br>Energy<br>Force         Closing<br>Force           Minimum         6.2.7         61.2         3337.2.60         41697.79         19.7         18.6         29.8           Arg - 2 Scl. Deviations         56.6         47.3         26142.03         33972.10         17.5         16.7         26.8           Arg - 1 Scl. Deviations         76.2         68.7         37711.46         47338.16         21.0         19.7         31.5           Arg + 1 Scl. Deviations         115.4         111.5         60851.58         76075.14         26.6         41.5         39.3           Arg + 2 Scl. Deviations         135.0         132.9         72421.13         90444.47         29.0         26.6         41.5           Damage Centroid Depth (x) (nches)         72.09         7421.13         90444.47         29.0         26.6         41.6           Damage Centroid Depth (x) (nches)         175.49         Eff. Mass Ratio (gamma)         1.00         1.00           Area of Damage (nches <sup>2</sup> ):         102.50         Eff. Mass Ratio (gamma)         1.00         1.00         1.00         1.00         1.00         1.00         1.00         1.00         1.00         1.00         1.00         1.00                                                                                                    | Suppose the property of the property of the pro | 4N6XPRT StifCalcs® Force Balance - Page 1 of 2 |
|----------------------------------------------------------------------------------------------------|----------------------------------------------------------------------------------------------------|------------------------------------------------|
| Results         Average<br>Force         Damage<br>Energy<br>Force         KE<br>Energy<br>Force         Kerney<br>Energy<br>Force         Kerney<br>Ene | Suppose For District for the second second secon | 4N6XPRT StifCalcs® Force Balance - Page 2 of 2 |

Close examination of these two reports shows that, because the CLASS vehicle was "tighter", we have a narrower Closing Speed range with the CLASS vehicle (26.8-42.6 mph) vs the Sister/Clone vehicle (19.3-47.6 mph). Yet the Closing Speed based on the AVERAGE A-B values are very close (Class = 35.6 mph vs. Sister/Clone = 36.4 mph)

You can, and will, achieve this agreement in data with practice. Further, the confidence and experience you will gain with the Force Balance Module, and input of the A-B values into your CRASH 3 program, will allow you to testify with confidence when you have to rely solely upon a CLASS vehicle for stiffness data.

# **ESSENTIAL FORMULAS:**

## **CRASH 3 Stiffness Value Calculations:**

| 1 mph                         | = 17.6 inch/sec                                                      |
|-------------------------------|----------------------------------------------------------------------|
| gravity = g                   | = acceleration due to gravity                                        |
| $g = 32.3 \text{ feet/sec}^2$ | = 386.4 inch/sec <sup>2</sup>                                        |
| KEES                          | = Kinetic Energy Equivalent Speed (mph)                              |
| $\Delta v_{test}$             | = Speed(mph) $*$ 17.6 = inch/second                                  |
| Crush = C                     | = crush depth used for calculations, in 4N6XPRT                      |
|                               | StifCalcs <sup>®</sup> the Crush depth used could be the             |
|                               | minimum, average, or maximum depth = inches                          |
| $Crush_{avg} = C_{avg}$       | = calculated average crush = inches                                  |
| Weight $=$ W                  | = vehicle weight = pounds                                            |
| b <sub>0</sub>                | = "No Damage Speed" - For FRONT and REAR Tests                       |
|                               | initial assumption is $5 \text{ mph} = 88 \text{ inch/second}$ , for |
|                               | SIDE Tests initial assumption is                                     |
|                               | 2  mph = 35.2  inch/sec.                                             |
| L                             | = damage length (inch)                                               |

The KEES speed is calculated with the following formula:

KEES = ( [  $W_{Barrier} * SPEED_{Closing}^2$  ] / [  $W_{Barrier} + W_{Vehicle}$  ] )<sup>0.5</sup>

#### **b**<sub>1</sub> = slope = inches / [inch\*sec]

Note - depending upon the author the unit notation could also appear as [inch/second]/inch or 1/second.

 $\mathbf{b}_1 = (\Delta \mathbf{v}_{\text{test}} - \mathbf{b}_0) / \text{Crush}$ 

#### <u>"A" coefficient = pound/inch</u>

A = Maximum force per inch of damage without permanent damage A = ( W \*  $b_0 * b_1$  ) / ( g \*  $L_{test}$  )

#### <u>"B" coefficient = pound/inch</u><sup>2</sup>

B = Crush resistance per inch of damage width B = (W \*  $b_1 * b_1$ ) / (g \*  $L_{test}$ )

## <u>"G" coefficient = pound</u>

G = Energy dissipated without permanent damage G = (A \* A) / (2 \* B)

#### **SMAC Stiffness Value Calculation:**

## <u>"Kv" coefficient = pound/inch</u><sup>2</sup>

Kv = The linear spring constant for the increasing/decreasing loads of a collision

 $Kv = (W * b_1 * b_1) / (g * L_{test})$ 

## **Test Specific Crush Factor (CF) Stiffness Value Calculation:**

#### <u>"CF" = unitless</u>

$$CF = Crush Factor = Resistance to crush$$
$$CF = \Delta v_{test(mph)} * \Delta v_{test(mph)} / (30 * Crush/12)$$

## **Force Balance Calculations:**

To perform an accurate Force Balance crush analysis, four things are needed: 1) "good" stiffness coefficients for one of the vehicles, Crush profile measurements from which the 2) area of damage and 3) depth of the damage centroid from the damage face can be calculated, and 4) the angle the collision force makes with respect to the damage face.

Additionally, to calculate Closing Speed and Delta-V's, a PDOF Lever Arm distance for each vehicle is needed.

Variables to be used in the formula notation are:

|         | E                 | = | total damage energy (inch-pound)                                                     |
|---------|-------------------|---|--------------------------------------------------------------------------------------|
|         | А                 | = | stiffness coefficient (pound/inch)                                                   |
|         | В                 | = | stiffness coefficient (pound/inch <sup>2</sup> )                                     |
|         | G                 | = | stiffness coefficient (pound)                                                        |
|         | <b>x</b>          | = | depth of the damage centroid from the undamaged surface                              |
|         | Ad                | = | area of damage (inch <sup>2</sup> )                                                  |
|         | L                 | = | damage length (inch)                                                                 |
|         | F                 | = | collision force (pounds)                                                             |
|         | $F_{x}$           | = | collision force normal (perpendicular) to the undamaged surface                      |
|         |                   |   | (pounds)                                                                             |
|         | α                 | = | angle the collision force makes with a line normal                                   |
|         |                   |   | (perpendicular) to the collision surface face (degrees)                              |
| (1 + t) | $an^2\alpha$      | = | magnification factor to adjust for a collision force that is not                     |
|         |                   |   | normal to the undamaged surface (unitless)                                           |
|         | $F_{avg}$         | = | average collision force (pounds)                                                     |
|         | $C_{\text{avg}}$  | = | average crush depth (inches)                                                         |
|         | $\mathbf{F}_1$    | = | average collision force for Vehicle 1 (pounds) - This is the                         |
|         |                   |   | vehicle with the "best" set of A-B Stiffness values. It may be                       |
|         |                   |   | EITHER the bullet or the target vehicle                                              |
|         | $C_{2\text{avg}}$ | = | average crush depth for Vehicle 2 (inches)                                           |
|         | $A_2$             | = | stiffness coefficient for Vehicle 2 (pound/inch)- This is to be                      |
|         |                   |   | solved for by balancing against the calculated average collision                     |
|         |                   |   | Force exerted on Vehicle 1                                                           |
|         | $B_2$             | = | stiffness coefficient for Vehicle 2 (pound/inch <sup>2</sup> )- <i>This is to be</i> |
|         |                   |   | solved for by balancing against the calculated average collision                     |
|         |                   |   | Force exerted on Vehicle 1                                                           |
|         | $L_2$             | = | damage length for Vehicle 2 (inch)                                                   |
|         | $\alpha_2$        | = | angle the collision force makes with a line normal                                   |
|         |                   |   | (perpendicular) to the collision surface face for Vehicle 2                          |
|         |                   |   | (degrees)                                                                            |
|         | Iz                | = | Yaw Moment of Inertia (pound-foot-second <sup>2</sup> )                              |
|         | k                 | = | Radius of Gyration (feet)                                                            |
|         | h                 | = | PDOF Lever Arm Distance (inches)                                                     |
|         | γ                 | = | Effective mass ratio - Gamma (unitless)                                              |
| Delta   | V                 | = | The change in velocity experienced by the vehicle in a Linear                        |
|         |                   |   | Direction based purely upon the damage sustained (mph)                               |

Closing Speed = The speed at which the two "damage surfaces" approached each other just before impact in a Linear Direction based purely upon the damage sustained (mph)

The general equation for calculating damage energy is:

$$E = [(A + Bx)*A_{D} + (A^{2}*L)/(2*B)] * (1 + \tan^{2}\alpha)$$

One of the foundations of the Force Balance model is that collision forces adhere to Newton's Third Law which states: *For every force exerted on a body by another body, there is an equal but opposite force reacting on the first body by the second.* The **average** collision force can be calculated by:

$$F_{avg} = [(A + B*C_{avg}) * L] / 2$$

where C<sub>avg</sub> can be calculated by:

$$C_{avg} = A_D / L$$

Crush measurements and energy calculations are based on a normal collision force. When the collision force is not normal to the original undamaged surface, the angle between the collision force and the normal (perpendicular) component needs to be determined. To visualize this angle, refer to the diagram below.

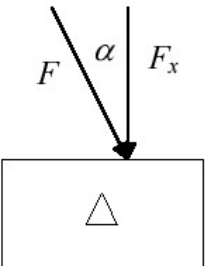

The angle acts as a "magnification" factor on the calculated force, and is accounted for in the  $(1 + \tan^2 \alpha)$  portion of the damage energy calculation. The good thing about this angle is that use of a 0 degree angle (as in, no angle) results in the most conservative energy values and thus conservative resulting speeds.

$$F = F_x / \cos \alpha$$

In terms of our A-B Stiffness values, the Force can be calculated as:

$$F = [(A + B*C_{avg}) * L] / (2*cos α)$$

The  $b_0$  value for Vehicle 2 is assumed. The Force on Vehicle 1 has been calculated, and because of Newton's Third Law, is known to be the Force acting on Vehicle 2 as well. The weight, average crush, and Force angle  $\alpha$  for vehicle 2 are all known. Calculation of the  $b_1$  is all that remains to be done in order for the A and B stiffness values for Vehicle 2 to be calculated.

$$b_1 = -1^* (W_2^* b_0) \pm [(W_2^* b_0)^2 - 4^* (W_2^* C_{2avg})^* (-2^* g^* F_1^* \cos \alpha)]^{0.5} / [2^* (W_2^* C_{2avg})]$$

Once  $b_1$  for Vehicle 2 has been determined, the appropriate values are plugged in to the formulas displayed in the CRASH 3 section above to calculate the A-B-G stiffness values.

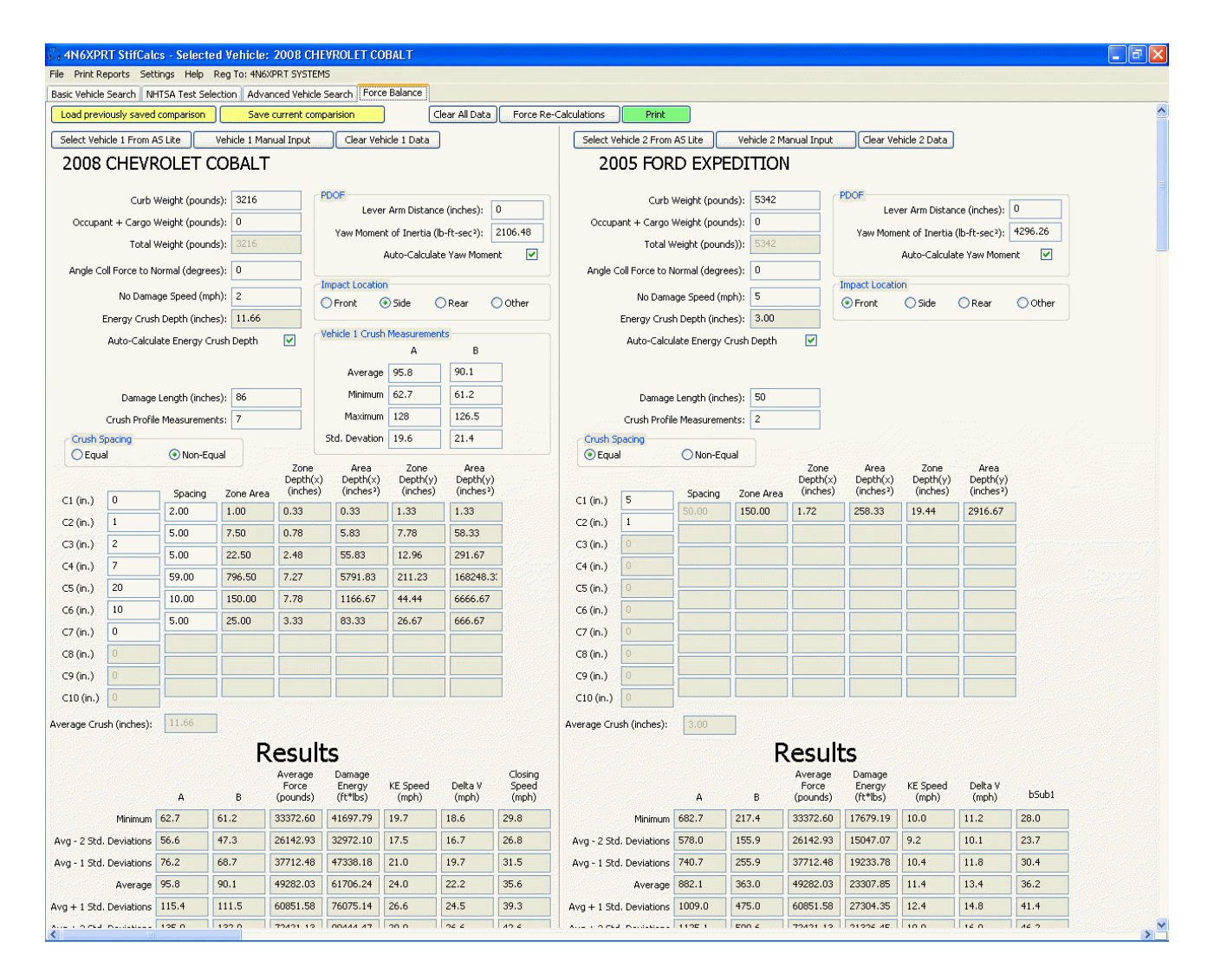

| Zone         | Area                      | =                        | Each Zone Area segment is calculated as $[(C_n + C_{n+1}) / 2]$ * Spacing                                                                   |
|--------------|---------------------------|--------------------------|----------------------------------------------------------------------------------------------------|
| Zone         | Depth(x)                  | $=$ $[(C_n)^2$           | Each Zone Depth(x) segment is calculated as<br>+ $(C_n * C_{n+1}) + (C_{n+1})^2 ] / [3 * (C_n + C_{n+1})]$                                  |
| Area         | Depth(x)                  | =                        | Each Area Depth(x) segment is calculated as<br>Zone Area * Zone Depth(x)                                                                    |
|              | Zone#                     | =                        | The number of the zone segment - i.e the segment between $C_1$ and $C_2$ would be 1, between $C_7$ and $C_8$ would be 7.                    |
| Zone<br>Spac | Depth(y)<br>cing * [(-1)* | =<br>(C <sub>n+1</sub> ) | Each Zone Depth(y) segment is calculated as<br>+ $(-2)^{*}(C_n) + 3^{*}Zone\#^{*}C_n + 3^{*}Zone\#^{*}(C_{n+1}) ] / [3^{*}(C_n + C_{n+1})]$ |
| Area         | Depth(y)                  | =                        | Each Area Depth(y) segment is calculated as<br>Zone Area * Zone Depth(x)                                                                    |
| Avera        | age Crush <sub>Tr</sub>   | apezoidal                | $=$ $C_{avg}$ $=$ $\sum [Zone Area] / L$                                                                                                    |

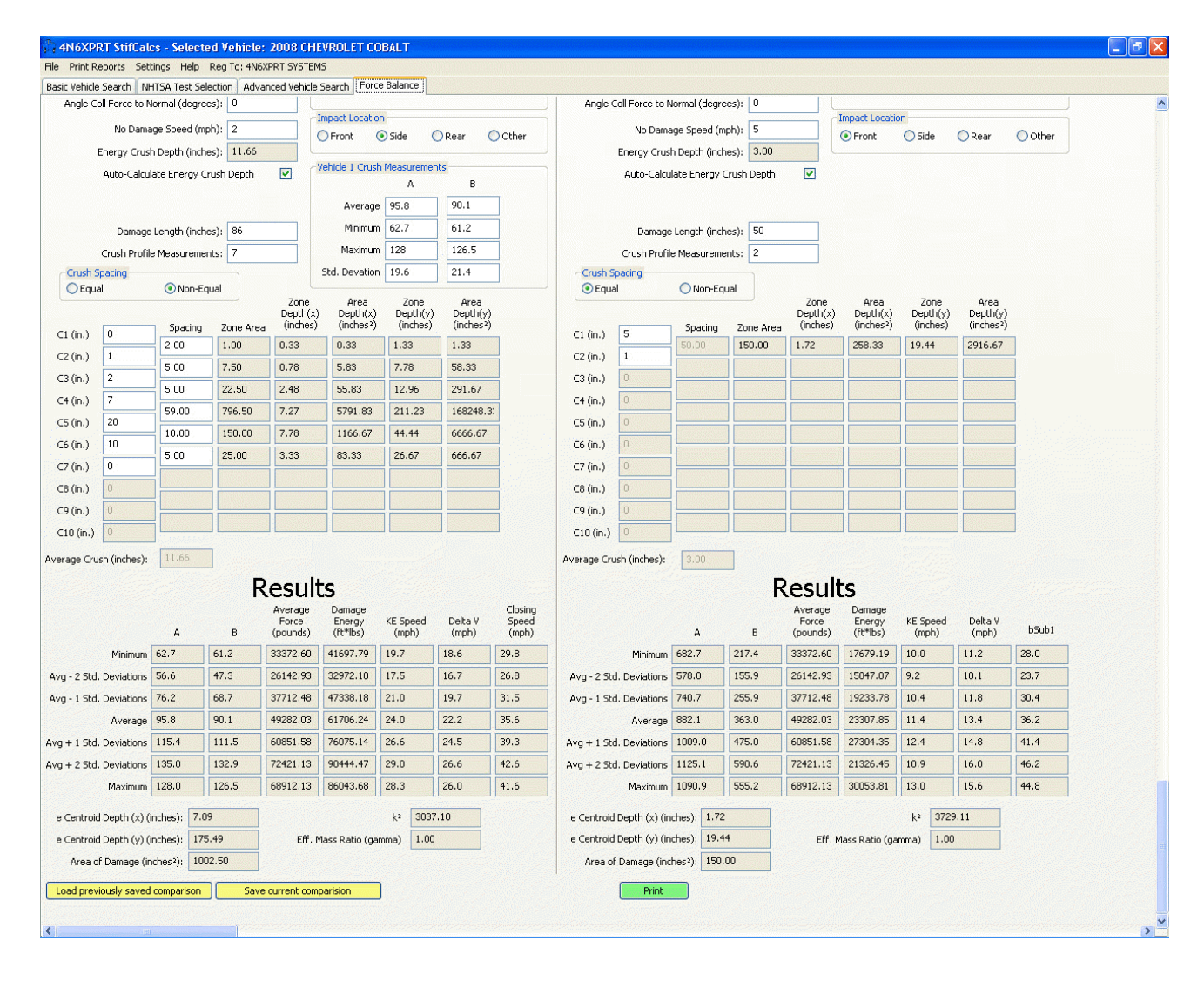

For Each KNOWN A-B pair, the Following is calculated:

| Average Force <sub>1</sub> | = | $F = [(A + B*C_{avg}) * L] / (2*\cos \alpha)$                                                           |
|----------------------------|---|----------------------------------------------------------------------------------------------------|
| $E_1$                      | = | $[(A_{1} + B_{1} \tilde{x}_{1})^{*}A_{D1} + (A_{1}^{2}*L_{1})/(2^{*}B_{1})] * (1 + \tan^{2}\alpha_{1})$ |
| KE Speed                   | = | $[(30 * E_1) / w_1]^{0.5}$                                                                              |
| $k_{1}^{2}$                | = | $[([I_{z1} / (W_1 / g)]^{0.5})*12]^2$                                                                   |
| $\mathbf{\gamma}_{1}$      | = | $k_{1}^{2} / (k_{1}^{2} + h_{1}^{2})$                                                                   |

Average Force<sub>2</sub> = Average Force<sub>1</sub> Vehicle 2 b<sub>1</sub> =  $-1^{*}(W_{2}^{*}b_{0}) \pm [(W_{2}^{*}b_{0})^{2} - 4^{*}(W_{2}^{*}C_{2avg})^{*}(-2^{*}g^{*}F_{1}^{*}\cos\alpha)]^{0.5} / [2^{*}(W_{2}^{*}C_{2avg})]^{0.5}$ 

$$\begin{array}{rcl} A_2 & = & (W_2 * b_0 * b_1) / (g * L_{2_{test}}) \\ B_2 & = & (W_2 * b_1 * b_1) / (g * L_{2_{test}}) \end{array}$$

$$\begin{array}{rcl}G_{2} & = & (A_{2} * A_{2}) / (2 * B_{2}) \\E_{2} & = & [(A_{2} + B_{2} \tilde{x}_{2}) * A_{D2} + (A_{2} {}^{2} * L_{2}) / (2 * B_{2})] * (1 + \tan^{2} \alpha_{2}) \\KE \ Speed_{2} & = & [(30 * E_{2}) / w_{2}]^{0.5} \\k_{2} {}^{2} & = & [([L_{22} / (w_{2} / g)]^{0.5}) * 12]^{2} \\\gamma_{2} & = & k_{2} {}^{2} / (k_{2} {}^{2} + h_{2} {}^{2})\end{array}$$

If a PDOF Lever Arm distance and Angle between the Collision Force and Normal Force have been entered, the following speeds can be calculated:

Delta V<sub>1</sub> =  $[2*\gamma_1*(E_1 + E_2) / ((W_1/g)*(1+((\gamma_1*W_1/g) / (\gamma_2*W_2/g))))]^{0.5}*3600/5280$ Delta V<sub>2</sub> =  $[Delta V_1 * (W_1/g) / (W_2/g)]$ Closing Speed =  $[(Delta V_1 * (5280/3600) / \gamma_1) + (Delta V_2 * (5280/3600) / \gamma_2)]*3600/5280$ 

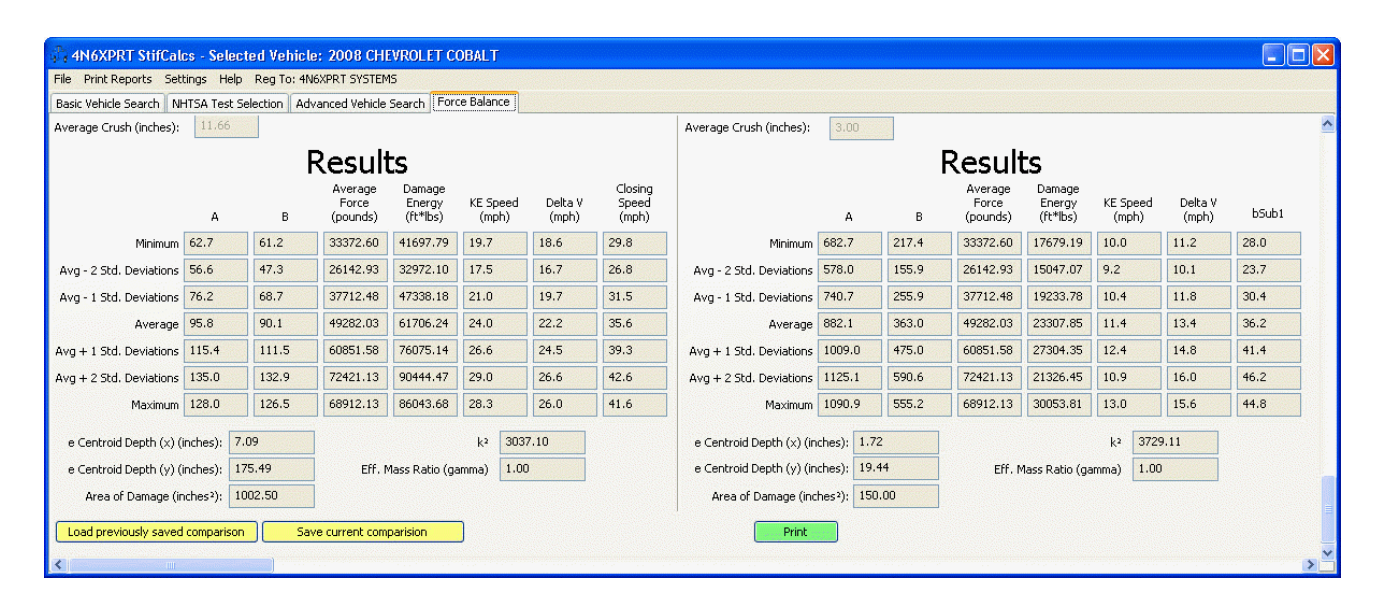

Damage Centroid depth(x) =  $\bar{x}$  =  $\sum_{x} [Area Depth(x)] / \sum_{z} [Zone Area]$ Damage Centroid depth(y) =  $\bar{y}$  =  $\sum_{z} [Area Depth(y)] / \sum_{z} [Zone Area]$ Area of Damage =  $L * C_{avg}$  For the formulas used to calculate the Yaw Moment of Inertia, we refer you to SAE # 881767, "Vehicle Inertial parameters - measured values and approximations" by W.R. Garrott, M. W. Monk, and J. P. Chrstos

For more information on the Force Balance process, we refer you to: **"Balancing Collision Forces in Crush / Energy Analysis**" by Nathan Shigemura and Andrew Rich available from the IPTM Webstore <u>http://www.iptm.org/webstore/</u> under Crash Investigation Publications.

Several SAE papers discuss the Force Balance method, among them - 970942 / 1999-01-0079 / 2005-01-1188 and 2005-01-1205.

For more information on Crush Energy calculations, as well as Accident Investigation and Reconstruction calculations in general, we refer you to: <u>Fundamentals of Traffic Crash Reconstruction Volume 2 of the Traffic</u> <u>Crash Reconstruction Series</u> by John Daily, Nathan Shigemura, and Jeremy Daily available from the IPTM Webstore <u>http://www.iptm.org/webstore/</u> under Crash Investigation Publications.